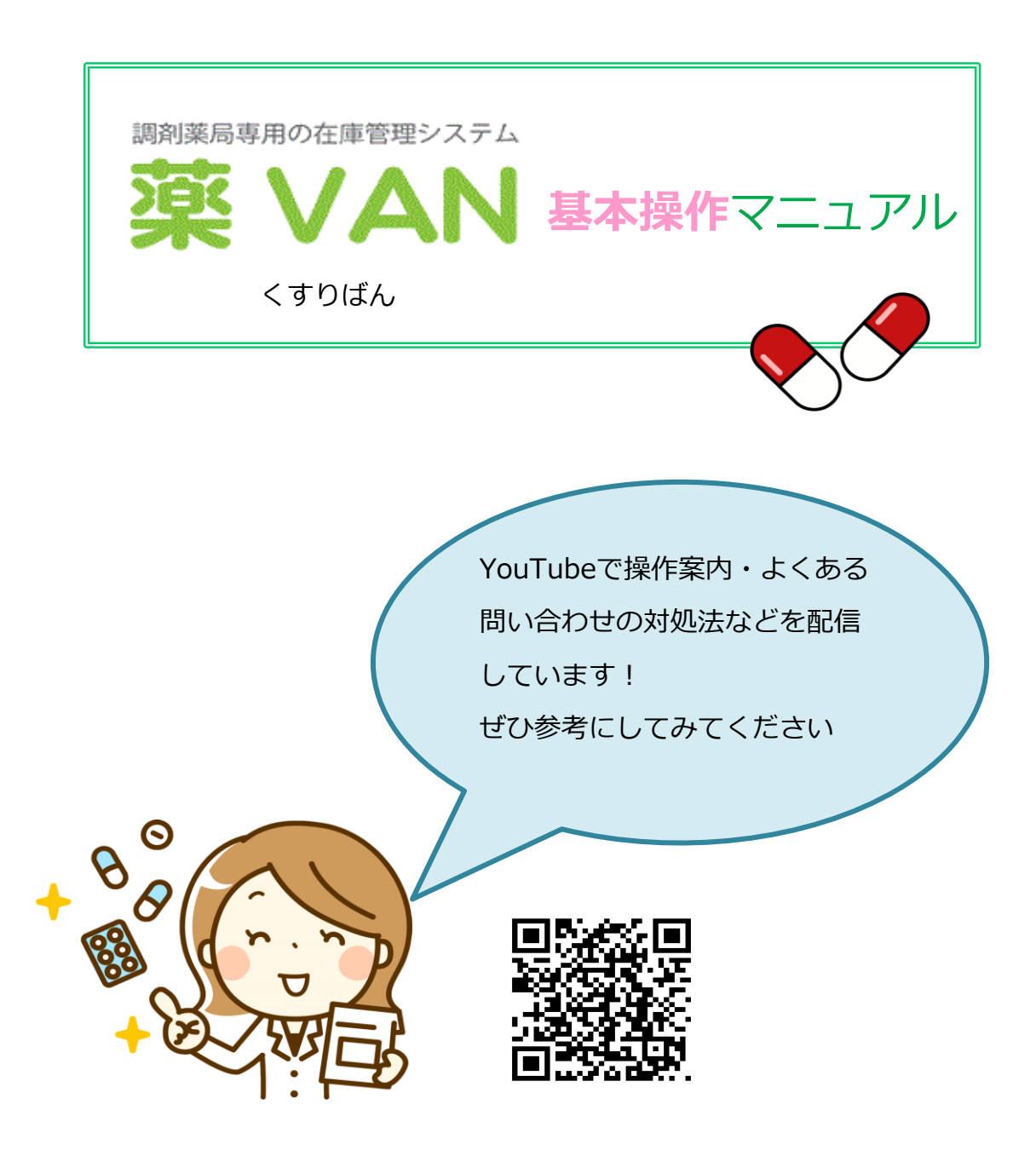

作成:オークラ情報システム株式会社

第6.9版

2025年4月

目次

| 1 | : 在庫管理の目的             | P1  |
|---|-----------------------|-----|
| 2 | : 薬VAN機能のポイント         | P1  |
| 3 | : 薬VANのしくみ            | P2  |
| 4 | : トップ画面               | P3  |
| 5 | : 操作説明(日々の処理)         |     |
|   | I 起動                  | P16 |
|   | Ⅱ 発注                  | P17 |
|   | (1)発注点発注              | P18 |
|   | (2)新規採用品の発注           | P20 |
|   | (3)臨時発注               | P24 |
|   | (4)フルオート発注            | P25 |
|   | Ⅲ通信                   | P26 |
|   | Ⅳ入出庫処理                | P27 |
|   | ・卸との取引                |     |
|   | (1)卸仕入                | P27 |
|   | ・グループ内、在庫共有店舗との分譲-    | P30 |
|   | (2)店舗間発注              | P31 |
|   | (3)社内入庫               | P32 |
|   | (4)社内出庫               | P34 |
|   | ・グループ外店舗との分譲          | P37 |
|   | (5)社外出庫               | P38 |
|   | (6)社外入庫               | P39 |
|   | ・その他在庫調整              | P41 |
|   | (7)廃棄等                | P42 |
|   | V 医薬品マスタ              | P45 |
|   | VI処方                  | P46 |
|   | VIIバックアップ等(薬VANポータル)- | P47 |
|   |                       |     |

6:操作説明(随時処理)

| I 棚卸 P47              |
|-----------------------|
| Ⅱ予製P48                |
| 7 :機能紹介P49            |
| I 安全在庫(発注点)           |
| Ⅱ確保在庫(発注量)P50         |
| Ⅲ発注候補のしくみP51          |
| Ⅳ来局予定日(発注データ作成のタイミング) |
| (1)未来予測P52            |
| (2)予約発注P53            |
| V季節変動設定P54            |
| VIヒート、バラ管理P55         |
| Ⅷ除外品(稀品)設定            |
| 8 :よくある問い合わせQ&A集 P56  |
|                       |

## 1:在庫管理の目的

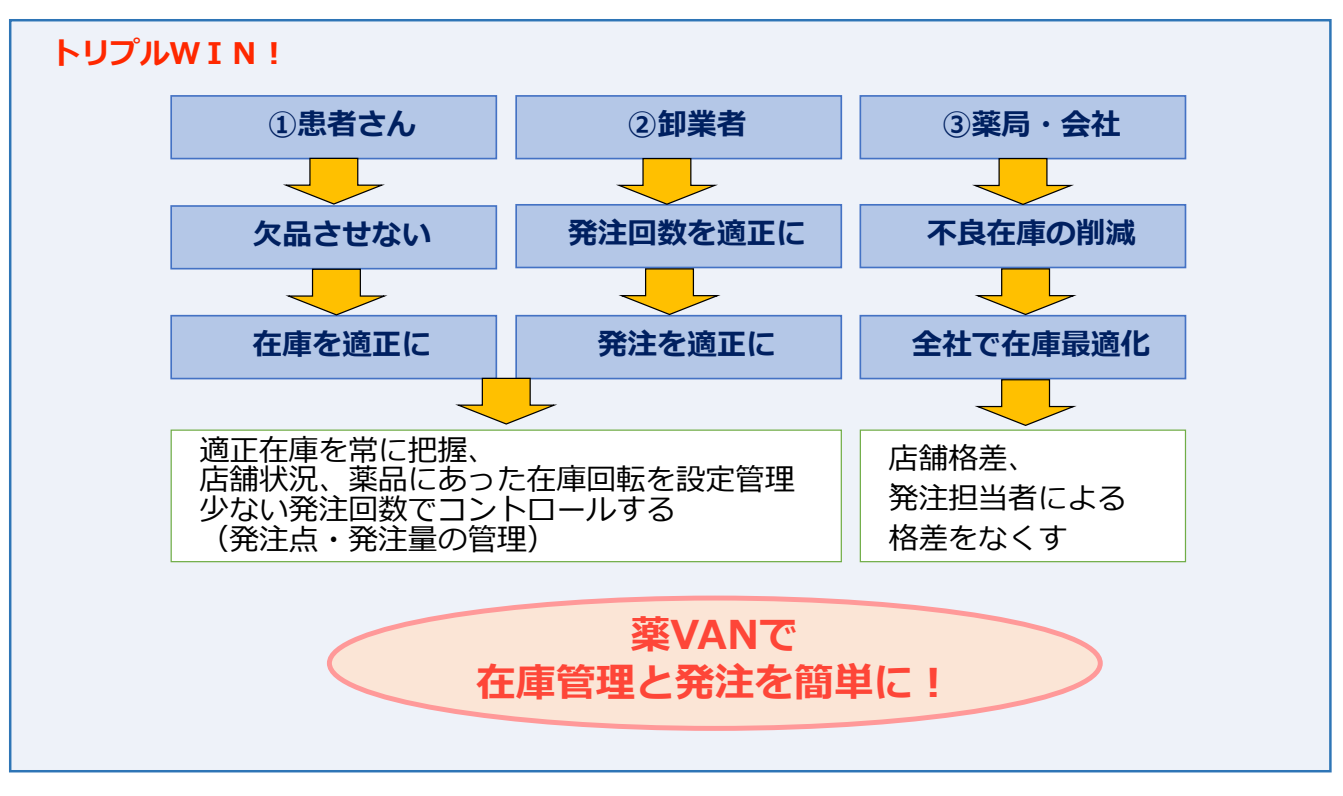

# 2:薬VAN 機能のポイント

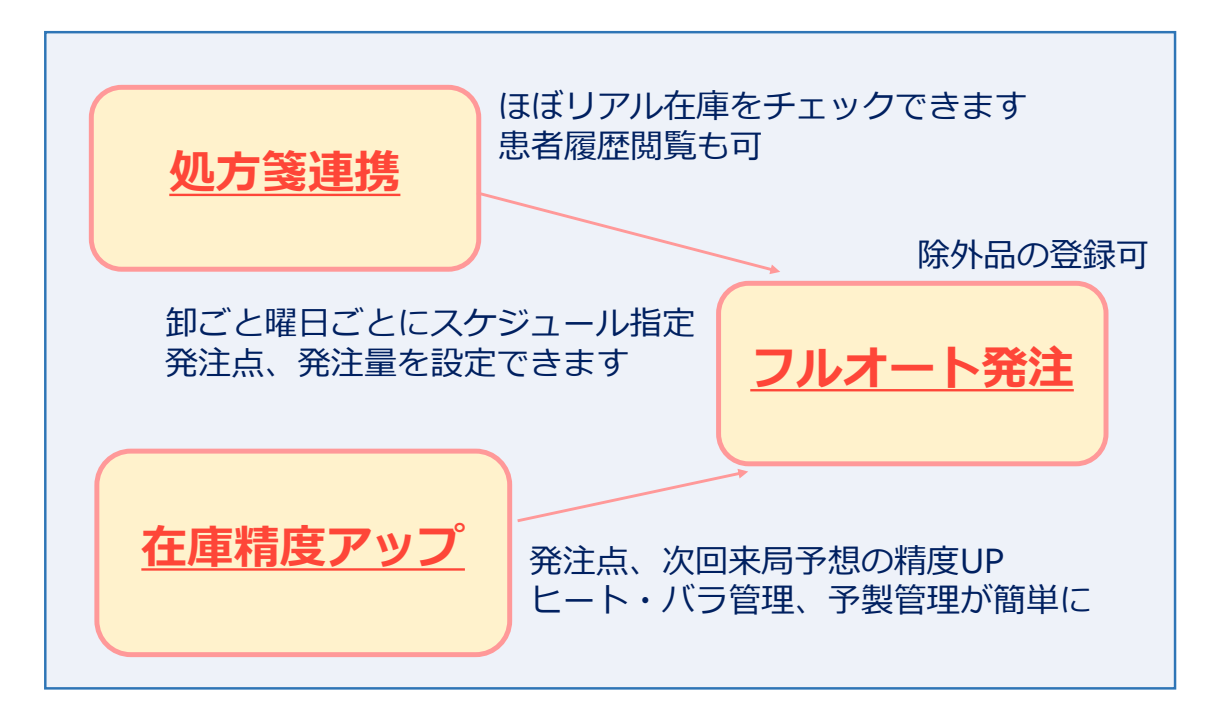

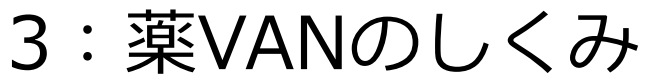

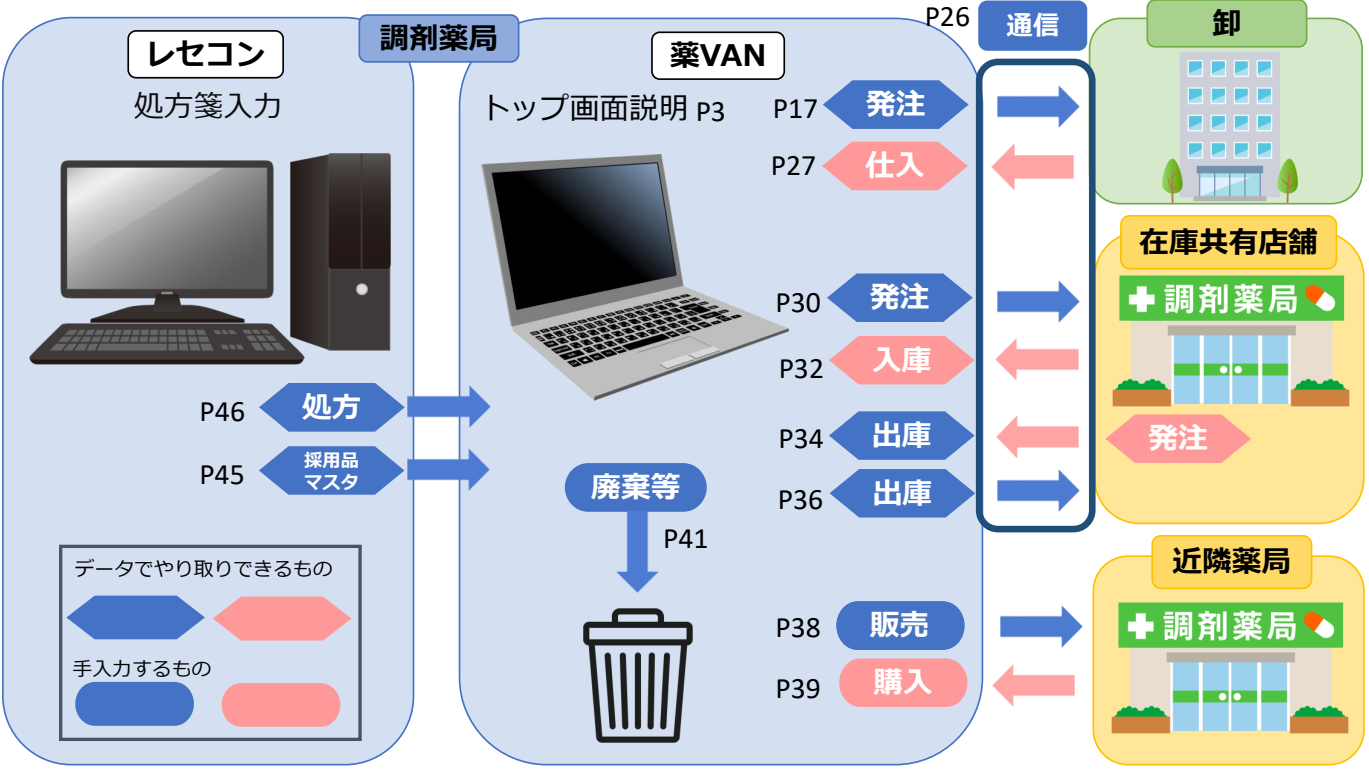

# 4:トップ画面

| ファイル ホーム 作成 外部データ データベース ツール アドイン                                               |               |                    |                |             |             |          |                  |            |            |       |       |       |      |     |
|---------------------------------------------------------------------------------|---------------|--------------------|----------------|-------------|-------------|----------|------------------|------------|------------|-------|-------|-------|------|-----|
| 発注 ▼ @ ▼ 値引・値増 ▼ マスタ ▼ 図 図 全↓ 系↓ 珍 ▼                                            |               |                    |                |             |             |          |                  |            |            |       |       |       |      |     |
| 入庫・棚卸・履歴・設定・(・・・・・・・・・・・・・・・・・・・・・・・・・・・・・・・・・・                                 |               |                    | 6              |             | 石土          |          | <u>.</u> , , , , |            |            |       |       |       |      |     |
|                                                                                 |               |                    | 4              | ン==1        | 识フ          | <b>_</b> | 99               |            |            |       |       |       |      |     |
| メニュー コマンド ユーザー設定のツール バー                                                         |               |                    |                |             |             |          |                  |            |            |       |       |       |      |     |
| 日村 774 20/02/18                                                                 |               |                    | _              |             | <b>笨価</b> 右 | 康余朝      |                  | 日数         | 313#       | 可能余額  | 仕     | 1.22  |      |     |
| 图 20/03/16                                                                      | _             |                    | 在6             | ± 31        | 031         | 402      | C                | .83        | 4.678      | 3.691 | 3.0   | 39    |      |     |
| 旧来価 再読込 通信 発注 20/03/15                                                          | 3) 茲          | 品情報                | 安全             | <u>≩</u> 14 | 517         | 164      | 0                | 39         |            |       |       | -     |      |     |
| 仕入 20/03/16 仕入未確定(仕入)あり<br>移動 20/02/18                                          |               |                    | 1± //<br>7/144 | *           | V405.55     | ,        |                  | .00        |            |       |       |       |      |     |
|                                                                                 | (E            | ョ店舗)               | 表示             |             |             |          |                  |            |            |       |       |       |      |     |
| 表 元 検索+- 楽品名 あいまい                                                               |               |                    |                |             | 画西马         | 防        | 20/03/1          | 6に受信し      | た共有う       | ドータを表 | 示していま | ţ     | 共有店: | 舗切替 |
| 切 蒂 葉品検索 薬品名検索 不動品 期限切迫品                                                        | 過剰品           | 発注候補               |                |             | <b>店</b>    | 德変島媛     | 高四(<br>知国(       |            | + *<br>+ * | ð     |       | 主 夫 己 |      |     |
|                                                                                 | 在庫月数          | 在庫数                | @ 在庫数          | 子定女量        | 店           | 店 店      | 店店)              | 吉 店 店      | 店 店        | (4)   | 1世/古  | 月节区   | 1    |     |
| ✓ パ 後 成 規 榊 朔 英 メーカ名 取引先 茶価 処方日 有効期限 ★ マイルロール かつの                               | 菜価在庫額<br>0.5  | 安全在庫数 回            | 調整数調           | 予定日 节       |             |          |                  |            |            |       |       |       |      |     |
| 『パ1 <sup>100</sup> ∨ △ ア1トロール錠20mg<br>後年内 □ スコニラフ制 444年 19.50, 00/02/01/0001/10 | 2.5<br>¥4.001 | 363.00             | •              |             |             |          |                  | <b>1 4</b> |            |       |       |       |      |     |
| 「                                                                               | +4,301        | 294 pp             | -              |             |             |          |                  |            |            |       |       | ++++  |      |     |
| □ 後先内 □ 大概業品工(AAA卸 38.00 20/03/02/2021/10                                       | ¥3.610        | 20.00              |                |             | ▲           |          |                  |            |            |       |       |       |      |     |
|                                                                                 | 02            | 40.00              | T              | 50          |             |          | •                |            | •          |       |       | +++   |      |     |
| ▲ 後 先 外 」 武田楽品 ▲AA却 448.90 20/03/15 2022/04 マ                                   | ¥17,956       | 65 mL              |                |             |             |          |                  |            |            |       |       |       |      |     |
| b アイミロ2 ▼▲ アイミクス配合錠LD                                                           | 7.0           | 94.00              | •              |             |             |          |                  |            |            |       |       |       |      |     |
| 📙 後 先 内 劇 📄 大日本住友i 🗚 🎝 115.80 20/02/24 2021/06 🗸                                | ¥10,885       | 錠                  |                |             |             |          |                  |            |            |       |       |       |      |     |
| 怖 フェン22▲ (局)亜鉛華軟育「ヨシダ」                                                          | 3.2           | 220.00             | •              |             | <b>A</b>    |          | Δ                |            |            |       |       |       |      |     |
| ▲ 先 外 吉田製菜 AAA卸 2.55 20/03/02 2022/02 ~                                         | ¥561          | 125 <mark>g</mark> |                |             |             |          |                  |            |            |       |       |       |      |     |
| 備 アカメロ2 ▼▲ アーガメイト 20% ゼリー 25g                                                   | 1.9           | 174.00             | T              |             | ▲ ▲         |          |                  |            |            |       |       |       |      |     |
| 12 12 12 12 12 12 12 12 12 12 12 12                                             | ¥14,042       | 10                 |                |             |             |          |                  |            |            |       |       | ++++  |      |     |
| □ 17101 ▼▲ ノキネトノ細ゼ1%<br>36 先内 □ ★日本住友は▲▲▲朝 27.00 20/00/20 2021/04               | 7.3           | 102.30             | •              |             |             |          |                  |            | Δ          |       |       |       |      |     |
| は 7年305 UA マキュレン 21.30 20/02/23 2021/04 ↓                                       | +2,004        | 67.00              | -              | _           | ~           |          |                  |            |            |       |       |       |      |     |
| ●後先内 大日本住友i AAA卸 5.60 20/03/14 2022/02                                          | ¥375          | 錠                  | -              |             | 0           | •        |                  |            |            |       |       |       |      |     |
| ┣ // アキネ05-B ↓ ○ アキネトン錠1mgバラ                                                    | 1.5           | 685.00             | T              |             | $\sim$      |          |                  |            |            |       |       | T T   |      | 1   |
| → 後 先内 → 大日本住友: ▲▲▲都 5.60 20/03/07 2022/02 マ                                    | ¥3,836        | 350 錠              |                |             |             |          |                  |            |            |       |       |       |      |     |
|                                                                                 | 6.0           | 20.00              | •              |             |             |          | 0                |            |            |       |       |       |      |     |
| 後先外 大塚製業 🗚 34.50 20/03/01 2021/04 🗸                                             | ¥690          | 20 <mark>g</mark>  |                |             |             |          |                  |            |            |       |       |       |      |     |
| 情 アクア05 ✓▲ <mark>アクアチムクリーム1%</mark>                                             |               | 29.00              | •              |             | <b>X A</b>  |          |                  |            |            |       |       |       |      |     |
| □ 後 元 介 □ 大塚製業 AAA卸 34.50 19/07/22 2020/08 マ                                    | ¥1,001        | g                  |                |             |             |          |                  |            |            |       |       |       |      |     |
| 終了 全店共有 全藥品検索 抽出·並替 抽出                                                          | (簡易版)         | CSV 帳票             | E C            |             |             |          | 再計               | 算          |            |       |       |       |      |     |
|                                                                                 |               | 1                  |                |             |             |          |                  |            |            |       |       |       |      |     |

#### トップ画面 (全体)

①メニュー

発注、入出庫、棚卸、期間帳票、設定…etc

②金額チェック

上段:指定日の在庫金額 在庫月数 引渡可能金額 仕入率←成績 下段:安全在庫の在庫金額 在庫月数 ←目標値

※月数=在庫額÷売上額 売上額…直近90日間の処方金額÷3=1か月の平均処方金額
※安全在庫:薬品ごとの指定日数分の処方数合計のMAX値
※引渡可能金額:過剰在庫(買い過ぎた分)の在庫金額
※仕入率:当月分の仕入・返品金額÷処方金額

### 在庫を<u>月数</u>でチェック 上段(成績)と下段(目標)の月数が大幅に乖離してくると要注意! 不動品、過剰品の移動で適正在庫へ

③薬品情報(自店舗) レセコンから連携された自店舗の医薬品一覧

④他店情報

在庫共有している店舗の情報を表示 ※画面を切り替えると他の情報を見ることができます 色:不動品 記号:出庫頻度

| ファイル ホーム 作成 外部データ データベース ツール アドイン                                                                                                    |                |         |          |                    |        |        |        |       |          |      |       |       |
|----------------------------------------------------------------------------------------------------|----------------|---------|----------|--------------------|--------|--------|--------|-------|----------|------|-------|-------|
| 発注 ▼ @ ▼ 値引・値増 ▼ マスタ ▼ 図 図 2↓ 2↓ 3 ▼                                                                                                    |                |         |          |                    |        |        |        |       |          |      |       |       |
| 入庫▼ 棚卸▼ 履歴▼ 設定▼                                                                                                    |                |         |          |                    |        |        |        |       |          |      |       |       |
| 出庫 ▼   品名変更 ▼   期間帳票 ▼                                                                                                    |                |         |          |                    |        |        |        |       |          |      |       |       |
| メニュー コマンド ユーザー設定のツール バー                                                                                                    |                |         |          |                    |        |        |        |       |          |      |       |       |
|                                                                                                    |                |         |          |                    | 莱価在庫   | 金額     | 月数     | 引渡回   | 可能金額     | 仕入室  |       |       |
|                                                                                                    | ない             | 그 사호 유민 | 在属       | <u>a</u> 31,       | ,031,4 | 02 (   | ).83   | 4,678 | ,691     | 0.89 |       |       |
| □旧業価 再読込 通信 発注 20/03/15<br>仕入 20/03/16 仕入未確定(仕入)あり                                                                                                    | 采              | に消月ギロ   | 安国       | 14,                | ,517,1 | 64 (   | ).39   |       |          |      |       |       |
| デモ薬局本店 🗸 移動 20/03/16                                                                                                    | (E             | 1店舗)    | 初期表示     | 薬品:耶               | 吸扱品    |        |        |       |          |      |       |       |
| 大学不確定(社内のワ                                                                                                    |                |         |          |                    | 画面切替   | 20/03/ | 16に受信し | た共有デ  | ータを表示し   | ています | 共有.   | 古舗切替  |
|                                                                                                    | 過剰品            | 発注候補    |          |                    | 本香德店川島 | 愛高四媛知国 |        | ] +   | <<br><   |      |       |       |
|                                                                                                    | 在庫月数           | 在庫数     | ◎ 在庫数    | 子定女量               | 一店店    | 店店店    | 店店店    | 信店店   | ŝ        |      |       |       |
| Y         Xi         後         成         規         純         資         ×         ×         ×         ×         ×         ×         ×         ×         ×         ×         ×         ×         ×         ×         ×         ×         ×         ×         ×         ×         ×         ×         ×         ×         ×         ×         ×         ×         ×         ×         ×         ×         ×         ×         ×         ×         ×         ×         ×         ×         ×         ×         ×         ×         ×         ×         ×         ×         ×         ×         ×         ×         ×         ×         ×         ×         ×         ×         ×         ×         ×         ×         ×         ×         ×         ×         ×         ×         ×         ×         ×         ×         ×         ×         ×         ×         ×         ×         ×         ×         ×         ×         ×         ×         ×         ×         ×         ×         ×         ×         ×         ×         ×         ×         ×         ×         ×         ×         ×         × | 業価在庫額          | 安全在庫数回  | 調整数調     | 予定日 🎋              |        |        |        |       |          |      |       |       |
| □ パイロール 錠20mg<br>後 先内 □ アステラス製AAA和 13.50 20/03/01/2021/12 □                                                                                                    | 2.5<br>¥4.901  | 294 錠   | <b></b>  |                    |        |        | ▲ ▲    | · A   |          |      |       |       |
| 6 7化01 ▼▲ アイビーディカブセル100                                                                                                    | 1.1            | 95.00   | •        |                    |        |        |        | + + + |          |      |       |       |
| → 後先内 大熊楽品工: AAA却 38.00 20/03/02 2021/10                                                                                                    | ¥3,610         | Q.      |          |                    |        |        |        |       |          |      |       |       |
| 6 7/701 ▼◎ アイファガン点眼液0.1%                                                                                                    | 0.2            | 40.00   | •        | 5 <mark>0</mark> , | 00     | Δ      |        |       |          |      |       |       |
| ●後元 外 武田楽品 ▲▲▲都 448.90 20/03/15 2022/04 ↓                                                                                                    | ¥17,956        | 65 mL   |          |                    |        |        |        |       |          |      |       |       |
| 『 /1×02 ▼▲ <b>/1×9人間合転LD</b> 後先内劇                                                                                                    | 7.0<br>¥10.885 | 94.00   | · · · ·  |                    | ▲ ▲    |        |        | 4     | <b>\</b> |      |       |       |
|                                                                                                    | +10,000        | 990     |          |                    |        |        |        |       |          |      |       |       |
| ●後先外 ● べ 検索+-                                                                                                    | いまい            |         |          |                    |        |        |        | 1     |          |      |       |       |
| ● 「7,002 ▲ 切 薈   薬品検索 薬品名検索                                                                                                    |                |         | 不動品      | 期限                 | 切迫品    | 過剰     | 品      | 発注    | 候補       |      |       |       |
|                                                                                                    |                |         |          |                    |        | 石      | 庫月數    | [     | 在庫       | 数 @  | @ 在庫数 | 子定数量  |
| ◎ / / / / / / / / / / / / / / / / / / /                                                                                                    | 引先             | 莱価      | 処方日      | 有効期                | 用限     | 莱佃     | 在庫額    | 1 安全  | 在庫数區     | ā 調5 | 壁数 調  | 予定日 残 |
|                                                                                                    | <b>20m</b>     | σ       |          |                    |        |        | 25     |       | 363.0    | 0    | •     |       |
| → 後 先内 → 後 先内 - 77-57844                                                                                                    | A 1            | 13.50   | 20/03/0  | 1 2021/            | /12    |        | ¥4 001 | 1     | 294 \$   | 2    |       |       |
|                                                                                                    | ~ 4012         | 10.00   | 20/00/0  | 120217             |        |        | +4,301 |       | 234 90   |      |       |       |
|                                                                                                    | ¥3,836         | 350 錠   |          |                    |        |        |        |       |          |      |       |       |
|                                                                                                    | 0.0<br>093¥    | 20.00   | •        |                    | ▲ ▲    |        |        |       |          |      |       |       |
| 「 7 <sup>3</sup> 705 ▼ <b>アクアチムクリーム1%</b>                                                                                                    | +030           | 29.00   | <b>T</b> |                    |        |        |        |       |          |      |       |       |
| └── 後 先 外 □ 大塚製業 🗛 約 34.50 19/07/22 2020/08 🗸                                                                                                    | ¥1,001         | g       |          |                    |        |        |        |       |          |      |       |       |
|                                                                                                    | (簡易版)          | CSV 帷   |          |                    |        | 再計     | 宜      |       |          |      |       |       |
|                                                                                                    |                | 110     |          |                    |        | 1-10   |        |       |          |      |       |       |

### トップ画面 薬品情報部 (小さいボタン)

① クリックすると以下の情報を確認できる

[情] 入出庫履歴、ロット有効期限、他店の在庫状況、包装情報

[後] 該当薬品に対する先発品・後発品を表示

②以下の情報を確認できる(何度かクリックすると抽出条件が切替されます)

[後] 先発品→先発品(後発品あり)→先発品(後発品無し)→後発品→先発か後発か不明な品 [成]内服→外用→注射→予製

[規]向精神薬→劇薬→麻薬→毒薬→覚醒剤→規制区分未設定品

[稀]稀品設定している薬品

|   | <b>v</b>  | 鈩     | 後 | 成   | 規 | 稀 | 頻            | 奨 | メーカ名    | 般   | 取引先              | 値引率    |
|---|-----------|-------|---|-----|---|---|--------------|---|---------|-----|------------------|--------|
| I | 情 IAI01 ↓ |       |   |     |   |   |              | M | Sコンチン   | 錠   | 10mg             |        |
| I |           | 後     | 先 | 内   | 麻 |   | $\checkmark$ |   | 大日本住友塾  | デモ  | 卸1               | 10.00% |
| Į |           | dist. | - | -07 |   |   |              |   | <u></u> | E A | · / <del>+</del> |        |

[頻]出庫頻度◎→○→△→▲

◎:月に10回以上出庫 ○:5回以上 △:1回以上 ▲:それ以下 [愛]推奨品機能を利用しているとき確認できる

③プルダウンで入出庫履歴を表示

| • | ~ | . 'I |          |          |     |          |         |                                       |      |                                       |                       |
|---|---|------|----------|----------|-----|----------|---------|---------------------------------------|------|---------------------------------------|-----------------------|
|   | - | 遥    |          |          |     |          |         |                                       |      | 在庫月數                                  | 在庫敷                   |
|   | ۲ | 択    | 後成規      | 稀類       | 翠 📈 | -カ名 取引   | 目先      | 薬価 処方日                                | 有効期限 | 莱価在庫額                                 | 安全在庫数 圖               |
|   | _ | 情    | ፖ/ኑ05    | $\sim$   | アイト | ロール翁     | 20mg    |                                       |      | 32.0                                  | 363.00                |
|   |   | 後    | 先内       | ™সি      | 確定  | 確定日      | 数量      | 取引先名                                  |      | JAN名                                  |                       |
|   |   | 情    | 71201    | 仕入<br>発注 | 済   | 20/03/15 | 200.00  | AAA卸<br>AAA卸                          |      | ፖイトロール 20MG H 1<br>ፖイトロール・ジョウ20mg     | 00T<br>20mg 1T_PTP10T |
|   |   | 後    | 先 内      | その       | 也済  | 20/03/10 | 100.00  | · · · · · · · · · · · · · · · · · · · |      | · · · · · · · · · · · · · · · · · · · | 201001111101          |
|   |   | 情    | ፖ/701    | 処方       | 済   | 20/03/01 | -34.00  |                                       |      |                                       |                       |
|   |   | 後    | 先外       | 処方       | 済   | 20/02/02 | -112.00 |                                       |      |                                       |                       |
|   |   | 佶    | 74302    | 仕入       | 済   | 20/01/13 | 100.00  | AAA卸                                  |      | ፖ/ho-ル 20MG H 1                       | 00T                   |
|   |   | 14   | 生内剤      | 処方       | 逳   | 20/01/12 | -56.00  |                                       |      |                                       |                       |
|   |   | 12   | DE PA ST | 発注       | 済   | 20/01/12 | 100.00  | AAAaji                                |      | バイトロールショワ20mg                         | 20mg11 P1P101         |

| ファイル ホーム 作成 外部データ データベース ツール アドイン                      |                |                   |                 |                     |          |         |         |         |                |          |                |                     |     |
|--------------------------------------------------------|----------------|-------------------|-----------------|---------------------|----------|---------|---------|---------|----------------|----------|----------------|---------------------|-----|
| 発注 ▼ @ ▼ 値引・値増 ▼ マスタ ▼ 図 図 会↓ 🔬 🍞 🏹                    |                |                   |                 |                     |          | 스크      | +.=-    | - 1 1   | 、フトン           | + = -    |                |                     |     |
| 入庫▼棚卸▼ 履歴▼ 設定▼                                         |                |                   |                 |                     |          | 今何      | と衣刀     |         | いるか            | を表示      | ς.             |                     |     |
| 出庫 ▼   品名変更 ▼   期間帳票 ▼                                 |                |                   |                 |                     |          | i       |         |         |                |          |                |                     |     |
| メニュー コマンド ユーザー設定のツール バー                                |                |                   |                 |                     |          |         |         | - 1     |                |          |                |                     |     |
|                                                        |                |                   |                 | 1                   | 業価在庫:    | 金額      | 月数      | 51 ille | 可能金額           | 仕入       | 率              |                     | _   |
| 20/03/16 处方 20/03/16                                   |                |                   | 在月              | <mark>∎</mark> 31,0 | 31,40    | 02 0    | .83     | 4,678   | ,691           | 0.8      | <mark>9</mark> |                     |     |
| □旧業価 再読込 通信 発注 20/03/15<br>(1) ★ 3 20/03/15            |                |                   | 安治              | 145                 | 17.10    | 64 C    | .39     | - i     |                |          |                |                     |     |
| 「二人 20/03/16 11人未確定(11人)のり<br>デモ薬局本店 ↓ 移動 20/03/16     |                |                   | 初期              | 秦品:取扱               | 3品 🖕     |         | _       | İ       |                |          |                |                     |     |
| 入庫未確定(社内)あり                                            |                |                   | ate /1          |                     |          | 20/02/1 | 81-중(국) | た共有デ    | ークをまデ          | ています     |                | 方店铺扣带               | _   |
| 表 検索キー 茶品名 あいまい エルロ かつのいからつ                            |                | W111. 13.14       |                 |                     | 、香徳      | 20/00/  |         | ) + * > | - 3-23010<br>< | U CGIA 9 | +              | - 14 / D DB 99 / 81 |     |
|                                                        | 「週剰品」          | 光注[[[]] 方 唐 浙     | の大声巻            |                     | 日慶       | 媛知国     |         |         | <<br>E         |          |                |                     |     |
| ▼ 报 後 成 規 稀 頻 誕 √→カタ                                   | 1日库月数<br>盆価在庫額 | 安全在康数 固           | □1±/单数<br>Ⅲ蛇数 調 | 子定口援                |          |         |         |         | 3              |          |                |                     |     |
| 「 f 71105 ∨ △ アイトロール錠20mg                              | 2.5            | 363.00            |                 | 120                 |          |         |         |         |                |          |                |                     |     |
| 後先内 アステラス製 AAA卸 13.50 20/03/01 2021/12 マ               | ¥4,901         | 294 錠             |                 |                     | <b>`</b> |         |         |         |                |          |                |                     |     |
| 「「「「アイビ01」 ▼▲ アイビーディカブセル100                            | 1.1            | 95.00             | ▼               |                     |          |         |         |         |                |          |                |                     |     |
| → 後 先内 大縣業品工 AAA卸 38.00 20/03/02 2021/10 -             | ¥3,610         | P                 |                 |                     |          |         |         |         |                |          |                |                     |     |
| 「                                                      | 0.2            | 40.00             | •               | 50 ©                | 0        |         |         |         | <b>\</b>       |          |                |                     |     |
|                                                        | ¥17,956        | 65 mL             |                 |                     |          |         |         |         |                |          |                |                     | _   |
| □ 3 先内劇 □ ★日本住存はAAA新 115.80 20/02/24 2021/06           | 7.0<br>¥10.885 | 94.00             | •               | A                   | ·   🔺    |         |         | 4       | <b>`</b>       |          |                |                     |     |
|                                                        |                | 200               | I               |                     |          |         |         |         |                |          |                |                     | _   |
| ▲ 洗 <mark>外 → 検索+-</mark> 菜品名 あ                        | あいまい           | _                 |                 |                     |          |         |         |         |                |          |                |                     |     |
| ● 第77,022 ● 切 替 擦品検索 薬品名検索                             |                |                   | 不動品             | 期限切                 | 〕迫品      | 過剰      | 品       | 発注      | 候補             |          |                |                     |     |
|                                                        |                |                   |                 |                     |          | 在       | 庫月数     | :       | 在庫             | 数        | @在庫            | 数 子词                | ミ数重 |
| 6 75404 ✓▲ ▼ 択 後 成 規 稀 類 遻 √= カタ 町                     | 21年            | 菜価                | 加七口             | 右効期の                | 8        | 滋価      | 右康婚     | i ±⇒⇔   | <b>左康</b> 教    | 8        | 用 \$23 257 副   | 1                   | 一残  |
|                                                        | ****           | <u>жш</u>         | 2/10            |                     | 19       |         | 0 5     | E XI    | 060 (          | 20       |                |                     |     |
|                                                        | #E20mg         | ζ.                |                 |                     |          | _       | 2.5     |         | 303.0          | 00       |                | 4                   |     |
|                                                        | AA凯            | 13.50             | 20/03/0         | 1 2021/1            | 2        | /       | ¥4,901  |         | 294 🗄          | E        |                |                     |     |
| ▲ 先内 大日本住友: AAA都 5.60 20/03/07/2022/02                 | ¥3,836         | 350 錠             |                 | Ť                   |          |         |         |         |                |          |                |                     |     |
| は アクア03 マ▲ アクアチム軟育1%                                   | 6.0            | 20.00             |                 |                     |          |         |         |         |                |          |                |                     |     |
| 後先外 大塚製業 🗚 34.50 20/03/01 2021/04 🧹                    | ¥690           | 20 <mark>g</mark> |                 |                     |          |         |         |         |                |          |                |                     |     |
|                                                        |                | 29.00             | •               |                     |          |         |         |         |                |          |                |                     |     |
| → 後 元 2 →                                              | ¥1,001         | g                 |                 |                     |          |         |         |         |                |          |                |                     |     |
| 終了         全店共有         全薬品検索         抽出·並替         抽出 | ビ(簡易版) (       | SV 帆              | 票               |                     |          | 再計      | 算       |         |                |          |                |                     |     |

#### トップ画面 薬品情報部 (検索)

【検索キー】

- 薬品検索 : 頭の何文字か( "あいと"など)入力してEnterキークリック レセコンと同じ検索キーで検索できる (例 "アイト05"、"アイヒ01")
- 薬品名検索:頭の何文字か("あいと"など)入力してEnterキークリック 薬品名で<u>指定した文字で始まる</u>薬品を検索 その後「**あいまい**」ボタンクリックで<u>指定した文字を含む</u>薬品を検索できる

・検索時、マウスを使わずに検索とチェックが可能です
 検索後、キーボードの↑↓キーで薬品選択(カーソルが移動)、
 Enterキーでチェックが付き、スペースキーでチェックをはずせます
 タブで検索キーに戻ります

・検索後、[初期表示]ボタンで検索前の状態に戻ります

【薬品名】

レセコンから連携した薬品名称

背景色は不動品を表す ※詳細は次ページ

| ファイル ホーム 作成 外部データ データベース ツール アドイン                                                                                                    |                                                      |          |                    |               |                |         |       |
|----------------------------------------------------------------------------------------------------|------------------------------------------------------|----------|--------------------|---------------|----------------|---------|-------|
| 発注 ▼ @ ▼ 値引・値増 ▼ マスタ ▼ 📓 🖳 🖞 🖓 🔽                                                                                                    |                                                      |          |                    |               |                |         |       |
| 入庫▼ 棚卸▼ 履歴▼ 設定▼                                                                                                    |                                                      |          |                    |               |                |         |       |
| 出庫 ▼   品名変更 ▼   期間帳票 ▼                                                                                                    |                                                      |          |                    |               |                |         |       |
| メニュー コマンド ユーザー設定のツール バー                                                                                                    |                                                      |          |                    |               |                |         |       |
|                                                                                                    |                                                      |          | 菜価在庫金額             | 月数            | 引渡可能金額         | 仕入率     |       |
|                                                                                                    |                                                      | 在庫       | 31,031,402         | 0.83 4        | 1,678,691      | 0.89    |       |
| 山田栗価 再読込 通信 94/3 20/03/15<br>仕入 20/03/16 仕入未確定(仕入)あり                                                                                                    |                                                      | 在庫       | 14,517,164         | 0.39          |                |         |       |
| デモ薬局本店 🗸 移動 20/03/16                                                                                                    |                                                      | 初期<br>表示 | 秦品:取扱品             |               |                |         |       |
| 大洋木曜足(111)のワ                                                                                                    |                                                      |          | 画面切替               | 20/03/16に受信した | 共有データを表示してい    | )ます 共有) | 店舗切替  |
|                                                                                                    | 過剰品 発注候補                                             |          | 本香德愛店川島媛           | 高四〇〇〇         | + * ×<br>+ * × |         |       |
|                                                                                                    | 在庫月数 在庫数                                             | @ 在庫数 子  | <sub>定数量</sub> 店店店 | 信信信信信         | 店店店            |         |       |
| ▼                                                                                                    | 菜価在庫額 安全在庫数<br>○ ○ ○ ○ ○ ○ ○ ○ ○ ○ ○ ○ ○ ○ ○ ○ ○ ○ ○ | 調整数 調子定  | 10                 |               |                |         |       |
| ■ /1100 V Δ /1トロール起20mg<br>後先内 ■ アステラス製AAA新 1850/20/03/01/2021/12                                                                                                    | 2.5 363.00<br>¥4.901 294.综                           | •        |                    |               |                |         |       |
| 様 7代01 ▼▲ アイビーディカプセル100                                                                                                    | 1.1 95.00                                            | <b>T</b> |                    |               |                |         |       |
| □ 後 先内 □ 大縣業品工 ▲▲▲約 38.00 20/03/02 2021/10 ↓                                                                                                    | ¥3,610 A                                             |          |                    |               |                |         |       |
| <u> </u>                                                                                                    | 0.2 40.00                                            | ▼        | 5000               |               |                |         |       |
| ● 後 先 外 □ 武田菜品 AAA却 448.90 20/03/15 2022/04 マ                                                                                                    | ¥17,956 65 mL                                        |          |                    |               |                |         |       |
|                                                                                                    | 7.0 94.00                                            | •        |                    |               |                |         |       |
| 112 20/02/24 2021/06 ↓<br>情 71/22                                                                                                    | ¥10,885 5£                                           |          |                    |               |                |         |       |
| → 後 先 外 → 検索 キー 茶品名 あ                                                                                                    | らいまい                                                 |          |                    |               |                |         |       |
| ● # 7カメロ2 ● 切 夢 薬品検索 薬品名検索                                                                                                    |                                                      | 不動品      | 期限切迫品              | 過剰品           | 発注候補           |         |       |
|                                                                                                    |                                                      |          |                    | 在庫月数          | 在庫数            | @ 在庫数   | 子定数重  |
| 6 74704 ✓▲ 🔽 択 後 成 規 稀 類 奨 √→カタ 取                                                                                                    | 리부 本価                                                | 如古田 :    | まで力が目的見            | 笨価在庫麵         | 安全在康新国         | 調整法 詞   | 予定日 残 |
|                                                                                                    | 172                                                  | 200      |                    | 25            | 262.00         |         | 120   |
|                                                                                                    |                                                      | 00/00/01 | 001/10             | 2.5           | 303.00         |         |       |
|                                                                                                    | AA#I 1.50                                            | 20/03/01 | 2021/12            | ¥4,901        | 294 起          |         |       |
| → 後 先内 → 大日本住友i AAA卸 5.60 20/03/07 2022/02 →                                                                                                    | ¥3,836 350 錠                                         |          |                    |               |                |         |       |
| 佐 アクア03 ▲ アクアチム軟育1%     アクマチム     マクマチム     マクマチス     マクマチム     マクマチム      マクマチム     マクマチム     マクマチム     マクマチム     マクマチム     マク     マク     マクマチム     マクマチム     マク     マク | <b>6.0</b> 20.00                                     | ▼        |                    |               |                |         |       |
|                                                                                                    | ¥690 20 g                                            |          |                    |               |                |         |       |
| □ 後 先 外 □ 大塚製業 AAA卸 34.50 19/07/22 2020/08 ↓                                                                                                    | ¥1.001 g                                             | •        | ▲▲                 |               |                |         |       |
|                                                                                                    |                                                      |          |                    |               |                |         |       |
| 於了 全佔共有 全楽品検索 抽出・亚替 抽出                                                                                                    | (1999-鳥版) CSV 門                                      | ÷#       |                    | 用計算           |                |         |       |

#### トップ画面 薬品情報部 (不動品)

#### 【不動品】

不動品は薬品名に色が付きます 赤:<u>1年</u>以上処方が無い薬品 黄:<u>半年</u>以上処方が無い薬品 青:3ヵ月以上処方が無い薬品

| イリボーOD錠2.5μg        |        |      |        |          |  |  |  |  |  |  |  |  |
|---------------------|--------|------|--------|----------|--|--|--|--|--|--|--|--|
|                     | アステラス製 | EEE卸 | 88.30  | 19/04/26 |  |  |  |  |  |  |  |  |
| オキシコドン徐放錠20mg「第一三共」 |        |      |        |          |  |  |  |  |  |  |  |  |
|                     | 第十三共   | BBB卸 | 331.10 | 19/08/10 |  |  |  |  |  |  |  |  |
| セレコックス錠200mg        |        |      |        |          |  |  |  |  |  |  |  |  |
|                     | アステラス製 | ААА鉶 | 105.20 | 20/02/01 |  |  |  |  |  |  |  |  |

※下線の期間はシステム設定で変更可能

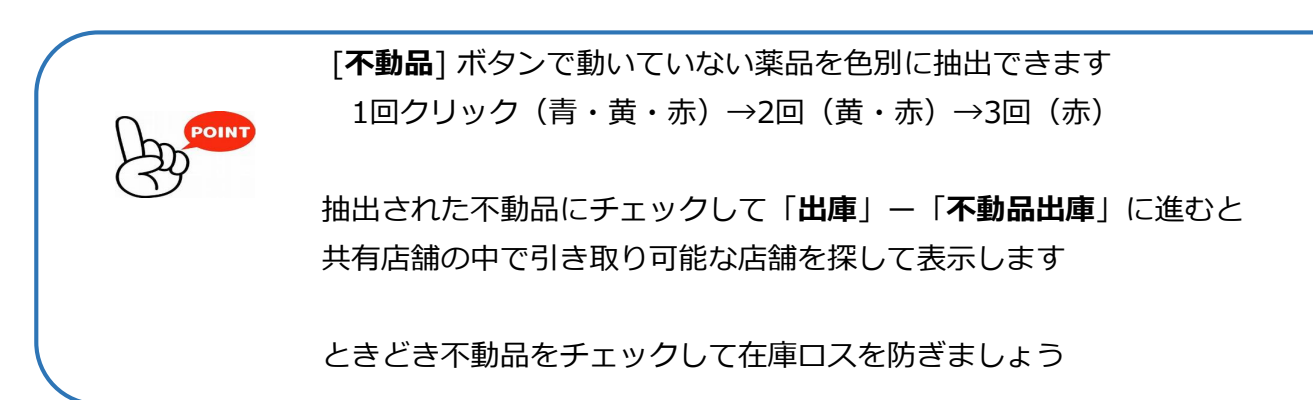

| ファイル ホーム 作成 外部データ データベース ツール アドイン                                                                                                    |               |                    |          |                     |              |                    |                 |        |
|----------------------------------------------------------------------------------------------------|---------------|--------------------|----------|---------------------|--------------|--------------------|-----------------|--------|
| 発注 ▼ @ ▼ 値引・値増 ▼ マスタ ▼ 🛛 🖉 🖞 🛴 🌾 🏹                                                                                                    |               |                    |          |                     |              |                    |                 |        |
| 入庫▼ 棚卸▼ 履歴▼ 設定▼                                                                                                    |               |                    |          |                     |              |                    |                 |        |
| 出庫 ▼   品名変更 ▼   期間帳票 ▼                                                                                                    |               |                    |          |                     |              |                    |                 |        |
| メニュー コマンド ユーザー設定のツール バー                                                                                                    |               |                    |          |                     |              |                    |                 |        |
|                                                                                                    |               |                    |          | 菜価在庫金額              | 月数           | 引渡可能金額             | 仕入率<br>0.00     |        |
|                                                                                                    | 「「」」          | 小吉起                | 在庫       | 31,031,402          | 0.83         | 4,078,091          | 0.89            |        |
| 山田楽価<br>(出来)<br>(出来) | 米山            |                    | 在庫       | 14,517,164          | 0.39         |                    |                 |        |
| デモ薬局本店 🗸 移動 20/03/16                                                                                                    | (目)           | 店舗)                | 初期<br>表示 | 楽品:取扱品              |              |                    |                 |        |
|                                                                                                    |               |                    |          | 画面切替                | 20/03/16に受信し | た共有データを表示して        | います 共有          | 店舗切替   |
| · · · · · · · · · · · · · · · · · · ·                                                                                                    | 過剰品           | 発注候補               |          | 本香德愛店川島媛            | 高四〇〇〇        | + * ×<br>+ * ×     |                 |        |
|                                                                                                    | 在庫月数          | 在庫数                | @ 在庫数    | <sub>予定教堂</sub> 店店店 | 信居店店店        | 店店店                |                 |        |
| ▲ 【                                                                                                    | 菜価在庫額<br>9 日  | 安全在庫数              | 調整数 調子   | 定日核                 |              |                    |                 |        |
| ■ 11 <sup>000</sup> ▼ △ アイトロール 鉦20mg<br>後先内 ■ アフララフ製 44440 1850 20/02/01/2021/12                                                                                                    | 2.5<br>¥4.001 | 363.00<br>294 皖    |          |                     |              |                    |                 |        |
| 横 7化01 ×▲ アイビーディカブセル100                                                                                                    | 1 1           | 95.00              |          |                     |              |                    |                 |        |
| ○ 後先内 → 大熊楽品工(AAA却 38.00 20/03/02 2021/10 √                                                                                                    | ¥3,610        | ۵۵.00              |          |                     |              |                    |                 |        |
|                                                                                                    | 0.2           | 40.00              | •        | 5000                |              |                    |                 |        |
| └ 後 先 外                                                                                                    | ¥17,956       | 65 <mark>mL</mark> |          |                     |              |                    |                 |        |
| <u> </u>                                                                                                    | 7.0           | 94.00              | ▼        |                     |              | . 🔺                |                 |        |
|                                                                                                    | ¥10,885       | 延                  |          |                     |              |                    |                 |        |
| □ 〒 / 1./22 ◇▲ 表示 検索+-                                                                                                    | らいまい          |                    |          |                     |              |                    |                 |        |
| 「# 7カメロ2 →▲ 切 替                                                                                                    |               |                    | 不動品      | 期限切迫品               | 過剰品          | 発注候補               |                 |        |
|                                                                                                    |               |                    |          | ۲L۲L_               | 在庫月数         | 在庫数                | ②在庫数            | 子定数量   |
|                                                                                                    | 21年           | ₩/≖                | 加士口      | 亡林地的                | 举任大中的        | 中心方中世間             | =m at 2 ift - 即 | 고 승규 残 |
|                                                                                                    | 017E          | 朱世                 | 2000     |                     | 米1回1主/単 8月   | <u>女王11年期</u> (11) | 191 <u>22 %</u> | TAD    |
|                                                                                                    | 疑20mg         |                    |          |                     | 2.5          | 363.00             | · · · ·         |        |
|                                                                                                    | AA凯           | 13.50              | 20/03/0  | 2021/12 🧹           | ¥4,901       | 294 錠              |                 |        |
| ▲ 先内 大日本住友: AAA第 5.60 20/03/07 2022/02                                                                                                    | ¥3,836        | 350 錠              |          |                     |              |                    |                 |        |
|                                                                                                    | 6.0           | 20.00              | •        |                     |              |                    |                 |        |
| ● 後先外 □ 大塚製業 ▲▲▲都 34.50 20/03/01 2021/04 マ                                                                                                    | ¥690          | 20 g               |          |                     |              |                    |                 |        |
| 「「「アクア05」 ▲ アクアチムクリーム1%                                                                                                    | ¥1.001        | 29.00              | •        |                     |              |                    |                 |        |
|                                                                                                    | ¥1,001        | g                  |          |                     |              |                    |                 |        |
| 终了 全店共有 全效已经带 抽出,并获 抽出                                                                                                    | (簡易版) C       | SV 帷3              | <b>#</b> |                     | 再計算          |                    |                 |        |

### トップ画面 薬品情報部 (有効期限/期限切迫品・在庫月数/過剰品)

| 【有効期限】                                                                                    | 有効期限    | 薬価在属               | 車額 安全在庫        | 数 固 調整          | 隆数 <mark>調</mark> 予定 E | 残              |      |             |  |  |  |
|-------------------------------------------------------------------------------------------|---------|--------------------|----------------|-----------------|------------------------|----------------|------|-------------|--|--|--|
|                                                                                           |         |                    | 36             | 53.00           | •                      |                |      |             |  |  |  |
| 今ある在庫で古い期限のものを表示                                                                          | 2021/12 | ∼ ¥4,9             | 01             | 錠               |                        |                |      |             |  |  |  |
| プルダウン                                                                                     | 2021/10 | 有効期限<br>2021/12    | ロットNO<br>HD986 | 入庫日<br>20/01/13 | 入庫数<br>100.00          | 単価<br>13.50    | 区分   | 確<br>定<br>済 |  |  |  |
| 背景色 期限切迫品は色が付きます                                                                          |         | 2021/01<br>2021/01 | HJ955<br>HJ953 | 19/11/05        | 111.00<br>100.00       | 13.50<br>13.50 | 移入移入 | 済済          |  |  |  |
| 赤:期限切れ~3か月以内に期限                                                                           | 切れ 黄    | [:半年以              | 内に期限           | 切れ 青            | :1年以内                  | っに期限           | 切れ   |             |  |  |  |
| 「期限切迫品]ボタンで期限が迫っている薬品を色別に抽出できます     「回クリック(青・黄・赤)→2回(黄・赤)→3回(赤)     ときどきチェックして在庫ロスを防ぎましょう |         |                    |                |                 |                        |                |      |             |  |  |  |
| 【在庫月数】<br>何か月分の在庫を持っているか表したも                                                              | の(薬     | 硒在庫領               | ?額÷直近          | 1か月の            | 処方金額                   | į)             |      |             |  |  |  |

背景色 過剰品は色が付きます

赤:6か月以上 黄:4か月以上 青:3か月以上の在庫

[過剰品]ボタンで在庫を持ちすぎている薬品を色別に抽出できます
 1回クリック(青・黄・赤)→2回(黄・赤)→3回(赤)
 ときどきチェックして在庫ロスを防ぎましょう

| ファイル ホーム 作成 外部データ データイ                              | ペース ツール アドイン                     |                |         |          |           |       |                                       |              |         |             |         |
|-----------------------------------------------------|----------------------------------|----------------|---------|----------|-----------|-------|---------------------------------------|--------------|---------|-------------|---------|
| 発注 ▼ @ ▼ 値引・値増 × マスタ ▼                              |                                  |                |         |          |           |       |                                       |              |         |             |         |
| 入庫→棚卸→ 履歴→ 設定→                                      |                                  |                |         |          |           |       |                                       |              |         |             |         |
| 出庫 ▼   品名変更 ▼   期間帳票 ▼                              |                                  |                |         |          |           |       |                                       |              |         |             |         |
| אכער אבד                                            | ユーザー設定のツール バー                    |                |         |          |           |       |                                       |              |         |             |         |
|                                                     | 20/03/16                         |                |         |          | ¥         | 価在庫金  | 額 月数                                  | 引渡           | 可能金額    | <b>仕入</b> 率 |         |
| 20/03/16 <b>MT</b> 2                                | 20/03/16                         | ま              |         | 在庫       | 31,03     | 31,40 | 2 0.83                                | 4,678        | ,691    | 0.89        |         |
|                                                     | 20/03/15<br>20/03/16 仕入未確定(仕入)あり | 采              | 101月羊Q  | 在庫       | 14,51     | 17,16 | 4 0.39                                |              |         |             |         |
| デモ薬局本店 ~ 移動 2                                       | 20/03/16                         | (首             | 1店舗)    | 初期表示     | 藥品:取扱     |       |                                       |              |         |             |         |
|                                                     | 入庫未確定(社内)あり                      |                |         |          |           | 面切梦   | 20/03/16に受                            | 信した共有デ       | ータを表示して | います 📑       | 4.有店舗切替 |
| 横索科 楽品名 めいよい                                        | 不動品 期限切迫品                        | 過剰品            | 発注候補    |          | 本         | 香德拿   | 覆高四○△                                 | □ + *        | < .     |             |         |
| ※ 一                                                 |                                  | 在庫月数           | 在庫数     | @ 在庫数    | 」<br>予定数量 | 川島の店店 | 度知国〇〇                                 | 「 古 店 店 店    | ×<br>Š  |             |         |
| ✔ 択 後 成 規 ₩ 頻 選 メーカ名 取引先                            | 莱価 処方日 有効期限                      | 莱価在庫額          | 安全在庫数 固 | 調整数調     | 产定日 🦉     |       |                                       |              |         |             |         |
| 情 7/ト05                                             |                                  | 2.5            | 363.00  | •        | Δ         |       |                                       |              |         |             |         |
| → 後 元 内 アステラス製 AAA卸                                 | 13.50 20/03/01 2021/12 🗸         | ¥4,901         | 294 錠   |          |           |       |                                       |              |         |             |         |
| 「「「「101」 ▲ アイビーディカブセル1(                             | 00                               | 1.1            | 95.00   | •        | <b>▲</b>  |       | ▲                                     |              |         |             |         |
|                                                     | 38.00 20/03/02 2021/10           | ¥3,610         | 2       |          |           |       |                                       |              |         |             |         |
|                                                     |                                  | U.2<br>¥17.056 | 40.00   |          | 50⊚       | 0     |                                       |              | ▶       |             |         |
|                                                     | 440.30 20/00/13 2022/04          | 7.0            | 94.00   |          | -         |       |                                       |              |         |             |         |
| ▲ 先内劇 大日本住友iAAA卸                                    | 115.80 20/02/24 2021/06 🔍        | ¥10.885        | 錠       | -        | ▲         | ▲ 4   | △ <mark>▲</mark> △▲                   |              |         |             |         |
| 情 71/22 ▲ 主 示                                       |                                  |                |         |          |           |       |                                       |              |         |             |         |
| ●後先外 □ - そ 小 検索キー                                   | 栗品名の                             | いまい            |         |          |           |       |                                       | _            |         |             |         |
| _ 愤 アカメロ2 _ ▲ 切 蓉 葉品枝                               | 索索 薬品名検索                         |                |         | 不動品      | 期限切       | 迫品    | 過剰品                                   | 発注           | 候補      |             |         |
|                                                     |                                  |                |         |          |           |       | 在庫月                                   | 数            | 在庫数     | ( @ 在庫      | 数 子定数量  |
| 6 / 17 17 104 ✓ ▲ 🔽 択 後 成 規 🕴                       | 稀類 疑 マニカター 取                     | 리朱             | 滋価      | 加卡口      | 右効期限      | 3     | 滋価在庫                                  | <b>然 安</b> 今 | な 康 安 固 | 朝始游         | 周 予定口 残 |
|                                                     |                                  | 500            |         | 2710     | H MIRIN   | ×     | · · · · · · · · · · · · · · · · · · · | 5 X X        | 969.00  | aPite XX    | - 120   |
|                                                     |                                  | EZOM.          | g       |          |           |       | Z                                     | .ə           | 303.00  |             | •       |
| 情 7+205-B 🗸 〇 🕹 後 元 🖸                               | アステラス製 AA                        | 4A街            | 13.50   | 20/03/0  | 1 2021/12 | 2 ~   | ¥4,9                                  | 01           | 294 疑   |             |         |
| ▲ 先内 大日本住友: AAA卸                                    | 5.60 20/03/07 2022/02 🗸          | ¥3,836         | 350 錠   |          | Ť         |       |                                       |              |         |             |         |
| the F <sup>1</sup> /2 <sup>03</sup> 🗸 🔺 アクアチム 軟育1 % |                                  | 6.0            | 20.00   | •        |           |       |                                       |              |         |             |         |
| 後先外 大塚製業 AAA創                                       | 34.50 20/03/01 2021/04 🗸         | ¥690           | 20 g    |          |           |       |                                       |              |         |             |         |
| 情 アウア05 ✓▲ アクアチムクリーム1%                              |                                  |                | 29.00   | ▼        |           |       |                                       |              |         |             |         |
|                                                     | 34.50 19/07/22 2020/08           | ¥1,001         | g       |          |           |       |                                       |              |         |             |         |
| 終了 全店共有 全藥品検索                                       | 抽出·並替抽出                          | (簡易版)          | CSV 帳   | <b>票</b> |           |       | 再計算                                   |              |         |             |         |

#### トップ画面 薬品情報部 (在庫数・安全在庫数・発注候補)

#### 【在庫数】

画面指定日(左上の日付)の在庫数を表示

背景色
在庫数が安全在庫数を下回る薬品は色が付きます

赤:前回発注以降に出庫があり、安全在庫を下回っているもの

黄:発注保留品(発注候補にあがってから7日間)

青:発注保留品(発注候補にあがってから8日以上経つもの)

[発注候補]ボタンをクリックすると色別に抽出できます ※詳細P51参照

1回クリック(赤)→2回(黄)→3回(稀品)→4回(赤)発注データ作成後に処方→5回→(青)

#### 【安全在庫数】

#### 3日分の在庫を担保する在庫数

「設定」ー「システム設定」ー「発注③」で変更可能

背景色 手入力で固定にした場合は水色になります

| ファイル ホーム 作成 外部データ データ/                   | ペース ツール アドイン                          |                      |         |          |                  |             |           |          |                         |           |        |      |      |
|------------------------------------------|---------------------------------------|----------------------|---------|----------|------------------|-------------|-----------|----------|-------------------------|-----------|--------|------|------|
| 発注 ▼ @ ▼ 値引・値増 ▼ マスタ ▼                   |                                       |                      |         |          |                  |             |           |          |                         |           |        |      |      |
| 入庫▼棚卸▼ 履歴▼ 設定▼                           |                                       |                      |         |          |                  |             |           |          |                         |           |        |      |      |
| 出庫 ▼   品名変更 ▼   期間帳票 ▼                   |                                       |                      |         |          |                  |             |           |          |                         |           |        |      |      |
| אכער -בבא                                | ユーザー設定のツール バー                         |                      |         |          |                  |             |           |          |                         |           |        |      |      |
|                                          | 20/03/16                              |                      |         |          |                  | 莱価在庫        | 金額        | 月数       | 引渡                      | 可能金額      | 仕入率    |      |      |
| 20/03/16 <b>£</b> 5                      | 20/03/16                              | ない                   | 그 사람 우년 | 在庫       | i 31,0           | )31,4       | 02        | 0.83     | 4,678                   | 3,691     | 0.89   |      |      |
|                                          | 20/03/15<br>20/03/16 仕入未確定(仕入)あり      | 采口                   | 101月羊肉  | 在庫       | 14,5             | 517,1       | 64        | 0.39     |                         |           |        |      |      |
| デモ薬局本店 🗸 <sup>移動</sup> 2                 | 20/03/16                              | (É                   | 1店舗)    | 初期<br>表示 | 薬品:取掛            | 及品          |           |          |                         |           |        |      |      |
|                                          | 大岸不確定(社内)のワ                           |                      |         |          |                  | 画面切替        | 20/03     | /16に受信   | した共有デ                   | ータを表示し    | ています   | 共有   | 店舗切替 |
| 授業科学 楽品名 めいよい                            | 不動品 期限切迫品                             | 過剰品                  | 発注候補    |          | ्र वृ            | <b>上香</b> 徳 | 愛高四       | Q A I    | ] + *                   | ×         |        |      |      |
|                                          |                                       | 在庫月数                 | 在庫数     | @ 在庫数    | 子定数量             | 「店店         | 虚居居       | 店店       | 吉店店!                    | 。<br>店    |        |      |      |
| ✓ 択 後 成 規 稀 類 選 メーカ名 取引先                 | 莱価 処方日 有効期限                           | 莱価在庫額                | 安全在庫数固  | 調整数調     | 予定日 🤻            |             |           |          |                         |           |        |      |      |
| b 7/h05 ○ △ アイトロール錠20mg                  |                                       | 2.5                  | 363.00  | ▼        |                  | 7           |           |          | <b>∖</b> ▲              |           |        |      |      |
|                                          | 13.50 20/03/01 2021/12                | ¥4,901               | 294 錠   |          |                  |             |           | <u> </u> |                         |           |        |      |      |
|                                          | 00<br>99.00 00/09/00 0001/10          | 1.1<br>¥2.610        | 95.00   |          |                  | <b>\</b>    |           |          |                         |           |        |      |      |
|                                          | 1%                                    | ≠0,010<br><b>0.2</b> | 40.00   | T        | 50.0             |             |           |          |                         |           |        |      |      |
| ●後先外 武田楽品 ▲▲▲御                           | 448.90 20/03/15 2022/04               | ¥17,956              | 65 mL   |          |                  | 0           |           | · •      |                         | ▲         |        |      |      |
| <b>時</b> 71 <sup>(2)</sup> ✓▲ アイミクス配合錠LD |                                       | 7.0                  | 94.00   | •        |                  |             |           |          | $\overline{\mathbf{x}}$ |           |        |      |      |
| ▲ 先内劇<br>大日本住友: AAA都                     | 115.80 20/02/24 2021/06 🗸             | ¥10,885              | 錠       |          |                  |             |           |          | -                       |           |        |      |      |
| 「 / 1/22 ↓▲ 表示 抽索キー                      | 薬品タ あ                                 | 1)‡I)                |         |          |                  |             |           |          |                         |           |        |      |      |
|                                          |                                       | U-AU-                |         | 不動品      | <b>#8 88 +</b> 1 | 的自己         | <u>بم</u> | 헤묘       | 32233                   | 候捕        |        |      |      |
|                                          | <u>第112</u> 楽品名使案                     |                      |         | 1.30,00  | 961014 9         | 0.200       | 121:      |          |                         | C 154 748 |        |      |      |
|                                          |                                       |                      |         |          |                  |             | 1         | 王庫月雲     | X                       | 在庫3       | हर ७   | ?在庫数 | 千定数重 |
| □後先内 □ 环後成規                              | 稀   類   疑   メーカ名   取                  | 引先                   | 莱価      | 処方日      | 有効期              | 限           | 業(        | 西在庫會     | 魚 安全                    | 在庫数 └     | 」<br>調 | 整数 調 | 予定日然 |
| <b>時 アキネ05 ▽△ </b>                       | ▽ △ アイトロール鍋                           | 定20m)                | g       |          |                  |             |           | 2.5      | 5                       | 363.0     | 0      | •    |      |
|                                          | アステラス製 AA                             |                      | 13 50   | 20/03/0  | 1 2021/1         | 12          |           | ¥4.90    | 1                       | 294 錠     |        |      |      |
|                                          |                                       |                      | 10.00   |          |                  |             |           | . ,,     |                         | 201 994   |        | _    |      |
|                                          | 5.60 20/03/07 2022/02                 | ¥3,836               | 350 疑   |          |                  |             |           |          |                         |           |        |      |      |
| ○ 後先外 → FOFTA 軟育1%                       | 34.50 20/03/01/2021/04                | 0.0                  | 20.00   | •        |                  |             |           | OΔ       |                         |           |        |      |      |
| 情 アクア05 スタンアクアチムクリーム1%                   | 04.00 20/00/01/2021/04                | +030                 | 29.00   | <b>T</b> |                  |             |           |          |                         |           |        |      |      |
| □ 後先外 □ 大塚製業 ▲▲▲都                        | 34.50 19/07/22 2020/08 🤍              | ¥1,001               | 20.00   |          |                  |             |           |          |                         |           |        |      |      |
|                                          | · · · · · · · · · · · · · · · · · · · | (1) (2)              |         |          |                  |             |           | 1.8%     |                         |           |        |      |      |
| 「「「」」 全店共有   全薬品検索                       | 抽出・亚替 抽出                              | (船県版)                | CSV 帳   | <b>#</b> |                  |             | 冉         | 计算       |                         |           |        |      |      |

#### トップ画面 薬品情報部 (@在庫数・調整数・予定数量・予定日)

【@在庫数】

予製管理しているとき、予製分の在庫数が表示される

背景色 予製作成日以降に出庫がない場合、期間により色分け

「設定」-「システム設定」-「分析 @デッドストック」で色の設定可能

【調整数】

安全在庫数にプラスマイナスするための調整数を設定できる

例:安全在庫数50、調整数10のとき→在庫数が60を下回ったら発注候補にあがる ※発注候補のしくみはP51参照

・[調]調整数を設定している薬品を抽出

【予定数量】

発注して納品される予定の数量

納品データが届くまでの間も発注数を考慮した在庫管理ができる

・ [残] 1回クリック(赤)発注残(未納品)→ 2回(黄)発注残(本日発注品) →3回(青)発注予約品

【予定日】

予約発注分(発注画面で未来日付で残っている発注データ)の発注予定日

|                | Ltza) 779    | 20/03/16                |                                                                                                    |           |          | - 04             | 菜価在庫金額   | 月             | 数 引渡     | 可能金額     | 仕入率     |         |          |         |       |     |
|----------------|--------------|-------------------------|----------------------------------------------------------------------------------------------------|-----------|----------|------------------|----------|---------------|----------|----------|---------|---------|----------|---------|-------|-----|
| 1572           | 0 <u>%</u> 5 | 20/03/16                |                                                                                                    |           | 在        | <u>庫</u> 31      | ,090,479 | 2.9           | 0 11,690 | 5,135    |         |         |          |         |       |     |
| 再読込            | ・ 通信 発注      | 20/03/15 発注未送信あり        | Net of the second second second second second second second second second second second second second second se |           | 安正在      | ≆ 3<br>庫 3       | ,977,799 | 0.3           | 7        |          |         |         |          |         |       |     |
|                | お勧           | 20/03/16 11人未確定(11人)    | 100 9                                                                                                    |           | 初期       | 明 薬品:耳           | 双极品      |               |          |          |         |         |          |         |       |     |
|                | V 1940       | 入庫未確定(社内                | ,社外)あり                                                                                                    |           | 表力       |                  |          |               |          |          |         |         |          |         |       |     |
|                | 薬品名 あいまい     |                         |                                                                                                    |           | (        | (★)              | 画面切替     |               | したりません   | 診表示していま? | す       |         |          |         |       |     |
| 冶壶             | 莱品名綸索        | 不動品 期限切                 | 迫品 過剰品                                                                                                    | 発注候補      |          | $\smile$         |          | (2)           | 3)       |          |         | (4)     |          |         |       |     |
| K/K            | ****         |                         | 在庫月                                                                                                    | 教 在庫数     | @ 在庫数    | 予定数量             | 固定発注固    | <b>采局子定</b> 萨 | 前 <      | (        | 上段:入庫数、 | 回数下段:出属 | ·数、回数)   |         |       | >   |
| 稀類             | 2 メーカ名 取引先   | 莱価 処方日 有効期限             | 業価在庫                                                                                                    | 額 安全在庫数 固 | 調整数調     | 予定日 残            | 確保在庫     | 子 来 🕴         | 季 20/05月 | 20/04月   | 20/03月  | 20/02)  | 月 20/01月 | 19/12月  | 19/11 | A   |
|                | (局)亜鉛華軟骨「日   | シダ」                     | 13.                                                                                                    | 2 220.00  | •        | $\overline{(1)}$ |          | 0/03/1        |          |          |         |         |          |         | 500   |     |
|                | 吉田製菜 AAA卸    | 2.55 20/03/02 2022/0    | 2 🧹 ¥5                                                                                                    | 61 50 g   |          | Ŀ                | 50       | 患者履歴          |          |          | 50      | 1 30    | 1        | 125     | 1 135 | 5   |
|                | アーガメイト 20% セ | U-25g                   |                                                                                                    | 174.00    | •        |                  |          | 0/03/1:       |          |          |         | 120     | 1 142    | 2       | 60    | · 1 |
|                | アステラス製 AAA卸  | 80.70 20/02/15 2022/04  | 4 🧹 ¥14,0                                                                                                    | 2 個       |          |                  |          | 患者履           |          |          |         | 66      | 1 90     | 1 112   | 1     |     |
|                | アキネトン細粒1%    |                         | 14.                                                                                                    | 6 102.30  | •        |                  |          | 0/03/2        |          |          |         |         |          |         |       |     |
|                | 大日本住友iAAA卸   | 27.90 20/02/28 2021/0   | 4 🗸 ¥2,8                                                                                                    | 54 g      |          |                  |          | 患者履盟          |          |          |         | 21      | 1 21     | 1 21    | 1 21  | 1   |
|                | アキネトン錠1mg    |                         | 0.                                                                                                    | 67.00     | •        |                  |          | 0/05/10       |          |          | 100     | 1 100   | 1 100    | 1 200   | 2 200 | i 1 |
|                | 大日本住友iAAA卸   | 5.60 20/03/14 2022/03   | 2 🧹 ¥3                                                                                                    | 75 錠      |          |                  |          | 患者履           |          |          | 105     | 1 224   | 3 148    | 2 225   | 3 200 | 3   |
| $\sim \Delta$  | アキネトン錠1mgノ   | <b>、</b> ラ              | 5.                                                                                                    | 685.00    | •        |                  |          | 0/04/0        |          |          |         |         | 1,000    | 1 1,000 | 1     |     |
|                | 大日本住友iAAA卸   | 5.60 20/03/07 2022/03   | 2 🤍 ¥3,8                                                                                                    | 36 錠      |          |                  |          | 患者履           |          |          | 42      | 1 545   | 6 580    | 6 489   | 6 652 | : 8 |
| ~ 🔺            | アクアチム軟育1%    |                         | 6.                                                                                                    | 0 20.00   | •        |                  |          |               |          |          |         |         |          |         |       |     |
|                | 大塚製薬 AAA卸    | 34.50 20/03/01 2021/0   | 4 🗸 ¥6                                                                                                    | 90 10 g   |          |                  | 10       | 患者履歴          |          |          | 10      | 1       |          | 20      | 1     |     |
| ~ 🔺            | アクアチムクリーム    | 1%                      |                                                                                                    | 29.00     | •        |                  |          |               |          |          |         |         |          |         |       |     |
|                | 大塚製薬 AAA卸    | 34.50 19/07/22 2020/01  | 3 🧹 ¥1.0                                                                                                    | )1 g      |          |                  |          | 患者履歴          |          |          |         |         |          |         |       |     |
|                | アクアチムローション   | /1%                     | 6.                                                                                                    | 0.008     | •        |                  |          | 0/03/01       |          |          |         |         |          |         | 200   | · 1 |
|                | 大塚製菜 AAA卸    | 34.50 20/02/28 2021/1   | 1 🧹 ¥2,7                                                                                                    | 30 20 mL  |          |                  | 20       | 患者履歴          |          |          |         | 40      | 2 80     | 1       |       |     |
|                | アクタリット 錠100r | ng「サワイ」                 | 1.                                                                                                    | 5 43.00   | •        |                  |          | 0/05/10       |          |          |         |         |          | 100     | 1     |     |
|                | 沢井製薬 AAA卸    | 26.10 20/02/22 2021/0   | 3 🤍 ¥1,1                                                                                                    | 22 錠      |          |                  |          | 患者履盟          |          |          |         | 84      | 1        |         | 110   | 2   |
| ~ 🔺            | アクトネル錠17.5   | mg                      | 3.                                                                                                    | 5 7.00    | T        |                  |          | 0/02/2        |          |          |         |         |          |         |       |     |
|                | エーザイ AAA卸    | 554.30 20/02/21 2023/01 | 7 🧹 ¥3,8                                                                                                    | 30 錠      |          |                  |          | 患者履           |          |          |         | 6       | 1 5      | 1       | 10    | 1   |
| ~ 🔺            | アクトス錠15      |                         |                                                                                                    | 89.00     | T        |                  |          | 0/04/0        |          |          |         |         | 100      | 1       |       |     |
|                | 武田茶品工: AAA卸  | 62.80 20/02/09 2021/10  | ) 🧹 ¥5,5                                                                                                    | 39 錠      |          |                  |          | 患者履           |          |          |         | 63      | 1        | 53      | 1     |     |
|                | アクトシン軟育3%    |                         |                                                                                                    | 60.00     | •        |                  |          |               |          |          |         |         |          |         | 6     |     |
| <del>、</del> 有 | 全薬品検知        | 索 抽出·並替                 | 抽出(簡易版)                                                                                                    | CSV M     | <b>票</b> |                  |          | 再計算           |          |          |         |         |          |         |       |     |

トップ画面 画面切替 (来局予定日・患者履歴・入出庫状況 等)

- ★ [画面切替]をクリックすると以下の情報が表示されます
- 【固定発注】発注数を固定にする 【確保在庫】発注量
- ② 【来局予定日】次回の処方予測日 ※P52参照
  - ・ [予]患者予測機能を使用している場合、該当する薬品を表示
  - [来]来局予定日を過ぎた薬品のチェック
     青:来局予定日から30日以上経過 黄:60日以上経過 赤:90日以上経過
     1回クリック(青)→2回(黄)→3回(赤)
  - ・[患者履歴] 各薬品の処方履歴を患者ごとに確認 青:発注期間に入っている薬品 黄:処方実績がない薬品 発注期間は、「設定」ー「システム設定」ー「発注③」 "発注開始日""発注終了日"で設定可能 ※詳細は次ページへ
- ③・[季]季節変動品に設定している薬品を抽出 季節変動品:特定の季節に処方が出る薬品に対して、安全在庫の算出方法を変更できる ※P54参照

④過去6か月の入出庫状況(数量・回数)

| 患者履歴                                                                    |                                          |                                       |
|-------------------------------------------------------------------------|------------------------------------------|---------------------------------------|
| <sup>薬品名</sup><br>ロキソニン錠60mg 1                                          | 数量<br>1,932.00<br>初期表示<br>※設定            | 変更後に安全在庫の対象として算出するにはトップ画面で再計算を行ってください |
|                                                                         | 日数<br>数量 日回数 掛率 来局予定日 Fro                | om (14日)To (0日)                       |
| 20/01/27丸亀 ももこ(1548497)                                                 | 90.00 30 20/02/26                        | 20/02/12 20/02/26 日数掛率 予定日変更 もう来ない    |
| 19/12/26丸亀 花子(1510312)                                                  | 90.00 30 20/01/25                        | 20/01/11 20/01/25 日数掛率 予定日変更 もう来ない    |
| 19/12/02丸亀 太郎(125151)                                                   | 90.00 30 20/01/01                        | 19/12/18 20/01/01 日数掛率 予定日変更 もう来ない    |
| <u>19/11/29</u> 丸亀 ももこ(1548497)                                         | 90.00 30 19/12/29                        | 19/12/15 19/12/29 日数掛率 予定日変更 もう来ない    |
| 患者履歴                                                                    |                                          | 2/04 日数掛率 予定日変更 もう来ない                 |
|                                                                         |                                          | ) <mark>2/16</mark> 日数掛率 予定日変更 もう来ない  |
| <sup>Ren</sup> 合 <sup>蚁重</sup><br>メコパラミン錠500μg「SW」 0.5mg 53,455.00 初期表示 | ○○○○○○○○○○○○○○○○○○○○○○○○○○○○○○○○○○○○     | 1/27 日数掛率 予定日変更 もう来ない                 |
| · · · · · · · · · · · · · · · · · · ·                                   | ※就正変更使に女主仕庫の列家として昇出するにはトッノ回回で用計算を行ってくたさし | <sup>1</sup><br>1/11 日数掛率 予定日変更 もう来ない |
| ■ 日数<br>■ 数量 日回数 掛率                                                     | 来局予定日 From (10日)To (0日)                  | 1/05 日数掛率 予定日変更 もう来ない                 |
| 20/04/15丸亀 かんた(1522322) 84.00 28                                        | 20/05/13 20/05/03 20/05/13               | 予測にする 1/20 日数掛率 予定日変更 もう来ない           |
| 20/04/15丸亀 さちこ(25606)         252.00         84                         | 20/07/08 20/06/28 20/07/08               | 予測にする 予測中 0/29 日数掛率 予定日変更 もう来ない       |
| 20/04/15丸亀 金太郎(1528813) 90.00 30                                        | <u>20/05/15 20/05/05 20/05/15</u>        | Palicita                              |

#### トップ画面 画面切替 (患者履歴ボタン)

トップ画面で[患者履歴]をダブルクリックすると患者ごとの処方履歴を確認できます

①調剤年月日、患者名で検索可

※患者名を取り込まない設定も可能

- 2 [初期表示]元の表示に戻す
- ③日数掛率 処方間隔の調整
  - 来局予定日 次に処方が出る予測日 患者ごとの処方間隔をとり、一番短い間隔日数を直近処方日に加算して計算 ※ただし、過去1回のみ処方履歴の患者は処方当日から予測期間に入るようになります
  - From To 来局予定日の前後数日 発注期間(日数は設定可能)

[日数掛率] 2日ごとに服用する薬などの処方間隔を調整できます(来局予定日を延ばす)

[予定日変更] 来局予定日を変更できます

[もう来ない]該当患者の予測をしなくなります

[予測にする] ◎○薬品の特定患者分のみ予測できます

|              | 日付                            |            | 00         | レセコ                                      | > 779          | 20/03/16    |                             |                                                                                                    |             |        |             | _          | 薬価在庫金額            | 月数             | 引渡可能金額      | <b>仕</b> 入率 |           |      |
|--------------|-------------------------------|------------|------------|------------------------------------------|----------------|-------------|-----------------------------|----------------------------------------------------------------------------------------------------|-------------|--------|-------------|------------|-------------------|----------------|-------------|-------------|-----------|------|
|              | 2                             | .0/04/     | 30         |                                          | 処方             | 20/03/167ス  | タ取込してくだ                     | さい                                                                                                    |             |        | 在           | ¢ د        | 31,090,479        | 1.70           | 7,807,636   | 0.00        | <u>薬V</u> |      |
| <b> </b>   B | 薬価                            | 再読         | 込          | 通信                                       | 発注             | 20/03/15発注  | 未送信あり                       |                                                                                                    |             |        | 安江          | 全庫         | 8,210,244         | 0.45           |             |             |           |      |
| = -          | 英巴士                           | rt=        |            |                                          | 11八<br>我動      | 20/03/161TA | 、木唯正(江人)め                   | 99                                                                                                    |             |        | 初期          | 表 薬品:      | 取扱品               |                |             |             |           |      |
| 77           | 采问平                           | 冱          | ~          |                                          | 19/30          | λ 📠         | ま確定(社内社                     | ・外)あり                                                                                                  |             |        | 示           | $\frown$   |                   |                |             |             |           |      |
| 表            | 示 快                           | <b>*</b> * |            | 莱旦夕                                      | おいまい           |             |                             |                                                                                                    |             |        |             | $(\star)$  | 画面切替 >            | モ欄・管理レベノ       | レを表示しています   |             |           |      |
| t)           | · 快 秋 秋 秋                     |            | 娄          |                                          | のいまい           | 不動          | 品 期限切泊者                     | 금 (음희)(<br>(음희)(<br>(음희)(<br>(음희)(<br>(음희)(<br>(음희)(<br>(음희)(<br>(음희)(<br>(음희)(<br>(음희)(<br>(음)(<br>(음 | 2           | 発注偏補   |             | $\bigcirc$ |                   | $\overline{1}$ |             |             |           |      |
|              | *                             | 加快杀        | ×          | 加力快杀                                     | •              | 1.30        | 100 20154 25322             | し <u>人</u> 国本50<br>大日                                                                                  | с<br>Е П #4 | 大庫教    | の左底教        | 子宁教        |                   | <u>」</u>       |             |             |           |      |
| 되            | 選<br>択 後 成                    | 規稀考        | 頁 奨        | 1-72                                     | 18021年         | 莱德 加士       | 口友効期限                       | 1工/=<br>菜/=:プ                                                                                          | 宇宙朝         | 中学 日   | 调款料 調       | 子中口苑       | 里<br>「「「「「」」、ベート」 | _              |             |             | 管理しべ      | 11.2 |
|              | 情 <mark>アイト0</mark> 5         | ×          | 7          | · // - //- //- //- //- //- //- //- //- / | 成うりた<br>し錠20mg | 来 Ш 2077    |                             | 朱 Ш 1                                                                                                  | 58          | 363.00 | × 38 382 Pd | 1. YE D    | あいうえお             | (              | 2) =        |             | 日4レベ      | 100  |
|              | 後先内                           |            | 7          | アステラス製                                   |                | 13.50 20/   | 03/01/2021/12               | ~ ¥                                                                                                    | 4 901       |        | •           |            | 0,0 ,,00          |                |             |             | ~         | v    |
|              | 情 71H01                       |            | ~ 7        | イピーデ                                     | ノカプセル1         | 00          | 00/01/2021/12               |                                                                                                    | 3 2         | 95.00  | -           |            |                   |                |             |             |           |      |
|              | ※ 先 内                         |            | -          | 十晩茶只工                                    |                | 28.00 20/   | (02/02/2021/10              | X X                                                                                                    | <b>3.2</b>  | 33.00  | <b>_</b>    |            | *                 |                |             |             | ×         |      |
|              | 核 <b>又</b> /つ01               |            |            |                                          | . <b></b>      | 10/         | 03/02/2021/10               | *                                                                                                    | 0.4         | 40.00  |             |            | <u>∧</u>          |                | (3)         |             |           |      |
|              | (1) /1/01<br>(1) 失 <b>/</b> / |            | ,,         | 1/////                                   | 一品哦夜0.         | 1 70        | 00 (15 0000 (01             |                                                                                                    | 0.4         | 40.00  | <b>_</b>    |            | **                |                | $ \bigcirc$ |             |           |      |
|              | 液 アノンの                        |            |            | 山田栄加                                     |                | 448.90 20/  | 03/15/2022/04               | ✓ #I                                                                                                   | 7,950       | 40 mL  |             |            | ☆☆☆<br>要注音        |                |             |             | ~         | ¥    |
| 2            |                               |            | × 7        | イミクス間                                    | C合椠LD          |             |                             |                                                                                                    | 7.0         | 94.00  | T           |            | 王子安               |                |             |             |           |      |
|              | 後元内                           | 刷          |            | 大日本住友                                    | 冬<br>AAA卸      | 115.80 20/  | 02/242021/06                | ~ ¥1                                                                                                   | 0,885       | 鋜      |             |            | 要注意               |                | ~           |             | ~         | ×    |
|              | 情 アエン22                       | 2 ~ 4      | ▲ ()       | 局) 亜鉛華                                   | 軟膏・ヨシタ         | τ J         |                             |                                                                                                    | 8.2         | 220.00 | ▼           |            |                   |                |             |             |           |      |
| ۳            | 後先外                           |            |            | 吉田製薬                                     | AAA卸           | 2.55 20/    | 03/022022/02                | ~                                                                                                    | ¥561        | 50 g   |             |            | **                |                | ×           |             | ~         | ×    |
|              | 情 <mark>アカメ02</mark>          | · · /      | 17         | ーガメイト                                    | -20%ゼリ         | -25g        |                             |                                                                                                    | 7.9         | 174.00 | •           |            |                   |                |             |             |           |      |
|              | 後後内                           |            |            | アステラス夢                                   | と AAA卸         | 80.70 20/   | ′02/15 <mark>2022/04</mark> | ~ ¥1                                                                                                   | 4,042       | 個      |             |            |                   |                | $\sim$      |             | $\sim$    | ×    |
|              | 情 <mark>アキネ0</mark>           | 4 ~ 🖌      | 17         | 'キネトン緒                                   | 細粒1%           |             |                             |                                                                                                    | 14.6        | 102.30 | V           |            |                   |                |             |             |           |      |
|              | 後先内                           |            |            | 大日本住友                                    | 魯AAA卸          | 27.90 20/   | <mark>/02/23</mark> 2021/04 | ∼ ¥                                                                                                    | 2,854       | g      |             |            |                   |                | $\sim$      |             | $\sim$    | ~    |
|              | 情 <mark>アキネ0</mark>           | 5 v Z      | 1 <b>7</b> | キネトン翁                                    | 錠1mg           |             |                             |                                                                                                    | 0.6         | 67.00  | V           |            |                   |                |             |             |           |      |
|              | 後先内                           |            |            | 大日本住友                                    | 魯AAA卸          | 5.60 20/    | /03/142022/02               | ~                                                                                                    | ¥375        | 錠      |             |            |                   |                | ~           |             | $\sim$    | ×    |
|              | 情 <mark>アキネ0</mark>           | 5-B 🗸 🖌    | 17         | キネトン                                     | 定1mgバラ         |             |                             |                                                                                                    | <b>3.5</b>  | 685.00 | V           |            |                   |                |             |             |           |      |
|              | 後先内                           |            |            | 大日本住友                                    | 魯AAA卸          | 5.60 20/    | /03/07 2022/02              | ∼ ¥                                                                                                    | 3,836       | 錠      |             |            |                   |                | ~           |             | ~         | × 1  |
|              | 情 <mark>アクアの</mark> 3         | 3 ~ 1      | 17         | クアチム                                     | 軟膏1%           |             |                             |                                                                                                    | 6.0         | 20.00  | V           |            |                   |                |             |             |           |      |
|              | 後 <b>先 外</b>                  | · [        | ٦.         | 大塚製薬                                     | AAA卸           | 34.50 20/   | 03/01 2021/04               | ~                                                                                                    | ¥690        | 10 g   |             |            |                   |                | ~           |             | ~         |      |
|              | 情 アクアの5                       | 5 v 4      | 7          | クアチム                                     | クリーム19         | ́о          |                             |                                                                                                    |             | 29.00  |             |            |                   |                |             |             |           | /    |
|              | 後先外                           |            | 7          | 大塚製薬                                     | ムムム街           | 34.50 19/   | (07/22 2020/08              | v ¥                                                                                                    | 1 001       | g      |             |            |                   |                | ~           |             | ~         | v    |
|              | ** 77704                      |            | . 7        |                                          | 7 22.4         | 0/          | 0,, 22 2320, 00             |                                                                                                    | 6.0         | 00.00  |             |            |                   |                |             |             |           |      |
| 終            | 7                             | 全店共有       |            |                                          | 全薬品検索          |             | 抽出·並替                       | 抽出(簡易版)                                                                                                | C           | SV 帳   | 票           |            |                   | 再計算            |             |             |           |      |
|              |                               |            |            |                                          |                |             |                             |                                                                                                    |             | 100    |             |            |                   |                |             |             |           |      |

### トップ画面 画面切替 (メモ・管理レベル)

何度か★ [画面切替]をクリックすると以下の情報が表示されます

①メモ欄

各薬品に入力したメモを検索

- (上段)メモ
   メモをフリー入力できる
- ③ (下段) 管理レベル

薬品にマーク(重要管理等)を設定するときに使用 プルダウンから選択できる 選択肢の追加方法:メニュー 「設定」--「区分マスタ」--「管理レベル」で追加・修正可能

| レセコン 779        | 20/03/16                              |         |                    |          |            | 莱価在庫金額   |     | 月   | 引数 引渡     | 可能金額 仕入率            |     |       |         |                                             |       |     |        |              |
|-----------------|---------------------------------------|---------|--------------------|----------|------------|----------|-----|-----|-----------|---------------------|-----|-------|---------|---------------------------------------------|-------|-----|--------|--------------|
| 処方              | 20/03/16                              |         |                    | 在庫       | 31         | ,090,479 |     | 2.9 | 0 11,696  | 6,135 <mark></mark> |     |       |         |                                             |       |     |        |              |
| 通信発注            | 20/03/15 発注未送信あり                      |         |                    | 安全在庫     | 3          | ,977,799 |     | 0.3 | 37        |                     |     |       |         |                                             |       |     |        |              |
| に八              | 20/03/101工人木健走(1工人)のり<br>20/03/16     |         |                    | 初期       | 薬品:耳       | 网络品      |     |     |           |                     |     |       |         |                                             |       |     |        |              |
| 19:20           | 入庫未確定(社内,社外)2                         | 長り      |                    | 表示       | $\frown$   |          |     |     |           |                     |     |       |         |                                             |       |     |        |              |
| 名あいまい           |                                       |         |                    |          | (★)        | 画面切替     | 薬品詳 | 細情  | 報を表示してい   | はす                  |     |       |         |                                             |       |     |        |              |
| 名倫索             | 不動品 期限切迫品                             | 過剰品     | 発注候補               |          | $\bigcirc$ | 万配可能 未   | 開封  | 本部  | 8推奨 ABC分析 | f バラ品 YJ重複          | 仮登録 |       | E #0    |                                             | · 经通报 | 昔置  | 薬価チェック |              |
|                 |                                       | 在庫月数    | 在庫数                | @ 在庫数    | 子工数量       | 引渡可能数    | 未推  | #   | 使用薬価金額    | ABC分析 レセコンコード       | 日局  | 要処方   | 長期 収載 谷 | 新生物 化二乙酸 化二乙酸 化二乙酸 化二乙酸 化二乙酸 化二乙酸 化二乙酸 化二乙酸 | 5     | 貯 法 | 習慣性    | $\mathbf{N}$ |
| 一力名 取引先         | 莱価 処方曰 有効期限                           | 莱価在庫額   | 安全在庫数 固            | 調整数調     | チェ日 残      | 引取可能数    | 開奨  | 有   | 莱価差       | 積上比率 YJコード          | 莱効  |       |         |                                             | 經ì    | 日世祖 | 参考莱伍   | i 🔪          |
| トロール錠20mg       | 3                                     | 32.0    | 363.00             | ▼ .      |            | 329.01   | +   |     |           | ፖイト05               | 日局  | 要処方   | 0       |                                             | 室温    |     |        |              |
| ィステラス製 AAA卸     | 13.50 20/03/01 2021/12 🗸              | ¥4,901  | 錠                  |          |            |          | ~   |     |           | 2171023F2020        | 冠血管 | 音拡張剤  |         |                                             |       |     | 13.10  | )錠           |
| ビーディカブセル        | 100                                   | 3.2     | 95.00              | <b>T</b> |            | 5.00     |     |     |           | 77601               |     |       | 0       |                                             | 室温    |     |        |              |
| ·開菜品工: AAA卸     | 38.00 20/03/02 2021/10 🗸              | ¥3,610  | P                  |          |            |          |     |     |           | 4490016M2020        | その低 | 也のアレル | レギー用語   | 薬                                           |       |     | 34.70  | )カブセ,        |
| ファガン点眼液0        | . 1%                                  | 0.6     | 40.00              | •        |            |          |     |     |           | ፖ/701               |     | 要処方   |         | 0 0                                         |       |     |        |              |
| H田菜品 AAA卸       | 448.90 20/03/15 2022/04 🗸             | ¥17,956 | 65 <mark>mL</mark> |          |            | 175.00   |     |     |           | 1319761Q1023        | その値 | 也の眼科用 | 刊剤      |                                             |       | ·   | 456.00 | ML           |
| ミクス配合錠LD        |                                       | 7.0     | 94.00              |          |            | 54.01    |     |     |           | 71302               |     | 要処方   |         |                                             |       |     |        |              |
| 日本住友: AAA卸      | 115.80 20/02/24 2021/06 🗸             | ¥10,885 | 錠                  |          |            |          |     |     |           | 2149118F1020        | その値 | もの血圧的 | 峰下剤     |                                             |       | ·   | 108.50 | 錠            |
| 亜鉛華軟骨「ヨシ        | ·ダ」                                   | 13.2    | 220.00             |          |            | 169.99   |     | İİ  |           | 71/22               | 日局  |       |         |                                             | 室温    |     |        |              |
| 田製菜 AAA卸        | 2.55 20/03/02 2022/02 🗸               | ¥561    | 50 g               |          |            |          |     |     |           | 2649704M1180        | その低 | もの鎮痛、 | 鎮痒、川    | 險、消炎剤                                       | 1     | ·   | 2.52   | 2 G          |
| ガメイト 20% ゼリ     | J-25g                                 |         | 174.00             |          |            | 174.00   | +   | İİ  |           | アカメ02               |     |       |         |                                             | 室温    |     |        |              |
| 、<br>ステラス製 AAA卸 | 80.70 20/02/15 2022/04 🔍              | ¥14,042 | 個                  |          |            |          | *   |     |           | 2190016Q2026        | その値 | 也の循環  | 器官用薬    |                                             |       | ·   | 76.80  | (個           |
| ネトン細粒1%         |                                       | 14.6    | 102.30             | •        |            | 81.30    | +   |     |           | アキネ04               |     | 要処方   | 0       |                                             | 室温    |     |        |              |
| 日本住友iAAA卸       | 27.90 20/02/23 2021/04                | ¥2,854  | g                  |          |            |          | ѫ   |     |           | 1162001C1043        | ビベリ | デン製剤  | i '     |                                             |       | ·   | 27.50  | G            |
| ネトン錠1mg         | · · · · · · · · · · · · · · · · · · · | 0.8     | 67.00              |          |            |          |     | İİ  |           | アキネ05               |     | 要処方   |         |                                             | 室温    | j   | 應光     |              |
| 日本住友iAAA卸       | 5.60 20/03/14 2022/02 🗸               | ¥375    | 錠                  |          |            | 178.00   |     |     |           | 1162001F1066        | ビベリ | デン製剤  |         |                                             |       | ·   | 5.70   | 錠            |
| ネトン錠1mgバラ       | 7                                     | 5.4     | 685.00             | <b>T</b> |            | 301.00   |     |     |           | 7キネ05-B             |     | 要処方   |         |                                             |       |     |        |              |
| 日本住友iAAA卸       | 5.60 20/03/07 2022/02 🗸               | ¥3,836  | 錠                  |          |            |          |     |     |           | 1162001F1066        | ビベリ | デン製剤  | i '     |                                             |       | ·   | 5.70   | 錠            |
| アチム軟骨1%         | · · · · · · · · · · · · · · · · · · · | 6.0     | 20.00              |          |            | 10.00    |     |     |           | ፖሳፖ03               |     | 要処方   |         |                                             | 室温    |     |        | <u> </u>     |
| ·探製菜 AAA卸       | 34.50 20/03/01 2021/04                | ¥690    | 10 g               |          |            |          |     |     |           | 2639700M1029        | その低 | 也の化膿  | 性疾患用    | 剤                                           |       |     | 33.30  | G            |
| アチムクリーム19       | %                                     |         | 29.00              | ▼        |            | 29.00    |     |     |           | ፖሳፖ05               |     | 要処方   | 0       |                                             | 室温    |     |        |              |
| ·探製菜 AAA卸       | 34.50 19/07/22 2020/08 🤍              | ¥1,001  | g                  |          |            |          |     |     |           | 2639700N1032        | その低 | 也の化膿  | 生疾患用    | 剤                                           |       |     | 33.30  | G            |
| アチムローション        | 1%                                    | 6.0     | 80.00              | •        |            | 40.01    |     |     |           | ፖሳፖ06               |     | 要処方   | 0       |                                             | 室温    |     |        |              |
|                 |                                       |         |                    |          |            |          |     | _   |           |                     |     |       |         |                                             |       |     |        | -            |

#### トップ画面画面切替(未開封・経過措置等)

何度か★ [画面切替]をクリックすると以下の情報が表示されます

【引渡可能数】他店に引き取ってほしい在庫 不動品:在庫数 過剰品:過剰になっている分の在庫数 「**分配可能**]ボタンで抽出可能

【引取可能数】他店から引き取っても在庫が過剰にならない数量

【未開封】未開封の箱がある薬品

[**未開封**]ボタンで抽出可能

青:最終仕入が2ヶ月以上前の未開封品 黄:4ヶ月以上前 赤:6ヶ月以上前

1回クリック(青・黄・赤)→2回(黄・赤)→3回(赤) →4回(未開封がある全薬品)

[本部推奨]本部が推奨品を配信する場合はここで確認できる

[ABC分析]使用金額順に薬品を表示する分析機能

[バラ品]ヒート・バラ管理機能を利用の際に使用

[YJ重複] YJコード(個別医薬品コード)が重複している医薬品マスタを表示

[仮登録] 仮登録のマスタを表示 レセコンから医薬品マスタを取り込んでいないもの

[経過措置]経過措置日が入っているものを表示

[薬価チェック]薬価が参考薬価(マザーマスタ)と差異があるものを表示 更新できていない可能性

| 付<br>20/05/:<br>再読<br><b>局本店</b> | レセニン 773<br>ダム<br>通信 発注<br>仕入<br>移動<br>案品名 あいまい | 20/03/16<br>20/03/16<br>20/03/15 <u>発注未送</u><br>20/03/16 仕入未確<br>20/03/16<br>入庫未確 | <mark>(信あり</mark><br>錠(仕入)あり<br>錠(社内,社外)? | あり             |                | 在庫<br>安定<br>初期<br>表示 | 業価在庫金<br>31,090,47<br>3,977,79<br>薬品:取扱品<br>★ 画面切答 | 額 月数<br>9 <u>2.90</u><br>9 0.37<br>] 棚番情報を表示 | 引渡可<br><mark>11,696,1</mark><br>しています | 能金額<br>  35<br> | 仕入率    |        |        |        |   |
|----------------------------------|-------------------------------------------------|-----------------------------------------------------------------------------------|-------------------------------------------|----------------|----------------|----------------------|----------------------------------------------------|----------------------------------------------|---------------------------------------|-----------------|--------|--------|--------|--------|---|
| 薬品検索                             | 薬品名検索                                           | 不動品                                                                               | 期限切迫品                                     | 過剰品            | 発注候補           | 0 <del>-</del> + +   | <b>補卸換算</b>                                        | - MILAD                                      |                                       |                 |        |        |        |        |   |
| 成規稱步                             | <sup>類 22 </sup> メーカ名 取引先                       | 莱価 処方日                                                                            | 有効期限                                      | 在庫月索<br>薬価在庫額  | 在庫数<br>安全在庫数 固 | 回在庫数<br>調整数 調 う      | 予定次重 最終 欄即日<br>予定日 <sup>残</sup> 欄 卸換算数             | 補卸<br>単位<br>− − − − − − − −                  | 楣番2                                   | 欄番3             | 欄番4    | 欄番5    | 欄番6    | 棚番7    |   |
| 1×05 🗸                           | ▲ アイトロール錠20mg                                   | g                                                                                 |                                           | 32.0           | 363.00         | •                    | 19/09/08                                           | D                                            | ~                                     | ~               |        | ~      |        |        | U |
| 内 [                              | アステラス製 AAA卸                                     | 13.50 20/03/0                                                                     | 1 2021/12 🗸 🧹                             | ¥4,901         | 錠              |                      |                                                    |                                              |                                       |                 |        |        |        |        | Ľ |
| ቲ01 🗸                            | ▲ アイビーディカブセル                                    | 100                                                                               |                                           | 3.2            | 95.00          |                      | 19/09/08                                           | P                                            | $\sim$                                | ~               | ~      | ~      | ~      | $\sim$ | ~ |
|                                  | 大鵬 朱品工 AAA 印                                    | 38.00 20/03/0                                                                     | 2 2021/10                                 | ¥3,610         | <mark>م</mark> |                      | 40 (00 (00                                         |                                              |                                       |                 |        |        |        |        | ┢ |
| 701 2                            | △ アイファガン点眼液0                                    | - 1%                                                                              | 5 0000 (04                                | 0.6            | 40.00          | •                    | 19/09/08                                           | 97°B                                         | $\sim$                                | ~               | $\sim$ | ~      | ~      | $\sim$ | ~ |
| 200                              |                                                 | 448.90 2070371                                                                    | 5 20227 04                                | ¥17,955        | 65 mL          |                      | 10/00/09                                           |                                              |                                       |                 |        |        |        |        | ╞ |
| 「内創」「                            | ▲ アイミンス 記 古 転LU                                 | 115.90 20/02/2                                                                    | 4 2021/06                                 | 7.U<br>¥10.995 | 94.00          | <b>_</b>             | 13/03/00                                           |                                              | $\sim$                                | $\sim$          | $\sim$ | $\sim$ | $\sim$ | $\sim$ | ~ |
| 1/22                             | ▲ (局) 而经華幹會[] 32                                | - 110:00 2070272<br>- <b>与</b> -                                                  | 4 20217 00                                | 13.2           | 220.00         |                      | 19/09/08                                           | 外A                                           |                                       |                 |        |        |        |        | ÷ |
| 外                                |                                                 | 2 55 20/03/0                                                                      | 2 2022/02                                 | ¥561           | 50 9           |                      |                                                    |                                              | $\sim$                                | $\sim$          | $\sim$ | $\sim$ | $\sim$ | $\sim$ | ~ |
| 1×02                             | ▲ アーガメイト 20% セリ                                 | l−25g                                                                             |                                           |                | 174.00         | <b>T</b>             | 19/09/08                                           | 棚の                                           |                                       |                 |        |        |        |        | Ŧ |
| 内                                | アステラス製 AAA卸                                     | 80.70 20/02/1                                                                     | 5 2022/04 🔍                               | ¥14,042        | 個              |                      |                                                    | -                                            | $\sim$                                | $\sim$          | ~      | $\sim$ | ~      | $\sim$ | ~ |
| ネ04 🔍                            | ▲ アキネトン細粒1%                                     | ·                                                                                 |                                           | 14.6           | 102.30         | •                    | 19/09/08                                           | 散A                                           |                                       |                 |        |        |        |        | 1 |
| 内 [                              | 大日本住友: AAA卸                                     | 27.90 20/02/2                                                                     | 3 2021/04 🔍                               | ¥2,854         | g              |                      |                                                    |                                              | $\sim$                                | $\sim$          | ~      | $\sim$ | ~      | ~      | ř |
| ネネ05 🗸                           | ▲ アキネトン錠1mg                                     |                                                                                   |                                           | 8.0            | 67.00          | •                    | 19/09/08                                           | D                                            |                                       |                 |        |        |        |        |   |
| 内                                | 大日本住友EAAA卸                                      | 5.60 20/03/1                                                                      | 4 2022/02 🤍                               | ¥375           | 錠              |                      |                                                    |                                              | Ľ                                     | Ľ               | Ľ      | Ľ      | Ť.     | Ľ.     | Ľ |
| iネ05-B 🧹 🗸                       | △ <mark>アキネトン錠1mgハ</mark> :                     | 7                                                                                 |                                           | 5.4            | 685.00         | ▼                    | 19/09/08                                           | バラ                                           | ~                                     | ~               | ~      | ~      | ~      | ~      |   |
|                                  | 大日本住友EAAA卸                                      | 5.60 20/03/0                                                                      | 7 2022/02 🗸                               | ¥3,836         | 錠              |                      |                                                    |                                              |                                       |                 |        |        |        |        |   |
| 703 🤍 🖌                          | ▲ アクアチム軟骨1%                                     |                                                                                   |                                           | 6.0            | 20.00          | ▼                    | 19/09/08                                           | 外C                                           | $\sim$                                | ~               | ~      | ~      | ~      | $\sim$ | ~ |
|                                  | 大塚製薬 AAA卸                                       | 34.50 20/03/0                                                                     | 1 2021/04                                 | ¥690           | 10 g           |                      | 10/00/00                                           | No.                                          |                                       |                 |        |        |        |        | ┢ |
| /05                              | ▲ <mark>アクアチムクリーム1</mark>                       | <b>%</b>                                                                          | 0 0000 (00                                |                | 29.00          |                      | 19709708                                           | 91°C                                         | $\sim$                                | ~               | $\sim$ | ~      | ~      | ~      | ~ |
| 706                              |                                                 | 34.50 19/07/2                                                                     | 2 2020/08                                 | ¥1,001         | g              |                      | 10/00/00                                           |                                              |                                       |                 |        |        |        |        | - |
|                                  | ▲ <u>アリアナムローション</u>                             | 1 %0                                                                              |                                           | 6.0            | 80.00          | -                    | 13/03/08                                           | 710                                          |                                       |                 |        |        |        |        |   |
| 全店共有                             | 全薬品検索                                           | 推                                                                                 | ⊞·亚替 │抽出                                  | (簡易版)          | CSV 帳          | ₩                    |                                                    | 冉計算                                          |                                       |                 |        |        |        |        |   |

#### トップ画面 画面切替 (棚番 等)

何度か★ [画面切替]をクリックすると以下の情報が表示されます

【棚番】1~7まで設定可 設定しておくと棚卸の際に便利

【最終棚卸日】最後に棚卸した日付

【棚卸換算数】【棚卸単位】

棚卸の際の単位をレセコンとは別の単位で登録したいときに設定

例)目薬や軟膏など単位がMLのものを1本、2本…と数えて棚卸入力する場合
 棚卸換算数:1本5MLの場合は"5"と入力
 棚卸単位: "本"と入力

同様に漢方のような1包〇gの薬品も設定しておくと棚卸が楽になります

[棚卸換算]ボタンで棚卸換算数をしている薬品を抽出

| ファイル ホーム 作成 外部データ データベース ツール アドイン                            |               |                    |               |                 |          |                |                 |                     |                 |              |             |          |      |
|--------------------------------------------------------------|---------------|--------------------|---------------|-----------------|----------|----------------|-----------------|---------------------|-----------------|--------------|-------------|----------|------|
| 発注 ▼ @ ▼ 値引・値増 ▼ マスタ ▼ 図 図 タ↓ ☆ ▼ ▼                          | <b>ה</b>      |                    |               |                 |          |                |                 |                     |                 |              |             |          |      |
| 入庫▼棚卸▼ 履歴▼ 設定▼                                               | 5             |                    |               |                 |          |                |                 |                     |                 |              |             |          |      |
| 出庫▼ 品名変更▼ 期間帳票▼                                              | -             |                    |               |                 |          |                |                 |                     |                 |              |             |          |      |
|                                                              |               |                    |               |                 |          |                |                 |                     |                 |              |             |          |      |
|                                                              |               |                    |               |                 |          | +d:            | 0.24            | 21                  |                 |              | 1 🖛         |          |      |
| $\square 20/03/16$                                           |               |                    | ÷.,           | + <u>31 0</u>   | 11111年庫金 | 8H<br>2        | <br>∩ <u>83</u> | 4 67                | 渡り龍金額<br>1名 691 |              | λ≆<br>20    |          |      |
| 旧巻価 画読込 通信 発注 20/03/15                                       |               |                    | (日)           | <b>≇ 01,0</b> 0 | 17 16    | 1              | 0.00            | 1,07                | 0,001           | <b>v</b> .   | 50          |          |      |
| (仕入 20/03/16 仕入未確定(仕入)あり                                     |               |                    | 在加盟           |                 | - , i U  | +              | 0.53            |                     |                 |              |             |          |      |
|                                                              |               | G                  | 表示            | 9 9800-4X1X     | 00       |                |                 |                     |                 |              |             |          |      |
| 表示 検索を 薬品名 あいまい                                              |               | G                  | $\mathcal{G}$ |                 | 面切替      | 20/03/         | 16に受信           | した共有                | データを表           | 示していま        | d           | 共有       | 店舗切替 |
| 切 蒂 輕易能露到 薬品名検索 不動品 期限切迫品                                    | 過剰品           | 発注候補               |               | 本店              | 香徳る      | 27 高四<br>18 知国 | 8 🗛             | ] + *<br>] + *      | ×               |              |             |          |      |
|                                                              | 在庫月数          | 在庫数                | @ 在庫数         | 予定数量            | 店店店      | 11 店店          | 店店              | 吉 店 店               | 店               |              |             |          |      |
| ▶ 秋 後 成 規 稀 頻 葉 メーカ名 取引先 茶価 処方日 有効期限                         | 莱価在庫額         | 安全在庫数固             | 調整数調          | 予定日残            |          |                |                 |                     |                 |              |             |          |      |
| 「「FIND ▽△アイトロール錠20mg                                         | 2.5           | 363.00             | •             | Δ               |          | ▲              | <b>A</b> 4      | <b>⊾</b>   <b>▲</b> | •               |              |             |          |      |
|                                                              | ¥4,901        | 294 起              |               |                 |          |                |                 |                     |                 |              |             |          |      |
| □ 後先内 □ ★●● 21 (2010) 28 00 20/03/02/2021/10 □               | 1.1<br>¥3.610 | 95.00              | •             | <b>A</b>        |          | <b>\</b>       |                 |                     |                 |              |             |          |      |
| K 12 11   (A T T T T T T T T T T T T T T T T T T             | 0.2           | 40.00              | T             | 50 0            |          |                |                 |                     |                 |              |             |          |      |
| □ 後 先 外 □ 武田楽品 AAA卸 448.90 20/03/15/2022/04 ✓                | ¥17,956       | 65 mL              | •             |                 | 0        |                |                 |                     | •               |              |             |          |      |
| b アイミクス配合錠LD                                                 | 7.0           | 94.00              | •             |                 |          |                |                 | Λ                   |                 | <u>+ + +</u> | <u>+</u> ++ | Ħ        |      |
| △ 後 先 内 劇 大日本住友: AAA卸 115.80 20/02/24 2021/06 ~              | ¥10,885       | 錠                  |               |                 |          | <u> </u>       |                 | <u> </u>            |                 |              |             |          |      |
| ┣ アエン22 ↓▲ (局)亜鉛華軟骨「ヨシダ」                                     | 3.2           | 220.00             | •             |                 |          |                |                 |                     |                 |              |             |          |      |
| ▲ 先 外 言田製業 ▲▲▲卸 2.55 20/03/02 2022/02 ~                      | ¥561          | 125 <mark>g</mark> |               |                 |          |                |                 |                     |                 |              |             |          |      |
| 「                                                            | 1.9           | 174.00             | •             | <b>▲</b>        | 🔺 🔺 🛆    | Δ  Δ           |                 | ∆ ▲                 |                 |              |             |          |      |
| □ 後 1版 10 アステラス製 AAA卸 80.70 20/02/15 2022/04 ✓               | ¥14,042       | 1固                 |               |                 |          |                |                 |                     |                 |              |             | <u> </u> |      |
| 1/17404 ▼▲ アモストン細粒1%                                         | 7.3           | 102.30             |               | <b>▲</b>        |          |                |                 |                     | ·               |              |             |          |      |
| 「「「「7ネ05」」へつ本は2xixへのap」 27.30 20/02/23 2021/04 ↓             | ¥2,604        | 67.00              | -             |                 |          |                |                 |                     |                 |              |             |          |      |
| □ 後 先内                                                       | ¥375          | 67.00              | · · · ·       | 0               |          | <b>`</b>       | <b>A</b> 4      | 2 ▲                 |                 |              |             |          |      |
| <b>佐 7</b> キネ05-B <b>▽</b> ○ アキネトン錠1 mgバラ                    | 1.5           | 685.00             |               | 0               |          |                |                 |                     |                 |              |             |          |      |
| └ 後 先 内                                                      | ¥3,836        | 350 錠              |               | V               |          |                | <b>• •</b>      | -                   |                 |              |             |          |      |
|                                                              | 6.0           | 20.00              | •             |                 |          |                |                 |                     |                 |              |             |          |      |
| └──後先外 □ 大塚製業 ▲▲▲却 34.50 20/03/01 2021/04 🗸                  | ¥690          | 20 g               |               |                 |          |                |                 |                     |                 |              |             |          |      |
| は 7 <sup>0</sup> 7 <sup>05</sup> ✓▲ <mark>アクアチムクリーム1%</mark> |               | 29.00              | •             | <b>_</b>        |          |                |                 |                     |                 |              |             |          |      |
| □ 後元分 □ 大塚製菜 AAA卸 34.50 19/07/22 2020/08 V                   | ¥1,001        | g                  |               |                 |          |                |                 |                     |                 |              |             |          |      |
| 終了 全店共有 全藥品検索 抽出·並替 抽出                                       | (簡易版)         | CSV 帳              |               |                 |          | 再              | +算              | (4                  |                 |              |             |          |      |
|                                                              |               |                    |               |                 |          | 11             |                 | $\sim$              |                 |              |             |          |      |

#### トップ画面 (抽出・絞り込み 等)

- ①[昇順] 🛃 カーソルを合わせた項目で昇順で並び替え
  - [降順] 🚺 カーソルを合わせた項目で降順で並び替え
  - [フィルタ] 🦅 カーソルを合わせた項目と内容が一致するものを表示
- ② [表示] 取扱品→予製品→全品を表示切替 ※取扱品:在庫がある or 過去6か月で動きがあるもの
   [切替] 薬品画面→その他画面を表示切替 ※その他:OTCなど在庫管理しないもの
- ③[初期表示]元の表示に戻ります
- ④[終了]システム終了

[**全店共有**]在庫共有店舗全店の在庫を表示 自店舗にない薬品が検索できる [**全薬品検索**]自店舗、在庫共有店舗の取り扱い状況に関わらず全薬品から検索できる [**抽出・並替**]条件設定して薬品を抽出

- [抽出(簡易版) ]条件設定して薬品を抽出
- [CSV]画面のデータをCSVデータに出力 初期設定はCドライブのSDNフォルダに出力される [帳票]画面の帳票として表示
- [再計算]処方データ(SIPSデータ)反映、データ修正したときなどにもクリック

## 5:操作説明(日々の処理)

### 5-I 起動

①パソコンのデスクトップにある右のアイコンから 【薬VANポータル】を立ち上げます

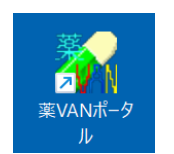

②【薬VAN】をクリックして下さい

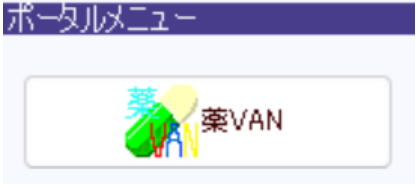

③下のメッセージが表示された場合は「**開く**」をクリックして下さい ※このメッセージは毎回表示されます

| セキュリティ警告                          |                                    |
|-----------------------------------|------------------------------------|
| "C:¥SDN¥tanavan¥KusuriVan         | PG.mde <sup>ee</sup> を聞いています       |
| このファイルに、意図的にお使い<br>ルは安全でない可能性がありま | のコンピュータに損害を与えるコードが含まれる場合、ファイ<br>す。 |
| <u>≠₩ンヤル(Q)</u>                   | 開((())                             |

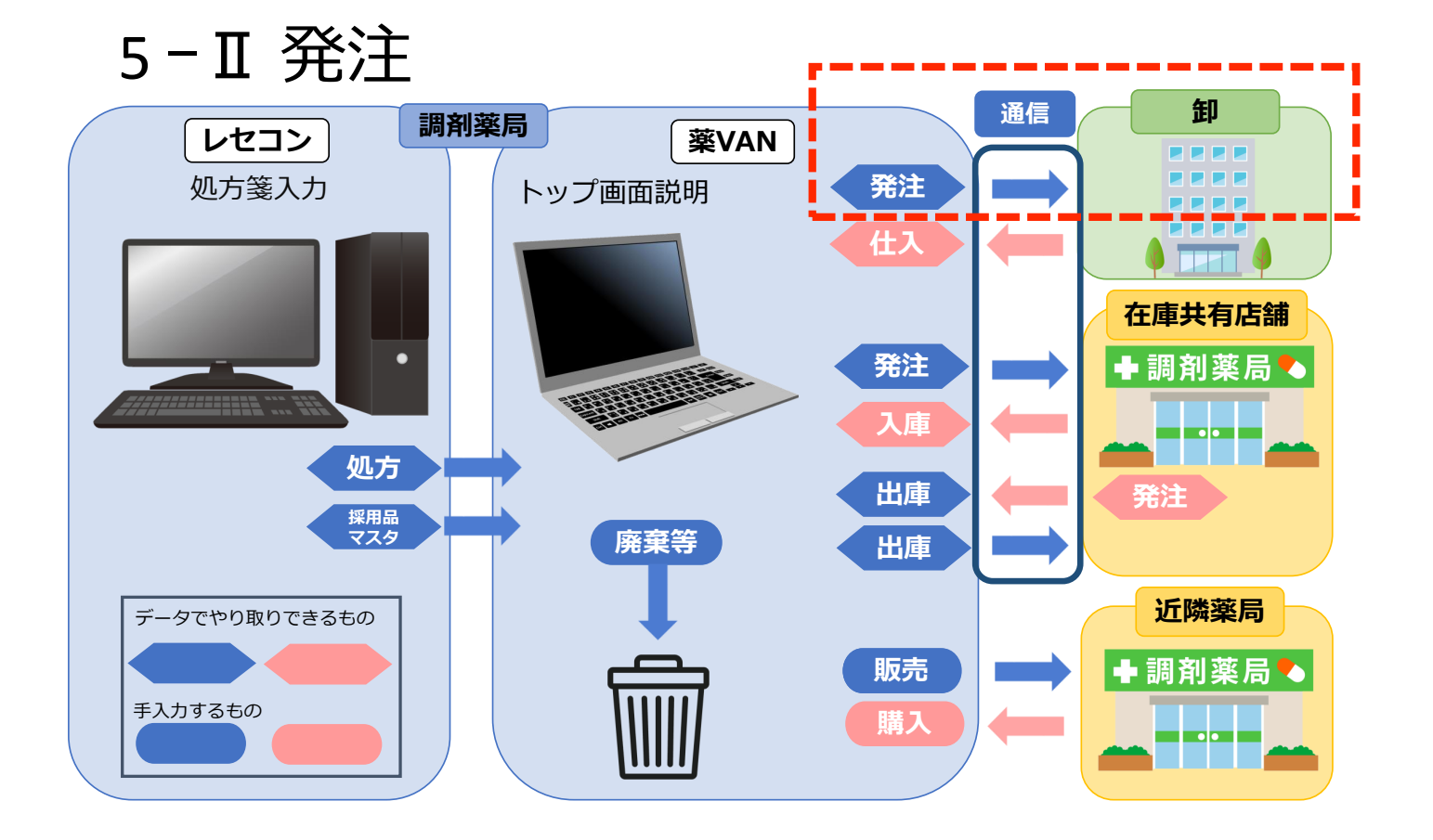

### 5-Ⅱ発注 もくじ

 

 薬VANでの発注は4種類

 I 発注

 STEP1 (1)発注点発注 ····P18 (2)新規採用品の発注····P20 (3)臨時発注 ····P24

 STEP2 (4)フルオート発注 ····P25

 (4)データ送信まで自動で行う方法

 発注点発注できるようになったら操作を自動化しましょう!

※発注データの締め時間等、スケジュールに関しては各取引卸にご確認ください

| -Ⅱ発注                                                                                                    | (1)発                                                                           | 注                                                                                                    | 点                                                                | 発                                     | Ì                                                                  |                                       |                                                      |        |                                              |        |                           |
|----------------------------------------------------------------------------------------------------|--------------------------------------------------------------------------------|----------------------------------------------------------------------------------------------------|------------------------------------------------------------------|---------------------------------------|--------------------------------------------------------------------|---------------------------------------|------------------------------------------------------|--------|----------------------------------------------|--------|---------------------------|
| 発達・ ③ ・ 通歴・ 辺 な ・ ジ 登録 ・ 近 に ・ ジ ジ 登録 ・ ジ ジ ジ ジ ジ ジ ジ ジ ジ ジ ジ ジ ジ ジ ジ ジ ジ ジ                                  | ■ 21 21 5 V<br>5<br>F-設定のツール //                                                | <ul> <li>■ 発注データ場</li> <li>「発注」</li> <li>発注数量書</li> <li>● 基準確</li> <li>○ 前回発:</li> <li>○ 安全在:</li> </ul> | <sup>加確認</sup><br>で登録しま<br>#算方法<br>保在庫を上回る量<br>注(仕入)数量<br>庫を上回る量 | をすか?<br>!                             | 発注包装選択<br>○ 前回発注<br>● 最適包装                                         | 回装                                    | 進む                                                   | ×      | 引渡可                                          | 能金額    | 住入3<br><mark>0.8</mark> 9 |
| Fモ業局本店         20/03/11           表示         株素4・ 業品名           初き         薬品検索           薬品検索         薬品名検索 | 111(ス未確定(111人)あり<br>入庫未確定(社内)あり<br>不動品 期限切論品                                   | 過剰品<br>在庫月数                                                                                              | 発注候補<br>在庫敷<br>史今在唐歌 圖                                           | <b>2</b><br><sup>②</sup> 在庫款<br>副報告 調 | 5<br>5<br>5<br>5<br>5<br>5<br>5<br>5<br>5<br>5<br>5<br>5<br>5<br>5 | ロックラック<br>面切巻<br>香 徳島店<br>店<br>店<br>店 | 20/03/16<br>20/03/16<br>2 高四 C<br>第 知 国 C<br>5 店 店 店 |        | を表示<br><del>- 共有デー</del><br>+ * × ×<br>店 店 店 | ・夕を表示し | しています                     |
|                                                                                                    | 20/02/29/2022/04                                                               | 0.9<br>¥31,34<br>0.5                                                                                     | 449.00<br>567錠<br>60.00                                          |                                       |                                                                    | ▲<br>△ @                              |                                                      | ▲<br>△ |                                              |        |                           |
|                                                                                                    | 20/03/14/2022/03            7 J            0         20/03/15/2021/11          | ¥3,02<br>1.1<br>¥4,35                                                                                    | 126疑<br>79.00<br>91錠                                             | 4                                     | ∆                                                                  |                                       |                                                      |        | •                                            |        |                           |
|                                                                                                    | プロイエ     (エノフロイエンボ、クロノエンボ、クロノエン       ●●□・●□・●□・●□・●□・●□・●□・●□・●□・●□・●□・●□・●□・ |                                                                                                    |                                                                  |                                       |                                                                    |                                       |                                                      |        |                                              |        |                           |
| ば IX28                                                                                                    | 7mg                                                                            | 0.4<br>¥7,53<br>0.8                                                                                      | 24.00<br>84 p<br>67.00                                           | ▼<br>▼                                |                                                                    |                                       |                                                      |        |                                              |        |                           |
|                                                                                                    | 20/02/11/2021/09 ✓                                                             | +1,20<br>1.2<br>¥5,29<br>0.6                                                                             | 108.00<br>224 p<br>67.00                                         | T<br>T                                |                                                                    |                                       | <u> </u>                                             | •      |                                              |        |                           |
| 後 (2) (2) (2) (2) (2) (2) (2) (2) (2) (2)                                                                    | 0 20/03/11/2021/08 v<br>20/02/07/2020/06 v                                     | ¥1,02<br>1.9<br>¥5,44                                                                                    | 77錠<br>170.00<br>180錠                                            | 20                                    |                                                                    |                                       |                                                      |        |                                              |        |                           |
| ▲                                                                                                    | 20/02/22 2021/12<br>抽出·並替 抽出                                                   | 012<br>¥9<br>(翰易版)                                                                                       | 102錠<br>CSV 帷                                                    |                                       |                                                                    | (1                                    |                                                      | E      |                                              |        |                           |

[発注候補]ボタンを使用した発注点発注

在庫が発注点(安全在庫※P50)を下回ったものをピックアップして発注します

①[**再計算**]をクリック 処方が反映されます

②[発注候補]をクリック

在庫数が赤色の薬品がピックアップされます ※赤色:前回発注以降で在庫変動があったもの P51参照 ※発注候補ボタンを何度かクリックすると抽出条件が変わります P51参照

- ③ [□]をクリックして抽出薬品を全件選択
   (不要薬品は次ページの発注画面で削除のチェックボックスにチェックしてください)
- ④「発注」-「登録」に進む
- ⑤そのまま[**進む**]をクリック ※基準確保在庫(発注量)の説明はP50参照

#### 次ページにつづく

## 5-Ⅱ発注 (1)発注点発注

| 発注                                    |       |          |           |               |                                       |                    |                      |           |            |                  |           |        | <sup>発送</sup><br>¥52 | 業価金額<br>5,127 |      |            |       |
|---------------------------------------|-------|----------|-----------|---------------|---------------------------------------|--------------------|----------------------|-----------|------------|------------------|-----------|--------|----------------------|---------------|------|------------|-------|
| 絞り込み                                  | 2011± | <b>#</b> |           | 彩油口           | RE 76.4                               | ાજ                 |                      |           |            |                  |           |        |                      | -             |      |            |       |
| 全表示                                   | 76/1  | л        |           | ~             | ~                                     | 100                |                      | 重複チェック    | 発注数ゼロ      |                  |           |        |                      |               |      |            |       |
|                                       |       |          |           |               |                                       |                    |                      |           |            | <b>-</b> J       |           |        |                      |               |      |            |       |
|                                       |       |          |           | 発注日置換         |                                       |                    |                      |           |            |                  |           |        | L                    | 800978        | 共有)的 | 潮(上段       | :往岸发  |
|                                       | J     |          |           | 発注日           | 呼び出し名                                 | 莱品名                | GTINコード表が            | 5         | ×          | -71              | 発注菜価金額 ¥  | 理論発注数  | 在庫                   | 予定数:          | 本店 # | 創店後        | 悲島店都  |
|                                       | 確認    | 削除       | 発注先       | 来局予定日 稱 制     | 負後 咸 規制                               | 包装規格               |                      |           |            | 個数               | 総数量 9     | 全在庫到達数 | 安全在庫                 | 調整数           |      |            |       |
| 発注                                    |       |          | ABC卸      | 20/03/16      | JZ197                                 | וואבוו             | ドン内田湾分会              | a2mg[A    | FTI F      | EI               | ¥3,125    | 82.00  | 68.00                |               | 18   |            |       |
| 被写 削除                                 |       |          |           | 20/00/10      | 【後内副                                  | 9219527            | 13914737439]         | 02MLX50   | ~ 2        | 1                | 50.00 권   | 16.00  | 84                   |               |      |            |       |
| (元)土                                  |       |          | DDD卸業     | 20/03/16      | , 92499                               | · <u>'</u>         | トノロション               | omgi 2012 | л — П      | fille en e       | 100.00    | 38.00  | 211.00               | 100           | 211  |            |       |
| 損写 副院                                 |       | _        |           | 6 20/05 A     | 1 12 P3 81                            | 0.5mg1起 F          | PTP 10錠X10シート        |           | 12         | 1                | 100.00 #  | 7.00   | 118                  | 100           |      |            |       |
| (元)土                                  |       |          | BBB3h     | 20/03/16      | ALXUI .                               | / ル・エス             | トロジェルローロ             | )6%       |            | 9<br>1<br>1<br>2 | #0,072    | 240.00 | 240                  |               |      |            |       |
| 根-5 創味<br>                            |       | _        | DDDAU     | 00 (00 /16    | 1.2 97                                | 0.00%18 22         |                      | _         | <u>v</u> 2 | 1                | 240.00 g  | 240.00 | 152.00               |               | 150  | 450        |       |
| 911/I                                 |       |          | BBB#b     | 20/03/16      | 牛肉創                                   | 12mg189            | JVOD 録 12m           | g         |            | 1                | 140.00 鋅  | 142.00 | 152.00               | 140           | 152  | 400        |       |
| ·秋·李 #184                             |       |          | BBB       | 20/03/16      | 1.3=07                                | 12118158           |                      | ~         |            | マンセン             | ¥12706    | 244.00 | 152.00               |               | 150  | 450        |       |
| 第三 副幹                                 |       |          | 000ap     | 20/03/16      | 先内創                                   | 125-10 OD          | ショウ 12MG PTP         | 5         | ~ 包        | 1                | 56.00 錠   | 142.00 | 154                  | 140           | 102  | 400        |       |
| 一 一 一 一 一 一 一 一 一 一 一 一 一 一 一 一 一 一 一 |       |          | AAAM      | 20/03/16      | , D\$Y08 .                            | - <u>Π</u> ±ν/-    | ulw7100r             | na        | 3          | š→ Ξ:            | ¥2.422    | 48 00  | 7.00                 |               | 7    | 42         |       |
| 複写 副院                                 |       |          |           | V Lor cor i c | 先外                                    | ロキソニンパツ            | 7°100MG 7071         | чg        | 、包         | 1                | 70.00 枚   | 42.00  | 49                   |               |      |            |       |
| 発注                                    | М     | Π        | EEE卸      | 20/03/16      | 加約11 、                                | カルタン               | OD 錠500mg            | Į         | 7          | アイサ              | ¥630      | 122.00 | 15.00                |               | 15   | 76         | 7     |
| 複写 削除                                 | -     | _        |           | 20/03/18      | 先内                                    | 500mg1錠            | PTP 10錠X105          | ŀ         | ~ 2        | 1                |           |        |                      |               | _    | <u> </u>   | '人    |
| 発注                                    |       |          | ABC卸      | 20/03/16      | 、<br>カルテ19 、                          | カルテオ               | ロール塩酸塩               | 錠Smg「E    | 医工」        | 医工               | 確定        | 後に通    | 函言 (                 | <b>D</b> 2    | 6)   | を          |       |
| 複写 削除                                 |       |          |           | 20/03/15 4    | ∆後内                                   | 5mg1錠PT            | TP 10錠X10シート         |           | ~ 包        | 1                |           |        |                      |               |      | _ <u>-</u> |       |
| 発注                                    |       |          | ABC卸      | 20/03/16      | , 加ナ02 、                              | カロナー               | ル細粒20%               |           | 8          | うゆみき             | 1 行       | って発    | 注テ                   | ータ            | 送伯   | ā          | 7     |
| <b>禎写 削</b> 除                         |       |          |           | × 20/03/15 4  | ሏ後内 ₿                                 | 20%1e バラ           | 100GX1瓶              |           | 2          | 1                |           |        |                      |               |      |            |       |
| 発注                                    |       |          | АВСЭ́₽    | 20/03/16      | · 70E01 、                             | <u>/ /ut * / /</u> | レル錠25mg「S            | ANIKJ     | E          | BET              | ¥4,060    | 172.00 | 100.00               | <b>^</b>      |      |            | 1,299 |
| 被写 削除                                 |       |          |           | × 20/03/16    | 1後内                                   | <u></u>            | ショウ 25MG PTP         | 25MG 14TX | 10 🗸 包     | 1                | 140.00 錠  | 89.00  | 189                  |               |      |            | 721   |
| 発注                                    |       |          | BBB⊅      | 20/03/16      | 71/2                                  | ゲーベン               | クリーム1%               |           | B          | HUZ:             | ¥2,520    | 77.00  | 45.00                |               | 45   | 100        | 600   |
| 旗写 副院                                 | _     | _        | 1 1 1 1 1 | * 20/01/30    | ▲ 先 外<br>#/101                        | 1%1g 10            | JOg×1瓶               |           | ~ 2        | 2                | 200.00 g  | 55.00  | 100                  |               |      | 100        | 500   |
| 光注                                    |       | Ш        | AAA≇µ     | 20/03/16      | · 71101                               | クリイトテ              | ック錠200               |           |            | 719              | ¥0,500    | 206.00 | 46.00                |               | 46   |            |       |
| 初手 創除<br>四公主                          |       | _        | A A A 311 | * 20/03/16    | 40,600                                | 200 // g 13        |                      | -r        | <u>v</u> 2 | 2<br>15/0        | 200.00    | 178.00 | 8.00                 | -             | -    |            |       |
| 98)1                                  |       |          | ааазр     | 20/03/16      | y y y y y y y y y y y y y y y y y y y | 7 7 7 9 9          | クサレ15<br>DTD 1000010 | <u></u>   |            | 0                | 200.00 \$ | 134.00 | 0.00                 |               | ь    |            |       |
| 閉じる                                   |       |          |           | 画面別7          |                                       | 発注先選定              |                      |           | 帳票         |                  |           | (7     |                      | 筐(F12)        |      |            |       |
| V⊐-F: M                               | -1/(  | 56       | ► H >0    | マフィルター適用      | 検索                                    | •                  |                      |           |            |                  |           |        |                      |               | •    |            |       |

#### 前ページからのつづき

⑥発注データ確認 楕円カッコは変更可能な項目

#### ※発注不要分は削除にチェック

削除チェックして確定すると発注を見送ったことになり次回発注候補(赤)にあがらなくなる

⑦[確定]をクリック

⑧トップ画面の [通信]から発注データ送信※通信の説明はP26

#### 以上で発注点発注は完了です

※発注候補のしくみについてはP51参照

#### ★発注点発注のポイント★

発注画面で手作業する部分を解決すると、フルオート発注への切り替えがスムーズです 詳細は 除外品(稀品)設定 P55・ヒートバラ管理 P55・予製管理 P48

#### ★便利機能紹介★

| 絞り込み             | : 発注先等で絞り込みができます                      |
|------------------|---------------------------------------|
| [包]              | :包装追加、有効無効の設定可能                       |
| <br>[複写]         | : 同じ薬品の発注データを追加したいとき(包装違い等)           |
| [ <b>削除</b> ]ボタン | : データ削除(発注保留にならないので次回発注時も発注候補(赤)であがる) |
| 「※」マーク           | : 在庫共有している店舗に不動品がある                   |

| 5-Ⅱ発注 (2) 鶏                                                                          | 沂規<br>パス      | 見採<br>フー        | 用品                 | 品<br>1.茶         | ~          | ҈⊥ī         | 파              | क              | ታእ          |        | 、 <b>不</b> | <u>ارُ ب</u> |
|--------------------------------------------------------------------------------------|---------------|-----------------|--------------------|------------------|------------|-------------|----------------|----------------|-------------|--------|------------|--------------|
| 7711 7F12                                                                            | くン            |                 |                    | L · ハ            | 5/         | ╧┻╧         |                | Щ              | JJ '        | 1      | יד         | 5/1          |
| 発注 ▼ ◎ ▼ 値引・値増 ▼ マスタ ▼ 図 図 全↓ 2↓ ▼ ▼     原歴 ▼ 設定 ▼                                   |               |                 |                    |                  |            |             |                |                |             |        |            |              |
| バーコード入力 期間帳票 ▼                                                                       |               |                 |                    |                  |            |             |                |                |             |        |            |              |
| 不動品買取リスト - コマンド ユーザー設定のツール バー                                                        |               |                 |                    |                  |            |             |                |                |             |        |            |              |
| 発注履歴<br>レセニン マスタ 20/06/03<br>優方 20/06/03                                             |               |                 | <b>*</b> #         | 業価在/             | ≢金額<br>364 | 月数          | 51<br>472      | 渡可能金額<br>7 371 | 但入部<br>1 0( | ≇<br>a |            |              |
| □旧業価 再読込 通信 発注 20/06/02 発注未確定(発注)/未)                                                 | 送信あり          |                 | 11/月<br>安全<br>在庫   | 12,843           | 751        | 0.35        | 1,72           | . 7,071        | 1.00        | -      |            |              |
|                                                                                      |               |                 | 初期                 | 薬品:取扱品           |            |             |                |                |             |        |            |              |
|                                                                                      |               |                 |                    | 画面切              | 븅          | 20/06/03 ご受 | 信した共有          | データを表          | 伝しています      |        | 共有店舗も      | 刃替           |
| 切 蒂 聚品 按索 莱品 名 検索 不動品 期限切迫品                                                          | 過剰品           | 発注候補            |                    | 本 香 行<br>店 川 J   | 夏媛         | 高四○△        | □ + ≭<br>□ + ≭ | ×              |             |        |            |              |
| ₩ 援 成 規 稀 類 誕 v= 九名 取引牛                                                              | 在庫月数<br>薬価在庫頭 | 在庫数<br>安全在庫数 圖  | @ 在庫数<br>調整数 III - | 予定数量 占)<br>予定口 残 | 占 店        | 비비비리        | 18 18 18       | i lis          |             |        |            |              |
|                                                                                      | 2.5           | 363.00          | T                  |                  |            |             |                |                |             |        |            |              |
| □ 後 元 囚 □ アステラス製AAA卸 13.50 20/05/19/2021/12 □<br>佐 了化ロ ■ ▲ フィビーディカゴオ2 IL-1 OO        | ¥4,901        | <u>錠</u>        |                    |                  |            |             |                |                |             |        |            |              |
| □ 後 先 内 □ 大職業品工iAAA的 38.00 20/05/20 2021/10 、                                        | ¥3,610        | <u>م</u>        |                    | <b>≜</b>         | •          |             |                |                |             |        |            |              |
| [ 7/701  ○                                                                           | 0.2           | 40.00           | ▼                  | <sup>50</sup> ⊚⊚ |            |             |                | . 🔺 👘          |             |        |            |              |
| □ 後 元 <del>7 1</del> 武田楽品 AAA和 448.90 20/06/02/2022/04 、<br>情 7代02 ↓ ▲ アイミクフ 配合 会 LD | ¥17,956       | 65 mL<br>94 00  | <b>T</b>           |                  |            | • • •       | 0              |                |             | ++     |            |              |
| □ 後 先 内 劇 □ 大日本住友i AAAM 115.80 20/05/13 2021/06 、                                    | ¥10,885       |                 |                    |                  |            |             |                |                |             |        |            |              |
| 情 アエン22 ▼▲ (局)亜鉛華軟骨「ヨシダ」                                                             | 3.2<br>VE01   | 220.00          | ▼                  | <b>▲</b>         |            | Δ           |                |                |             |        |            |              |
|                                                                                      | 1.9           | 125 g           | •                  |                  |            |             | A <b>A</b>     |                | ++++        | ++     |            | <del></del>  |
| □ 後後内 □ アステラス製 ▲▲▲和 80.70 20/05/04 2022/04 ↓                                         | ¥14,042       | 個               |                    |                  | •          |             |                | •              |             |        |            |              |
|                                                                                      | 7.3           | 102.30          | •                  | <u> </u>         |            |             | <b>▲</b> ∠     |                |             |        |            |              |
|                                                                                      | 0.3           | 67.00           |                    | 0                |            |             |                |                | ++++        |        |            |              |
| □ 後 先内 □ 大日本住友i ▲▲▲和 5.60 20/06/01/2022/02 ↓                                         | ¥375          | 錠               |                    | Y •              |            |             |                |                |             |        |            |              |
| □ 「 パキネUb-B ∨ ○ アキネトン錠1 mgバラ<br>後先内 □ ★日本住をはAAA和 560 20/05/25/2022/02                | 1.5<br>¥3.836 | 685.00<br>350 錠 | ▼                  | 0                | <b>\</b>   |             |                |                |             |        |            |              |
| if 7 <sup>9</sup> 7 <sup>03</sup> ↓▲ アクアチム軟育1%                                       | 6.0           | 20.00           | <b>T</b>           |                  |            |             |                |                |             |        |            |              |
| □ 後 先 外 □ 大塚製業 ▲▲▲卸 34.50 20/05/19 2021/04 、                                         | ¥690          | 20 g            |                    |                  |            |             |                |                |             |        |            |              |
| □ 「 パリパリb ↓ ▲ アクアチムクリーム1%<br>後 先 外 □ 大塚製業 AAA和 34.50 19/10/09/90/00/08               | ¥1001         | 29.00           | <b>T</b>           | ▲▲               |            |             |                |                |             |        |            |              |
| 「「「ア <sup>5</sup> ア06」 ▲ アクアチムローション1%                                                | 2.0           | 80.00           | •                  |                  |            |             |                |                |             |        |            |              |
| 終了         全店共有         全薬品検索         抽出·並替         抽出                               | 出(簡易版)        | CSV 帳票          | Ę.                 |                  |            | 再計算         |                |                |             |        |            |              |

### A.発注画面から新規採用品発注

◇発注画面で新規採用品の発注データを追加できます まだレセコンに登録がなくても発注できます

①トップ画面から「発注」-「登録」に進む

#### 次ページにつづく

| 5-Ⅱ 発注                                                                                     | (2)新規採用品<br>パターン1:3                                                                                                    | 発注画面から                                                                                                    | <u>5発注</u>                                                                                                    |
|--------------------------------------------------------------------------------------------|----------------------------------------------------------------------------------------------------|----------------------------------------------------------------------------------------------------|----------------------------------------------------------------------------------------------------|
| <ul> <li>アドイン</li> <li>発注追加</li> <li>器材OTCを選ぶ</li> <li>医薬品を選ぶ</li> </ul>                   | ■ 20 年前日本市の<br>医薬品を選ぶ<br>約01239<br>金融市<br>あてれ<br>GTN□-ド<br>変出されの<br>のはまい<br>のはまい<br>のですい<br>のですい<br>の<br>の<br>の<br>の<br>の<br>の<br>の<br>の<br>の<br>の<br>の<br>の<br>の | メーカ名 回慕総数 回慕総数 回慕総数 回慕総数 の 記録規格 「 録10 10mg/ 10 mg / 10                                                                                                    | <u>メーカ名</u><br>遼 PTP 10錠×10 持田製薬<br>湾 PTP 10錠×100 持田製薬                                                                                                    |
| パーコード入力     設定のツールパー       発注     設切込み       酸切込み     第注先       発言     マ                   |                                                                                                    | ឆ្លt10         10mg/3           ឆ្លt10         10mg/3           ឆ្លt10         10mg/3           ឆ្លt10         10mg/3           ឆ្លt10         10mg/3           ឆ្លt10         10mg/3           ឆ្លt10         10mg/3           ឆ្លt20         20mg13           ឆ្លt20         20mg13           ឆ្លt20         20mg13 | 2         PTP         100x         行田製薬           2         PTP         14錠×50         持田製薬           2         パラ 500錠×1瓶         持田製薬           2         PTP         14錠×50         持田製薬           2         PTP         14錠×10         持田製薬           2         FT5         500錠×1瓶         持田製薬           2         PTP         10錠×50>-ト         持田製薬           2         PTP         10錠×50>-ト         持田製薬           2         PTP         14錠×10>-ト         持田製薬           2         PTP         14錠×10>-ト         持田製薬 |
| 4     ビ     発注日       確認 削除 発注先     未局予定日 経       発注     20/06/03       複写 削除     20/06/03 | 呼び出し名 楽品名 GTINコード表示<br>遊後 成規制 包装規格<br>マーレック錠20<br>20mg1錠 PTP 10錠X10シート                                                                                                    |                                                                                                    |                                                                                                    |
|                                                                                            |                                                                                                    | 6 確況<br>行                                                                                                    | ≧後に通信(Ρ26)を<br>って発注データ送信                                                                                                    |
|                                                                                            | 発注先選定                                                                                                    | 帳票 (                                                                                                    | <b>5</b> 確定(F12)                                                                                                    |

#### 前ページからのつづき

②発注画面で「発注追加」 →「医薬品を選ぶ」に進む

③発注したい薬品を検索し、該当の包装の[発注]をクリック
 ※黄色 : 自店舗取り扱い品
 グレー:自店舗で扱ってない薬品

④発注データ確認※発注先選択、必要に応じて個数変更

⑤ [確定]をクリック

- ⑥トップ画面の [通信]から発注データ送信 ※通信の説明はP26
- 以上で発注画面からの新規採用品発注が完了

|                 | 5-                         | Π                   | 発                                                                                                    | 注                                                               | (2                                               | 2)新纬                                      | 見招                                                  | 印品                                           |                   |                                                                             |               |                            |                            |             |                 |             |
|-----------------|----------------------------|---------------------|----------------------------------------------------------------------------------------------------|-----------------------------------------------------------------|--------------------------------------------------|-------------------------------------------|-----------------------------------------------------|----------------------------------------------|-------------------|-----------------------------------------------------------------------------|---------------|----------------------------|----------------------------|-------------|-----------------|-------------|
|                 |                            |                     |                                                                                                    |                                                                 |                                                  |                                           | ター                                                  | -ン2                                          | <u>: ト</u>        | <u>〜ップ</u>                                                                  | 匝             | 面                          | か                          | 53          | 老               | 注           |
|                 | 日付<br>20/<br>西             | <b>/03/1</b><br>再読込 | 6<br>通                                                                                                    | マスタ<br>処方       第二       第二       第二       第二       第二       第二 | 20/03/16<br>20/03/16<br>20/03/15<br>20/03/16 (†) | 、未確定(什入)あい                                | J                                                   |                                              | 在∬<br>安≦<br>在∬    | <sup>業価在庫金額</sup><br><mark>車 31,031,402</mark><br>全 <sub>車</sub> 14,517,164 | (<br>(        | 月数  引<br>).83 4,6〕<br>).39 | <sup>渡可能金額</sup><br>78,691 | 世入:<br>0.89 | 2<br>}          |             |
| デモ3<br>表示<br>切替 | を局本い<br><sub>検索・</sub>     | E<br>F-             | ✓ 菜品名 ▼ ▼ ▼ ▼ ▼ マ ★ ★ 日 √ ★ ★ | 移動                                                              | 20/03/16<br>入馬                                   | 車未確定(社内)あい                                | 」                                                   | 発注候補                                         | 初期表示              | 藥品:取扱品<br>画面切替<br>本 香 德 靈                                                   | 20/03/1<br>高四 | 6に受信した共有<br>〇 스 日 + 3      | iデータを表i<br>く X             | 示しています      |                 |             |
| ▶ 選択            | 後成ま<br>7个105<br>先内         |                     | 楽00-01映<br><sup> 漢</sup> <sub>メーカ名</sub><br>アイトロー                                                                                                    | 取引先<br>- ル錠20mg                                                 | 菜価 処7<br>g                                       | 5日 有効期限                                   | 全望                                                  | <b>彩品校</b>                                   | <b>*</b> 2        |                                                                             |               |                            | 抽 全品の<br>出                 | )うち名称[;     | あてれ」            | を表示         |
| - 12<br>情<br>後  | 7代01<br>先内<br>7行01         |                     | ア<br>イピーラ<br>大熊楽品<br>アイファガ                                                                                                    | 「マカプセル<br>エーAAA印<br>「ン点眼液O                                      | 13.50 20<br>100<br>38.00 20<br>- 1%              | /03/01/2021/12                            | ¥<br>                                               | 示 あてれ                                        |                   | あいまい 自社取扱                                                                   | 及品            |                            | 共有店舗<br>本店                 | 浦切替<br>香川店  | 画面帳<br>齋<br>徳島店 | 裏出力店<br>5 変 |
| □ 後<br>□ 後      | 先外<br>7イミロ2<br>先内。         |                     | 武田楽品<br>アイミクス<br>大日本住                                                                                                    | AAA卸<br>配合錠LD<br>友i AAA卸                                        | 448.90 20<br>115.80 20                           | /03/15/2022/04<br>/02/24/2021/ <b>9</b> 6 |                                                     | 後<br>薬品名<br>一般名<br>報<br>先<br>アテレッ            | <mark>ク錠10</mark> | 共有コード                                                                       |               | 莱伯<br>                     | E<br>154                   | 4           |                 | 37          |
| 後後              | アエン22<br>先外<br>アカメ02<br>後内 |                     | (局)亜鉛<br><sup>吉田製業</sup><br>アーガメ・                                                                                                    | 華軟育「ヨシ<br><sup>AAA却</sup><br>(ト20%ゼリ<br>7巻 AAA却                 | ·ダ」<br>2.55 20<br>リー25g<br>80.70 20              | /03/02 2022/02                            |                                                     | 発<br>ジルニジビン<br>報<br>先<br>アテレッ<br>発<br>ジルニジビン | /<br>ク錠20         | 21 49037 F2039<br>21 49037 F3027                                            | 2<br>2        | - <b>(3)</b><br>79.00      | )                          |             |                 |             |
| 6 後             | 7キネ04<br>先内<br>7キネ05       |                     | アキネトン<br>大日本住<br>アキネトン                                                                                                    | /細粒1%<br><sup>友達</sup> AAA卸<br>/錠1mg                            | 27.90 20                                         | /02/23 2021/04                            |                                                     | 報 先 <b>パテレッ</b><br>発 シルニジビン<br>3 67.00       | ク錠5<br>2          | 21 49037F1 032                                                              | 2             | 26.10                      |                            |             |                 | 14          |
| □ 後<br>□ 後      | 先内<br>7キネ05-1<br>先内        |                     | 大日本住<br>アキネトン<br>大日本住                                                                                                    | 友i AAA卸<br>/ <b>錠1 mgバ</b><br>友i AAA卸                           | 5.60 20<br>♥<br>5.60 20                          | /03/14 2022/02<br>/03/07 2022/02          | <ul> <li>¥37</li> <li>1.5</li> <li>¥3,83</li> </ul> | 5 錠<br>5 685.00<br>6 350 錠                   | <b>V</b>          |                                                                             |               |                            |                            |             |                 |             |
| 6後              | 77703<br>先外<br>77705<br>先外 |                     | アクアチョ<br>大塚製業<br>アクアチョ<br>大塚製業                                                                                                    | ム軟育1%<br><sup>AAA卸</sup>                                        | 34.50 20<br>%                                    | /03/01 2021/04                            | 6.<br>¥69                                           | 0 20.00<br>10 20 g<br>29.00                  | ▼<br>▼            |                                                                             | 4             |                            |                            |             |                 |             |
| 終了              | <del>75700</del><br>全局     | まます                 | (1)                                                                                                    | 全藥品検索                                                           | 07.00 13                                         | 抽出·並替 1                                   | ▲出(艏易版)                                             | CSV 帳票                                       | Ē                 |                                                                             | 再計            | 算                          |                            |             |                 |             |

#### B.トップ画面から新規採用品発注

◇トップ画面からも新規採用品の発注データを作成できます まだレセコンに登録がなくても発注できます

① トップ画面で[全薬品検索]をクリック

②発注したい薬品を検索

③発注したい薬品の[包]をクリック

次ページにつづく

| 5                          | -Ⅱ | 注               | (2)新規<br>パタ               | 採用品<br>ーン2:                                                 | トップ                      | 面面                   | からす                 | 発注                          |
|----------------------------|----|-----------------|---------------------------|-------------------------------------------------------------|--------------------------|----------------------|---------------------|-----------------------------|
|                            |    |                 |                           |                                                             |                          |                      |                     |                             |
|                            |    |                 |                           | 選択楽品 アテレ                                                    | ック錠20                    |                      |                     | 販売会社                        |
| 発注                         |    |                 | 4                         | 発注 4 <mark>987224003320</mark>                              | 20mg1錠 PTP 1             | 0錠X10シート<br>4錠X10シート |                     | 持田製薬                        |
| 較り込み<br>発送<br>全表示          | 主先 | 発注日             | 呼び出し名<br>マ                | 発生         4087224003351           発注         4987224003368 | 20mg1錠PTP1<br>20mg1錠 755 | 0錠X50シート<br>0錠X1 瓶   |                     | 持田製薬                        |
|                            |    | 発注日置換           | ]                         | <u> <u> </u></u>                                            | Zonig igt / / / / /      |                      |                     | 画面切替                        |
| 5 F                        |    | 発注日<br>来局予定日 稀: | 呼び出し名 薬品名<br>題後 成 規制 包装規格 | GTINコード表示                                                   | メーカ<br>個数                | 発注薬価金額 ¥<br>総数量 妥    | 理論発注数<br>2全在庫到读数 安全 | 在庫 予定数 2<br>· <u>在庫 調整数</u> |
| ● <mark>発注</mark><br>複写 削除 |    | 20/06/04        | マープテレック<br>20mg1錠         | <mark>ク錠20</mark><br>PTP 10錠X10シート                          |                          | ¥0<br>1 00.00        |                     |                             |
|                            |    |                 |                           |                                                             |                          |                      |                     |                             |
|                            |    |                 |                           |                                                             |                          | _                    |                     |                             |
|                            |    |                 |                           |                                                             |                          | ⑦<br>宿<br>彳          | 定後に通信<br>うって発注う     | (P26)を<br><sup>デ</sup> ータ送信 |
| - 開Uる                      |    | 画面別ア            | 発注先選定                     | 2                                                           | 帳票                       |                      | 6                   | 確定(F12)                     |

#### 前ページからのつづき

- ④ [発注]をクリックすると発注画面に発注データが作成されます
- ⑤トップ画面から「発注」 「登録」に進み、発注データ確認 ※発注先選択、必要に応じて個数変更
- ⑥[確定]をクリック
- ⑦トップ画面の [通信]から発注データ送信 ※通信の説明はP26

#### 以上でトップ画面からの新規採用品発注が完了

| vu.⊥<br>√登              | 绿                 | 履歴▼                                      | 設定 ▼            | Z+ A* 7                    |                                                  |       |        |                    |       |                     |       |     |             |        |      |
|-------------------------|-------------------|------------------------------------------|-----------------|----------------------------|--------------------------------------------------|-------|--------|--------------------|-------|---------------------|-------|-----|-------------|--------|------|
| バー<br>不動                | ・コード入力<br>动品買取リスト | - JZ>F                                   | -               | 1ーザー設定のツーノ                 | レバー                                              |       |        |                    |       |                     |       |     |             |        |      |
| 発注                      |                   | レセニ                                      | マスタ             | 20/03/16                   |                                                  |       |        |                    |       |                     |       | 薬価さ | E庫金額        | į      | 月刻   |
|                         | 20/04/            | 23                                       | 処万<br>■ 発注      | 20/03/16マスタ<br>20/03/15登注ま | <b>取込してくた</b><br>=:洋信あい                          | ざい    |        |                    |       | 在庫<br>安全            |       | 13  | ,083        |        | 1.50 |
| 10990100                | 中訳                | <u>بسا</u>                               | <u></u>         | 20/03/16仕入未                | €確定(仕入);                                         | あり    |        |                    |       | 在庫                  | ***   | 0   | ,030        |        | 0.7  |
| デモ薬                     | 局本店               | $\sim$                                   | 移動              | 20/03/16                   | -確守(社内之                                          | + 11  | えい     |                    |       | <del>彻期衣</del><br>示 | 楽品∶取扮 | 文品の | <b>つ</b> ち選 | 択分を    | 友示   |
| 表示                      | 检索4               | 萊島名                                      | あいまい            | $(1)$ $^{\mu}$             | <1/17 /2 /17 /17 /17 /17 /17 /17 /17 /17 /17 /17 | 126/0 | 09     |                    |       |                     |       | 画面り | 刀替          | 20/03/ | 16に受 |
| 切 替                     | 薬品検索              | 素いと                                      | 0001201         | ~ 示動品                      | 期限切迫                                             |       | 過剰品    | 発注候補               |       |                     | 本     | 香   | 德愛          | 高四     |      |
| 選                       |                   |                                          |                 |                            |                                                  |       | 在庫月数   | 在庫                 | 数 @在』 | 巨数 于                | 『定数量  | 店   | 置 ๊店        | 店 店    | 店店   |
| 択                       | 後成規聯              | 嗄 奨 メーカ名                                 | 取引先             | 薬価 処方日                     | 有効期限                                             |       | 薬価在庫額  | 安全在庫数              | 調整数   | 調予                  | 定日 残  |     |             | 1      |      |
|                         | 1105 ~ 4          | ▲ アイトロー <i>/</i>                         | ル錠20mg          | 10.50 00 (00               | (01 0001 (10                                     |       | 5.8    | 363.0              | 0     | •                   | Δ     | 7   |             |        |      |
| $\overline{\mathbf{r}}$ |                   |                                          | 股 AAA 印         | 13.50 20/03                | 3/01/2021/12                                     |       | ¥4,901 |                    | 0     | _                   |       |     |             |        |      |
|                         | 先内                | <ul> <li>ノハコノ虹</li> <li>キッセイ薬</li> </ul> | 中UTIg<br>品IABC卸 | 5.60 20/03                 | 3/09/2022/04                                     | ~     | ¥1.282 | 159 錠              |       | •                   | Z     |     |             |        |      |
| 情                       | ×∧¤06 ∨ ∡         | △ メバロチン                                  | 錠5              |                            |                                                  | _     | 1.1    | 185.0              | 0     | v                   | _     |     |             |        |      |
| V 440 -                 | 先内                | 第一三共                                     | AAA卸            | 37.30 20/03                | 3/10/2021/12                                     | ~     | ¥6,901 | 154 <mark>錠</mark> |       |                     |       | 2   |             |        |      |

-品目ずつ選択して発注

◇トップ画面で検索して発注データを追加・作成できます

①発注したい薬品を検索

- ②チェックボックス[□]にチェックを付ける
   ※ [選択]ボタンでチェックを付けている薬品を確認できます
- ③ 「発注」 「登録」に進む
- ④そのままを[**進む**]をクリック
- ⑤データ確認

※発注先選択、必要に応じて包装・個数等変更

⑥確定、通信します

※通信の説明 P26

以上で発注完了

## 5- I 発注 (4)フルオート発注

| ファイル ホーム 作成 外部データ データベース ツール アド                   | イン 新しいタブ                             |                                                            |                                                                          | a 😗 🗆 🕼 a                                           |
|---------------------------------------------------|--------------------------------------|------------------------------------------------------------|--------------------------------------------------------------------------|-----------------------------------------------------|
| L 2 100取り 文 1 21月前                                | 多選択・ 副新規作成 Σ 集計                      | A 4 単換 💽 🛄                                                 | · · · · · · · · · · · · · · · · · · ·                                    |                                                     |
| 表示 いけけ コピー フィルター 入降順                              | □詳細設定・<br>すべて ■保存 ♥ スペルチェック          | → 移動・<br>検索 、 mm 、 フォームのサイズ ウイルドウの 、                       |                                                                          |                                                     |
| ▲ 並べ替えの解                                          | 除 77ルターの実行 更新 × 削除 · 田 その他 ·         | で表示 切り替え、                                                  |                                                                          |                                                     |
| 表示 クリップボード G 並べ替えとフ                               | フィルター レコード                           | 検索 ウインドウ                                                   | テキストの書式設定                                                                |                                                     |
|                                                   |                                      | 業価在準金額 月数 引                                                | 1波可能金額 仕入率                                                               | <u>*</u>                                            |
| 10/05/25 第注 18/05/18 登注                           | ⊧ 去確定(器注 ∩/====k1)/ 去洋信系り            | 花庫 13,100,510 1.70 4,7<br>安全 7,642,540 0.00                | 70,940 1.00                                                              | -                                                   |
| (10年1日 日本) (11) (11) (11) (11) (11) (11) (11) (1  | (未確定(仕入)あり                           | 在庫 7,043,340 0.09                                          |                                                                          |                                                     |
| テモ楽局 V 移動 18/05/19 出席                             | 『未確定(不動)あり<br>『未確定(社内)あり             | 70mm 9mmD+ HX 100 日<br>表示                                  |                                                                          |                                                     |
| 表示 検索ト 薬品名 あいまい                                   |                                      | 画面切替 18/05/19IC受信                                          | いた共有データを表示しています 共有店舗切替 日本 おおお 田 お 日本 日本 日本 日本 日本 日本 日本 日本 日本 日本 日本 日本 日本 | 100 BC BC 100 10 10 10 10 - BB 105 BC -             |
| 切 曹 薬品検索 薬品名検索                                    | 不動品 期限切迫品 過剩品 発注候補                   | 此川出新新鮮新新<br>                                               | 1. 久新博小新厚新德新広果三新福新闻相<br>8. 留息多君上获山山岩岛広原尾山君山生                             | 22 新 新 京 未 收 名 二 豊 浜 新 二<br>路 神 大 都 原 阜 古 河 橋 松 富 島 |
| 一一一一一一一一一一一一一一一一一一一一一一一一一一一一一一一一一一一一一一            | 有効期間 在庫月数 在庫数                        | @在庫数 予定数量 昂         供代 名 年 近           mmman         mmman | 6米m6 191 口 国 35 xm 100<br>j                                              | 尸眼 利星安 士<br>島 城                                     |
| 「備 7/105 ▲ アイトロー 」 計測由                            | CHEROWED DWORLDE IN MINISTER X LATER | Makes PACE FOR THE PROPERTY AND                            |                                                                          |                                                     |
| □ 後 先 内 □ Pステラス                                   |                                      |                                                            |                                                                          |                                                     |
| 1 7/201 ○ △ アイファガ                                 |                                      |                                                            |                                                                          |                                                     |
| (1) 後 九 介 (1) (1) (1) (1) (1) (1) (1) (1) (1) (1) |                                      |                                                            |                                                                          |                                                     |
|                                                   | 法法法定中 米加油用中国                         | +4県/たた。(二・4のナン)                                            | 1ポイビナハ                                                                   | NO AAAAA AA                                         |
| 14 74302 OP1302                                   | 机芯信中本处理中间                            | ナ採1下で1丁17少い                                                | 101/201                                                                  |                                                     |
| □ 後 先 内 劇 □ 大日本住お                                 |                                      |                                                            |                                                                          |                                                     |
| 储 712/02 ↓ △ 亜鉛華(1)                               |                                      |                                                            |                                                                          |                                                     |
|                                                   |                                      |                                                            |                                                                          |                                                     |
| □ 後後内 □ 72752                                     |                                      |                                                            |                                                                          | A A O A A A A A A A                                 |
| 情 79703 ~ ▲ アクアチム                                 |                                      |                                                            |                                                                          |                                                     |
| □ 後 先 外 □ 大塚製菓                                    |                                      |                                                            |                                                                          |                                                     |
| 情 70705 ▲ アクアチムソリーム190                            | <u>∽</u> 50.00                       |                                                            |                                                                          |                                                     |
| □ 後 九 介<br>大塚製菓 アルブレッサ 10,00% 37.<br>た 70,70%     | 70 18/02/13 ¥1,885 10 g              |                                                            |                                                                          |                                                     |
| □ 後 先 外 □ 大容製革 10.00% 377                         | 70 ¥1.508 ml                         |                                                            |                                                                          |                                                     |
| 債 7/h04 ○○アクトス錠15                                 | 0.5 93.00                            | 420 420                                                    |                                                                          |                                                     |
| ● 後 先内 ● 試田薬品工業メディセオ 10.00% 68)                   | 60 18/05/05 18/05/06 ¥35,192 119 錠   | 18/07/05                                                   |                                                                          |                                                     |
| ■ 様 70h06 ▼△ アクトス錠30                              | 2020/02 2.0 37.50                    |                                                            |                                                                          |                                                     |
| 終了 全店共有                                           | 抽出·並替 抽出(簡易版) OSV 機業                 | 再8†算                                                       |                                                                          |                                                     |
| 自動発注:メディセオ 14:00定期                                |                                      |                                                            |                                                                          |                                                     |
|                                                   |                                      |                                                            |                                                                          | <b>v</b>                                            |
| レコード: H × 1 / 1508  ト H ト 77/ルター適用 検索             | R 4                                  |                                                            |                                                                          |                                                     |

#### フルオート発注

#### ◇毎日設定した時間になると自動で発注されます

処方取込、発注データ作成、送信を自動化できる

| ■設定 ※詳細は参<br>①発注時間を設定 ※卸<br>②システム設定の変更<br>③パソコンのスリープ                                                                                        | 考資料参照<br>ごと<br>幾能をオフにする                                  |
|----------------------------------------------------------------------------------------------------|----------------------------------------------------------|
| <ul> <li>事前に確認しておく。</li> <li>・安全在庫、確保在庫(</li> <li>・患者予測設定</li> <li>・季節変動品設定</li> <li>・ヒートバラ管理</li> <li>・除外品(稀品)設定</li> <li>・予製管理</li> </ul> | といいもの<br>の設定確認 P50<br>P52、53<br>P54<br>P55<br>P55<br>P48 |

| 定期発注 | ※卸0   | )場合有効です |        |             |        |  |
|------|-------|---------|--------|-------------|--------|--|
|      | 時間    | 発注点     |        | 発注量         |        |  |
| 月曜   | 17:50 | 安全在庫    | $\sim$ | 基準確保在庫を上回る量 | $\sim$ |  |
| 火曜   | 17:50 | 安全在庫    | $\sim$ | 基準確保在庫を上回る量 | $\sim$ |  |
| 水曜   | 17:50 | 安全在庫    | $\sim$ | 基準確保在庫を上回る量 | ~      |  |
| 木曜   | 17:50 | 安全在庫    | $\sim$ | 基準確保在庫を上回る量 | ~      |  |
| 金曜   | 17:50 | 安全在庫    | $\sim$ | 基準確保在庫を上回る量 | ~      |  |
| 土曜   |       |         | $\sim$ |             | $\sim$ |  |
| 日曜   |       |         | $\sim$ |             | $\sim$ |  |

#### ★除外品(稀品)設定した薬品の発注★

フルオート発注の時間までに発注データを作成・確定しておくと 自動送信時に併せてデータ送信されます

# 5-Ⅲ 通信

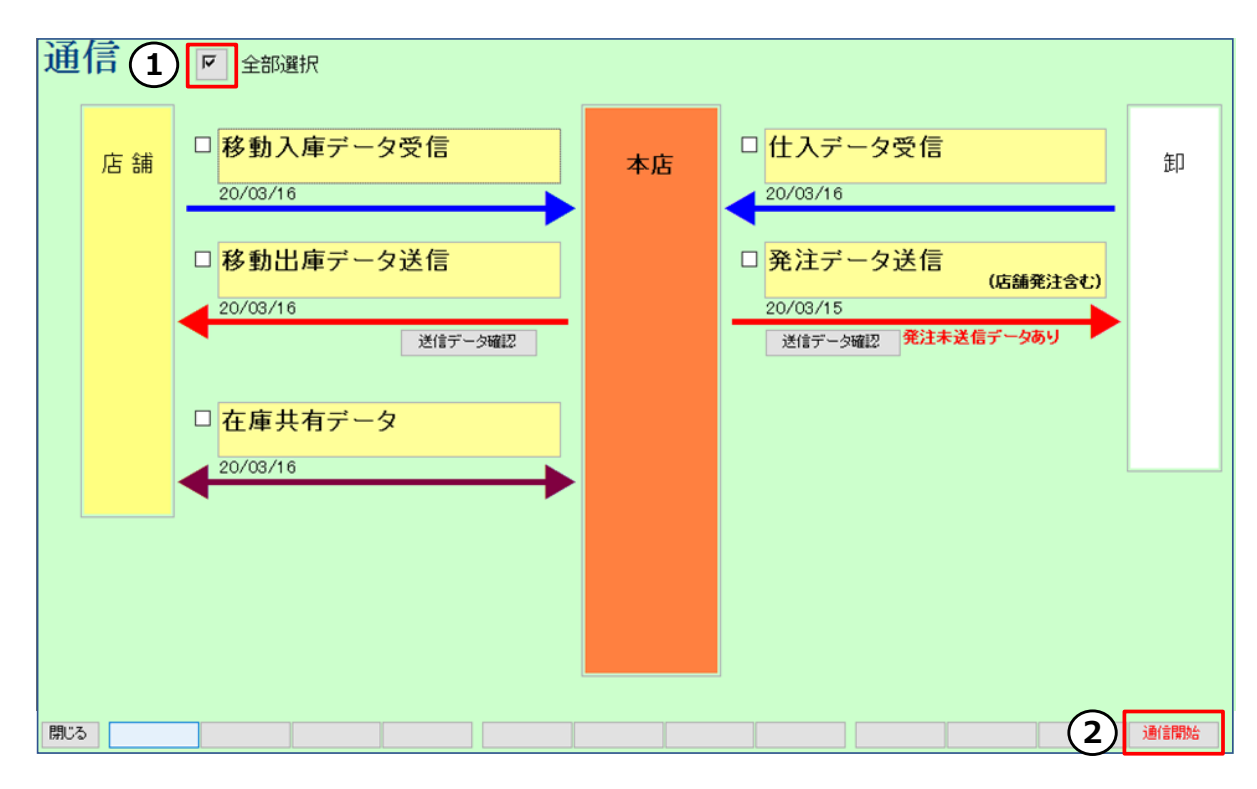

#### トップ画面 「通信」 をクリック

| トップ画面                     |        |                 |                                  |
|---------------------------|--------|-----------------|----------------------------------|
| 日付<br>20/03/16<br>旧業価 再読込 | レセコン通信 | 779<br>処方<br>発注 | 20/03/16<br>20/03/16<br>20/03/15 |
| デモ薬局本店 🗸                  |        | 仕入<br>移動        | 20/03/16<br>20/03/16             |

①通信画面で全部選択の [ 2]をクリックしてチェックをつける

② [通信開始]をクリック

通信は仕入データチェック前、発注データ作成後に行うと効率的です 仕入データの返送時間などのスケジュールに関しては各取引卸にご確認ください

POINT

フルオート発注の設定をすると、発注時の通信が自動化されます P25参照 仕入自動確定の設定にすると通信するだけで仕入分が在庫数に反映されます P28参照

## 5-Ⅳ 入出庫処理 もくじ

- ・卸との取引 (1)卸仕入 ····P27
- ・グループ内、在庫共有店舗との分譲
   (2)店舗間発注
   (3)社内入庫
   (4)社内出庫
   ···P34
- ・グループ外店舗との分譲 (5)販売(社外出庫) ···P37 (6)購入(社外入庫) ···P39
- ・その他調整 (7)廃棄等 ····P41

### 5-Ⅳ 入出庫処理 (1)卸仕入

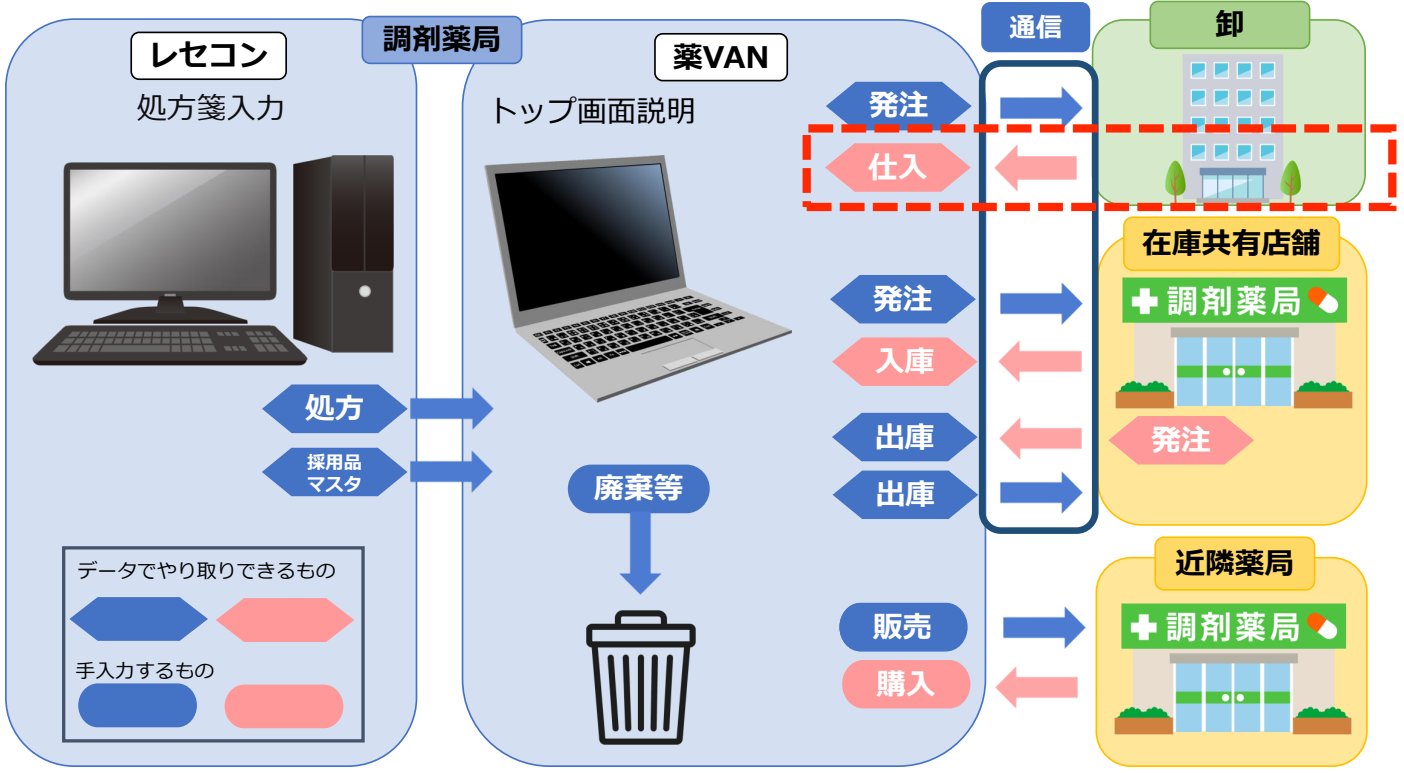

| 5-                                       | -IV                                        | 人出                        | 山車                                    | 処坦                                                                            | Ë (                                               | (1                    | )卸                    | 仕人                              |                                                               |                        |                                   |                                 |                         |                           |
|------------------------------------------|--------------------------------------------|---------------------------|---------------------------------------|-------------------------------------------------------------------------------|---------------------------------------------------|-----------------------|-----------------------|---------------------------------|---------------------------------------------------------------|------------------------|-----------------------------------|---------------------------------|-------------------------|---------------------------|
| 発注 ▼<br>入庫 ▼<br>卸仕                       | @ ▼<br>棚卸 ▼ (                              | 値引・値増<br>履歴 →<br>期間帳票 →   | <ul> <li>マスタ・</li> <li>設定・</li> </ul> |                                                                               | ¥ <b>Y</b>                                        |                       | 23                    | こにメッ                            | セージカ                                                          | が出て                    | いる                                | ると                              | ŧ                       | )                         |
| ✓社<br>✓社<br>✓社<br>✓その<br>伝票              | 内入庫 1-<br>外入庫<br>か他入庫 /:<br>入力 売<br>レード3 カ | - コマド<br>23<br>込 通信       | <b>77.9</b><br>死方<br>発注<br>仕入<br>投動   | 1-ザ-設定のツ-<br>20/03/16<br>20/03/16マス<br>20/03/15発注<br>20/03/11仕入<br>20/03/11仕入 | -ルバー<br><b>タ取込してくだ</b><br><u>未送信あり</u><br>未確定(仕入) | ごさい<br>あり             |                       |                                 | 在.<br>安<br>在.<br>初期                                           | 庫 31<br>全 10<br>遠 薬品・取 | 莱価在<br><mark>,090</mark><br>),178 | <sup>正庫金都</sup><br>,479<br>,324 |                         | 月算<br>1.40<br>0.46        |
| 入庫 衣 小 小 小 小 小 小 小 小 小 小 小 小 小 小 小 小 小 小 | 履歴<br>検索+-<br><mark>薬品検索</mark>            | ×<br>莱品名<br><b>薬品名検索</b>  | <b>あいまい</b><br>助引先                    | 20/03/16<br>入庫<br>不動                                                          | <b>未確定(社内)</b><br>品 期限切避                          | <mark>あり</mark><br>1品 | 過剰品<br>在庫月数<br>変価在库額  | 発注候補<br>在庫数<br>安全在度数 固          | ②<br>()<br>()<br>()<br>()<br>()<br>()<br>()<br>()<br>()<br>() | 予定数量                   | 画面 <sup>切</sup> 本香<br>店川<br>店     | <sup>」替</sup> 愛媛店               | 20/03/<br>高四<br>知<br>店店 | 16に受<br>○ △<br>○ 広<br>店 店 |
| □ 情 <b>ア</b>                             | (┣05 〜 ▲<br>E 内                            | <b>アイトロール</b><br>アステラス参   | レ<br>錠20mg<br>I AAA卸                  | 13.50 20/                                                                     | 03/01 2021/12                                     | ~                     | 5.8<br>¥4,901         | <u><u></u><br/>363.00<br/>錠</u> |                                                               |                        | Δ                                 |                                 |                         |                           |
| □ 情 <mark>ア・</mark><br>後 <b>劣</b>        | (£01 ∨ ▲<br>5 内                            | <b>アイピーデ</b><br>大鵬薬品エ     | <b>ィカプセル1</b><br><sup>第AAA卸</sup>     | OO<br>38.00 20/                                                               | 03/022021/10                                      | ~                     | <b>1.6</b><br>¥3,610  | 95.00<br>P                      | <b>T</b>                                                      |                        |                                   |                                 |                         |                           |
| □ 情 P·<br>後 先                            | (701 〜 C<br>ま <u>外</u>                     | ) アイファガン<br>武田薬品          | ✓点眼液O.<br>AAA卸                        | <b>1%</b><br>448.90 20/                                                       | 03/152022/04                                      | ~                     | <b>0.4</b><br>¥17,956 | 40.00<br>45 <mark>mL</mark>     | <b>T</b>                                                      |                        | 00                                |                                 | Δ                       |                           |
|                                          | f 1 2 ~ A                                  | <b>アイミクス曲</b><br>大日本住友    | と合錠LD<br><sup>製AAA卸</sup>             | 115.80 20/                                                                    | 02/242021/06                                      | _ ~                   | 7.0<br>¥10,885        | 94.00<br>錠                      | <b>•</b>                                                      |                        |                                   |                                 |                         |                           |
| □ (f ) <sup>/</sup><br>後 <b>劣</b>        | 5 外                                        | ( <b>向) 田 鉛 華</b><br>吉田製薬 | <mark>X 育 コンタ</mark><br>AAA卸          | 2.55 20/                                                                      | 03/02 2022/02                                     | ~                     | 8.2<br>¥561           | 220.00<br>125 g                 |                                                               |                        |                                   |                                 | Δ                       |                           |
|                                          |                                            |                           |                                       |                                                                               |                                                   |                       |                       |                                 |                                                               |                        |                                   |                                 |                         |                           |
| 終了                                       | 全店共有                                       |                           | 全薬品検索                                 |                                                                               | 抽出·並替                                             | 抽出                    | (簡易版)                 | CSV                             | 帳票                                                            |                        |                                   |                                 | 再                       | 計算                        |

卸からの納品データを処理します

◇トップ画面に「仕入未確定(仕入)あり」のメッセージがあるときは 卸から納品データが届いています 仕入の処理をしましょう!

①トップ画面 メニュー「入庫」 – 「卸仕入」に進む

\_ /

### 次ページにつづく

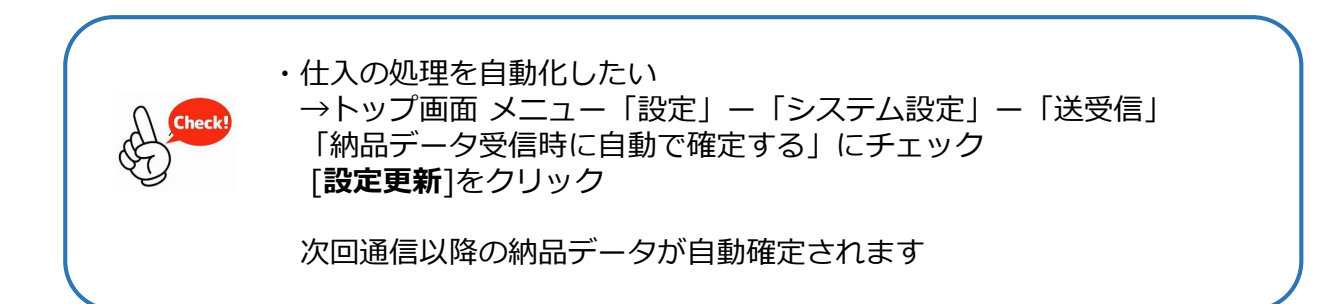

## 5-IV 入出庫処理 (1)卸仕入

| 11. 1                    |                                 |     |        |                 |                   |        |                                      |                   |              |                 |                       | BH t      | 5.入康余    | 額(     | <b></b> 吉 引 家 | 3         | 価余額      |
|--------------------------|---------------------------------|-----|--------|-----------------|-------------------|--------|--------------------------------------|-------------------|--------------|-----------------|-----------------------|-----------|----------|--------|---------------|-----------|----------|
| 工人                       |                                 |     |        |                 |                   |        |                                      |                   |              |                 |                       | 25        | 0 09     | 8 00   | 0%            | 250       | 098      |
|                          |                                 |     |        |                 |                   |        |                                      |                   |              |                 | L                     | 20        | 0,00     | 0 0.0  | 10.10         | 200,      | 000      |
| 較り込み                     | 仕入先                             |     |        | 納品日             | 伝                 | 東番号    | - 呼び出し名                              |                   |              |                 |                       |           |          |        |               |           |          |
| 全表示                      |                                 |     |        | $\sim$          | $\sim$            |        | $\sim$                               |                   |              |                 |                       |           |          |        |               |           |          |
|                          |                                 |     |        | 177 THE 187 LEW |                   |        |                                      |                   | ]            |                 |                       |           |          |        | 14            |           |          |
| $\frown$                 | _                               |     |        | 伝県重視            | 木堂站               | \$     |                                      |                   |              |                 |                       |           |          | *      | i朱            | 画面切答      |          |
| (2)                      | মি                              | 1   |        | 해요다             | 10576円1-2         | z :    | 盆具衣                                  |                   |              | v - :           | <b>h</b> -空           |           |          | 〕唐金額   |               | nk        | 右効期限     |
| $\mathbf{\underline{C}}$ | L <sub>an</sub> l <sub>ij</sub> | 仕入先 |        | 伝票番号            | 後成規制              | ม -    | 包装規格                                 |                   | 卸伝票          | <u>ה</u> ה      | 在庫数                   | 総数量       |          | 菜価金額   | 値引率           | 備考        | E MARIN  |
| 仕入                       |                                 | ABC |        | 20/03/1         | 5 52904           |        | ランタス 注ソロスタ                           | -300              |              | サノ              | フィ・アベン                |           |          | 15,488 | 0.004         | 9F5997AJ  | 2021/07  |
|                          | 業品登録                            |     | $\sim$ | 18807           | -<br>1先注劇         |        | 300単位1キット×2キ                         | <br>              |              |                 | 12.00                 | 8.00      |          | 15,488 | 0.00%         |           | ~        |
| 住入                       |                                 | ABC | _      | 20/02/1         | 5 17735           |        | トーーフロが注 ミルナム                         | */200             |              | 日本              | イーライリ                 |           |          | 26.460 |               | D026182CG | 2021/11  |
| III/N                    | 第日数は                            |     | $\sim$ | 18807           | 2 先 注 創           | ~      | 300単位1キット×2キ                         | - <b>5300</b>     |              | 11-             | 104.00                | 18.00     |          | 26,460 | 0.00%         | 202010204 | 2021011  |
| ZE 1                     | 700323#                         | 400 | _      | 10007           | - 2.hn E0         | _      |                                      | //<br>(古)(山)(本)   |              |                 | 104.00<br>81 m 71 luu |           |          | 20,100 |               | 0700      | 0000 (00 |
|                          |                                 | ABC | $\sim$ | 20/03/13        | 2 XXH 22          | ~      | シクロフェナクナト!                           | リンム坐剤             | 150mgi       | Jig≁            | 47.00                 | 50.00     | 個        | 995    | 0.00%         | 9709      | 2022/06  |
|                          | 業品登録                            |     |        | 18807           | 日後外殿              |        | 50mg IT画 辺装小 51画X                    |                   |              | $\mathbf{\vee}$ | 47.00                 |           |          | 995    |               |           | ~        |
| 住人                       |                                 | ABC | ~      | 20/03/1         | 5 \$1-210         | $\sim$ | メトクロプラミド 錠5                          | mg「テバ             | ]            | 田垣              | 来品工業                  | 1.00.00   | 銓        | 560    | 0.00%         | ER0965    | 2021/12  |
|                          | 莱品登録                            | ]   |        | 18807           | 4後内               |        | 5mg1錠PTP 10錠X1                       | ゆシート              |              | $\sim$          | 112.00                | 100.00    | SAL      | 560    |               |           | $\sim$   |
| 仕入                       |                                 | ABC |        | 20/03/1         | 5 IN709           | ~      | エバデールS900                            |                   |              | 持田              | 製業                    | 4 6 8 9 9 | 8        | 15,574 | 0.00%         | 125       | 2022/03  |
|                          | 莱品登録                            |     | ~      | 18807           | 55先内              |        | 900mg1包 分包 1包X5                      | 6包                |              | ~               | 247.00                | 100.00    | 괸        | 15,574 | 0.00%         |           | ~        |
| 仕入                       |                                 | ABC |        | 20/03/1         | 5 17138           |        | ニフェジビンCR 錠4                          | 40 mg [ H         | 医丁口          | 日医              | I                     |           |          | 4,280  | 0.00%         | DC1301    | 2022/04  |
| 147.5                    | <b>峯品登録</b>                     |     | $\sim$ | 18807           | 6後内劇              |        | 40mg1錠 PTP 10                        | 锭×10              | <u>e</u> z_j |                 | 235.00                | 200.00    | 錠        | 4.280  | 0.00%         |           |          |
| ( <del>11</del> λ        |                                 | APC |        | 00/09/4         | E 17734           |        |                                      |                   | 医工厂          | 日医              | т                     |           |          | 1.290  |               | 00001     | 2022/02  |
| шл                       |                                 | ABO | $\sim$ | 10007           | 7 後 南 創           | $\sim$ | <u></u><br>10mg1錠 DTD 105            | i Umgi 口<br>译V10  | 즈ㅗ]          |                 | 106.00                | 200.00    | 錠        | 1,200  | 0.00%         | 000801    | 2022/03  |
|                          | 朱品堂誠                            |     |        | 10007           | 17 18 19 80       | _      | Tomg tage FIF To                     | MC A TO           |              |                 | 100.00                |           |          | 1,200  |               |           | <u> </u> |
| 11A                      |                                 | ABC | ~      | 20/03/1         | 5 ЛХДОБ           | $\sim$ | ガスロンN・OD 錠                           | 2mg               |              | 日本              | 新来                    | 100.00    | 錠        | 2,350  | 0.00%         | 135101    | 2022/04  |
|                          | 業品登録                            |     |        | 18807           | 8先内               |        | ガスロン N•OD ショフ 2MG                    | a PTP 1           | 00T          | $\sim$          | 245.00                |           | <b>m</b> | 2,350  |               |           | $\sim$   |
| 仕入                       |                                 | ABC |        | 20/03/1         | 5 アシルロ2           | $\sim$ | アジルバ 錠40mg                           |                   |              | 田垣              | 茶品工業                  | 200.00    | 2÷       | 41,360 | 0.00%         | HH2054    | 2022/03  |
|                          | 業品登録                            |     | Ľ      | 18808           | 11先内              |        | アシブルバ・ショウ 40MG                       | PTP 100           | DT           | $\sim$          | 141.00                | 200.00    | 97E      | 41,360 |               |           | $\sim$   |
| 仕入                       |                                 | ABC |        | 20/03/1         | 5 74593           | $\sim$ | ツムラ当帰四逆加                             | 呉茱萸生              | 姜湯エキ         | スッム             | 5                     |           |          | 5,056  | 0.00%         | P06622    | 2024/06  |
|                          | 業品登録                            |     | ~      | 18808           | 2. 先内             |        | 分包 2.5g×189包                         |                   |              | ~               | 255.00                | 472.50    | g        | 5,056  | 0.00%         |           | ~        |
| 仕入                       |                                 | ABC |        | 20/03/1         | 5 74008           |        | ノイロトロビン狩4)                           | 单位                |              | 日本              | 職器製業                  |           |          | 14.900 |               | 19100     | 2023/04  |
| I LZ X                   | 常見察望                            |     | $\sim$ | 18808           | 3先内               |        | ノーローロビノ <u>第2</u> 4-<br>4単位/錠 PTP 10 | <b>年近</b><br>錠×50 |              |                 | 1.153.00              | 500.00    | 錠        | 14,900 | 0.00%         |           | 2020, 01 |
| <i>(</i> + 1             | ****                            | ADC |        | 00/00/4         |                   |        | ᄀᅟᅼᄔᄵᅘᆟᅀᅭ                            |                   |              | <u>×</u>        | 77-7                  |           |          | 00.100 |               | EE 40     | 0000 (02 |
| пХ                       |                                 | ADU | $\sim$ | 10000           | 14 H m            | $\sim$ | ノェノリク証10mg                           | ¢√10              |              | m /             | 620.00                | 700.00    | 錠        | 22,190 | 0.00%         | 5549      | 2022/03  |
|                          | 未品登録                            |     |        | 10000           |                   | _      | Tomg top PTP 14                      | MC A TO           |              |                 | 030.00                |           |          | 22,190 |               |           | ~        |
| 11人                      |                                 | ABC | ~      | 20/03/1         | 5 04/24           | $\sim$ | ロキソプロフェンナ                            | トリワム錠             | 60mg[        | BBR             | :L                    | 1.000.00  | 錠        | 7,800  | 0.00%         | E00900    | 2022/02  |
| 00.07                    |                                 |     |        | CIONITE.        | ale i soci arte i |        | COMPANY DID 10                       | * Y 100           |              |                 |                       | .,        |          |        |               | (540)     |          |
| 1910S                    |                                 |     |        |                 |                   |        |                                      |                   | P.           | 張崇              |                       |           |          | (3)    | 唯定            | (F12)     |          |

前ページからのつづき

② [ ☑ ]をクリックしてチェックをつける

③ [確定]をクリック

→仕入画面からデータが消え、トップ画面の在庫数に反映されます

#### 以上で仕入処理完了

・紙の納品伝票と突き合わせて確認できます! 画面左上「絞り込み」欄:伝票番号等で絞り込みできる 画面右上の金額:表示している薬品の総額(税抜き)を表示 ※[ ☑ ]ボタンをクリックすると絞り込んだ表示薬品すべてにチェックできます

・確定できない → P60 よくある問い合わせQ&A 参照

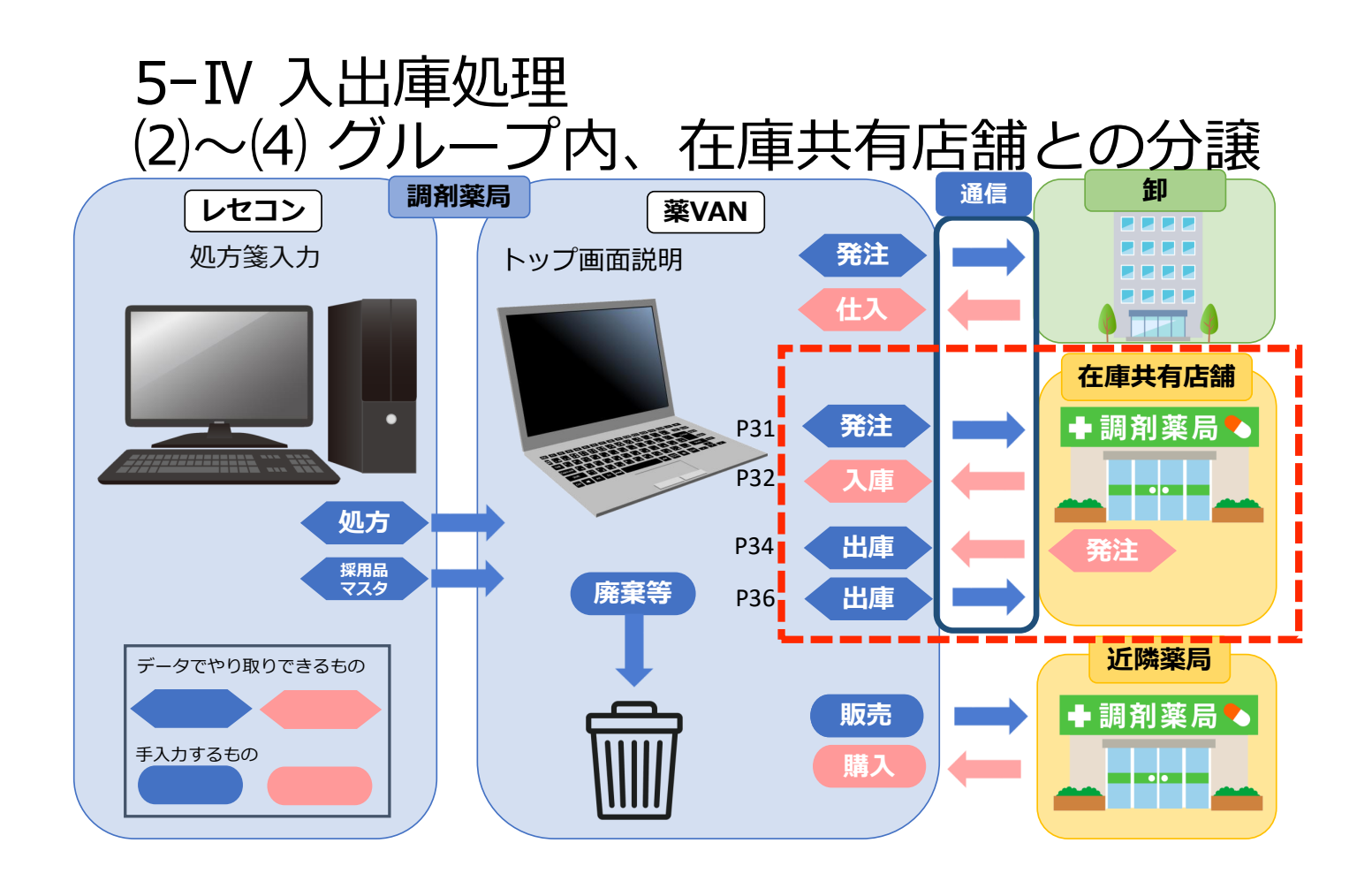

グループ内、在庫共有店同士の分譲は お薬を送る側、受け取る側、どちらからでもデータを送信できます 現在の運用に合わせてお使いいただけます

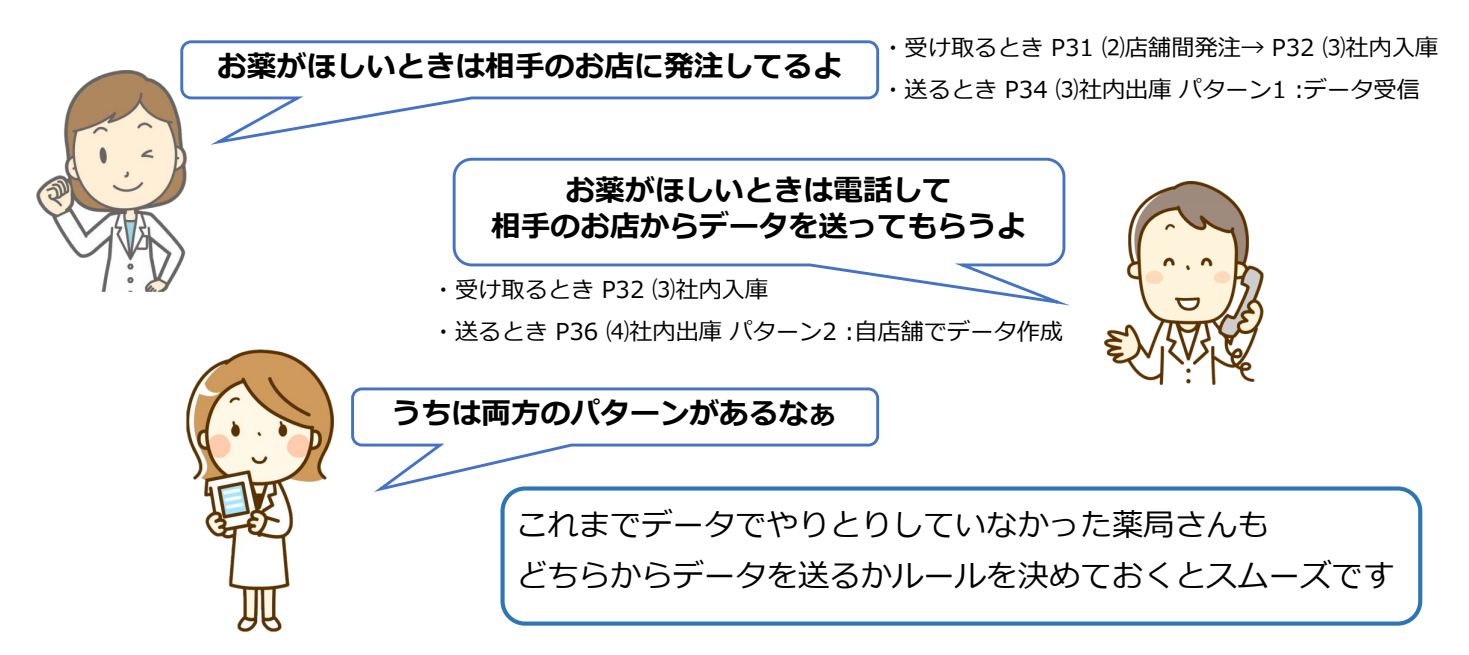

|                                                | 2))と          | 調問                 | <b>罰</b> 弁                                    | 注             | _        |                     |                |            |
|------------------------------------------------|---------------|--------------------|-----------------------------------------------|---------------|----------|---------------------|----------------|------------|
|                                                |               |                    |                                               |               |          |                     |                |            |
| 発注 · @ ·                                       |               |                    |                                               |               |          |                     |                |            |
| バーコード入力 期間帳票・                                  |               |                    |                                               |               |          |                     |                |            |
| 不動品買取リスト コマンド ユーザー設定のツール バー                    |               |                    |                                               |               |          |                     |                |            |
| 発注履歴 マスタ 20/03/16                              |               |                    |                                               |               | 薬価       | 在庫金                 | 額              | 月数         |
| <b>20/04/23</b> 処方 20/03/16マスタ取込してください         |               |                    | 在                                             | 庫             | 1:       | 3, <mark>0</mark> 8 | 3              | 1.56       |
| 旧薬価 再読込 通信 発注 20/03/15 発注未送信あり                 |               |                    | 安在                                            | 全<br>庫        | (        | 6,63                | 5              | 0.79       |
| 11人 20/03/16仕人未確定(仕人)めり<br>モ薬局本店 ↓ 移動 20/03/16 |               |                    | 初其                                            | 表 薬品:耳        | ស品       | りうち運                | 【択分を           | 表示         |
| → 二十二 入庫未確定(社内,社外)あ                            | あり            |                    | 7                                             |               | त्म स्ट  | kπ ##               | 00 (00         | (4.01 - 37 |
| 表示<br>検索キー<br>薬品名<br>あいまい                      |               |                    |                                               |               | 本香       | 勿會愛                 | 20/03<br>≥ 高 π | ᅨᄾᄾ        |
| <sup>加 替</sup> 薬品検索 あいと 不動品 期限切迫品              | 過剰品           | 発注候補               | ~ <del></del> **                              | 7 <b></b>     | 置損       | 島姫                  |                | ÌÕĮ        |
|                                                | 住庫月奴<br>薬価左歯額 | 住庫致<br>安全左廣教 固     | @ 任庫叙<br>:::::::::::::::::::::::::::::::::::: | 了正致重<br>予定口 残 | 店        |                     |                | 1 /白 /白    |
| 体 71№5 V ▲ アイトロール錠20mg                         | 5.8           | 363.00             | BM IE 30                                      | JACU          | $\wedge$ |                     |                |            |
| 接 先内 Pステラス製 AAA卸 13.50 20/03/012021/12 V       | ¥4,901        | 錠                  |                                               |               |          |                     |                |            |
| 【 2 ) <sup>-102</sup> ∨ ▲ ガスコン錠40mg            | 1.3           | 229.00             | ▼                                             |               |          |                     |                |            |
| た内 1 キッセイ薬品 ABC卸 5.60 20/03/09 2022/04         | ¥1,282        | 159 <mark>錠</mark> |                                               |               |          |                     |                |            |
| 情 小□06 ∨ △ メバロチン錠5                             | 1.1           | 185.00             | •                                             |               | Δ        |                     |                |            |
| 後 先 内<br>第一三共 AAA卸<br>37.30 20/03/102021/12    | ¥6,901        | 154 <mark>錠</mark> |                                               |               |          |                     |                |            |

#### グループ・在庫共有店舗間の入庫 ーお薬がほしいときー

◇在庫共有している店舗とデータでやり取り可能です

- ■パターン1:他店に発注します 発注データを送り、入庫データを受け取る手順です
  - ①トップ画面で発注したい薬品を検索
  - ②チェックボックス[□]にチェックを付ける ※[選択]ボタンでチェックを付けている薬品を確認できます
  - ③ 「発注」 「登録」に進む
  - ④そのまま[進む]をクリック
  - ⑤データ確認 ※発注先欄で店舗選択、必要に応じて包装・個数等変更

⑥確定、通信します※通信の説明 P26

以上で他店への発注完了 相手のお店がこのデータを受信、確定、通信すると自店舗に入庫データが届きます 入庫データの処理方法は次のページ①につづく

| 5−IV                                                          | / 入는                                 | 出庫                                | 処理                                   | Ë                        | (                                                                                           | 3)社                   | 上内ノ                         | 人庫            | l                      |                           |                                                               |
|---------------------------------------------------------------|--------------------------------------|-----------------------------------|--------------------------------------|--------------------------|---------------------------------------------------------------------------------------------|-----------------------|-----------------------------|---------------|------------------------|---------------------------|---------------------------------------------------------------|
| 発注 ▼ @ ▼<br>入庫 ▼ 1                                            | 値引・値増<br>履歴 →<br>▼ 期間帳票              | <ul> <li>マスタ・<br/>設定・</li> </ul>  |                                      | G 🝸                      |                                                                                             |                       |                             | 2:50          | <b>サテルス</b>            | z +=                      | ÷                                                             |
| ✓社内入庫                                                         |                                      |                                   | ユーザー設定のツー                            | ルバー                      |                                                                                             |                       |                             |               |                        |                           |                                                               |
| √社外人庫                                                         | /23                                  | マスタ<br>処方<br>■ 発注                 | 20/03/16<br>20/03/16マス<br>20/03/15挙注 | <b>タ取込してく</b> た<br>未送信あり | どさい                                                                                         |                       |                             | 在所安全          | <sup>⊛</sup><br>∎ 31,0 | 他在庫金額<br>90,479<br>70 22/ | 》    月数<br><mark>}                                    </mark> |
| 伝票人力<br>バーコード入力                                               |                                      | 也入<br>移動                          | 20/03/16仕入<br>29/03/16<br>入庫         | 未確定(仕入)                  | あり                                                                                          |                       |                             | 初期示           | 素 薬品∶取扱品               | 70,32-<br>7               | + 0.40                                                        |
|                                                               | <sup>薬品名</sup><br>変素 薬品名検索           | あいまい<br><b>索</b>                  | 不動品                                  | 品 期限切延                   | 1<br>1<br>1<br>1<br>1<br>1<br>1<br>1<br>1<br>1<br>1<br>1<br>1<br>1<br>1<br>1<br>1<br>1<br>1 | 過剰品                   | 発注候補                        |               | 画本店                    | 面切替<br>香 徳 愛<br>川 島 媛     | 20/03/16に受<br>高四〇〇<br>新国〇〇〇                                   |
| ₩<br>₩<br>₩<br>₩<br>₹<br>₩<br>₹<br>₩<br>₩<br>₩<br>₩<br>₩<br>₩ | 稀頻奨メーカ名                              | 取引先                               | 薬価 処方                                | 日有効期限                    |                                                                                             | 在庫月数<br>薬価在庫額         | 在庫数<br>安全在庫数 固              | @在庫数<br>調整数 調 | 予定数量<br>予定日 残          | 店店店                       | : 店 店 店 店                                                     |
| □ <sub>後</sub> 先内                                             |                                      | ル <b>錠 20 mg</b><br>製 AAA卸        | 13.50 20/0                           | 03/012021/12             | ~                                                                                           | <b>၁.8</b><br>¥4,901  |                             |               | Δ                      |                           |                                                               |
| 情 71±01<br>後 先 内                                              | ✓ ▲ アイピーデ<br>大鵬薬品                    | <mark>イカプセル1</mark><br>E業AAA卸     | <b>OO</b> 38.00 20/0                 | 03/02/2021/10            | ~                                                                                           | <b>1.6</b><br>¥3,610  | 95.00<br>م                  | <b>V</b>      |                        |                           |                                                               |
| ☐ 情 71701<br>後 先 外                                            | <ul> <li>O アイファガ<br/>武田薬品</li> </ul> | <mark>ン点眼液O</mark> .<br>AAA卸      | <b>1%</b><br>448.90 20/0             | 03/152022/04             | ~                                                                                           | <b>0.4</b><br>¥17,956 | 40.00<br>45 <mark>mL</mark> | <b>V</b>      | 0                      | Ø                         |                                                               |
| ☐ 情 71×02<br>後 先 内 劇                                          | ✓ ▲ アイミクス<br>大日本住2                   | <b>記合錠LD</b><br><sup>反劉AAA卸</sup> | 115.80 20/0                          | 02/242021/06             | ~                                                                                           | <b>7.0</b><br>¥10,885 |                             | <b>V</b>      | <b>▲</b>               |                           |                                                               |
| □ 情 <mark>7エン22</mark><br>後 先 外                               | ✓ ▲ (局)亜鉛華 吉田製薬                      | E <b>軟膏「ヨシダ</b><br>AAA卸           | 2.55 20/0                            | 03/02 2022/02            | ~                                                                                           | <b>8.2</b><br>¥561    | 220.00<br>125 g             |               | <b>▲</b>               |                           | Δ                                                             |
|                                                               |                                      |                                   |                                      |                          |                                                                                             |                       |                             |               |                        |                           |                                                               |
| <b>終了</b> 全店共                                                 | ŧ有                                   | 全薬品検索                             |                                      | 抽出·並替                    | 抽出                                                                                          | (簡易版)                 | CSV                         | L             |                        |                           | 再計算                                                           |

#### ■パターン2:他店に電話で依頼

発注データを送らず、出庫する店舗にデータ作成、送信してもらうことも可能です その場合、入庫データが届いたら入庫処理をします (以下の手順参照 ここからはパターン1と同様の手順)

#### ◇通信して相手先から入庫データが届くとトップ画面に「入庫未確定(社内)あり」と メッセージが表示されます 入庫の処理をしましょう!

#### 入庫データの処理

①メニュー「入庫」 – 「社内入庫」に進む

次ページにつづく

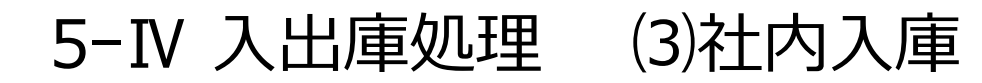

| 社内入庫                                                                                              |               | 入庫:                   | 金額 値   | 引率           | 莱価金額     |
|---------------------------------------------------------------------------------------------------|---------------|-----------------------|--------|--------------|----------|
|                                                                                                   |               | 1,81                  | 00 0.0 | 0%           | 1,800.00 |
| 人庫元         人庫日         広奈留方         FUCUL名           全表示         ✓         ✓         ✓         ✓ |               |                       |        |              |          |
|                                                                                                   |               |                       |        | 画面切り         | th.      |
| 2 - 括指定 入庫日 呼び出し名 薬品名                                                                             | 在庫数           |                       | 入庫金額   | Dark         | 有効期限     |
| 確 削 入庫先 伝票番号 規制 包装規格                                                                              | メーカ名          | 総数量                   | 薬価金額   | 値引率備考        |          |
|                                                                                                   | 24.00<br>大塚製薬 | 200.00 <mark>錠</mark> | 1,800  | 0.00% 7175B1 | 2022/09  |
|                                                                                                   |               |                       |        |              |          |
|                                                                                                   |               |                       |        |              |          |
|                                                                                                   |               |                       |        |              |          |
|                                                                                                   |               |                       |        |              |          |
|                                                                                                   |               |                       |        |              |          |
|                                                                                                   |               |                       |        |              |          |
|                                                                                                   |               |                       |        |              |          |
|                                                                                                   |               |                       |        |              |          |
|                                                                                                   |               |                       |        |              |          |
|                                                                                                   |               |                       |        |              |          |
|                                                                                                   |               |                       |        |              |          |
|                                                                                                   |               |                       |        |              |          |
|                                                                                                   |               |                       |        |              |          |
|                                                                                                   |               |                       |        |              |          |
|                                                                                                   |               |                       | $\sim$ |              |          |
|                                                                                                   |               |                       | (3)    |              |          |
|                                                                                                   |               |                       | U      |              |          |
| 開じる 画面かり7 #                                                                                       | 納品書発行 帳票      |                       |        | 確定           |          |

前ページからのつづき

- ② [□]をクリックしてチェックをつける
   ※[□]ボタンをクリックすると絞り込んだ表示薬品すべてにチェックできます
- ③ [確定]をクリック

#### 以上で入庫処理完了

社内入庫画面からデータが消え、トップ画面の在庫数に反映されます

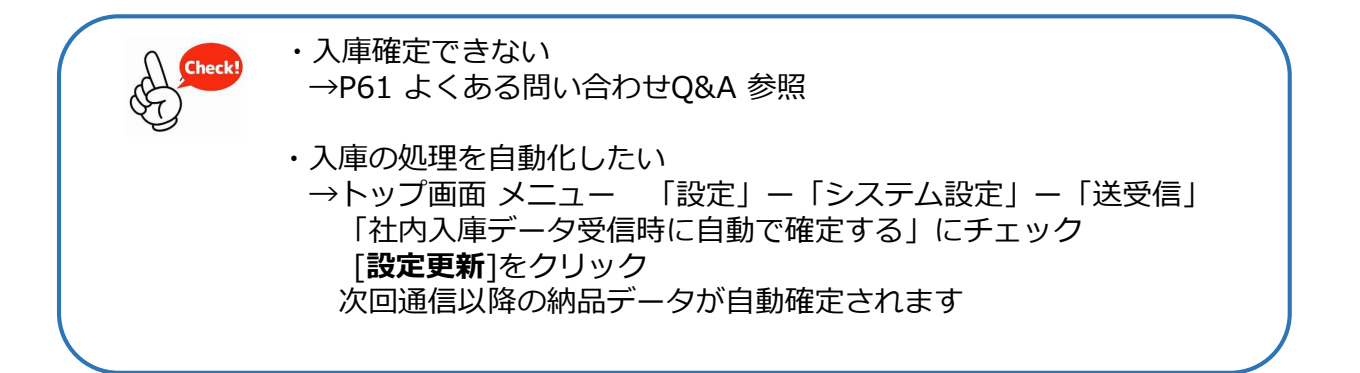

| 5-IV .                           | 入出庫                        | 処理                                                     | (2    | 4)社<br>パイ      | <u>-</u> 内出<br>ター     | よ<br>レ<br>コ | ፤<br>L:ラ    | <u> </u>       |                         | ち               | '受                | 信 |
|----------------------------------|----------------------------|--------------------------------------------------------|-------|----------------|-----------------------|-------------|-------------|----------------|-------------------------|-----------------|-------------------|---|
| 発注 ▼ @ ▼<br>入庫 ▼ 棚卸 ▼            | 値引・値増 ▼ マスタ ▼<br>履歴 ▼ 設定 ▼ |                                                        | (     |                |                       |             |             |                |                         | ר               |                   |   |
| 出庫▼品名変更▼                         |                            |                                                        |       | ここ             | こメッセ                  | ージが         | 出てい         | る              | とき                      | J               |                   |   |
| ✓社外出庫                            | 776                        | ユーザー設定のツール バー                                          |       | =              |                       |             |             | 変圧力            | 主会姑                     | _               | F ##              |   |
| ✔不動品出庫                           | レセンマネタ                     | 20/03/16<br>20/03/16マスタ取込してくた                          | さい    |                |                       | 在『          | <b>a</b> 31 | , <b>090</b> , | <sup>≢</sup> ± ₩<br>479 | 1               | . <mark>45</mark> |   |
| √その他出庫                           | 通信 発注                      | 20/03/15発注未送信あり                                        |       |                |                       | 安全          | ÷           | 865.           | 429                     | 0               | .46               |   |
| √不動品出品リスト                        | 【                          | 20/03/16 <u>什入未確定(什入)</u><br>20/03/16 <u>出庫未確定(社内)</u> | あり    |                |                       | 初期          | 素 薬品:取      | ,<br>汲品        |                         |                 |                   |   |
| 出庫履歴                             |                            |                                                        |       |                |                       | 示           |             | क क मा         | ÷ 00                    | (00 (40         | 1 - 32            |   |
| 表示 検索+-                          | 薬品名 あいまい                   |                                                        |       |                | The ball line last    |             |             | 画面の<br>本 香 役   | ☞<br>東愛高                | /03/16<br>5 四 C | i-受1<br>) △       |   |
| <sup>切 替</sup> <mark>薬品検索</mark> | 薬品名検索                      | 不動品 期限切追                                               |       | 道剌品 左 床 日 粉    | 発江候補<br>左 庫 教         | ○ 左 庫 教     | 」<br>予定教景   | 吉川道            | 1 媛 知                   |                 |                   |   |
| ▶ 択後成規稀頻                         | 樊 <sub>メーカ名</sub> 取引先      | 薬価 処方日 有効期限                                            |       | 在库有 50         | 安全在庫数 固               | 調整数調        | 予定日残        | лц л           |                         |                 |                   |   |
| 情 <mark>アイト05 ~ ▲</mark>         | アイトロール錠20mg                |                                                        |       | 5.8            | 363.00                | ▼           | 1           | 2              |                         |                 |                   |   |
| □後先内□                            | アステラス製 AAA卸                | 13.50 20/03/01 2021/12                                 | ~     | ¥4,901         | 錠                     |             |             |                |                         |                 |                   |   |
| 情 71t01 V ▲                      | アイピーディカプセル1                | 00                                                     |       | 1.6            | 95.00                 | ▼           |             | ▲              |                         |                 |                   |   |
|                                  | 大鵬薬品工業AAA卸                 | 38.00 20/03/02/2021/10                                 | _ ~ _ | ¥3,610         | <mark>م</mark>        |             |             |                |                         |                 |                   |   |
|                                  | アイノアカン点眼液().               | 1%                                                     |       | 0.4<br>V17.056 | 40.00                 | •           | (           | 0              |                         | Δ               |                   |   |
| the P1502 × ▲                    |                            | 446.90 20/03/15/2022/04                                | _ ` _ | ¥17,950        | 43 IIIL<br>94 00      |             |             |                |                         |                 |                   |   |
| □ 後 先 内劇                         | 大日本住友製AAA卸                 | 115.80 20/02/24 2021/06                                | ~     | ¥10.885        | 。<br>。<br>。<br>。<br>。 |             | <b>^</b>    |                |                         |                 | <b>▲</b>          |   |
| 1情 <b>アエン22 ~ ▲</b>              | (局)亜鉛華軟膏「ヨシタ               | <u>ا</u>                                               |       | 8.2            | 220.00                | ▼           |             | •              |                         | ^               |                   |   |
| 🗋 後 先 外                          | 吉田製薬 AAA卸                  | 2.55 20/03/02 2022/02                                  | ~     | ¥561           | 125 g                 |             | (           |                |                         |                 |                   |   |
|                                  |                            |                                                        |       |                |                       | -           |             |                |                         |                 |                   |   |
| 終了 全店共有                          | 全薬品検索                      | 抽出·並替                                                  | 抽出(簡  | 易版) (          | CSV 帳                 | 祟           |             |                |                         | 再計算             | ŧ.                |   |

グループ・在庫共有店舗間の出庫
ーお薬を出庫するときー

◇在庫共有している店舗とデータでやり取り可能です

#### ■パターン1:相手の店舗から発注データを送ってもらうとき

◇相手先から発注データが届くと、トップ画面に「出庫未確定(社内)あり」の メッセージが表示されます 出庫の処理をしましょう!

①メニュー「出庫」 –「社内出庫」に進む

次ページにつづく
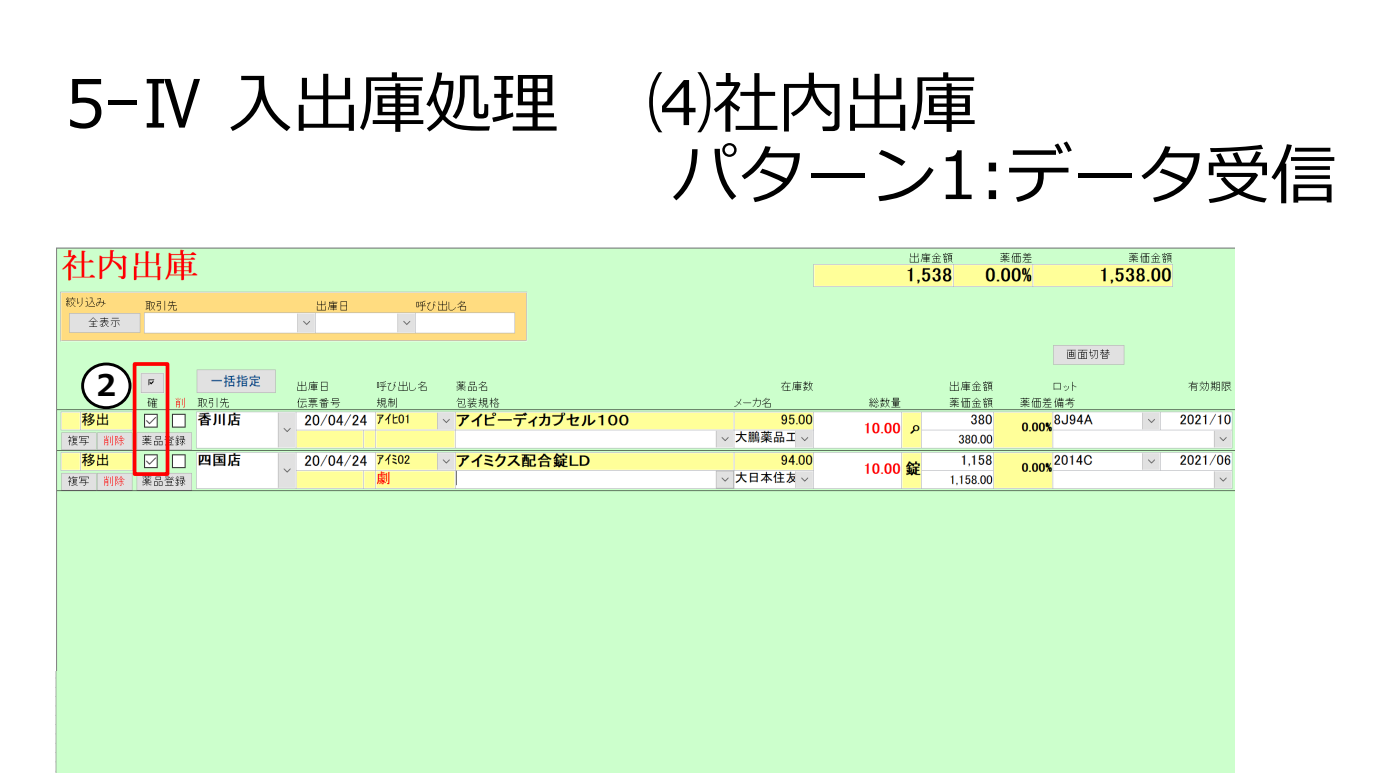

納品書発行

帳票

3

確定

#### 前ページからのつづき

閉じる

- ② [□]をクリックしてチェックをつける
   ※[□]ボタンをクリックすると表示薬品すべてにチェックできます
- ③ [確定]をクリック
- ④トップ画面の [通信]からデータ送信※通信の説明 P 26

画面クリア

#### 以上で出庫処理完了

社内出庫画面からデータが消え、トップ画面の在庫数に反映されます

| 注 · @ · 但引·值增 · マスタ ·<br>唐 · 柳知 · 履歴 · 設定 · |                        |                            |                    |             |      |            |                |         |
|---------------------------------------------|------------------------|----------------------------|--------------------|-------------|------|------------|----------------|---------|
| 庫 ▲ 品名変更 ★ 期間帳票 ★                           |                        |                            |                    |             |      |            |                |         |
| √社内出庫 マンド                                   | ユーザー設定のツール バー          |                            |                    |             |      |            |                |         |
| √社外出庫 レセコン マスタ                              | 20/03/16               |                            |                    |             | 薬価石  | 庫金         | 额              | 月数      |
| √不動品出庫 処万                                   | 20/03/16マスタ取込してくださ     | : <b>(</b> )               |                    | 在庫          | 13   | ,08        | 3              | 1.56    |
| √その他出庫 通信 先々 仕入                             | 20/03/16 仕入未確定(仕入)あり   | J                          |                    | 在庫          | 6    | ,63        | 5              | 0.79    |
| √ 个動品出品リスト 移動                               | 20/03/16               | M) 15 I.I                  |                    | 初期表 楽品: 即   | 扱品の  | っち追        | 選択分を           | 表示      |
| 山津復歴<br>                                    |                        | (1)()()                    |                    |             | 画面り  | ]참         | 20/03          | 8/16に受付 |
| 潜 薬品検索 あいと                                  | 不動品 期限切迫品              | 過剰品                        | 発注候補               |             | 本香店川 | 德愛         | ♥ 高 ₪<br>₩ 知 ₪ |         |
| 選 (4) (1) (1) (1) (1) (1)                   |                        | 在庫月数                       | 在庫数                | @在庫数 予定数量   | 店    | 店店         | 官店店            | 5 店 店   |
|                                             | 薬価 処方日 有効期限            | 薬価在庫額                      | 安全在庫数 回            | 調整数 調 予定日 % |      |            |                |         |
|                                             | 13.50 20/03/01/2021/12 | ✓ ¥4.901                   |                    | <b>_</b>    | Δ    |            | 4              |         |
| 2 <sup>k□02</sup> ✓ ▲ ガスコン錠40mg             |                        | 1.3                        | 229.00             | V           |      | <b>A</b> / |                |         |
|                                             | 5.60 20/03/09 2022/04  | ✓ ¥1,282                   | 159 <mark>錠</mark> |             |      |            |                |         |
| 情 <u>メハロ06</u> × <u>△</u> メバロチン錠5           |                        | 1.1                        | 185.00             |             | Δ    |            |                |         |
| 後 先 内 第一三共 ААА卸                             | 37.30 20/03/10 2021/12 | <ul> <li>¥6,901</li> </ul> | 154 <mark>錠</mark> |             |      |            |                |         |

### グループ・在庫共有店舗間の出庫 ーお薬を出庫するときー

■パターン2:発注データを受け取らずに出庫するとき 出庫する店舗でデータ作成、送信する手順です

①トップ画面で出庫する薬品を検索

- ②チェックボックス[□]にチェックを付ける※ [選択]ボタンでチェックを付けている薬品を抽出できます
- ③ 「出庫」 「社内出庫」に進む
- ④そのまま[**進む**]をクリック
- ⑤データ確認の上、確定、通信します ※通信の説明 P26

バージョン: Ver2111.20220222以降 不動品出庫、その他出庫により在庫数が 安全在庫を下回った場合も発注候補に あがるようになりました

> 発注候補に含めたくない場合は 稀品の登録を行ってください

#### 以上で出庫処理完了

社内出庫画面からデータが消え、トップ画面の在庫数に反映されます

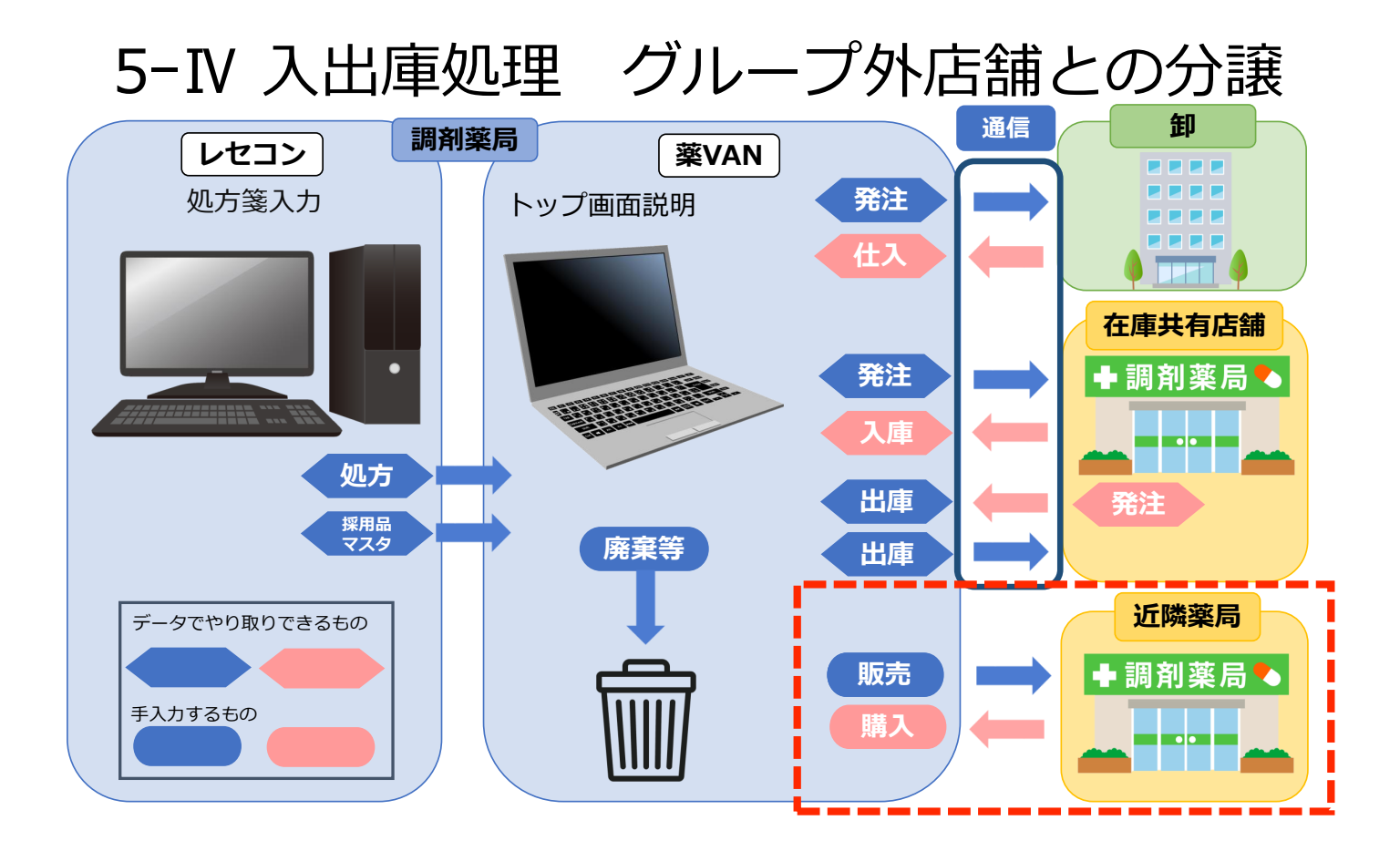

| 5-    | ĪV   | 入出庫処理 | (5)社外出庫 | (販売) |
|-------|------|-------|---------|------|
| 77771 | マドノン |       |         |      |

| Jr11 PM2                         |                              |               |        |          |            |          |
|----------------------------------|------------------------------|---------------|--------|----------|------------|----------|
| 発注 · @ · 值引·值增 · マスタ ·           | 🗶 🖳 ĝi 🤹 🏂                   |               |        |          |            |          |
| 入庫 ▼ 棚卸 ▼ 履歴 ▼ 設定 ▼              |                              |               |        |          |            |          |
| 出庫 品名 3 期間帳票 *                   |                              |               |        |          |            |          |
|                                  | ユーザー設定のツール バー                |               |        |          |            |          |
| √社外出庫 マスタ                        | 20/03/16                     |               |        |          | 薬価在庫金額     | 月数       |
| ↑ √不動品出庫 3 処方                    | 20/03/16マスタ取込してください          |               |        | 在庫       | 13,083     | 1.56     |
| √その他出庫 通信 発注                     | 20/03/15発注未送信あり              |               |        | 安全 在庫    | 6,635      | 0.79     |
| √不動品出品リスト<br>なる動                 | 20/03/16仕人未確定(仕人)あり 20/03/16 |               |        | 初期表 薬品:  | 取扱品のうち選択分  | を表示      |
| 出庫履歴                             | 入庫未確定(社内,社外)2                | あり            |        | 示        |            |          |
| 表示 検索キー 薬品名 あいまい                 | (1)                          |               |        |          | 画面切替 20/   | 03/16に受付 |
| 切替 薬品検索 あいと                      | 不動品 期限切迫品                    | 過剰品           | 発注候補   |          | 本香徳愛高店川島媛知 |          |
|                                  | •                            | 在庫月数          | 在庫数    | @在庫数 予定数 | ∎ 店店店店     | 店店店      |
|                                  | 薬価 処方日 有効期限                  | 薬価在庫額         | 安全在庫数固 | 調整数調予定日残 |            |          |
|                                  | 12 50 20 (02 (01 2021 /12    | 5.8<br>V4.001 | 363.00 | ▼        |            |          |
|                                  | 13.30 20/03/01/2021/12       | #4,901<br>1 2 | 220.00 |          |            |          |
|                                  | 5.60 20/03/09 2022/04        | ¥1 282        | 159 錠  | •        |            |          |
| ■ 情 か <sup>□06</sup> ∨ ∧ メバロチン錠5 |                              | 11            | 185.00 | T        | <b>^</b>   |          |
|                                  | 37.30 20/03/10/2021/12       | ¥6,901        | 154 錠  |          |            |          |
|                                  |                              |               |        |          | <u> </u>   | <u> </u> |
|                                  |                              |               |        |          |            |          |
|                                  |                              |               |        |          |            |          |
|                                  |                              |               |        |          |            |          |
|                                  |                              |               |        |          |            |          |
|                                  |                              |               |        |          |            |          |
| 終了         全店共有         全薬品検索    | 抽出·並替 抽出(                    | 簡易版)          | CSV 帳  | Ę        |            | 再計算      |

### グループ外店舗への出庫

◇在庫共有していない店舗とのやり取りは手入力します

- ①トップ画面で出庫する薬品を検索
- ②チェックボックス[□]にチェックを付ける
   ※ [選択]ボタンでチェックを付けている薬品を確認できます
- ③ 「**出庫**」- 「社外出庫」に進む
- ④そのまま[**進む**]をクリック
- ⑤取引先、数量を入力 ※取引先については次ページの

⑥データ確認、確定 確定すると自動で納品書が印刷されます(納品書・領収書・納品書控が1枚で印刷される)

#### 以上で出庫処理完了

社外出庫画面からデータが消え、トップ画面の在庫数に反映されます

| ファイル アドイン                              |              |               |                               |         |                 |               |                                                               |                                   |             |         |      |
|----------------------------------------|--------------|---------------|-------------------------------|---------|-----------------|---------------|---------------------------------------------------------------|-----------------------------------|-------------|---------|------|
| 発注 * @ *                               | 値引・値増・ マ     | スター 📓 🖳 🔬 🦷   | V V                           |         |                 |               |                                                               |                                   |             |         |      |
| 入庫 - 棚卸 -                              | 履歴 * 設       | b定 ▼          |                               |         |                 |               |                                                               |                                   |             |         |      |
| 卸仕入 (3)                                | ▼期間帳票▼       |               |                               |         |                 |               |                                                               |                                   |             |         |      |
| √社内入庫                                  | - コマンド       | フーザー設定のい      | 1-11. <i>1</i> <sup>°</sup> - |         |                 |               |                                                               |                                   |             |         |      |
| ✔社外入庫                                  |              | 774 20/02/16  |                               |         |                 |               |                                                               | 茎価在庫                              | 全額          |         | 日数   |
| ▲ √その他入庫                               | 23           | 処方 20/03/16マン | スタ取込してくだ                      | さい      |                 | 4             | . In Inc.                                                     | 13.0                              | 83          |         | 1.56 |
| 伝票入力                                   | 题 通信         | 発注 20/03/15発  | 主未送信あり                        |         |                 | 5             |                                                               | 6 6                               | 35          |         | 0 79 |
| バーコード入力                                |              | 仕入 20/03/16仕) | 入未確定(仕入)あ                     | あり      |                 | 13            | 11唐<br>「「「「「」」<br>「」<br>「」<br>「」<br>「」<br>「」<br>「」<br>「」<br>「 | あらのうた                             | 上:碧坂        | 公たま     |      |
| 入庫履歴                                   | ×            | 移動 20/03/16   | まま確定(社内な                      | +み)あり   |                 | 7             | T <b>****</b>                                                 |                                   | 711 251 C   | 11 2 12 |      |
| 表示 检索+-                                | 薬品名 あいま      | <b>(1)</b>    |                               |         |                 |               |                                                               | 画面切替                              | 20          | 0/03/1  | 6に受  |
| 切 替 葵品検索                               | あいと          | 不!            | 助品 期限切迫。                      | 品 過剰品   | 発注候補            |               |                                                               | 本香德                               | 愛福          | 高四      |      |
| I IIIIIIIIIIIIIIIIIIIIIIIIIIIIIIIIIIII |              |               |                               | 在庫月     | 数 在[            | 事数 @在庫数       | 7 予定数量                                                        | 「 店 店                             | """。        | 吉居      | 店店   |
| ♥ 択 後 成 規 稀                            | 頻 奨 メーカ名 取引先 | c. 薬価 処:      | 方日 有効期限                       | 薬価在庫    | 額 安全在庫数         | 固 調整数 調       | 予定日残                                                          |                                   |             |         |      |
| 71F05 ~                                | ▲ アイトロール錠20  | 0mg           |                               | 5.      | 8 363           | .00           |                                                               | Δ                                 |             |         |      |
| 後先内                                    | アステラス製 AAA卸  | 13.50 20      | /03/012021/12                 | ¥4,90   | )1 🗯            | 定             |                                                               |                                   |             |         |      |
|                                        | ▲ ガスコン錠40mg  | g             |                               | 1.      | 3 229           | .00           |                                                               | $\triangle \Delta \blacktriangle$ | $\triangle$ |         |      |
|                                        | キッセイ薬品 ABC卸  | 5.60 20       | /03/09/2022/04                | ¥1,28   | 32 159 3        | <b>逆</b>      |                                                               |                                   |             |         |      |
|                                        | △ メハロナン錠5    |               | 100 (10 0001 (10              | 1.      | 1 185           | .00 <b>v</b>  |                                                               | Δ                                 |             |         |      |
| <b>■</b> 後元内                           | 第一三共 AAA卸    | 37.30 20      | /03/10/2021/12                | ✓ ¥6,90 | 01 154 <b>3</b> | <del></del> 近 |                                                               |                                   |             |         |      |
|                                        |              |               |                               |         |                 |               |                                                               |                                   |             |         |      |
|                                        |              |               |                               |         |                 |               |                                                               |                                   |             |         |      |
|                                        |              |               |                               |         |                 |               |                                                               |                                   |             |         |      |
|                                        |              |               |                               |         |                 |               |                                                               |                                   |             |         |      |
|                                        |              |               |                               |         |                 |               |                                                               |                                   |             |         |      |
|                                        |              |               |                               |         |                 |               |                                                               |                                   |             |         |      |
| 終了 全店共有                                | 全薬,          | 品検索           | 抽出·並替                         | 抽出(簡易版) | CSV             | 帳票            |                                                               |                                   |             | 再計      | 算    |

### グループ外店舗からの入庫

◇在庫共有していない店舗とのやり取りは手入力します

- ①トップ画面で入庫する薬品を検索
- ②チェックボックス[□]にチェックを付ける
   ※ [選択]ボタンでチェックを付けている薬品を確認できます
- ③ 「入庫」 「社外入庫」に進む
- ④そのまま[**進む**]をクリック

#### 次ページにつづく

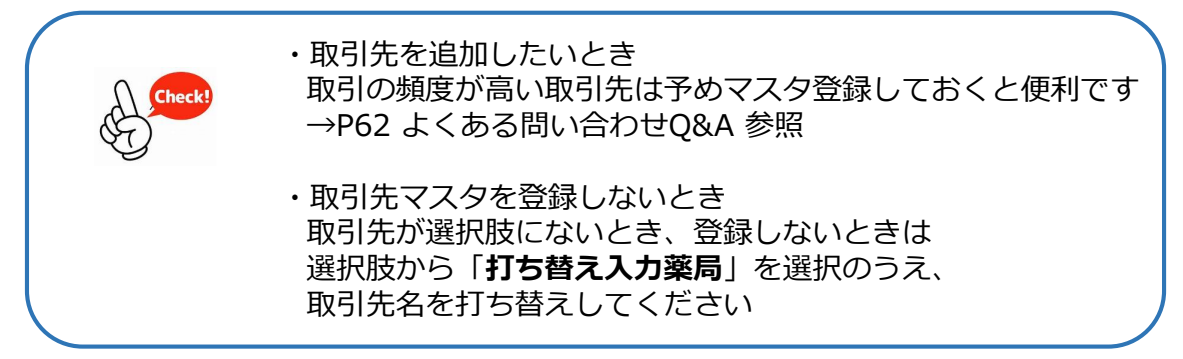

| 5-Ⅳ 入出庫処 | 理(6)社外之 | 入庫(購入) |
|----------|---------|--------|
|----------|---------|--------|

| 社夕                | ト入     | 庫 |                                       |    |             |                     |      |                     |        |       |                   | [                              | 税     | 拔入盾<br>5 | F金額 値<br>5 <mark>64 0.0</mark> | 引率<br><b>0%</b> |           | 莱価金額<br><mark>564.00</mark> |
|-------------------|--------|---|---------------------------------------|----|-------------|---------------------|------|---------------------|--------|-------|-------------------|--------------------------------|-------|----------|--------------------------------|-----------------|-----------|-----------------------------|
| 絞り込み<br>全表示       | 入庫     | 先 |                                       |    | 入庫日<br>~    | ti<br>~             | 三票番号 | <del>5</del> 呼<br>~ | び出し名   |       |                   |                                |       |          |                                |                 |           |                             |
|                   |        |   |                                       | (5 | 5)          |                     |      |                     |        |       |                   |                                | (6)   |          |                                |                 | 画面切替      |                             |
|                   | P<br>確 | 削 | <ul> <li>一括指定</li> <li>入庫先</li> </ul> |    | ∖庫日<br>5票番号 | 呼び出し4<br>規制         | 3    | 薬品名<br>包装規格         |        |       | メーカ               | 在庫数<br>名                       | 総数量   |          | 入庫金額<br>薬価金額                   | 値引率             | ロット<br>備考 | 有効期限                        |
| <b>購入</b><br>複写 削 | k<br>■ |   | A薬局                                   | ~  | 20/04/24    | 4 71105             | ~    | アイトローノ              | ル錠20mg |       | マンプス <sup>2</sup> | <mark>363.00</mark><br>テラス』 〜  | 10.00 | 錠        | 135<br>135.00                  | 0.00%           | HD986     | 2021/12                     |
| <b>購入</b><br>復写 削 |        |   | B薬局                                   | ~  | 20/04/24    | 4 <del>カ</del> ス⊐02 | ~    | ガスコン錠               | 40mg   |       | > キッ              | <mark>229.00</mark><br>セイ薬 - 〜 | 10.00 | 錠        | 56<br>56.00                    | 0.00%           | CMR0101   | 2022/04                     |
| <b>購入</b><br>複写 削 |        |   | 打ち替え入<br>力薬局                          | ~  | 20/04/24    | 4 メハロ06             | ~    | メバロチン               | 錠5     |       | → 第一              | <mark>185.00</mark><br>三共 ∽    | 10.00 | 錠        | 373<br>373.00                  | 0.00%           | TAA2141   | 2021/12                     |
|                   |        |   |                                       |    |             |                     |      |                     |        |       |                   |                                |       |          |                                |                 |           |                             |
|                   |        |   |                                       |    |             |                     |      |                     |        |       |                   |                                |       |          |                                |                 |           |                             |
|                   |        |   |                                       |    |             |                     |      |                     |        |       |                   |                                |       |          |                                |                 |           |                             |
|                   |        |   |                                       |    |             |                     |      |                     |        |       |                   |                                |       |          |                                |                 |           |                             |
|                   |        |   |                                       |    |             |                     |      |                     |        |       |                   |                                |       |          |                                |                 |           |                             |
|                   |        |   |                                       |    |             |                     |      |                     |        |       |                   |                                |       |          |                                |                 |           |                             |
|                   |        |   |                                       |    |             |                     |      |                     |        |       |                   |                                |       |          | C                              | 5               |           |                             |
|                   |        |   |                                       |    |             |                     |      |                     |        |       |                   |                                |       |          |                                | <i>י</i>        |           |                             |
| 閉じる               |        |   |                                       | Ī  | 画面クリア       |                     |      |                     |        | 納品書発行 | 帳票                |                                |       |          |                                | 確               | 定         |                             |

前ページからのつづき

⑤取引先を選択 ※取引先については前ページの

⑥数量を入力

⑦データ確認、確定

#### 以上で入庫処理完了

社外入庫画面からデータが消え、トップ画面の在庫数に反映されます

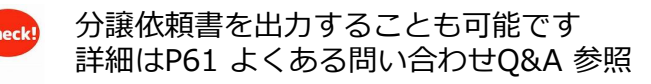

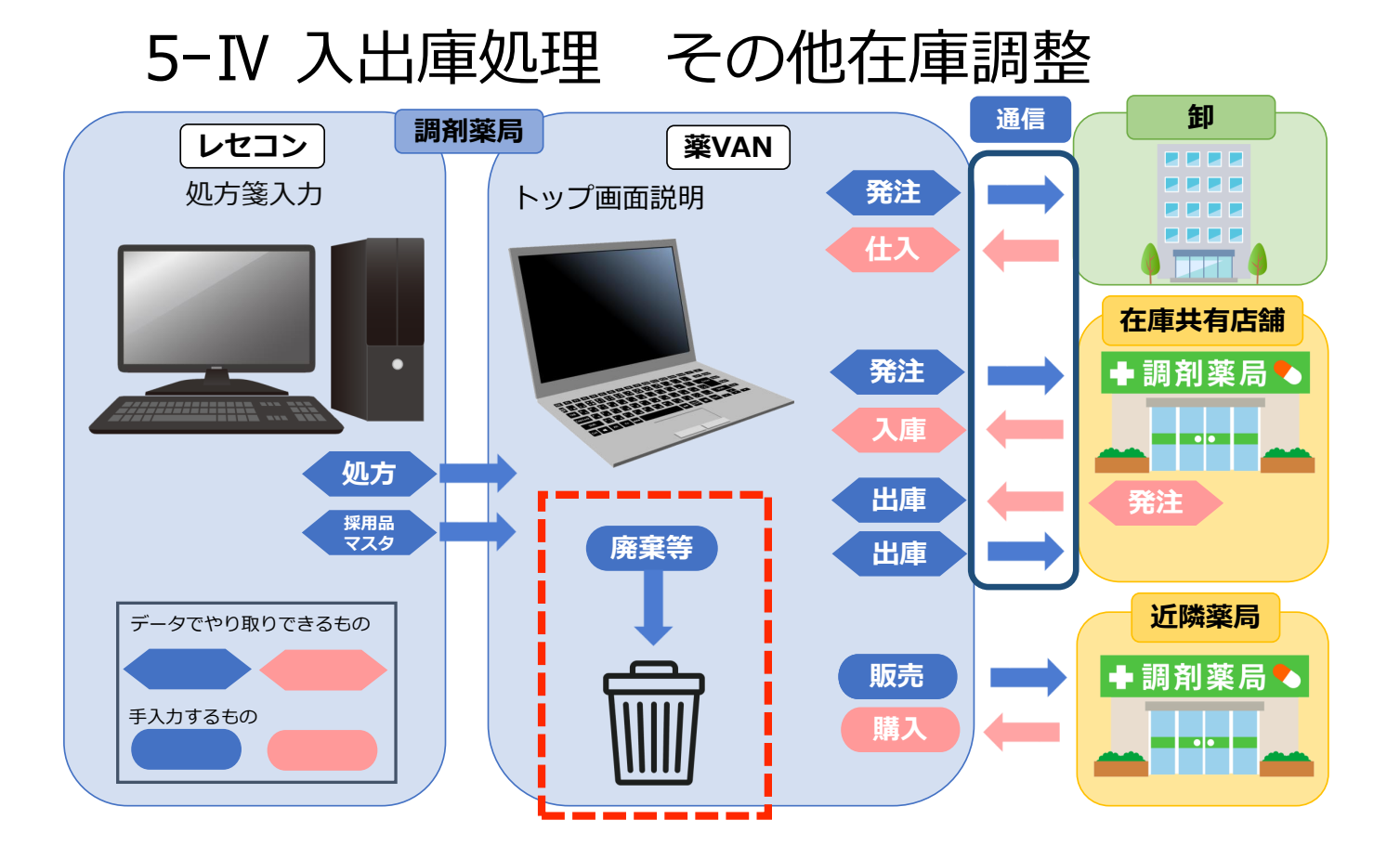

| 5-IV 入出庫処理 | (7)廃棄等 |
|------------|--------|
|------------|--------|

| ファイル アドイン   |                                           |                               |               |                                       |              |                    |          |
|-------------|-------------------------------------------|-------------------------------|---------------|---------------------------------------|--------------|--------------------|----------|
| 発注 * @ *    | 値引・値増・ マスタ・                               | 🛛 🖳 👌 🤾 🏹 🏹                   |               |                                       |              |                    |          |
| 入庫▼棚卸▼      | 履歴▼ 設定▼                                   |                               |               |                                       |              |                    |          |
| 出庫、品名、      | 期間帳票▼                                     |                               |               |                                       |              |                    |          |
| √社内出庫 ●     | マンド                                       | フーザー設定のツール バー                 |               |                                       |              |                    |          |
| √社外出庫       | 774                                       | 20/03/16                      |               |                                       |              | 薬価在庫金額             | 月数       |
| √不動品出庫      | シャンシュンションの                                | 20/03/16マスタ取込してください           | •             |                                       | 在庫           | 13,083             | 1.56     |
| √その他出庫      | 通信 発注                                     | 20/03/15 <mark>発注未送信あり</mark> |               |                                       | 安全           | 6.635              | 0.79     |
| ◆ √不動品出品リスト | 4入 2日 2日 2日 2日 2日 2日 2日 2日 2日 2日 2日 2日 2日 | 20/03/16仕入未確定(仕入)あり           |               |                                       | 初期表 薬品       | ・取扱品のうち選択分         | を表示      |
| 出庫履歴        | / 竹夕 勁/                                   | 20/03/16 入庫未確定(社内社外)          | あり            |                                       | 示 不 1        |                    | e acos   |
| 表示 検索+-     | 薬品名 あいまい                                  | (1)                           |               |                                       |              | 画面切替 20/           | 03/16に受付 |
| 切 替 薬品検索    | あいと                                       | 不動品 期限切迫品                     | 過剰品           | 発注候補                                  |              | 本 査 徳 愛 高店 川 島 媛 知 |          |
|             |                                           |                               | 在庫月数          | 在庫数                                   | @在庫数 予定数     | 逞 店店店店             | 店 店 店    |
| ▶ <u></u>   | 樊 メーカ名 取引先                                | 藥価 処方日 有効期限                   | 薬価在庫額         | 安全在庫数 固                               | 調整数 調 予定日    | 残                  |          |
|             | アイトロール錠20mg                               |                               | 5.8           | 363.00                                | ▼            |                    |          |
|             |                                           | 13.50 20/03/012021/12 ~       | ¥4,901        | ————————————————————————————————————— |              |                    |          |
|             |                                           | E 60 00 (00 (00 0000 (04      | I.3           | 229.00                                | <b>▼</b>     |                    |          |
|             | キッセイ朱m.ABU即                               | 5.60 20/03/09/2022/04         | #1,282<br>1 1 | 195.00                                |              |                    |          |
|             | ダーニサ 444年                                 | 27 20 20/02/10 2021/12        | 1.1<br>¥6.001 | 154 锭                                 | •            |                    |          |
|             | AAAAP                                     | 37.30 20/03/10/2021/12        | +0,301        |                                       |              |                    |          |
|             |                                           |                               |               |                                       |              |                    |          |
|             |                                           |                               |               |                                       |              |                    |          |
|             |                                           |                               |               |                                       |              |                    |          |
| 1           |                                           |                               |               |                                       |              |                    |          |
|             |                                           |                               |               |                                       |              |                    |          |
| 終了 全店共有     | 全薬品検索                                     | 抽出·並替抽出                       | 」(簡易版)        | CSV 帳                                 | <b></b><br>栗 |                    | 再計算      |
|             |                                           |                               |               |                                       |              |                    |          |

### 廃棄、破棄破損等の在庫調整を手入力します

◇廃棄等を手入力して在庫を合わせます

①トップ画面で薬品を検索

- ②チェックボックス[□]にチェックを付ける
   ※ [選択]ボタンでチェックを付けている薬品を確認できます
- ③ 「出庫」 「その他出庫」に進む ※在庫をプラスで調整したいときは「入庫」 – 「その他入庫」に進む

④そのまま[進む]をクリック

次ページにつづく

バージョン: Ver2111.20220222以降 その他出庫により在庫数が 安全在庫を下回った場合も発注候補に あがるようになりました

> 発注候補に含めたくない場合は 稀品の登録を行ってください

・その他出庫で登録したものは期間帳票「ロス一覧」として出力可能 ・在庫数をプラスに調整したいとき 「入庫」 – 「その他入庫」に進むとプラスの調整が可能 ※但し基本は通常の仕入、入出庫処理等で在庫を合わせていただきます

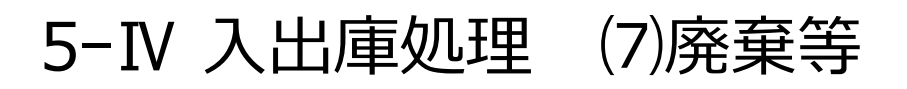

| • | 1.0           | - 1         | 14 1     | 1 L    | +        |       |       |            |            |       |      |         |        |               | 出庫金額  | 薬価差      |                 | 薬価  | 余額      |
|---|---------------|-------------|----------|--------|----------|-------|-------|------------|------------|-------|------|---------|--------|---------------|-------|----------|-----------------|-----|---------|
| 1 | CV.           | ノヤ          | 也に       | ЦJ     | 里 -      |       |       |            |            |       |      |         |        |               | 57 -  | 1.06%    |                 | 56. | 40      |
| 彩 | 則込み           |             | 日付       |        |          | 「東アド井 | 日空    |            |            |       |      |         |        |               |       |          |                 |     |         |
|   | 全表            | 示           |          |        | ~        | -1011 |       |            |            |       |      |         |        |               |       |          |                 |     |         |
|   |               |             |          | $\sim$ | <b>`</b> |       |       |            |            |       |      |         |        |               |       |          | 100 200 J TI 88 |     |         |
|   |               |             | (        | 5      | )        |       |       |            |            |       |      |         |        | (6)           | )     |          | 画面切容            |     |         |
|   | 一括指           | 定           | 먹        | -      | 时        |       | 呼び出し  | 名          | 業品名        |       |      | 在庫      | ŧż.    | $\overline{}$ | 出庫金額  |          | ロット             |     | 有効期限    |
|   | त्रेष्ट स्टेक | _           | 確        | 削      | 漂番号      | (0.4  | 規制    |            | 346        | 8100  | <br> | メーカ名    |        | 総数量           | 業価金額  | 薬価差      | 備考<br>110000    | _   | 0001/10 |
|   | 焼来            | $\sim$      |          |        | 20/04    | /24   | 51100 | ~          | 1-1-1      | 蜒20mg |      | 777771  |        | 1.00 錠        | 12.50 | -3.70%   | HD986           | ~   | 2021/12 |
|   | 肉疳            | _           |          | _      | 20 /04   | /04   | ±7702 |            | ガフコンに行ん    | 0     |      | 220.0   | , C    |               | 13.50 |          | CMP0102         |     | 2022/04 |
|   | 庞未            | $\sim$      |          |        | 20/04    | / 24  | 17402 | ~          | カスコン靴4     | Umg   |      | キッセイ薬と、 |        | 1.00 錠        | 5.60  | -7.14%   | CIVIRUTUZ       | ~   | 2022/04 |
|   | 家童            | -           |          |        | 20/04    | /21   | ±000  | ~          | メバロチン袋     | 5     |      | 185.0   | ic .   |               | 37    |          | ΤΔΔ2141         | ~   | 2021/12 |
|   | 010000        | ~           |          |        | 20/04    |       |       |            | ///i=/// 🛒 | .C    |      | 第一三共    | ~<br>~ | 1.00 錠        | 37.30 | 0.80%    |                 |     | ~       |
|   | 廃棄            | Trit 42     |          |        |          |       |       |            |            |       | <br> |         |        |               |       |          |                 |     | ,       |
|   | 做来<br>在庫      | 100月<br>調整( | ₹<br>(-) |        |          |       |       |            |            |       |      |         |        |               |       |          |                 |     |         |
|   | その            | 他           |          |        |          |       |       |            |            |       |      |         |        |               |       |          |                 |     |         |
|   |               |             |          |        |          |       |       |            |            |       |      |         |        |               |       |          |                 |     |         |
|   |               |             |          |        |          |       |       |            |            |       |      |         |        |               |       |          |                 |     |         |
|   |               |             |          |        |          |       |       |            |            |       |      |         |        |               |       |          |                 |     |         |
|   |               |             |          |        |          |       |       |            |            |       |      |         |        |               |       |          |                 |     |         |
|   |               |             |          |        |          |       |       |            |            |       |      |         |        |               |       |          |                 |     |         |
|   |               |             |          |        |          |       |       |            |            |       |      |         |        |               |       |          |                 |     |         |
|   |               |             |          |        |          |       |       |            |            |       |      |         |        |               |       |          |                 |     |         |
|   |               |             |          |        |          |       |       |            |            |       |      |         |        |               |       |          |                 |     |         |
|   |               |             |          |        |          |       |       |            |            |       |      |         |        |               |       |          |                 |     |         |
|   |               |             |          |        |          |       |       |            |            |       |      |         |        |               | G     | <u>۱</u> |                 |     |         |
| L |               |             |          |        |          |       |       |            |            |       |      |         |        |               |       |          |                 |     |         |
|   | 閉じる           |             |          |        |          |       | 画面    | <b>クリア</b> |            |       |      | 帳票      |        |               |       |          | 確定              |     |         |

前ページからのつづき

⑤「廃棄」等、区分を選択

⑥数量を入力

⑦データ確認、確定

#### 以上で出庫処理完了

その他出庫画面からデータが消え、トップ画面の在庫数に反映されます

| Check! | ・区分を追加、修正したいとき<br>トップ画面のメニューから                             |  |
|--------|------------------------------------------------------------|--|
|        | 設定-区分マスターその他出庫区分で追加可能<br>※プラスの調整の場合は「設定」-「区分マスタ」-「その他入庫区分」 |  |
|        |                                                            |  |

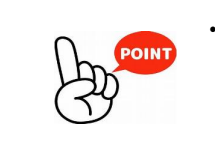

・その他入出庫の在庫調整と棚卸(補正)機能の違い
 その他入出庫:現在の在庫数から+-→日中でも処理可能
 棚卸:指定日付の最終在庫数として登録→基本は営業終了後に処理
 ※どちらで登録するかルール決めすることをお勧めします

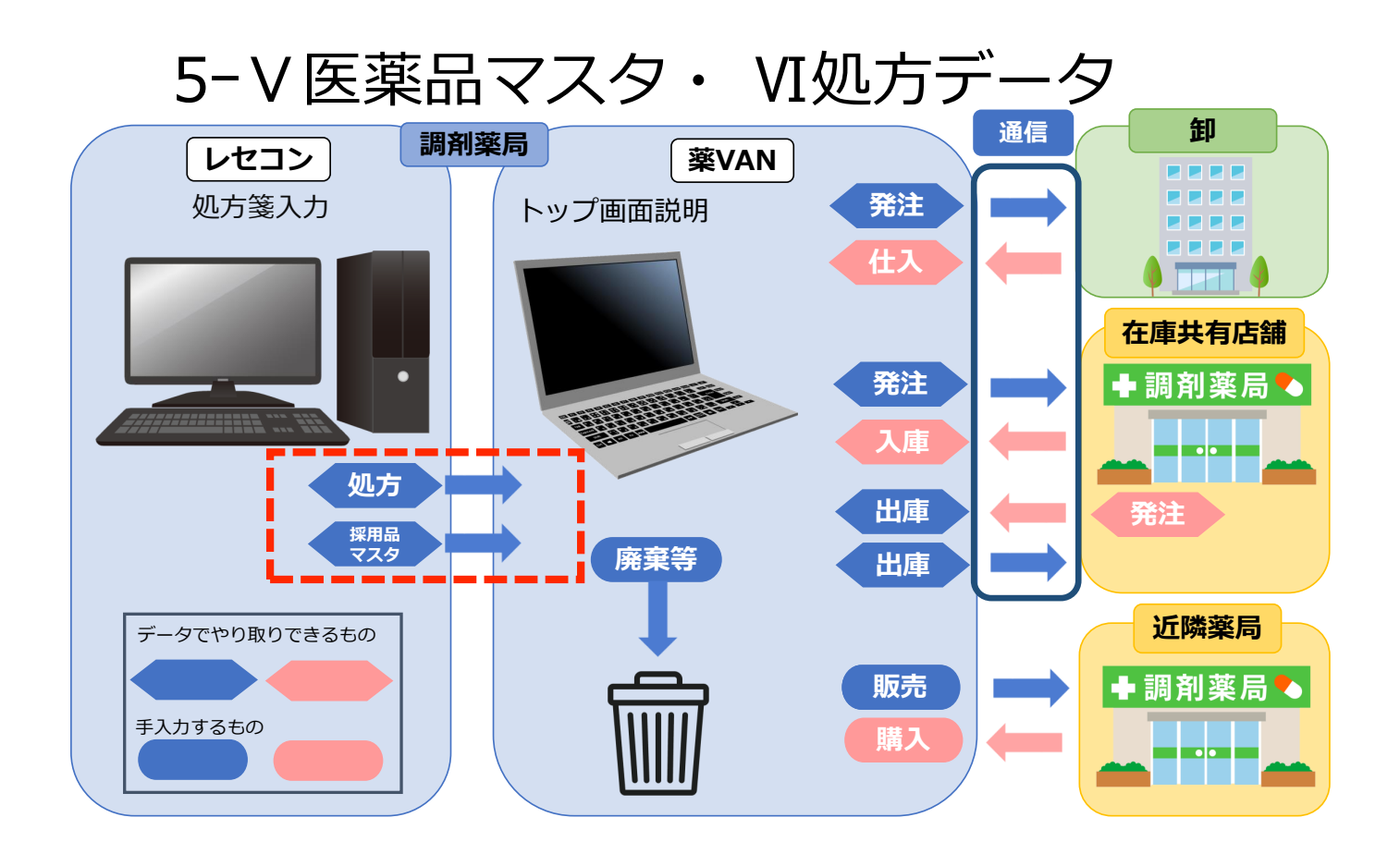

### 5-V 医薬品マスタ

| 発注 * @ * 値引・値増 * マスタ                       | - 🛛 🖳 🤶 🥋 🍞 🚩                                                                                                   |                   |                 |                  |      |
|--------------------------------------------|----------------------------------------------------------------------------------------------------|-------------------|-----------------|------------------|------|
| 入庫▼棚卸▼ 履歴▼ 設定                              | -                                                                                                    |                   |                 |                  |      |
| 出庫▼  品名変更▼  期間帳票▼                          |                                                                                                    |                   |                 |                  |      |
| אכדב -בבא (1)                              | ユーザー設定のツール バー                                                                                                   |                   |                 |                  |      |
|                                            | 20/03/1                                                                                                    |                   |                 | 薬価在庫金額           | 月数   |
| 20/04/23 57                                | 5 20/03/10マスタ取込してください                                                                                           |                   | <sub>在庫</sub> 3 | <b>1,090,479</b> | 1.40 |
| □ 旧薬価 再読込 通信 発注                            | 20/03/15発注未送信あり                                                                                                 |                   | 安全 10           | ),178,324 (      | 0.46 |
|                                            | . 20/03/16111人木催走(11人)めり<br>1 20/03/16                                                                          |                   | 初期表 薬品:耳        | 又扱品              |      |
|                                            | 入庫未確定(社内)あり                                                                                                    |                   | 示               |                  |      |
| 表示 検索キー 薬品名 あいまい                           |                                                                                                    |                   |                 | 画面切替 20/03/16    | 6に受付 |
| 切 替                                        | 不動品 期限切迫品 過                                                                                                    | 剰品 発注候補           |                 | 本香徳愛高四(          |      |
|                                            |                                                                                                    | 在庫月数 在庫数          | @在庫数 予定数量       | 一店店店店店)          | 店 店  |
| ✓ 択 後 成 規 稀 頻 奨 メーカ名 取引先                   | 薬価 処方日 有効期限 薬                                                                                                   | 価在庫額 安全在庫数 固      | 調整数 調 予定日 残     |                  |      |
| 情 <u>71ŀ05</u> ✓ ▲ <mark>アイトロール錠20m</mark> | g dialactica di seconda di seconda di seconda di seconda di seconda di seconda di seconda di seconda di seconda | <b>5.8</b> 363.00 |                 |                  |      |
| ▲ 後 先 内 アステラス製 AAA卸                        | 13.50 20/03/01 2021/12 🗸                                                                                        | ¥4,901 錠          |                 |                  |      |
| 情 <u>71比01</u> ✓ ▲ アイピーディカプセノ              | /100                                                                                                    | <b>1.6</b> 95.00  |                 |                  |      |
| └── 後 <b>先 内</b> 大鵬薬品工業 AAA卸               | 38.00 20/03/02 2021/10 🗸                                                                                        | ¥3,610 🔎          |                 |                  |      |
| 情 <u>71701</u> ✓ ○ アイファガン点眼液(              | D. 1%                                                                                                    | <b>0.4</b> 40.00  |                 |                  |      |
| ▲ 後 先 外 武田薬品 AAA卸                          | 448.90 20/03/15 2022/04 🗸                                                                                       | ¥17,956 45 mL     |                 |                  |      |
| 情 71×02 ✓ ▲ アイミクス配合錠LC                     |                                                                                                    | <b>7.0</b> 94.00  | ▼               |                  |      |
| ▲ 後 先 内 劇 大日本住友製AAA卸                       | 115.80 20/02/24 2021/06 🗸                                                                                       | ¥10,885 錠         |                 |                  |      |
| 情 7エン22 ▲ (局)亜鉛華軟膏「ヨ:                      | <i>、</i> ダ」                                                                                                    | 8.2 220.00        | ▼               |                  |      |
| └┘ 後 先 外 · · 吉田製薬 AAA卸                     | 2.55 20/03/02 2022/02 🗸                                                                                         | ¥561 125 g        |                 |                  |      |
|                                            |                                                                                                    |                   |                 |                  |      |

#### ◇トップ画面に「マスタ取込してください」のメッセージが表示されるときは、 レセコンから医薬品マスタを取り込みます

#### <レセコンでの作業>

まずはレセコンで医薬品マスタを出力

#### <薬VANでの作業>

- トップ画面「レセコン」をクリック
- ② 医薬品マスタのチェックボックス[□]にチェックをつける
- ③ [取込開始]をクリック
- ④「正常に取込完了しました」のメッセージが出たら[OK]で閉じる

#### 以上で医薬品マスタ取込完了

新規採用薬品の情報が薬VANに反映されます

### 5-VI 処方

| ファイル ホーム 作成 外部データ データベース ツール アドイン                                                                                                    |             |                    |          |          |              |                |                 |              |          |                   |       |     |   |     |    |
|----------------------------------------------------------------------------------------------------|-------------|--------------------|----------|----------|--------------|----------------|-----------------|--------------|----------|-------------------|-------|-----|---|-----|----|
| 発注 ▼ @ ▼ 値引・値増 ▼ マスタ ▼ 図 図 2↓ 2↓ 変 🏹                                                                                                    |             |                    |          |          |              |                |                 |              |          |                   |       |     |   |     |    |
| 入庫▼ 棚卸▼ 履歴▼ 設定▼                                                                                                    |             |                    |          |          |              |                |                 |              |          |                   |       |     |   |     |    |
| 出庫▼ 品名変更▼ 期間帳票▼                                                                                                    |             |                    |          |          |              |                |                 |              |          |                   |       |     |   |     |    |
| メニュー コマンド ユーザー設定のツール バー                                                                                                    |             |                    |          |          |              |                |                 |              |          |                   |       |     |   |     |    |
|                                                                                                    |             |                    |          | 菜        | 価在庫金         | 額              | 月幾              | <del>ک</del> | 引渡可      | 『能金額              | 仕     | :入寧 |   |     |    |
| 20/03/16 处方 20/03/16                                                                                                    |             |                    | 在庫       | 31,03    | 31,40        | 2              | 0.83            | 3 4,         | ,678,    | ,691              | 0.    | 89  |   |     |    |
| □旧莱価 再読込 通信 発注 20/03/15                                                                                                    |             |                    | 安全       | 14,51    | 7,16         | 4              | 0.39            | i i          |          |                   |       |     |   |     |    |
| 11人 20/03/16 仕人未確定(仕人)めり<br> デエ第日本店 - 移動 20/03/16                                                                                                    |             |                    | 初期       | 秦品:取扱    |              |                |                 |              |          |                   |       |     |   |     |    |
| 入庫未確定(社内)あり                                                                                                    |             |                    | 表示       |          |              | 7              | (10) - <b>1</b> |              |          | Local Street of T |       |     |   |     |    |
| 表示 検索キー 茶品名 あいまい                                                                                                    |             |                    |          |          | 面切替<br>禾 (補) | 20/03<br>愛 宮 m | /1612受          |              | 共有ナ、     | - 9を表す<br>,       | にしていま | ्रम | Ŧ | 有店舗 | 均替 |
| 切 蒂 藥品校察 薬品名検索 不動品 期限切迫品                                                                                                    | 過剰品         | 発注候補               | _        | 店        | 直慶:          |                | lŏ₫             | Ē t          | - * *    | <u>}</u>          |       |     |   |     |    |
|                                                                                                    | 在庫月数        | 在庫数                | @ 在庫数    | 子定数量     | 店 店 .        | 6 16 18        | 占占              | 16 18        | 5 145 12 | 5                 |       |     |   |     |    |
|                                                                                                    | 楽曲在庫額       | 安全在庫数 四            | 調整数 門 1  |          |              |                |                 |              |          |                   |       |     |   |     |    |
| ◎ 後先内 アステラス製AAA卸 13.50 20/03/01 2021/12 ↓                                                                                                    | ¥4,901      | 294 錠              |          |          |              | 4              | •               |              |          |                   |       |     |   |     |    |
| 「 情 7化01 ↓ ▲ アイビーディカブセル100                                                                                                    | 1.1         | 95.00              | •        |          |              |                | ŤŤ              | ŤŤ           | ŤŤ       |                   |       | 11  |   |     | Ħ  |
| 後 先内 □ 大鵬菜品工: AAA却 38.00 20/03/02 2021/10      √                                                                                                    | ¥3,610      | p                  |          |          |              |                |                 |              |          |                   |       |     |   |     |    |
| ┣ P(701 ○ @ P(7) ○ P(7) ○ P(7) | 0.2         | 40.00              | •        | 50 🎯     | 0            | 2              |                 |              |          |                   |       |     |   |     |    |
| ▲ 後 先 外 武田業品 AAA却 448.90 20/03/15 2022/04                                                                                                    | ¥17,956     | 65 <mark>mL</mark> |          | Ť        | ~            |                |                 |              |          |                   |       |     |   |     |    |
| <b>佐</b> P <sup>1</sup> <sup>2</sup> <sup>02</sup> ▼▲ P <sup>1</sup> <sup>2</sup> P <sup>1</sup> <sup>2</sup> P <sup>1</sup> <sup>2</sup>                                                                                                    | 7.0         | 94.00              | ▼        | ▲        |              | ∆ ⊿            |                 |              |          |                   |       |     |   |     |    |
| □ 後 元 <sup>[1]</sup> <sup>[k]</sup> 大日本住友! AAA卸 115.80 20/02/24 2021/06 ✓                                                                                                    | ¥10,885     | 疑                  |          |          |              |                |                 |              |          |                   |       |     |   |     |    |
| 「1/22 ▼▲ 【局】中鉛華軟育 ヨシタ」                                                                                                    | 3.2         | 220.00             |          | <b>▲</b> |              | ▲              | ·               |              |          |                   |       |     |   |     |    |
|                                                                                                    | #001<br>1 Q | 174.00             |          |          |              |                |                 |              | <u> </u> |                   |       | ++  | - |     |    |
| ○ 後後内 □ アステラス製AAA卸 80.70 20/02/15/2022/04 ↓                                                                                                    | ¥14.042     | 個                  |          | <b></b>  | ▲▲           |                |                 | . Δ          |          |                   |       |     |   |     |    |
| b 7+ネ04 ▼▲ アキネトン細粒1%                                                                                                    | 7.3         | 102.30             | T        |          |              |                |                 |              | A        |                   |       |     | - |     |    |
| ▲ 先内 大日本住友i AAA新 27.90 20/02/23 2021/04                                                                                                    | ¥2,854      | 21 g               |          |          |              |                |                 |              |          |                   |       |     |   |     |    |
| <b>唐</b> 7キネ05 ▽△ アキネトン錠1 mg                                                                                                    | 0.3         | 67.00              | •        | 0        |              |                |                 |              |          |                   |       |     |   |     |    |
| 上後先内 大日本住友i AAA新 5.60 20/03/14 2022/02 ✓                                                                                                    | ¥375        | 錠                  |          | Ť        |              |                |                 |              |          |                   |       |     |   |     |    |
| <b>佐</b> 7+ネハ5-B ↓ ○ アキネトン錠1 mgバラ                                                                                                    | 1.5         | 685.00             | ▼        | 0        |              |                |                 | Δ 🔺          |          |                   |       |     |   |     |    |
| □ 後 元 [1] 大日本住友i AAA卸 5.60 20/03/07 2022/02 ↓                                                                                                    | ¥3,836      | 350 錠              |          |          |              |                |                 |              |          |                   |       |     |   |     |    |
|                                                                                                    | 6.0<br>¥600 | 20.00              | Y        | <b></b>  |              |                | OΔ              |              |          |                   |       |     |   |     |    |
|                                                                                                    | ±090        | 20 g               | -        |          |              |                | <u> </u>        |              |          |                   |       |     | _ |     |    |
| □ 後先外 □ 大塚製業 AAA卸 34.50 19/07/22 2020/08 · ·                                                                                                    | ¥1.001      | 29.00              | ×        | <b></b>  | ▲            |                |                 | •            |          |                   |       |     |   |     |    |
|                                                                                                    | 1,001       |                    |          |          |              |                |                 |              |          |                   |       |     |   |     |    |
| 終了 全店共有 全藥品検索 抽出·並替 抽出                                                                                                    | (簡易版)       | CSV 帳              | <b>票</b> |          |              | 再              | 計算              |              |          |                   |       |     |   |     |    |

在庫数を確認したいとき、発注の前などにレセコンの処方データを取込します

①トップ画面「**再計算」**ボタンをクリック

### 以上で処方データの反映完了

トップ画面を表示しておくと定期的に自動で処方箋データを取込します 取り込んだデータを在庫数に反映させるために「再計算」ボタンをクリックします ※トップ画面以外の画面にしている間は処方箋データを取り込みません トップ画面に戻ると取込、その後再計算ボタンで在庫に反映されます →薬VANを使用していないときや他のアプリを利用している間も薬VANを トップ画面の表示にしておくと次の在庫数の確認がスムーズになります

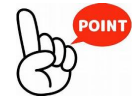

★推奨運用(在庫精度を向上させる運用) 業務終了時に当日までの処方データを一括出力し取込を行ってください レセコン側作業:参考資料「保管用:レセコンデータ出力手順」を参照 薬VAN側作業 :トップ画面「レセコン」をクリック 処方データにチェックして「取込開始」をクリック

5-1/1 バックアップ等

<毎日の操作>

①デスクトップにある【**薬VANポータル**】を起動

- [バックアップ(USBなど)]をクリック ※このとき薬VANは終了しておきます
- ③ 「**開く**」をクリック
- ④ USBを挿した状態で[バックアップ]をクリック

⑤終了しましたのメッセージが出たら[終了]で閉じる

データ管理メニュー バックアップ(USBなど) 「バックアップ(USBなど) 「パックアップ(センター) パックアップ(センター) パックアップ(センター) パックアップ(センター) パックアップ(センター) パックアップ(センター) パックアップ(センター) パックアップ(センター) パックアップ(センター) パックアップ(ロSBなど) 「コー

薬VANポータ ル

<週に1回程度> [バックアップ(センター)]もクリックします(併用) 弊社のセンターにバックアップデータが送信されます 最新のプログラムがある場合、自動で受信されます

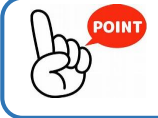

PCが壊れた時などにバックアップデータから復元します もしもの時のために毎日バックアップしましょう

### 6:操作説明(随時処理) I 棚卸

薬VANでは薬品ごとに棚卸する方法と棚番ごとに棚卸する方法があります

①事前設定

薬品ごとに棚卸するか、棚番ごとに棚卸するか選択したり、 棚卸記入表や入力画面に表示する順番等を指定したり設定可能

②棚卸記入表出力 数えた在庫数を記入するための一覧をプリントアウト

③数える

在庫数を数えて棚卸記入表に記入

④入力する

棚卸記入表の在庫数を薬VANに入力

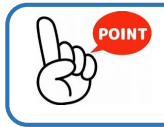

棚卸日以外でも日付指定してあとから入力可能 入力途中で画面を閉じてもそれまでの入力は保持されます 在庫表の出力、エクセルデータとしての出力も可能

詳細は参考資料マニュアルを参照

### 6:操作説明(随時処理) Ⅱ 予製管理

### 例)ある患者の予製を作成し、アジルバ40mgが49錠で登録されている場合

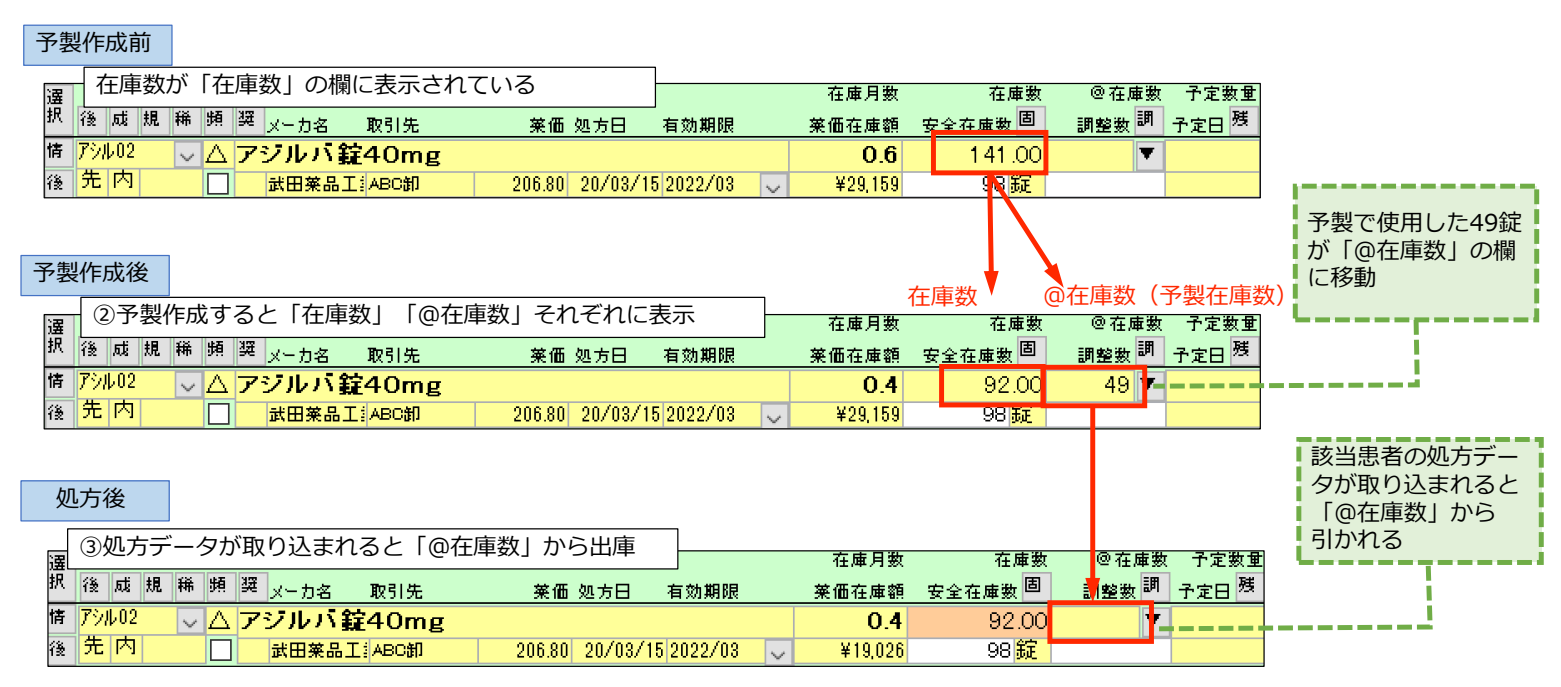

予製を簡単に管理できます

①予製マスタ作成 処方箋データ(SIPSデータ)をもとに患者ごとの予製マスタを作成

②実際に予製を作成したら薬VAN上で登録(予製作成)

③処方されると予製在庫から出庫される

発注候補にあがる(在庫数の欄が赤色になる)のは 在庫数+@在庫数 <安全在庫のとき

**在庫数+@在庫数**が安全在庫数を上回っていたら、その状態では発注候補にあがらず、 実際に処方が出てから(安全在庫数を下回っていたら)発注候補にあがってきます

詳細は参考資料 予製マニュアルを参照

## 7 : 機能詳細 薬VAN機能の詳細説明

|            | 7                                                                                | :機能                                                                                          | 訂新                   | 畄                      | 楽             | VA                                                                                                    | N機                                                    | 影                            | の                             | 羊糸                 | 田司                | 兄        | 昉               |          |       |   |         |           |         |    |
|------------|----------------------------------------------------------------------------------|----------------------------------------------------------------------------------------------|----------------------|------------------------|---------------|----------------------------------------------------------------------------------------------------|-------------------------------------------------------|------------------------------|-------------------------------|--------------------|-------------------|----------|-----------------|----------|-------|---|---------|-----------|---------|----|
| 5/2<br>再読i | レセコン         7.3 換方           込む         通信         発注           (仕入)         移動 | 20/03/16<br>20/03/16<br>20/03/15 発注未送信あり<br>20/03/16 仕入未確定(仕入)あり<br>20/03/16<br>入庫未確定(社内,社外) | )あり <b>(</b>         | <b>Ⅲ</b>               | 2<br>注候<br>祥  | ■ 31,<br>3,<br>章 3,<br>章 3,<br>章<br>1,<br>章 3,<br>章<br>1,<br>章<br>1,<br>章 3,<br>章<br>1,<br>章 3,<br>章<br>1,<br>章 3,<br>章 3,<br>章 3,<br>章 3,<br>章 3,<br>章 3,<br>章 3,<br>章 3,<br>章 3,<br>章 3,<br>章 3,<br>章 3,<br>章 3,<br>章 3,<br>章<br>1,<br>章 3,<br>章 3,<br>章 3,<br>章 3,<br>章<br>1,<br>章 3,<br>章 3,<br>章 3,<br>章 3,<br>章 3,<br>章 3,<br>章 3,<br>章 3,<br>章 3,<br>章 3,<br>章 3,<br>章 3,<br>章 3,<br>章 3,<br>章<br>1,<br>章 3,<br>章<br>1,<br>章 3,<br>章 3,<br>章 3,<br>章<br>1,<br>章<br>1,<br>章<br>1,<br>章<br>1,<br>章<br>1,<br>章<br>1,<br>章<br>1,<br>章<br>1,<br>章<br>1,<br>章<br>1,<br>章<br>1,<br>章<br>1,<br>章<br>1,<br>章<br>1,<br>章<br>1,<br>章<br>1,<br>章<br>1,<br>章<br>1,<br>章<br>1,<br>章<br>1,<br>章<br>1,<br>章<br>1,<br>章<br>1,<br>章<br>1,<br>1,<br>1,<br>1, | 業価在庫金額<br>090,479 2<br>977,799 0<br>双扱品<br>画面切替 過去6ケノ | 月数<br>.90 11<br>.37<br>目間の入出 | 引渡可能金<br>1,696,13<br>1,庫情報参表記 | :額 f<br>5<br>しています |                   |          |                 |          |       |   |         |           |         |    |
| •索<br>* *  |                                                                                  | 不動品 期限切迫品<br>著価 如古日 有効期限                                                                     | 過剰品<br>在庫月数<br>※価在庫額 | 発注候補<br>任庫数<br>安全在庫数 固 | @在庫数<br>調整数 調 | 子定数量<br>子定日 残                                                                                                    | 西定発注 a 来局子定<br>確保在度 子 来                               | <sup>≠#</sup> (T             |                               | (上)<br>20/04日      | 證:入庫数、<br>20/03 E | 回数下      | 段:出庫数<br>20/02日 | 数、 回     | 数)    |   | 19/12 6 | . <u></u> | 19/11 E | >  |
| ~ 4        | (局)亜鉛華軟骨「ヨシ                                                                      | ノダ」                                                                                          | T                    | 220.00                 | •             | (T)                                                                                                    | 20/03/1                                               | 7                            |                               |                    | 50                | 1        | 20              | 1        |       |   | 125     | 1         | 500     |    |
|            |                                                                                  | <u>2.50</u> 20/03/02/2022/02<br>U-25α                                                        |                      | guc                    |               | <u></u>                                                                                                    | 50 £11/8                                              |                              | 木向丁                           |                    |                   |          | 120             | 1        | 142   | 2 | 125     | -         | 60      | -  |
|            | アステラス製 AAA卸                                                                      | 80.70 20/02/15 2022/04 🗸                                                                     | 安全                   | 全在庫数                   |               | 確保                                                                                                    | 在庫数 👪                                                 | 12<br>12                     | 患者                            | 復歴                 |                   |          | 66              | 1        | 90    | 1 | 112     | 1         |         |    |
| ~ 4        | トレージョン アキネトン細粒1%                                                                 |                                                                                              | 14.6                 | 102.30                 |               |                                                                                                    | 20/03/2                                               | 3                            |                               |                    |                   |          |                 |          |       |   |         |           |         |    |
|            |                                                                                  | 27.90 20/02/23 2021/04                                                                       | ¥2,854               | g                      |               |                                                                                                    | 送者用<br>00/05/10                                       |                              |                               |                    | 100               |          | 21              | 1        | 21    | 1 | 21      | 1         | 21      | _  |
| ~ 4        | ▲ アキネトン錠1mg                                                                      | 5.60 00/02/14/0000/00                                                                        | 0.8<br>¥275          | 67.00                  | •             |                                                                                                    | 20/05/11                                              | )<br>7 Mar                   |                               |                    | 100               | 1        | 224             | 1        | 100   | 2 | 200     | 2         | 200     | -  |
|            |                                                                                  | ⇒                                                                                            | 5.4                  | 685.00                 | <b>T</b>      |                                                                                                    | 20/04/0                                               | cae.                         |                               |                    | 100               | <u> </u> |                 | -        | 1.000 | 1 | 1.000   | 1         | 200     | -  |
|            | 大日本住友はAAA卸                                                                       | 5.60 20/03/07 2022/02                                                                        | ¥3.836               | 600.00                 |               |                                                                                                    | 患者風                                                   |                              |                               |                    | 42                | 1        | 545             | 6        | 580   | 6 | 489     | 6         | 652     | -  |
| ~ 4        | マクアチム軟膏1%                                                                        | · · · · · · · · · · · · · · · · · · ·                                                        | 6.0                  | 20.00                  | •             |                                                                                                    |                                                       |                              |                               |                    |                   |          |                 | <u> </u> |       |   |         |           |         |    |
|            | 大塚製菜 AAA卸                                                                        | 34.50 20/03/01 2021/04 🗸                                                                     | ¥690                 | 10 g                   |               |                                                                                                    | 10 患者履                                                | 讈                            |                               |                    | 10                | 1        |                 |          |       |   | 20      | 1         |         |    |
| ~ 4        | <mark>アクアチムクリーム1</mark>                                                          | %                                                                                            |                      | 29.00                  | •             |                                                                                                    |                                                       |                              |                               |                    |                   |          |                 |          |       |   |         |           |         |    |
|            | 大塚製菜 AAA卸                                                                        | 34.50 19/07/22 2020/08 🗸                                                                     | ¥1,001               | g                      |               |                                                                                                    | 患者履                                                   | 讈                            |                               |                    |                   |          |                 |          |       |   |         |           |         |    |
| ~ 4        | トアクアチムローション                                                                      | ·1%                                                                                          | 6.0                  | 80.00                  | •             |                                                                                                    | 20/03/0                                               |                              |                               |                    |                   |          | 10              |          |       | _ |         |           | 200     |    |
|            | 大塚製薬 AAA卸                                                                        | 34.50 20/02/28 2021/11                                                                       | ¥2,760               | 20 mL                  |               |                                                                                                    | 20 患者服                                                | ure                          |                               |                    |                   |          | 40              | 2        | 80    | _ |         |           |         | _  |
| ~ 4        | ▲ アクタリット 錠100m                                                                   |                                                                                              | 1.5                  | 43.00                  |               |                                                                                                    | 20/05/1                                               | J                            |                               |                    |                   |          | 84              | 1        |       |   | 100     |           | 110     | Ξ, |
|            |                                                                                  | 26.10 20/02/22 2021/08                                                                       | ¥1,122               | 5년                     |               |                                                                                                    | 20/02/2                                               | 1                            |                               |                    |                   |          | 04              | +        |       |   |         |           | 110     | -  |
|            | ▲ アンドネル転I/- 50<br>エーザイ AAA和                                                      | 11g<br>554.30 20/02/21/2023/07                                                               | 3.3<br>¥3.880        | 7.00                   |               |                                                                                                    | 20/02/2                                               | 腰                            |                               |                    |                   |          | 6               | 1        | 5     | 1 |         |           | 10      |    |
|            | アクトス 錠15                                                                         |                                                                                              |                      | 89.00                  | <b>T</b>      |                                                                                                    | 20/04/0                                               | 6                            |                               |                    |                   |          |                 | -        | 100   | 1 |         | -         |         |    |
|            | 武田茶品工: ААА約                                                                      | 62.80 20/02/09 2021/10 🗸                                                                     | ¥5,589               | 錠                      |               |                                                                                                    | 患者履                                                   | 12                           |                               |                    |                   |          | 63              | 1        |       |   | 53      | 1         |         |    |
| ~ 4        | ▲ アクトシン軟膏3%                                                                      |                                                                                              |                      | 60.00                  | T             |                                                                                                    |                                                       |                              |                               |                    |                   |          |                 |          |       |   |         |           | 60      |    |
| 有          |                                                                                  | : 抽出·並替 抽出                                                                                   | 出(簡易版)               | CSV 帳到                 | E I           |                                                                                                    |                                                       | ž l                          |                               |                    |                   |          |                 |          |       |   |         |           |         |    |
|            |                                                                                  |                                                                                              |                      |                        |               |                                                                                                    |                                                       |                              |                               |                    |                   |          |                 |          |       |   |         |           |         |    |

)!

\_ 共

### 7-I 安全在庫(発注点)

安全在庫数とは、薬品ごとに計算された<u>3日分</u>の使用量を担保する在庫数(発注点) ※赤字下線の日数はシステム設定で変更可能 出庫頻度◎○△▲ごとに設定できる (メニュー「設定」–「システム設定」 –「発注③」)

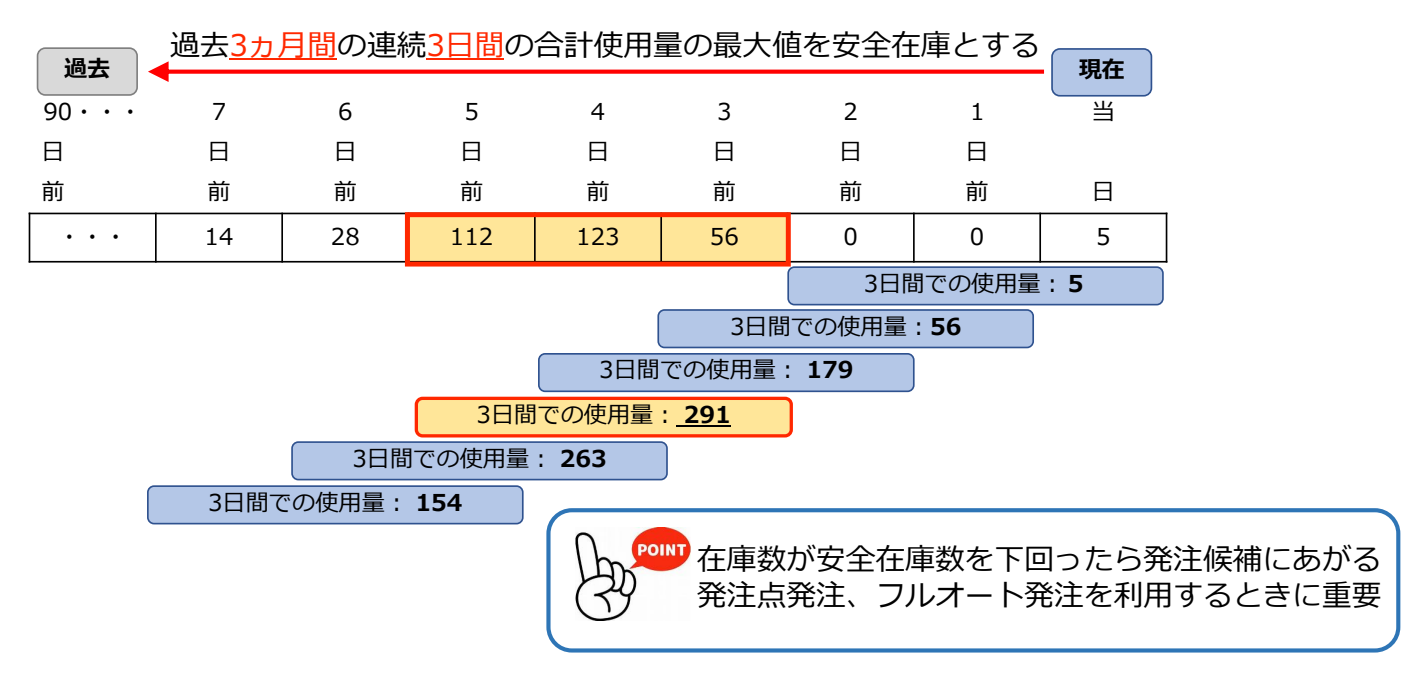

### 7-Ⅱ 確保在庫(発注量)

確保在庫数とは、薬品ごとに計算される発注数量 算出方法は安全在庫数と同じ

例)安全在庫<u>3日</u>、確保在庫<u>10日</u>で設定している場合 ※日数はシステム設定で変更可能 出庫頻度◎○△▲ごとに設定できる

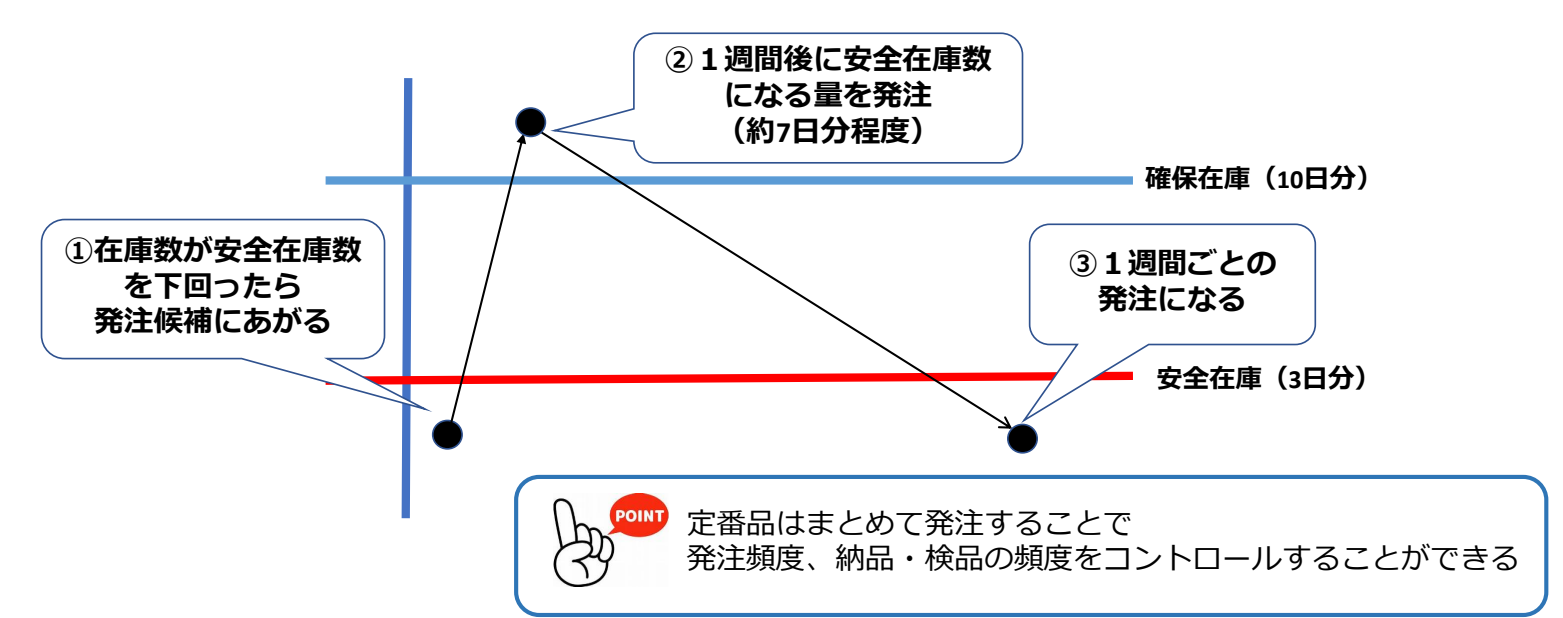

| 7-Ⅲ 発注候補のし                                                                                                    | くみ                                                                                                    |
|----------------------------------------------------------------------------------------------------|----------------------------------------------------------------------------------------------------|
| 第二日 フロノニ IPC III C フ C<br>発注候補にあがる条件<br>①在庫数+②予定数量 < ③安全在庫数+④調整数                                                                                                    | <ul> <li>①在庫数 (95) + ②予定数量 (0)が</li> <li>③安全在庫数 (100) + ④調整数 (0)を</li> <li>下回っているので在庫数の欄が赤色</li> <li>「発注候補」ボタンクリックで発注候補</li> </ul>                                                          |
|                                                                                                    | (赤)にあがってくる状態                                                                                                    |
| <ul> <li>表示 検索+- 楽品名 あいまい</li> <li>切 替 楽品検索 薬品名検索</li> <li>ア 湖</li> <li>び 規 稱 頻 奨 メーカ名 取引先 茶価 処方日 有効期限</li> </ul>                                                                                                    | 品 過剰品 発注候補<br>在庫月数 在庫数 © 在庫数 予定数量<br>菜価在庫額 安全在庫数 間 調整数 調 予定日 残                                                                                                    |
| 情         アジル/03         ○         アジルバ錠10mg           後         先内         □         武田楽品工: ABC卸         92.30         20/05/25         2021/11                                                                                                    | 0.4 1 95.00 ▼ 2<br>¥8,769 3 100 錠 4                                                                                                    |
| 選援     2000     2000     2000       1     1     1     1     1       1     1     1     1     1       1     1     1     1     1       1     1     1     1     1       1     1     1     1     1       1     1     1     1     1       1     1     1     1 | 在庫数       @在庫数       予定数量         業価在庫額       安全在庫数       調整数調       予定日         0.4       1       95.00       ▼       2       100         ¥8,769       3       100       錠       4       4 |
| ※予定数量は発注している数量<br>※@在庫(予製)があるときは<br>在庫数+予定数量+ <u>@在庫数</u> <安全在庫数+調整数                                                                                                    | <ul> <li>①在庫数 (95) + ②予定数量 (100)が</li> <li>③安全在庫数 (100) + ④調整数 (0)を</li> <li>上回っているので在庫数の欄に色がつかない</li> <li>この場合発注候補にはあがらない</li> </ul>                                                       |

### 「発注候補」ボタンをクリックしていくと在庫数欄の色別に表示

|                              | 在庫数欄の色                                        | 発注候補にあがる判定条件                    |                          |  |  |  |
|------------------------------|-----------------------------------------------|---------------------------------|--------------------------|--|--|--|
| 赤                            | 前回発注以降に <b>在庫変動※</b> があった薬品                   | 在庫数①+予定数量②<安全在庫数③+調整数③          |                          |  |  |  |
| 黄                            | 赤色で発注候補にあがったが発注を保留した薬品<br>(1週間猶予)※システム設定で変更可能 | 同上                              | バージョン:Ver2111.20220222以降 |  |  |  |
| 青                            | 黄色の薬品のなかで発注を保留した薬品                            | 同上                              | 不動品出庫、その他出庫(すべての出庫)が     |  |  |  |
| 紫                            | 稀品に登録している薬品                                   | 同上                              |                          |  |  |  |
| C                            |                                               | 発注候補に含めたくない場合は<br>稀品の登録を行ってください |                          |  |  |  |
| ※在庫変動・・・処方、社内出庫、社外出庫などすべての出庫 |                                               |                                 |                          |  |  |  |

- ・発注画面で削除のチェックボックスにチェックして確定すると発注保留扱いになる ※発注保留したものは黄に変化 発注せず1週間経過後(変更可能)、青に変化
- ・削除確定しなければまた発注候補(赤)であがってくる
- ・一度発注保留(黄・青)になっても、さらに在庫変動した時は再度発注候補(赤)にあがる
- ・補正で安全在庫数を下回った場合も発注候補(赤)であがってくる

### 7-IV 来局予定日 (1)未来予測

| 患者履歴                     | 数量       |                |                       |                         |                         |                         |            |
|--------------------------|----------|----------------|-----------------------|-------------------------|-------------------------|-------------------------|------------|
| ロキソニン錠60mg               | 1,932.00 | 初期表示           | ※設定変更後に安全             | 在庫の対象として算ど              | 出するにはトップ画面で評            | 再計算を行ってください             |            |
| 調剤年月日 患者名<br>✓ ✓         | 数量       | 日数<br>日回数   掛率 | 来局予定日 From (14日)      | To (0日)                 |                         |                         |            |
| 20/01/27丸亀 ももこ(1548497)  | 90.00    | 30             | 20/02/26 20/02/12     | 20/02/26 E              | 日数掛率 予定日刻               | を更 もう来ない                |            |
| 19/1、 气电 花子(1510312)     | 90       | 30             | 01/25 20/01/11        | 20/01/20                | *** 予定日刻                | を更 もう来ない                |            |
| 1 1/27処方 230             | 0日分      | 30)<br>30E     | 次回来局予定日に<br>1後の2/26とな | は <sup>01</sup><br>る 29 | ④ 来局予<br>(設定変)          | 定日の <u>14</u><br>更可)になる | 1前<br>ると   |
| 19/11/29丸亀 秀樹(1550015)   | 15.00    | 5              | 19/12/04 19/11/20     | 19/12/04                | トッノ 画風<br>数量が表示         | の女主任庫<br> され、登注         | ≧奴に<br>⊧促補 |
| 19/11/18 丸亀 小百合(156823)  | 180.00   | 90             | 20/02/16 20/02/02     | 20/02/16                | برید در <u>سر</u><br>را | にすれ、 2021<br>こあがる       |            |
| 19/11/13丸亀 美子(1542772)   | 10.00    | 5 🛛            | 19/11/27 19/11/13     | 19/11/27                | 日 数 甘 平 正 日 3           | と史 もつ米ない                |            |
| 19/11/05丸亀 つかさ(116012)   | 5.00     | 5 回            | 19/11/11 19/10/28     | 19/11/11 E              | 日数掛率 予定日刻               | を更 もう来ない                |            |
| 19/10/30丸亀 つかさ(116012)   | 5.00     | 5 🛛            | 19/11/05 19/10/22     | <mark>19/11/05</mark> E | 日数掛率 予定日刻               | を更 もう来ない                |            |
| 19/10/21 丸亀 ももこ(1548497) | 90.00    | 30             | 19/11/20 19/11/06     | <mark>19/11/20</mark> E | 日数掛率 予定日刻               | を更 もう来ない                |            |
|                          |          |                |                       |                         |                         |                         | -          |

◇**来局予定日とは** 次回処方の予測日 発注のタイミングに影響します

以下AまたはB(次ページ)の方法で計算される

#### A. SIPSデータから未来予測

直近の処方内容(何日分処方されているか)から次回来局日を予想 来局予定日の前後だけ安全在庫数に数量が表示され、発注候補にあがる (安全在庫を下回っている場合)

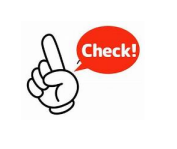

・SIPSデータを3ヵ月程度以上取り込んでいる必要があります
 ・出庫頻度△▲(あまり出ない薬品)の薬品に設定すると便利!
 Aの機能利用開始時に設定必要 前後何日間 安全在庫数を表示するか変更可能
 (メニュー「設定」 – 「システム設定」 – 「発注③」)

### 7-IV 来局予定日 (2)予約発注

患者履歴 薬品名 数量 エリザス点鼻粉末200µg28噴霧用 5.6mg 27.00 初期表示 ※設定変更後に安全在庫の対象として算出するにはトップ画面で再計算を行ってください 調剤年月日 患者名 日数 → 盛岡 太郎(1534295) V 掛率 日回数 数量 来局予定日 From (14日)To (0日) 処方間隔 20/04/08 盛岡 太郎(1534295) 20/05/20 20/05/06 20/05/20 8.00 日数掛率 予定日変更もう来ない 42日 20/02/26 盛岡 太郎(1534295) 20/04/08 20/03/25 20/04/08 4 00 日数掛率 予定日変更もう来ない 49日 20/01/08 盛岡 太郎(1534295) 4 00 20/02/19 20/02/05 20/02/19 日数掛率 予定日変更もう来ない 42日 19/11/27盛岡 太郎(1534295) 3.00 20/01/08 19/12/25 20/01/08 日数掛率 予定日変更しもう来ない 42日 19/10/16 盛岡 太郎(1534295) 3.00 19/11/27 19/11/13 19/11/27 日数掛率 |予定日変更 | もう来ない

以下の場合、来局予定日の計算にBの計算方法が適用される

・Aの未来予測機能(前ページ)を利用していないとき

・Aの未来予測機能(前ページ)を設定していない頻度の薬品
 例)Aの機能を出庫頻度△▲にのみ設定している場合、出庫頻度◎○の薬品にBが適用される

#### B. 処方の間隔から計算

過去の特定の期間(薬局により異なる)で処方した日付の間隔をそれぞれ算出、 一番短い日数を直近処方日にプラスした日を来局予定日とする

来局予定日が翌月8日以降の場合は予約発注データを作成 (予約発注データの発注日:来局予定月の1日付)

(赤字下線の期間はメニュー「設定」-「システム設定」-「発注②」で設定変更できる)

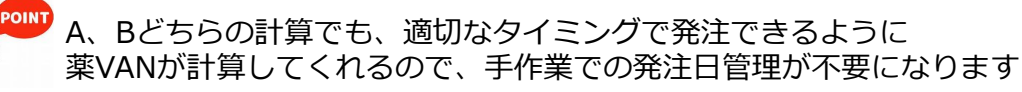

### 7-Ⅴ 季節変動品

1年前 . . . . . . 現在 過去 未来 **.**.......... 1年前の 当日 ..... . . . . . . . . . . . . . . . . 同月日 30日間 2 3 1 2 当 1年前 30 1 日 日 日 日 Η 日 の 後 後 後 前 同月日 後 前 日 . . . 0 28 28 112 . . . 0 . . . . . 5 . . . 3日間での使用量: 56 3日間での使用量: 168 3日間での使用量: **x** 

当日から1年前に遡り、1年前の同月日を起点として安全在庫数を計算

1年前の同月日から30日間で連続3日間の合計使用量の最大値を安全在庫とする

■季節変動品

特定の季節に処方が出る薬品に対して、安全在庫の算出方法を変更できる 設定すると前年同時期の処方実績をもとに安全在庫数を自動算出 <u>1年前(固定)の同月日</u>から<u>30日間</u>で連続<u>3日間</u>の処方の最大値を安全在庫として算出 (赤字下線の期間はメニュー「設定」 – 「システム設定」 – 「発注③」で設定変更できる)

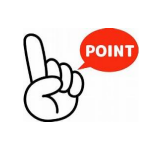

・インフルエンザ、アレルギーの薬などに設定すると便利です これから処方が出始めるものを見つけやすくなります

・季節変動品の設定をしていても、当日から過去3か月間の処方の方が最大値が 大きい場合はそちらを安全在庫数とします

- ・季節変動期間の設定 設定ーシステム設定ー発注③季節変動期間
- ・季節変動品の設定 該当薬品にチェックー「マスタ」ー「医薬品修正」ー「仕入/発注」の画面で 季節変動のチェックボックスにチェックして確定 トップ画面で再計算
- ・トップ画面で画面切替した画面にある[季]ボタンで設定している薬品の抽出ができる

### 7-VI ヒート・バラ管理

#### ■薬VANで「バラ」の薬品マスタを自動作成し、ヒート・バラそれぞれの在庫を把握

対象薬品:<u>ヒート、バラ両方の仕入実績</u>がある<u>内服薬(錠剤)</u> 条件:バラ品処方時にレセコンで<u>一包化指示を入力</u>していること

<処方>

- ・一包化指示あり → バラのマスタから在庫がマイナスされる
- ・一包化指示なし → ヒートのマスタから在庫がマイナスされる
- <仕入>
  - ・JANコードでヒート・バラを自動判別

詳細は参考資料参照

|   | 情 | アマン05   | $\sim \Delta$ | アマンタジン | 塩酸塩錠 | 50mg「サワイ」             |        |
|---|---|---------|---------------|--------|------|-----------------------|--------|
|   | 後 | 後内      |               | 沢井製薬   | デモ卸1 | 5.80 19/01/21 2019/06 | $\sim$ |
| _ | 情 | 77205-B | $\sim$        | アマンタジン | 塩酸塩錠 | 50mg「サワイ」バラ           |        |
|   | 後 | 後内      |               | 沢井製薬   |      | 5.80                  | ×.     |

ヒート・バラそれぞれの在庫管理ができると、発注画面で包装を選ぶ手間が なくなります 発注候補にあがってきたらそのまま発注できるため、 フルオート発注への切り替えがスムーズになります

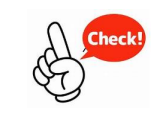

・ヒート・バラ管理開始時にヒート、バラ品それぞれの棚卸が必要です ・半錠処方に関してはバラ錠より在庫が出庫されます

### 7-VII 除外品(稀品)設定

■稀品

発注候補を使った発注(発注点発注・自動発注)に含めたくないものを除外設定(稀品登録)できる

- 稀品設定の例)・麻薬、超高薬価品
  - ・エンシュア(味)、酸化マグネシウム(複数分包品)
  - ・軟膏(チューブ、瓶)など 同一薬品で複数包装あり

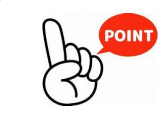

稀品設定して目で見て発注した医薬品を避けておくと、 発注候補にあがってくる薬品はそのまま発注できるようになります 整理することで、フルオート発注への切り替えがスムーズになります

トップ画面・出庫頻度マーク下のチェックボックス[□]にチェックして「再計算」クリックで稀品設定

・[稀]ボタンで稀品設定している薬品を抽出可能

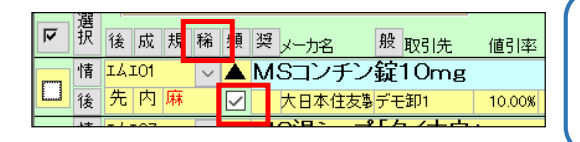

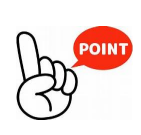

稀品設定している薬品の在庫数が 安全在庫数を下回ると「**発注候補**」ボタンを 3回クリックした画面に表示されます よくある問い合わせQ&A

| 1)  | トップ画面             | P57 |
|-----|-------------------|-----|
| 2)  | トップ画面(発注に関すること)   | P58 |
| 3)  | レセコンデータ取込         | P59 |
| 4)  | 通信                | P59 |
| 5)  | 発注                | P59 |
| 6)  | 仕入                | P60 |
| 7)  | 社内入庫・社内出庫         | P61 |
| 8)  | 社外入庫・社外出庫         | P61 |
| 9)  | その他入庫・その他出庫       | P62 |
| 1 0 | )棚卸               | P62 |
| 1 1 | )品名変更             | P62 |
| 1 2 | )取引先マスタ           | P62 |
| 13  | )薬VANポータル         | P63 |
| 14  | )薬価改定             | P63 |
| 15  | )その他(薬VANの起動について) | P63 |
| 16  | )その他(薬VANの活用)     | P63 |
| 17  | )その他              | P63 |

|    | 分類    | 質問                                                         | 回答                                                                                                    |
|----|-------|------------------------------------------------------------|----------------------------------------------------------------------------------------------------|
| 1) | トップ画面 |                                                            |                                                                                                    |
|    | トップ画面 | トップ画面に表示されていない医薬品があります。                                    | 以下の点を確認してください。<br>①レセコン側でマスタ登録されていないと、薬VANでは表示されません。まずはレ<br>セコンで医薬品を登録後、薬VANで医薬品マスタ取込を行ってください。<br>②使用禁止になっていませんか?<br>③検索するキーは、レセコンと同じに指定できていますか?                                                                                                    |
|    | トップ画面 | マスタを取り込んでも表示されない薬品があります。                                   | 使用禁止になっていませんか?<br>トップ画面下の「抽出・並替」ボタンを押下し、「削除分」をチェックして実行ボ<br>タンを押下すると、削除(使用禁止)した一覧が表示されます。<br>[マスタ]-[医薬品修正]から「禁」のチェックを外し、確定してください。                                                                                                    |
|    | トップ画面 | 同じ薬品が2つ表示されています。一つにする方法<br>は?                              | 品名変更で1つにまとめてください。<br>品名変更は、トップ画面で削除したい品名の方にチェックをし、[品名変更]-[登録]<br>で品名変更を行います。                                                                                                    |
|    | トップ画面 | 医薬品名や薬品の呼び出し名を修正したい。                                       | 薬VANでは変更できません。レセコン側での修正になります。修正後、薬VANで医<br>薬品マスタ取込を行ってください。                                                                                                    |
|    | トップ画面 | 使用していない医薬品を削除することはできますか?                                   | 該当する医薬品にチェックし、[マスタ]ー[医薬品修正]に進みます。 「禁」に<br>チェックし、確定ボタンを押下してください。                                                                                                    |
|    | トップ画面 | 削除した医薬品の一覧を見たい。<br>削除した医薬品を戻したい。                           | トップ画面下の「抽出・並替」ボタンを押下し、「削除分」をチェックして実行ボ<br>タンを押下すると、削除した一覧が表示されます。<br>戻したい場合は、該当する薬品を選択し、[マスタ]ー[医薬品修正]に進みます。<br>「禁」のチェックを外し、確定ボタンを押下してください。                                                                                                    |
|    | トップ画面 | 先発品、後発品、成分など、医薬品の情報を変更した<br>い。                             | レセコンによっては、レセコン側で登録している情報が、医薬品マスタを薬VANに<br>取込みした際に入ってきます。薬VANに入って来ない項目は、次の手順で変更でき<br>ます。<br>トップ画面で、変更したい医薬品にチェックをし、[マスタ]-[医薬品修正]で、変更<br>を行ってください。<br>※画面上部の「薬品情報」ボタンなどで、項目が切り替わります。                                                                                                    |
|    | トップ画面 | ・画面上に異常なデータが表示されています。<br>・画面上にデータが一切表示されていません。             | 画面左上部(日付下)の再読込ボタンを押下してください。                                                                                                    |
|    | トップ画面 | トップ画面の、通信ボタン右横にメッセージが表示さ<br>れています。<br>("○○未送信あり""○○未確定あり") | メッセージ内容によって、以下のようになります。<br>i)発注未確定(発注)/未送信あり<br>・[発注]-[登録]画面に、未確定データが残っています。確定してください。<br>・送信できていない発注データが残っています。通信ボタンを押下し、発注データの送信を行って<br>ください。<br>ii)仕入未確定(仕入)あり<br>[入庫]-[卸仕入]画面に、未確定データが残っています。確定してください。<br>iii)出庫未確定(社内,社外,不動品,他)あり<br>[出庫]-[社内出庫](または[社外出庫]、または[不動品出庫]、または[その他出庫])画面に、未確<br>定データが残っています。確定してください。<br>iv)入庫未確定(社内,社外,他)あり<br>[入庫]-[社内入庫](または[社外入庫]、または[その他入庫])画面に、未確定データが残っていま<br>す。確定してください。<br>※不要なデータが残っている場合は削除して下さい。 |
|    | トップ画面 | 薬VANが再計算中に固まった。                                            | Ctrl+Alt+Delでタスクマネージャを起動させ、薬VANを終了させてください。                                                                                                    |

|    | 分類                    | 質問                                                        | 回答                                                                                                    |
|----|-----------------------|-----------------------------------------------------------|----------------------------------------------------------------------------------------------------|
|    | トップ画面                 | 実際の有効期限と、薬VANで表示されている有効期限<br>が違います。                       | <ul> <li>・入庫履歴がある場合、該当薬品の「情」ボタンより、「履歴情報」の"備考"を2回<br/>クリックし、有効期限を打ち替え、必要であれば備考欄にそのむね入力して修正を<br/>クリックして下さい。</li> <li>トップ画面右下の「再計算」で更新されます。</li> <li>・入庫履歴が無い場合、[棚卸]-[実棚数入力]で、現在庫とロット期限を入力してく<br/>ださい。補正画面を使用するため、本日の最終在庫と合っているか確認して補正確<br/>定して下さい。</li> </ul> |
|    | トップ画面                 | 発注しましたが、キャンセルになった薬品がありま<br>す。予定数が上がったままですがどうしたらいいです<br>か? | [発注]ー[発注履歴]から該当の発注日の「履歴」を表示し、キャンセルしたい薬品の<br>「削」にチェックしてください。灰色になれば薬VAN上で削除されました。<br>※発注データ送信後は、卸へキャンセルの連絡をお願いします。                                                                                                    |
|    | トップ画面                 | トップ画面の共有情報が一切表示されていません。                                   | [設定]ー[再計算処理]で、「共有データ再計算」ボタンを押下し、表示されるか確認<br>してください。                                                                                                    |
| 2) | トップ画面                 | (発注に関すること)                                                |                                                                                                    |
|    | トップ画面<br>(発注に関<br>して) | 発注先(仕入先)のあらかじめ変更をしたい。                                     | 変更したい薬品にチェックして、[マスタ]ー[医薬品修正]に進んでください。「仕入<br>/発注」ボタンを押下し、仕入先を変更してください。                                                                                                    |
|    | トップ画面<br>(発注に関<br>して) | 発注候補からの発注手順を確認したい。                                        | 入庫処理、出庫処理をしてから、在庫を確定してください。トップ画面右下の「再<br>計算」を実行後に発注候補ボタンを押下、発注したい薬品を選択して、[メニュー]ー<br>[発注登録]に進んでください。<br>※詳しくは、お渡ししております、薬VAN基本操作マニュアル(抜粋版)を参照し<br>てください。                                                                                                    |
|    | トップ画面<br>(発注に関<br>して) | 発注候補の色の違いの意味は?                                            | P51参照                                                                                                    |
|    | トップ画面<br>(発注に関<br>して) | マスタにない薬品を発注できますか?                                         | 以下の方法で発注可能です。<br>①発注画面から発注(P20参照)<br>②トップ画面の全薬品検索から発注(P22参照)                                                                                                    |
|    | トップ画面<br>(発注に関<br>して) | 使用しなくなった薬品があるので、発注候補にあがら<br>ないようにしたい。                     | 該当する医薬品にチェックし、[マスタ]ー[医薬品修正]に進みます。 「禁」に<br>チェックし、確定ボタンを押下してください。<br>再度処方されたときに、使用禁止を外す機能もあります。                                                                                                    |
|    | トップ画面<br>(発注に関<br>して) | 安全在庫を下回っているのに、発注候補に表示されな<br>い薬品があります。                     | 稀品登録されている可能性があります。<br>発注候補ボタンを3回押下(ボタンが紫)すると、稀品一覧が表示されますので、確<br>認してください。                                                                                                    |

|    | 分類     | 質問                                      | 回答                                                                                                    |
|----|--------|-----------------------------------------|----------------------------------------------------------------------------------------------------|
| 3) | レセコンデ  | 一夕取込                                    |                                                                                                    |
|    | レセコン連携 | レセコンデータの取込で、エラーになります。                   | <ul> <li>i) USBメモリを使用している場合</li> <li>USBメモリが認識できていない可能性があります。また、USBメモリの中にデータが入っていない可能性があります。</li> <li>※詳しくは、お渡ししております、薬VAN基本操作マニュアル(抜粋版)を参照してください。</li> <li>ii) ネットワークを使用している場合</li> <li>ネットワークを使用している場合</li> </ul> |
|    |        |                                         | イットリークか認識できていない可能性かあります。                                                                                                    |
|    | レセコン連携 | レセコンから医薬品マスタを出力しましたが、薬VAN<br>への取込方法は?   | トップ画面左上部の、レセコンボタンを押下後、"医薬品マスタ"のみにチェックし<br>取込開始ボタンを押下して下さい。                                                                                                    |
|    | レセコン連携 | 処方が0件の日の処方データを取り込み直しても消え<br>ません。        | レセコンデータ取込画面の右側の履歴の中から、該当日の削除ボタンを押下してく<br>ださい。                                                                                                    |
|    | レセコン連携 | 処方の取り込みをしましたが、在庫に反映されていま<br>せん。         | トップ画面右下の再計算ボタンを押下してください。                                                                                                    |
|    | レセコン連携 | 過去の処方を取込直したい。                           | レセコン側で過去の期間を指定して、出力しなおした後、薬VAN取込をしてください。                                                                                                    |
| 4) | 通信     |                                         |                                                                                                    |
|    | 通信     | 通信を行うとエラーになり失敗します。                      | <ul> <li>①ホームページ等の閲覧ができないようなら、ネット接続ができていないので、環境の見直しをお願いします。</li> <li>②パソコンの再起動をしてみてください。</li> <li>③ルーターの電源をON/OFFしてみてください。(他のPCに影響がないときにお願いします。)</li> <li>※①~③を行っても改善されない場合は、薬VANサポートデスクまでご連絡ください。</li> </ul>       |
| 5) | 発注     |                                         |                                                                                                    |
|    | 発注     | 発注確定ができません。                             | 発注日は今日日付になっていますか?過去日付、未来日付は確定できません。                                                                                                    |
|    | 発注     | 発注データを未来日付で作成できますか?                     | 可能です。<br>①発注したい医薬品にチェックし、[発注]ー[登録]に進みます。<br>②発注日を発注したい未来日付に修正してください。<br>③発注データは発注日当日にならないと確定できないため、発注登録画面に残りま<br>す。当日、確定して通信で発注してください。                                                                              |
|    | 発注     | 発注する際、卸を変更してその卸のままにしておくこ<br>とはできますか?    | [設定]-[システム設定]-[仕入設定]の"最終入庫先"の設定によって、異なります。<br>i)"卸の場合は記憶する"の場合、卸から仕入れた場合は、最終仕入先が表示されま<br>す。<br>ii)"記憶しない"の場合、仕入先は変更されません。<br>iii)"全て記憶する"の場合、最終仕入先が表示されます。(社内・社外店舗も含む)                                              |
|    | 発注     | バーコード発注で、JANコードを読み込んでも、薬品<br>名が表示されません。 | バーコードの数字が正しく表示されていれば、発注はできます。 卸と数量は選択し<br>てください。                                                                                                    |

|    | 分類 | 質問                                                             | 回答                                                                                                    |
|----|----|----------------------------------------------------------------|----------------------------------------------------------------------------------------------------|
| 6) | 仕入 |                                                                |                                                                                                    |
|    | 仕入 | 「確」にチェックしましたが、仕入確定ができません。                                      | 背景色が赤色の部分はないですか?空欄になっている場合など値が正しくない時は<br>確定できません。<br>a)"呼び出し名"が赤色の場合<br>薬品登録が必要です。"薬品登録"ボタンを押下し"呼び出し名"で検索をすると、右<br>側に候補が出ます。そこから選択してください。<br>※ただし、初めて注文をして仕入が来た場合など、医薬品マスタに未登録の場合<br>は、レセコンでのマスタ登録から行ってください。レセコンでマスタ登録後、再<br>度、医薬品マスタの取込を行ってください。その後、上記の薬品登録を行ってくだ<br>さい。<br>b)"薬価"が赤色の場合<br>→レセコン側に薬価が入っていることを確認してください。入っていなければ、<br>入力し、再度、医薬品マスタの取込を行ってください。<br>→薬価改定前の仕入の場合、旧薬価が入っているか確認してください。旧薬価<br>は、[マスタ]-「医薬品修正」で入力できます。 |
|    | 仕入 | 卸から納品はされているのに、仕入データが来ていま<br>せん。                                | ①すでに確定していませんか?([入庫] – [入庫履歴]で確認できます。)<br>②仕入データ受信をできていますか?(通信ボタンを押下して受信できます。)<br>③卸によって送ってくる時間が異なります。通常送ってくる時間帯になっても届い<br>ていない場合は、薬VANサポートデスクまでお問合せ下さい。卸が送ってきている<br>かどうか確認致します。状況によって、薬局様から卸様にお問合せ頂きます。                                                                                                    |
|    | 仕入 | 器材やOTCなど、在庫管理しないものの仕入データが<br>卸から送られてきました。仕入データはどうすればい<br>いですか? | 該当データの薬品登録ボタンを押下し、「器材OTCフラグ」にチェックをして確定<br>してください。                                                                                                    |
|    | 仕入 | 納品データの品名が間違っています。                                              | 紐づけが間違っている可能性があります。まずは、薬品登録ボタンを押下し、卸か<br>ら送られてきた品名を確認して下さい。左上の仕入薬品名が卸から送られてきた品<br>名です。<br>a)仕入薬品名が正しい場合<br>薬VANの紐づけが間違っています。呼び出し名から検索し、右側に候補が表示さ<br>れるので薬VANの正しい名称と紐づけてください。<br>b)仕入薬品名が間違っている場合<br>卸に問合せして下さい。                                                                                                    |
|    | 仕入 | 総数量が間違っています。                                                   | 薬VANの包装総数の設定が間違っている可能性があります。薬品登録ボタンを押下<br>し、1個あたりの包装総数が合っているか確認してください。間違っている場合は、<br>修正し、確定ボタンを押下してください。                                                                                                    |
|    | 仕入 |                                                                | [入庫]–[入庫履歴]にて、該当する薬品の訂正ボタンを押下します。卸仕入画面に<br>戻るので、編集ボタンを押下し修正してください。                                                                                                    |
|    | 仕入 | 指定期間の仕入情報を帳票出力できますか?                                           | [期間帳票]に、様々な帳票があるので、必要な帳票を出力してください。帳票上部の<br>Excelマークを押下するとExcel出力も可能です。                                                                                                    |

|    | 分類    | 質問                                                 | 回答                                                                                                    |
|----|-------|----------------------------------------------------|----------------------------------------------------------------------------------------------------|
| 7) | 社内入庫・ | 社内出庫                                               |                                                                                                    |
|    | 社内入庫  | 社内入庫した薬品で入庫確定できない薬品がありま<br>す。                      | 背景色が赤色の部分はないですか?空欄になっている場合など値が正しくない時は<br>確定できません。<br>a)"呼び出し名"が赤色の場合<br>薬品登録が必要です。薬品登録ボタンを押下し"呼び出し名"で検索をすると、右<br>側に候補が出ます。そこから選択してください。<br>※ただし、医薬品マスタに未登録の薬品を社内入庫した場合は、レセコンでのマ<br>スタ登録から行ってください。レセコンでマスタ登録後、再度、医薬品マスタの取<br>込を行ってください。その後、上記の薬品登録を行ってください。                                                                                                    |
|    | 社内入庫  | 入庫確定した金額を修正する方法は?                                  | [入庫履歴]で訂正ボタン押下後、[社内入庫]に戻り、伝票の入庫金額を修正してく<br>ださい。                                                                                                    |
|    | 社内出庫  | 社内出庫データを確定し送信しましたが、訂正、削除<br>したい。<br>(送信先間違い、数量間違い) | [出庫履歴]で訂正ボタン押下後、[出庫]-[社外出庫]に戻り、「削」チェックをつけ<br>て確定してください。<br>その後、正しい出庫データを新規作成してください。<br>また、既にデータ送信済の場合は相手の店舗にも連絡をし、削除してもらい、正し<br>いデータを送信するのでそちらを確定してもらうよう連絡してください。                                                                                                    |
| 8) | 社外入庫・ | 社外出庫                                               |                                                                                                    |
|    | 社外入庫  | 分譲依頼書は出せますか?                                       | 取引先マスタ追加時(※"12)取引先マスタ"P61参照)、納品書設定タブの分譲依<br>頼書区分「分譲依頼書を出力する」を選択して設定更新します。                                                                                                    |
|    | 社外出庫  | 社外出庫データの訂正、削除方法は?                                  | a)訂正の場合<br>[出庫履歴]で訂正ボタン押下後、[出庫]-[社外出庫]に戻り、内容を変更後、確定し<br>てください。<br>b)削除の場合<br>[出庫履歴]で訂正ボタン押下後、[出庫]-[社外出庫]に戻り、「削」チェックをつけ<br>て確定してください。                                                                                                    |
|    | 社外出庫  | 納品書の再発行はできますか?                                     | [出庫履歴]から伝票番号など絞った状態で、画面下の納品書発行ボタンを押下してく<br>ださい。                                                                                                    |
|    | 社外出庫  | 社外出庫を確定しましたが、納品書が発行されません<br>でした。                   | <ul> <li>a) 薬局名が事前登録されている場合<br/>納品書設定が間違っている可能性があります。</li> <li>①[マスタ]-[取引先一覧]で該当する薬局の修正ボタンを押下します。</li> <li>②[納品書設定]の"納品書出力(出庫) "が"確定時出力する"に修正します。</li> <li>※これで次回からは確定時に出力されます。出庫確定済の場合は下記③で出力できます。</li> <li>③[出庫履歴]下の"納品書発行"ボタンを押下すると、発行されます。</li> <li>b) 薬局名が事前登録されていない場合<br/>「打替え入力薬局」を選択してから薬局名を入力する必要があります。</li> <li>①「打ち替え入力薬局」の、"納品書設定"を見直してください。(上記a①~②)</li> <li>②[出庫]-[出庫履歴]から、該当するデータの履歴ボタン、訂正ボタンを押下し、出庫<br/>データを戻します。</li> <li>③[社外出庫]に戻り、"取引先"に「打ち替え入力薬局」を一度選択してから、打ち替えを<br/>し、確定します。</li> <li>④[出庫履歴]画面下の"納品書発行"ボタンを押下すると、発行されます。</li> </ul> |
|    | 社外出庫  | 社員販売の処理はどのように行ったらいいですか?                            | 取引先マスタの他社店舗に"社員販売"を追加します。納品書が不要な場合は取引先<br>登録の際、納品書出力「確定時出力しない」を選択。[出庫] – [社外出庫]で取引先"<br>社員販売"を選択して入力してください。                                                                                                    |

|     | 分類        | 質問                                                                                      | 回答                                                                                                    |  |  |  |
|-----|-----------|-----------------------------------------------------------------------------------------|----------------------------------------------------------------------------------------------------|--|--|--|
| 9)  | その他入庫     | ・その他出庫                                                                                  |                                                                                                    |  |  |  |
|     | その他入庫     | その他入庫で、区分を追加をしたい。                                                                       | [設定]-[その他入庫区分]より登録できます。                                                                                       |  |  |  |
|     | その他出庫     | その他出庫で、区分を追加をしたい。                                                                       | [設定]-[その他出庫区分]より登録できます。                                                                                       |  |  |  |
|     | その他出庫     | その他出庫で有効期限やロットの入力もれがあったの<br>で、修正したい。                                                    | [出庫履歴]で訂正ボタン押下後、[出庫]-[その他出庫]に戻り、内容を変更後、確定<br>してください。                                                          |  |  |  |
| 1 ( | 10)棚卸     |                                                                                         |                                                                                                    |  |  |  |
|     | 棚卸        | 実棚数入力に進むと「選択した薬品の棚卸データはす<br>でに存在します。(重複して追加はできません。)」<br>というメッセージが出ます。                   | すでに実棚数入力画面に表示されている薬品をチェックしています。チェックを外<br>して、実棚数入力画面に表示されている薬品を確認してから、追加したい薬品だけ<br>をトップ画面でチェックして下さい。           |  |  |  |
|     | 棚卸        | 実棚数入力に進むと「選択した薬品が〇〇/〇〇/〇〇<br>以前の未確定データが存在します。すべて確定してか<br>らボタン押してください。」というメッセージがでま<br>す。 | 仕入、出庫、入庫画面で、補正日以前の未確定データを確定してください。<br>※不要なデータが残っている場合は削除して下さい。                                                |  |  |  |
|     | 棚卸        | 既に確定した棚卸の数を訂正したい。                                                                       | ① 薬VANの日付を補正日で再読込、該当の薬品を選択します。<br>②[棚卸]-[実棚数入力]で、正しい在庫数を入力して確定して下さい。                                          |  |  |  |
|     | 棚卸        | 棚卸を確定しました。棚卸で実棚と差のあった薬品を<br>確認することは可能ですか?                                               | [棚卸]-[棚卸履歴]で、項目名"誤差"の「差」ボタンをクリックすると、実棚と理論<br>在庫数で差のあった薬品が抽出可能です。                                              |  |  |  |
|     | 棚卸        | 棚番の登録、設定手順を教えてほしい。                                                                      | ①[設定]-[棚番名称]で登録します。<br>②トップ画面に戻り、画面切替ボタンを数回押下して棚番表示にし、薬品ごとに棚<br>番を設定してください。                                   |  |  |  |
|     | 棚卸        | 全体の棚卸の履歴を確認したい。                                                                         | [棚卸]-[棚卸履歴]から確認できます。                                                                                          |  |  |  |
|     | 棚卸        | 棚卸日に処方や仕入がありました。<br>実棚数を数えるタイミングは?その日の処方・仕入分<br>は反映されないのですか?                            | 棚卸日の業務終了後の数(最終在庫数)を、実棚数として入力してください。補正<br>と処方・仕入データが同日の場合は、入力した順番に関わらず、補正が最終在庫と<br>なります。                       |  |  |  |
| 1   | 1)品名変更    |                                                                                         |                                                                                                    |  |  |  |
|     | 品名変更      | 品名変更の後に、在庫数が合いません。                                                                      | [設定]ー[再計算処理]で、"品名変更在庫再計算"を実行してください。                                                                           |  |  |  |
| 1 3 | 12)取引先マスタ |                                                                                         |                                                                                                    |  |  |  |
|     | 取引先M      | 新しく卸を追加したい。                                                                             | 薬VANサポートデスクにご連絡ください。<br>卸案内文作成、卸コードと取引先マスタ追加の手順をお教えします。                                                       |  |  |  |
|     | 取引先M      | 自社店舗が増えました。登録方法は?                                                                       | 薬VANサポートデスクにご連絡ください。<br>薬局コードと取引先マスタ追加の手順をお教えします。                                                             |  |  |  |
|     | 取引先M      | 他社の取引先マスタを追加したい。                                                                        | [マスタ]-[取引先一覧]から「店舗区分」を「他社店舗」で絞って検索します。取引<br>先名に"その他薬局1~5"があればそれを修正して登録します。足りない場合は<br>「設定を引き継いでコピー」で追加すると便利です。 |  |  |  |

|    | 分類      | 質問                                         | 回答                                                                                                    |
|----|---------|--------------------------------------------|----------------------------------------------------------------------------------------------------|
| 13 | 3)薬VANポ | ータル                                        |                                                                                                    |
|    | ポータル    | センターバックアップとUSBバックアップの違いにつ<br>いて教えてほしい。     | センターバックアップは、薬VAN専用のサーバーに、データをバックアップできま<br>す。最新のプログラムがあれば、配信をしています。10日に一度程度、行ってくだ<br>さい。<br>USBバックアップは、USBメモリにデータをバックアップできます。毎日行ってく<br>ださい。  |
|    | ポータル    | USBバックアップができません                            | USBメモリが認識できていない可能性があります。                                                                                                    |
| 14 | 1) 薬価改定 |                                            |                                                                                                    |
| 15 | う)その他(  | 薬VANの起動について)                               |                                                                                                    |
|    | 起動      | 薬VANが途中でフリーズして(固まって)しまいまし<br>た。            | Ctrl+Alt+Delでタスクマネージャを起動させ、薬VANを終了させてください。                                                                                                  |
| 16 | う)その他(  | 薬VANの活用)                                   |                                                                                                    |
|    | 在庫      | 備蓄品目数を知りたい。                                | トップ画面下の「抽出・並替」ボタンを押下し、条件を選択します。<br>・「取扱品」にチェック<br>・条件を「在庫数>0」<br>実行ボタンで抽出されます。<br>備蓄品目数は、画面左下のレコード数で、確認できます。                                |
|    | 在庫      | 指定項目で抽出したい。                                | トップ画面下の「抽出・並替」ボタン、または「抽出(簡易版)」ボタンから抽出<br>ができます。                                                                                             |
|    | 在庫      | 先発品に対する後発品のリストを出したい。                       | トップ画面下の「全店共有」ボタンを押下後、画面下の「後発品リスト」ボタンで<br>出力できます。                                                                                            |
|    | 在庫      | 指定した日付の在庫金額を確認できますか?                       | i)医薬品全体の在庫金額<br>トップ画面で、日付を指定し「再読込」ボタンを押下すると、現在表示されている<br>薬品の"薬価在庫金額"が画面右上に表示されます。<br>ii)医薬品別の在庫金額<br>[棚卸]ー[在庫表]で"在庫計算日"を指定し、出力ボタンを押下してください。 |
| 17 | 7)その他   |                                            |                                                                                                    |
|    | エラー     | 「削除クエリ・・・」または、「更新クエリ・・・」<br>とエラーが表示されています。 | エラーが消えるまで、ひたすら「はい」を選択し続けてください。                                                                                                    |
|    | データ出力   | 画面に表示されている内容を、Excelに出力したい。                 | 帳票出力し、出カイメージ表示された画面左上部にあるExcelボタンを押下してくだ<br>さい。                                                                                             |
|    | データ出力   | CSVファイル出力しましたが、どこに保存されていま<br>すか?           | <br>薬VANのパソコンの"C:¥SDN"に出力されています。<br>※[設定] – [システム設定] – [帳票設定①]のCSV出力先フォルダで指定され<br>ています。                                                     |
|    | 値引値増    | 値引伝票の一括値引きの入力方法を教えてください。                   | [値引・値増]ー[伝票入力]で、左端のリストボックスから"値引"または"値増"を選<br>択。取引先、金額を入力して、下部の確定ボタンを押下してください。                                                               |

## <u>フルオート発注・予製</u> <u>ヒートバラ・棚卸別紙マニュアル</u>

- <フルオート発注> P1 ~ P8
- <予製> P9 ~ P21
- <ヒートバラ> P22 ~ P35
- <棚卸> P36 ~ P51

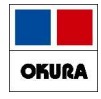

# オークラ情報システム(株)

2024/06

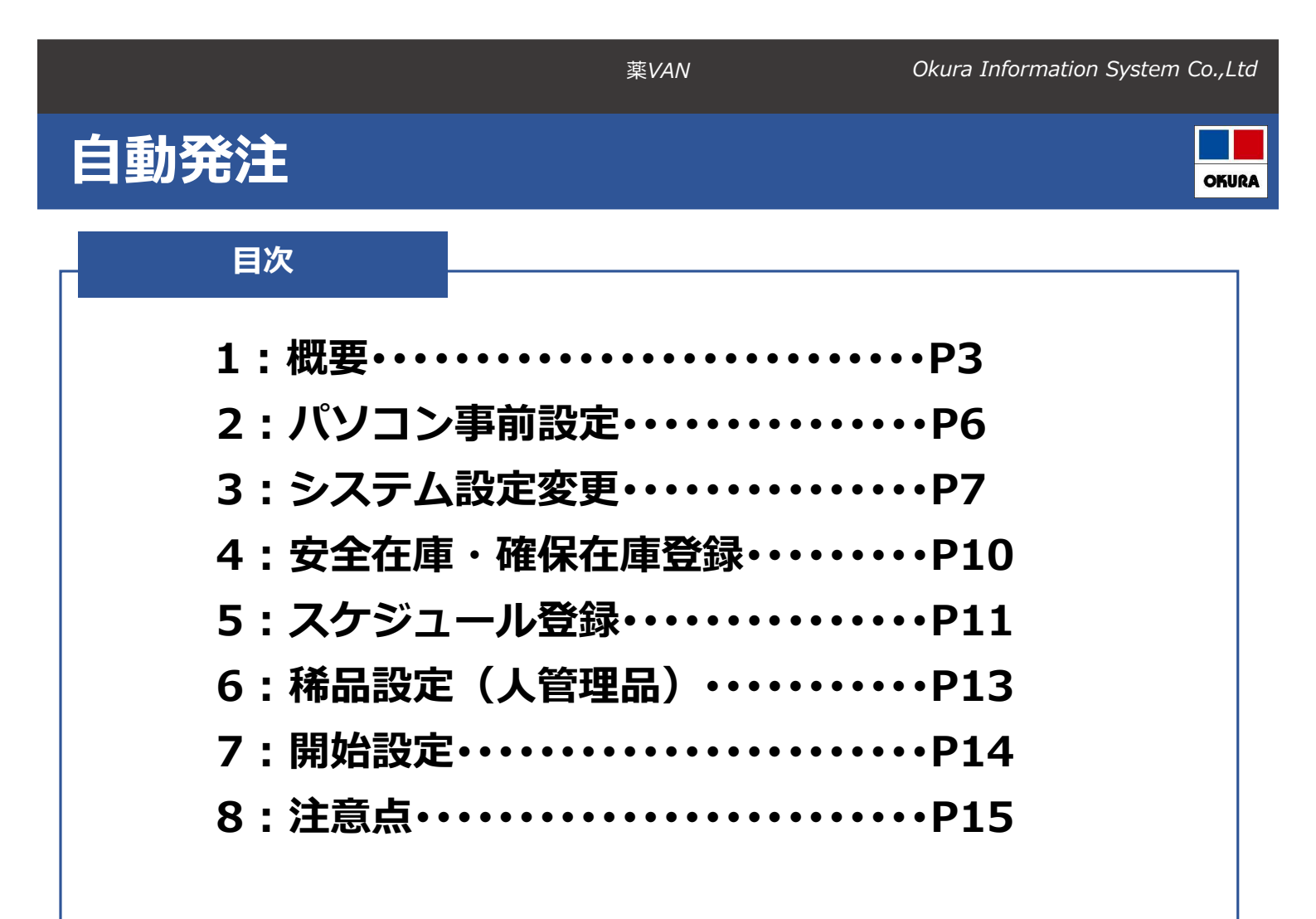

1

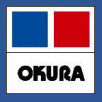

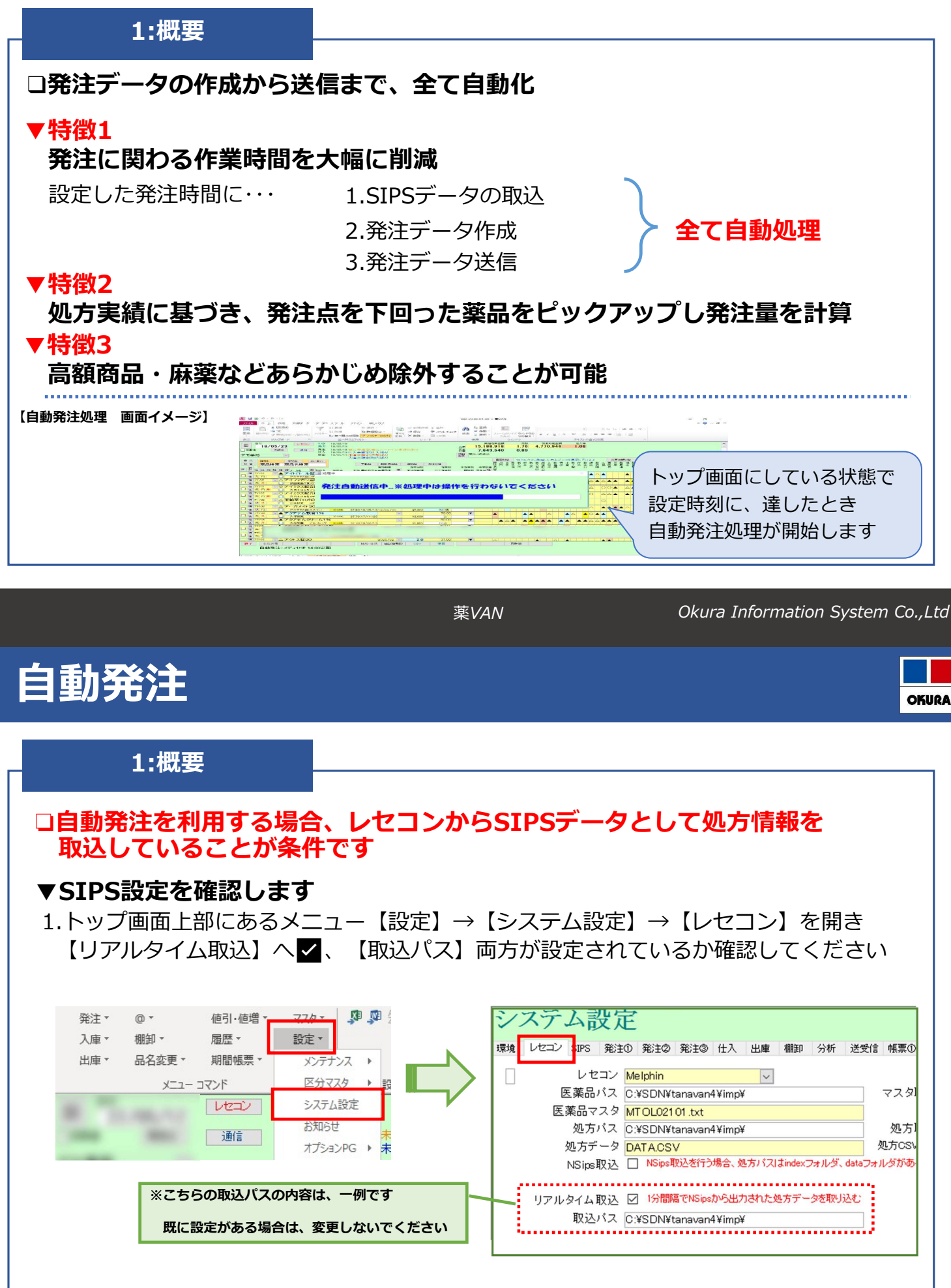

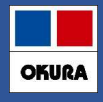

### 1:概要

### ▼未設定の場合

自動発注の利用条件を満たしていないため、ご利用いただけません ご利用希望の場合は、レセコン保守会社様またはネットワーク保守会社様へご確認のうえ 以下の内容を依頼してください

1. 薬VANパソコン と レセコンパソコンの同一ネットワーク接続

薬VANパソコン と レセコンパソコンとデータの送受信が可能となります

### 2. レセコン側のSIPSデータ出力設定

SIPSデータとして処方情報を出力できるように、設定する必要があります

### 3. 出力先フォルダの共有設定

レセコンからSIPSデータが出力されるフォルダを、共有設定することで 薬VANパソコンがアクセスできるようになり、SIPSデータを薬VANに取込します

POINT 設定完了後、出力先フォルダ(ネットワークパス)の情報を控えサポートまでご連絡ください 遠隔接続にて内容確認し、設定後ご利用いただけます

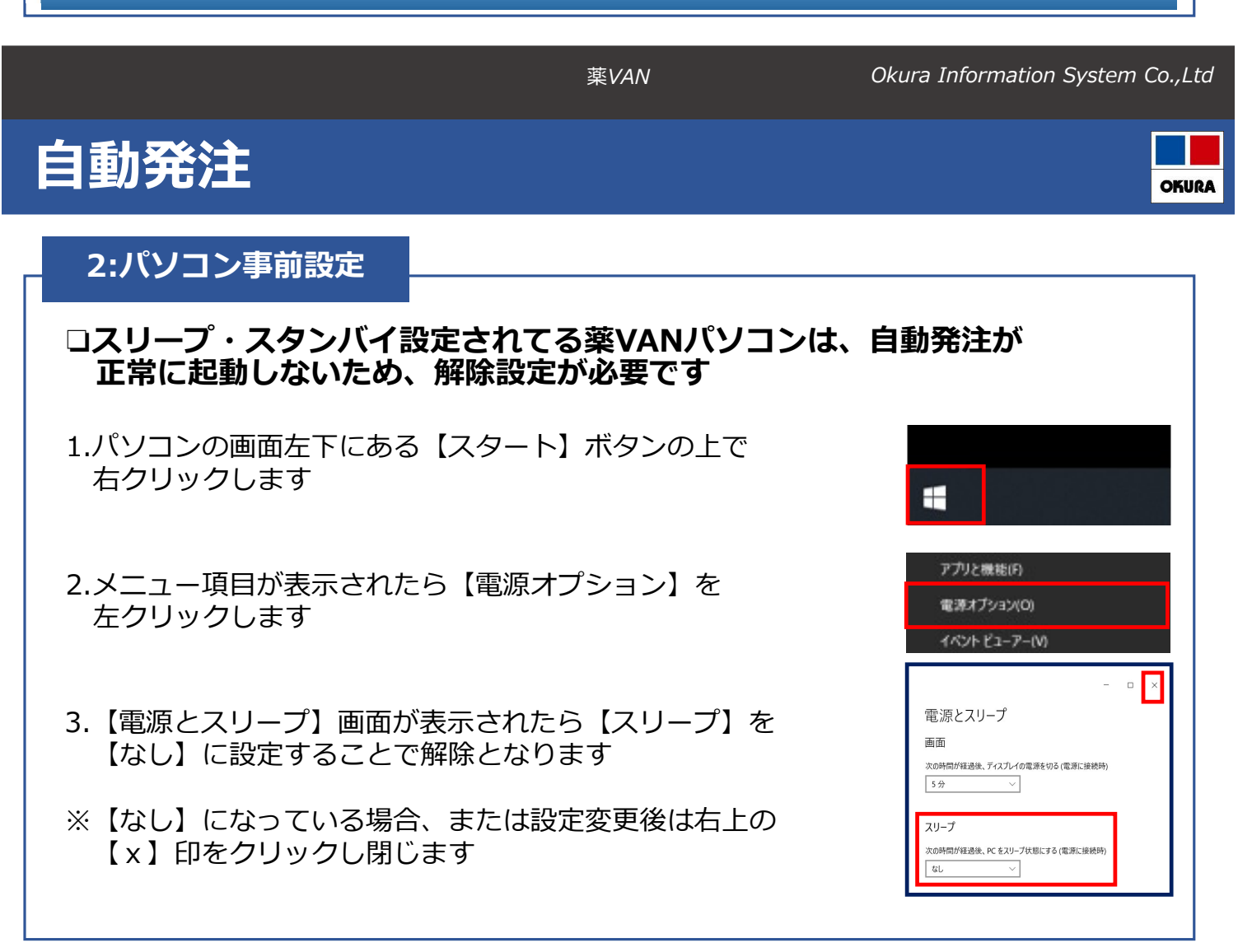

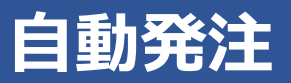

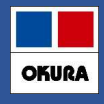

#### 3:システム設定変更 □薬VANのシステム設定を変更します 1.トップ画面上部にあるメニュー【設定】→【システム設定】をクリックします 値引·値増 ▼ 発注 ▼ @\* 入庫 \* 棚卸・ 履歴▼ 設定 \* 出庫▼ 品名変更 -期間帳票。 メンテナンス ▶ 区分マスタ メニュー コマンド ▶ 設定のツール バー レセコン システム設定 10.000.000 お知らせ 10000 通信 オプションPG ト 未確定(仕入)あり 2. (発注①) を開き (発注控出力方法) を設定します システム設定 環境 レセコン SIPS 発注① 発注② 発注③ 仕入 出庫 棚卸 「v」のプルダウンを押すと、下記のように選択肢が表示します 安全在庫収束日 27 H 常に出力する 「常に出力する」「出力しない」の 発注書出力方法後で確認して出力する ~ 出力しない 発注書出力種別 バーコード無し どちらかに設定してください 毎回確認する 発注控出力方法|常に出力する 常に出力する 出力しない the second second secon 「毎回確認する」の場合、発注が自動確定されません 毎回確認する

薬VAN

Okura Information System Co., Ltd

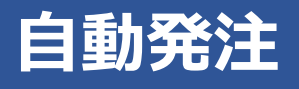

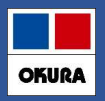

#### 3:システム設定変更 3. 【発注①】にある【発注承認書】 【発注先設定】 【不動店舗判定】を設定します システム設定 「医薬品マスタの設定」をクリックし設定します 環境 レセコン SIPS 発注① 発注② 発注③ 仕入 出庫 棚卸 分析 送受信 トップ画面の薬品名下に表示されている、取引先が発注先として 反映します 100 million No. of Concession, Name And a second second sec 発注包装選択 前回発注包装 V and the second second 発注先設定 医薬品マスタの設定 $\sim$ And and a second □ 再発注時の発注先をマスタ設定値とする Robert Rooms 不動店舗判定 判定しない And the second second second 判定を行うと確認チェックされない状態で画面に追加します 発注承認書 発注承認書を利用しない V

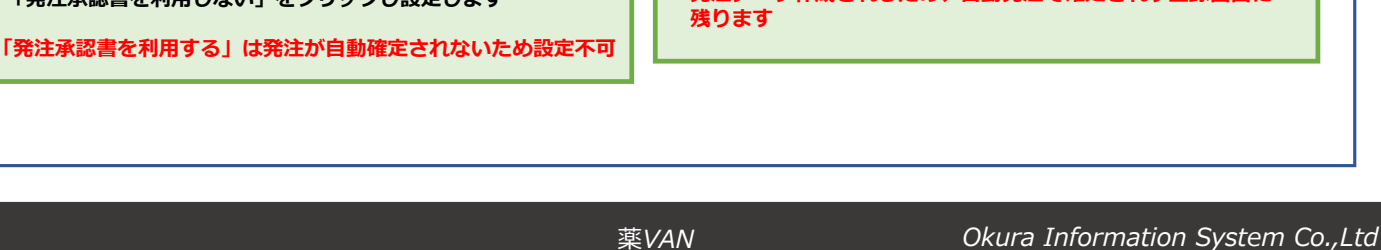

「判定しない」をクリックし設定します

判定設定をしていると、「確」チェックが付かない状態で 発注データ作成されるため、自動発注で確定されず登録画面に

発注承認書を発行しないと確定できなくなります

八腔开掘事 八腔开始手

「発注承認書を利用しない」をクリックし設定します

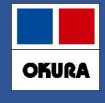

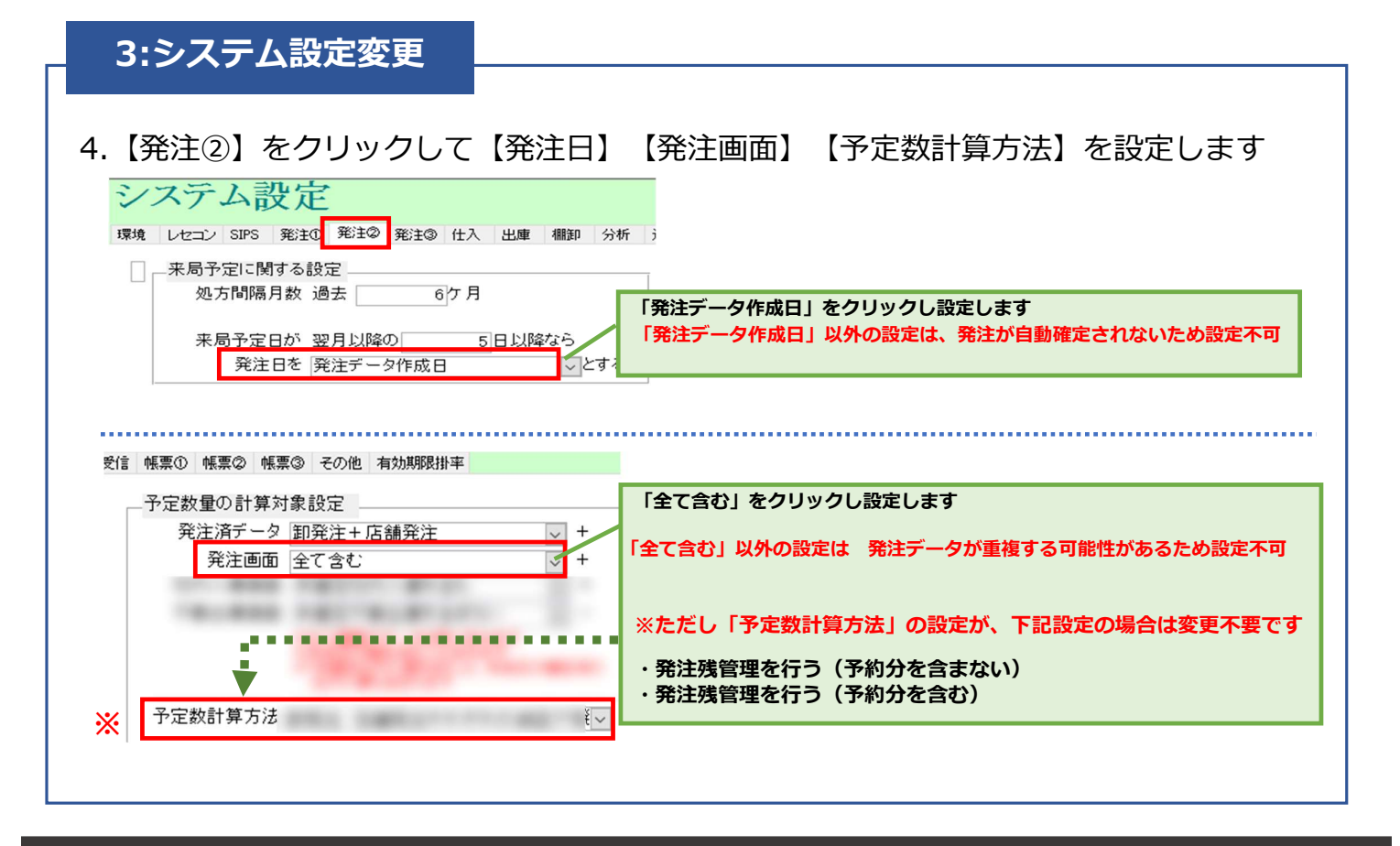

薬VAN

Okura Information System Co.,Ltd

OKURA

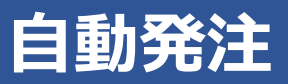

| 4:安全在庫・確保在庫登録                                                                                                    |  |  |  |  |  |
|----------------------------------------------------------------------------------------------------|--|--|--|--|--|
| □安全在庫(発注点)・確保在庫(発注量)の設定をします                                                                                                    |  |  |  |  |  |
| ・新たに出庫頻度に応じた安全在庫(発注点)・ 確保在庫(発注量)を設定します                                                                                                    |  |  |  |  |  |
| ・連続した日数の合計出庫(処方)の最大量を、確保するよう計算します                                                                                                    |  |  |  |  |  |
| <ul> <li>1.トップ画面上部にあるメニュー【設定】→【システム設定】→【発注③】を<br/>クリックして設定します</li> <li>※操作手順: P7-1参照</li> </ul>                                                                                                    |  |  |  |  |  |
| 出庫頻度ごとに安全在庫算出方法       安全在庫       確保在庫       排空       大洗工里          第出期間       安全在庫       確保在庫       排空       大洗工用         出庫頻度 ◎       10 回以上       60       連続       3 日       5       日間内の処方計       1.00       14       日前       0 日後         出庫頻度 ○       3 回以上       90       連続       3 日       5       日間内の処方計       1.00       14       日前       0 日後         出庫頻度 △       2       回以上       120       連続       3 日       5       日間内の処方計       1.00       14       日前       0 日後         出庫頻度 △       2       回以上       120       連続       3 日       5       日間内の処方計       1.00       14       日前       0 日後 |  |  |  |  |  |
| ※確保在庫の推奨値 : 安全在庫 + 2日 (例:安全在庫:3日 確保在庫:5日)                                                                                                    |  |  |  |  |  |
| ※設定できたら、画面右下にある【設定更新】をクリックします                                                                                                    |  |  |  |  |  |

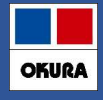

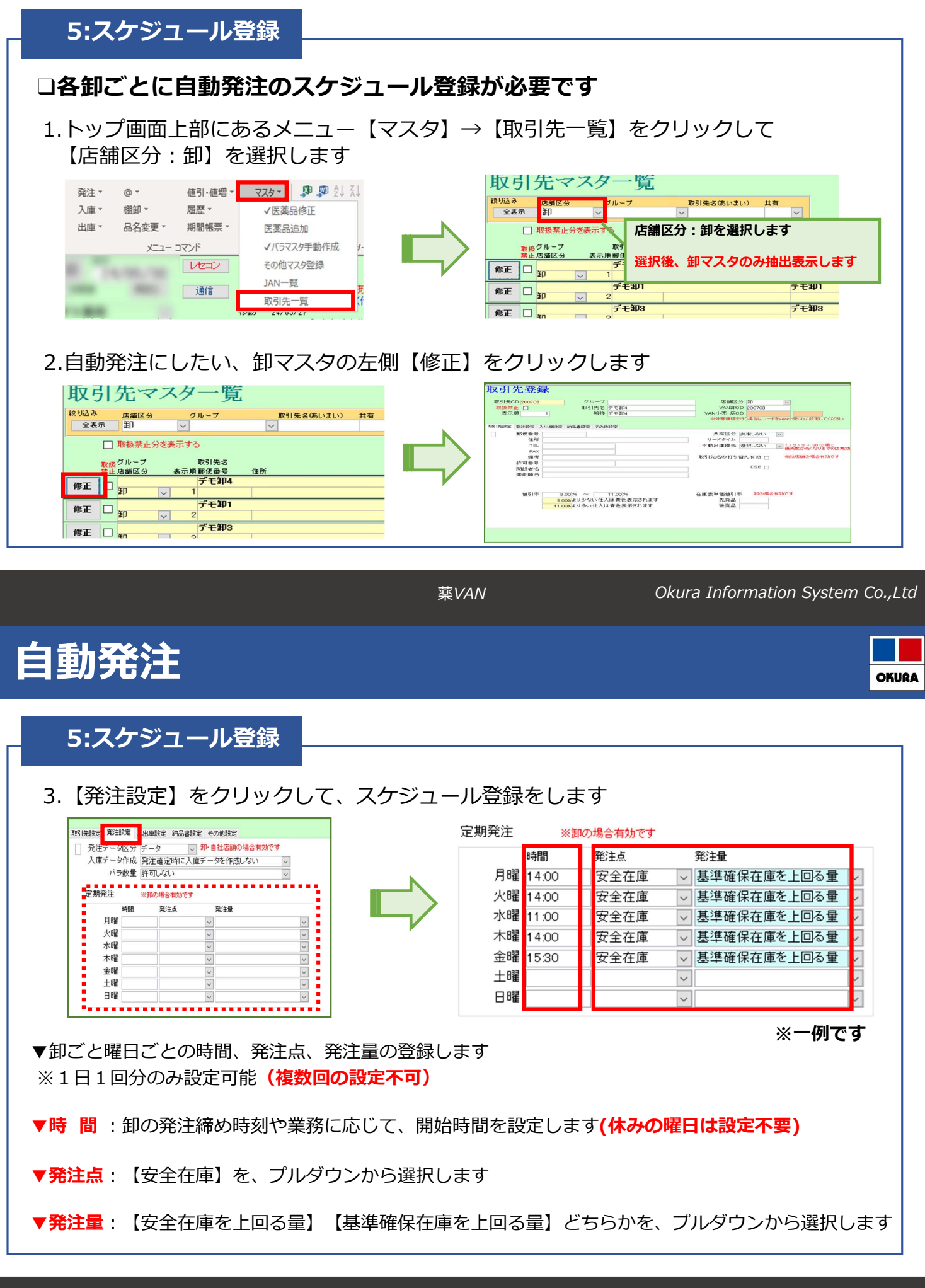

6
## 自動発注

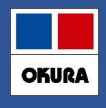

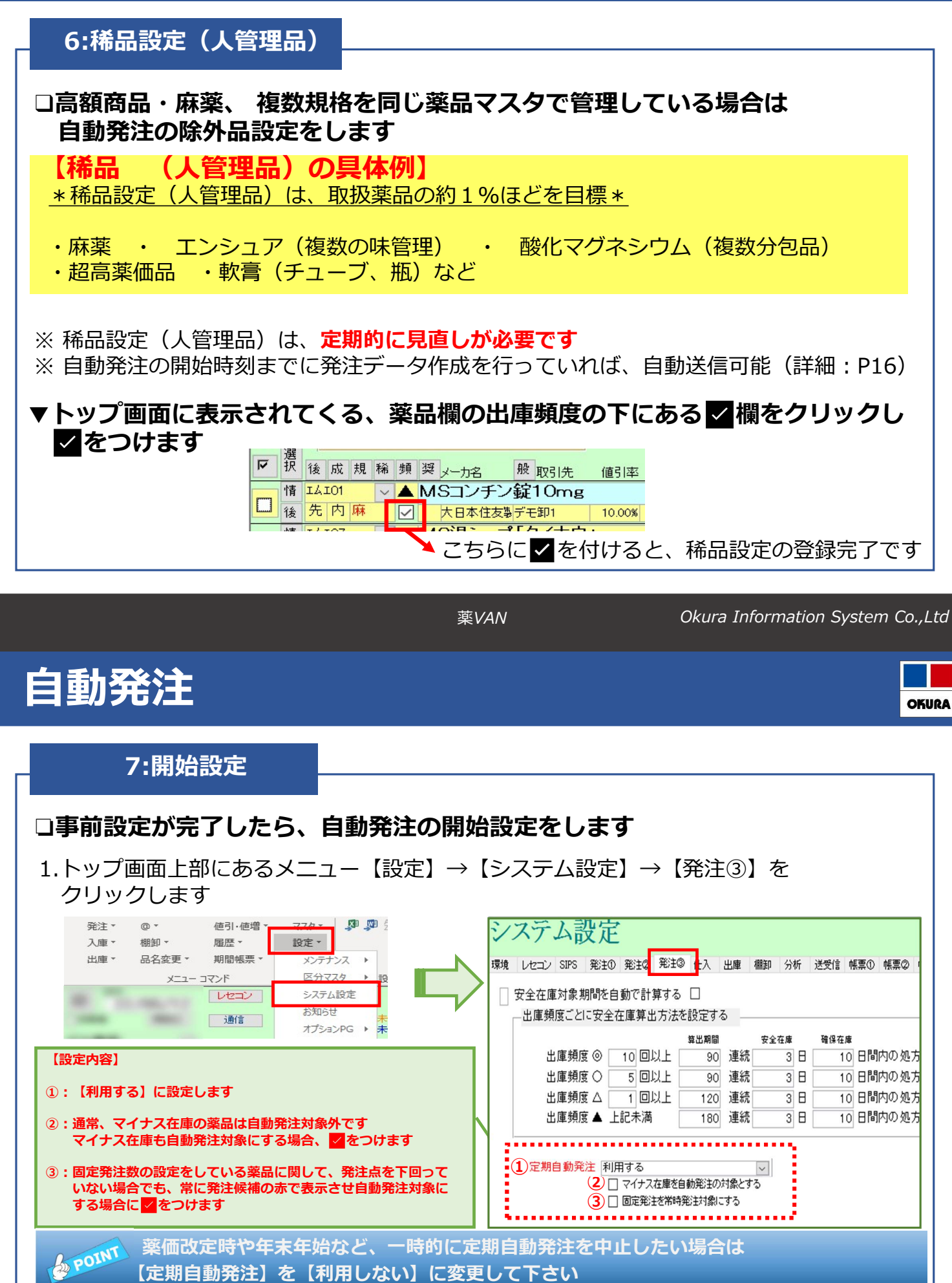

7

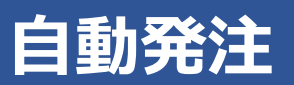

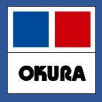

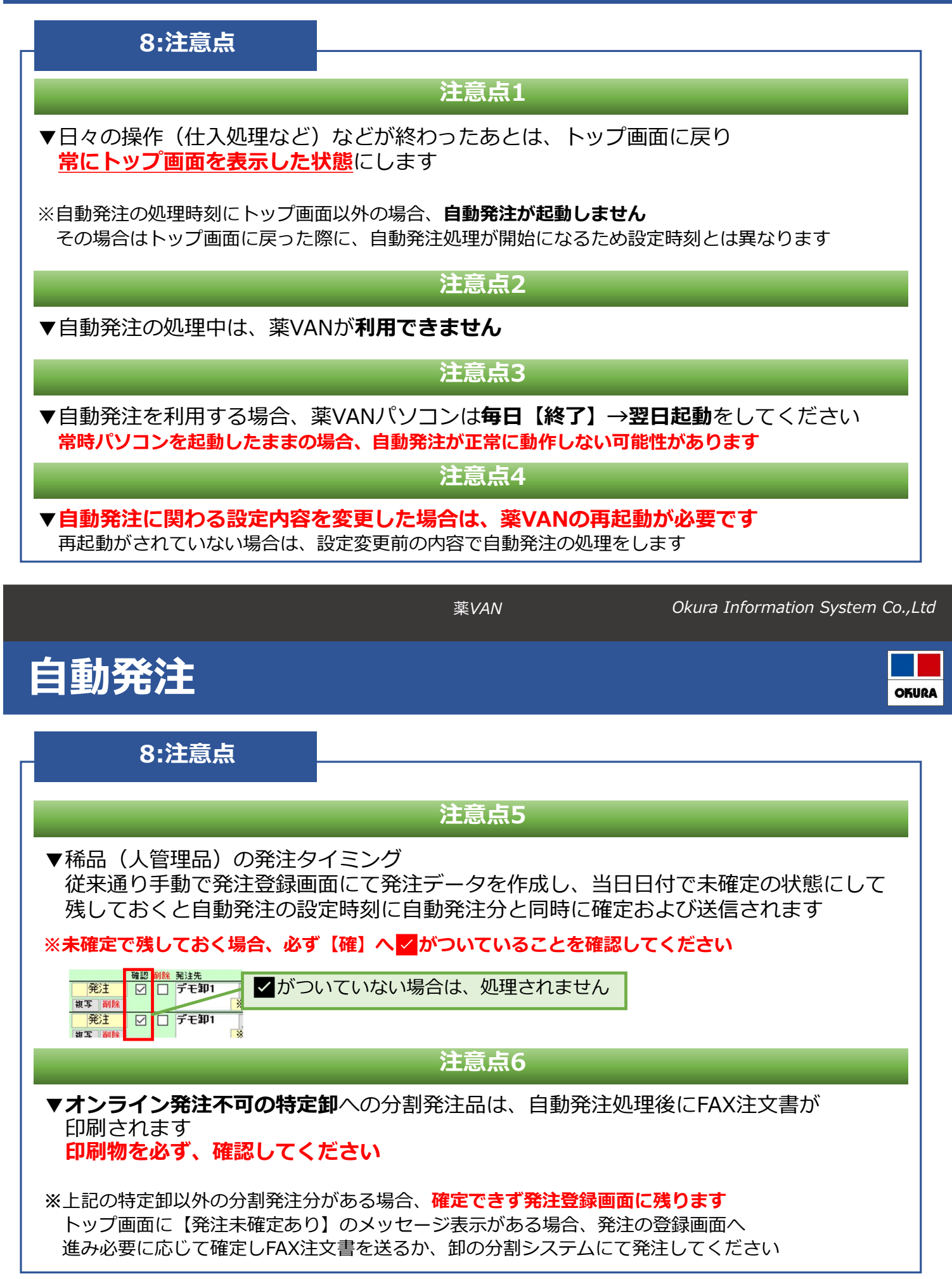

8

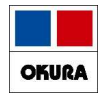

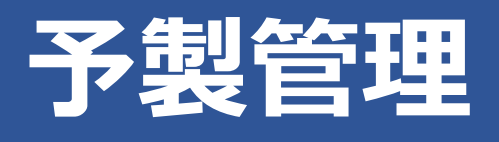

# オークラ情報システム(株)

2024/08

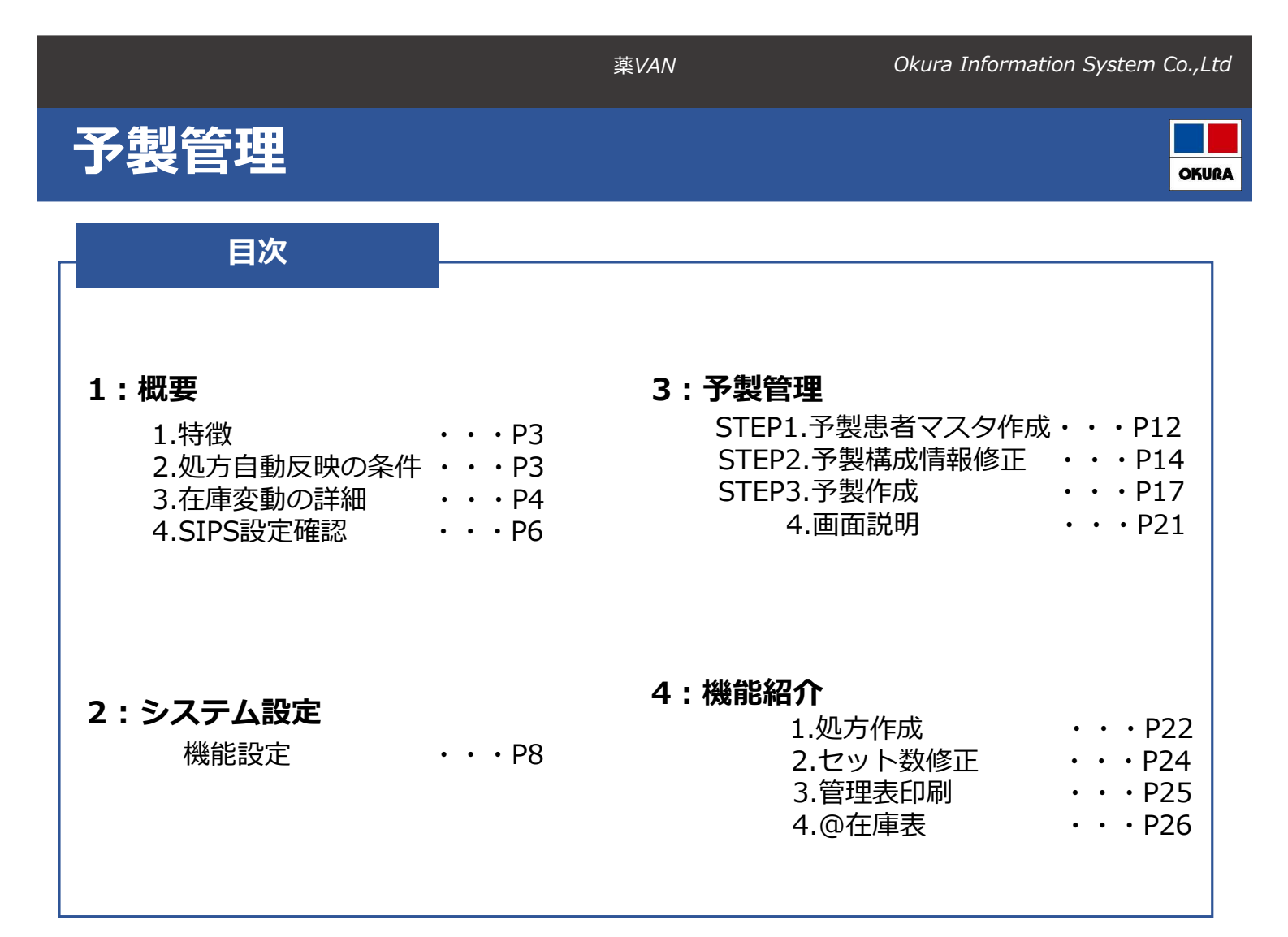

## 1:概要

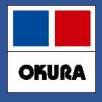

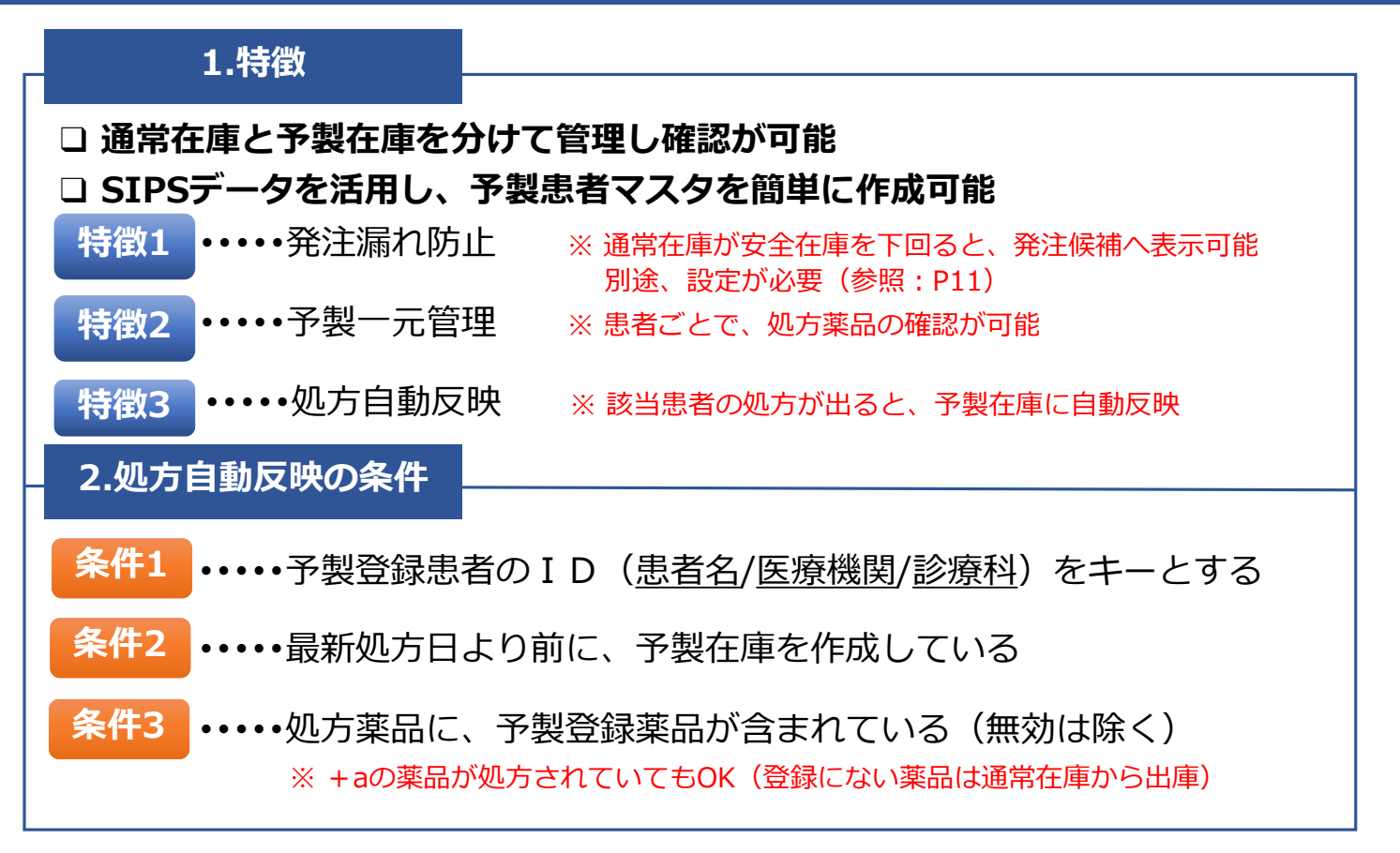

薬VAN

Okura Information System Co.,Ltd

OKURA

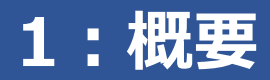

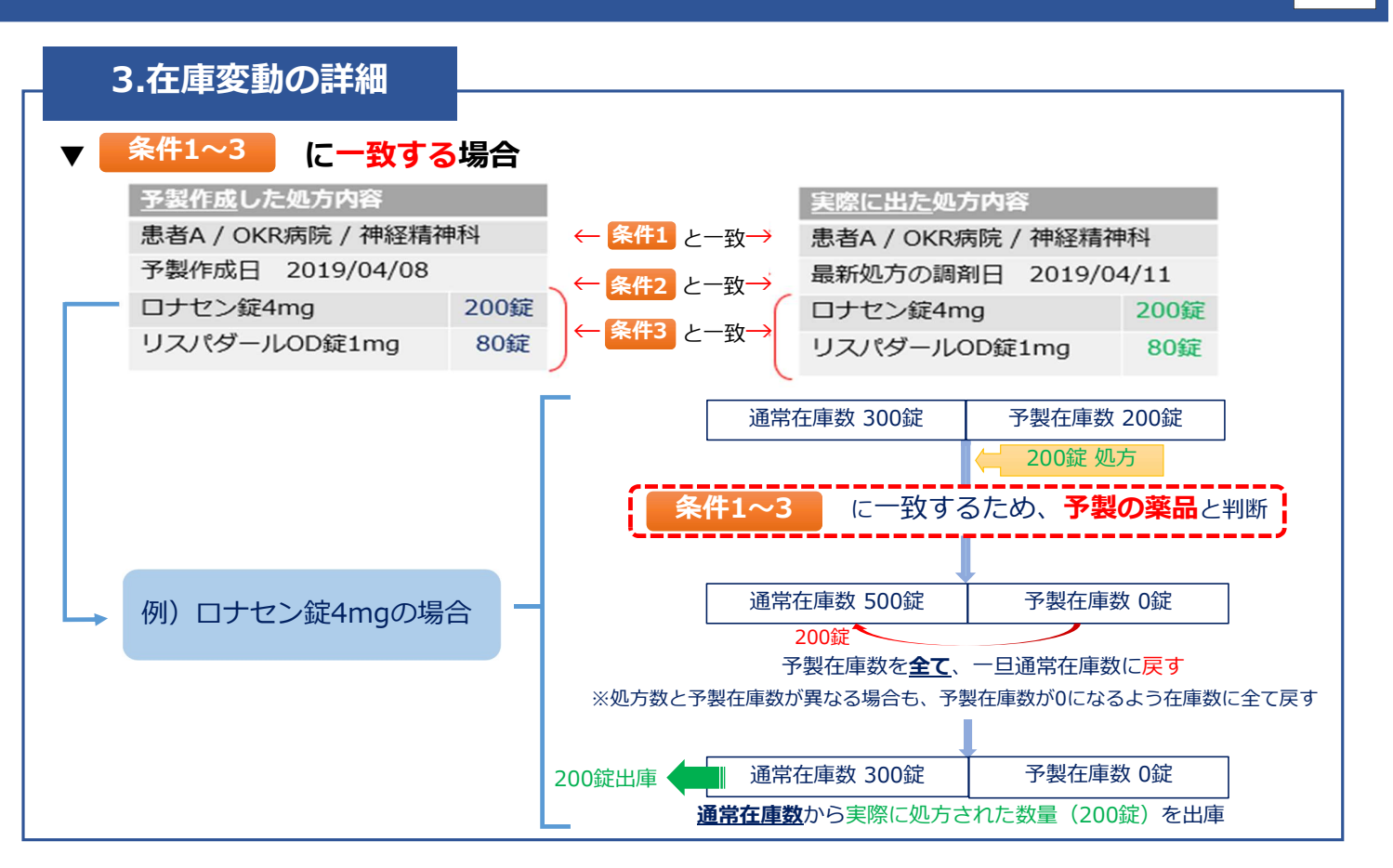

## 1:概要

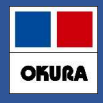

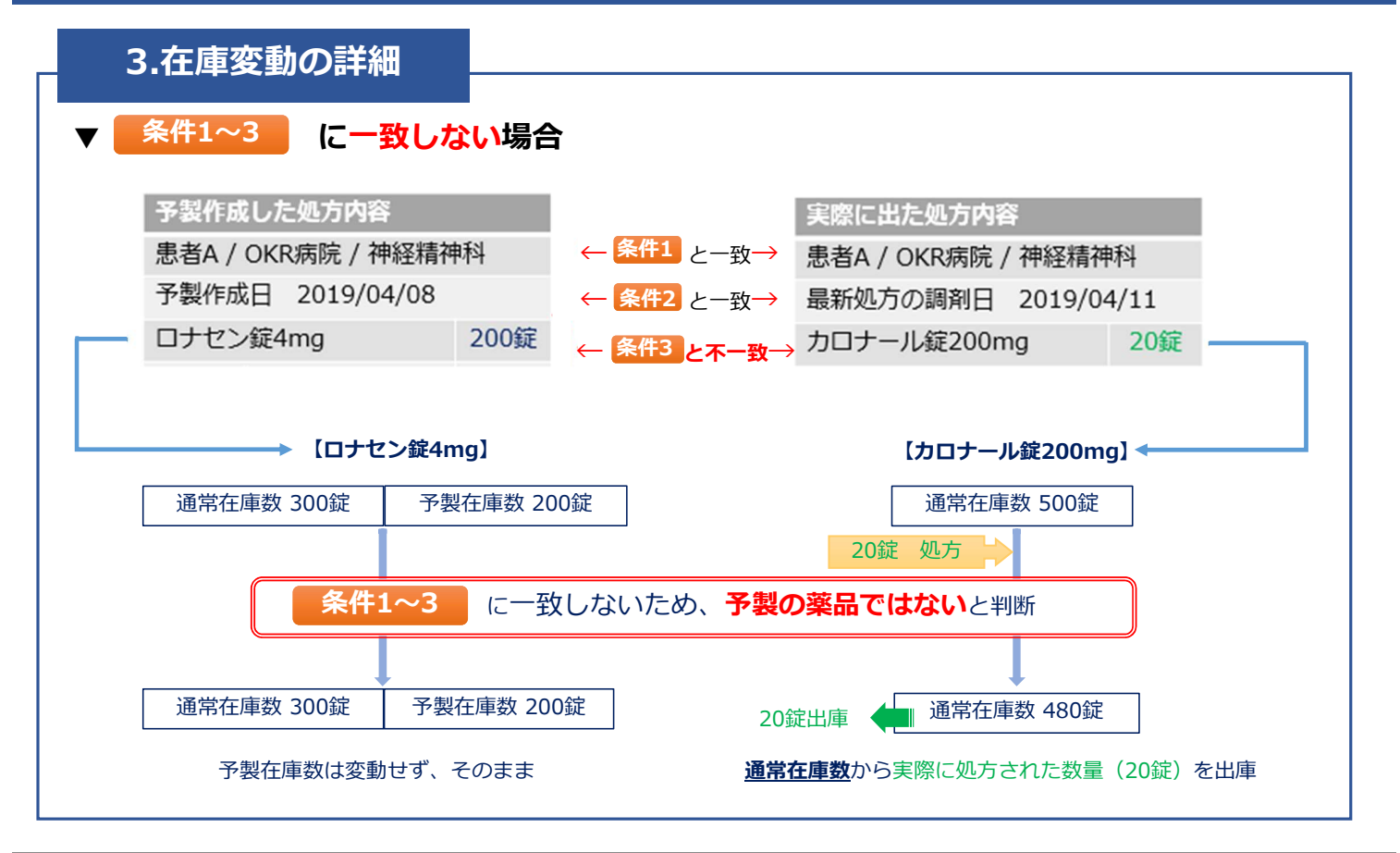

薬VAN

Okura Information System Co.,Ltd

OKURA

1:概要

### 4.SIPS設定確認

□ 予製患者マスタの作成および処方を自動反映させるためには、レセコンから SIPSデータとして処方情報を取込していることが必須です

### ▼ SIPS設定を確認します

1.トップ画面上部にあるメニュー【設定】→【システム設定】→【レセコン】へ進み 【リアルタイム取込】への♥、【取込パス】両方が設定されているか確認してください

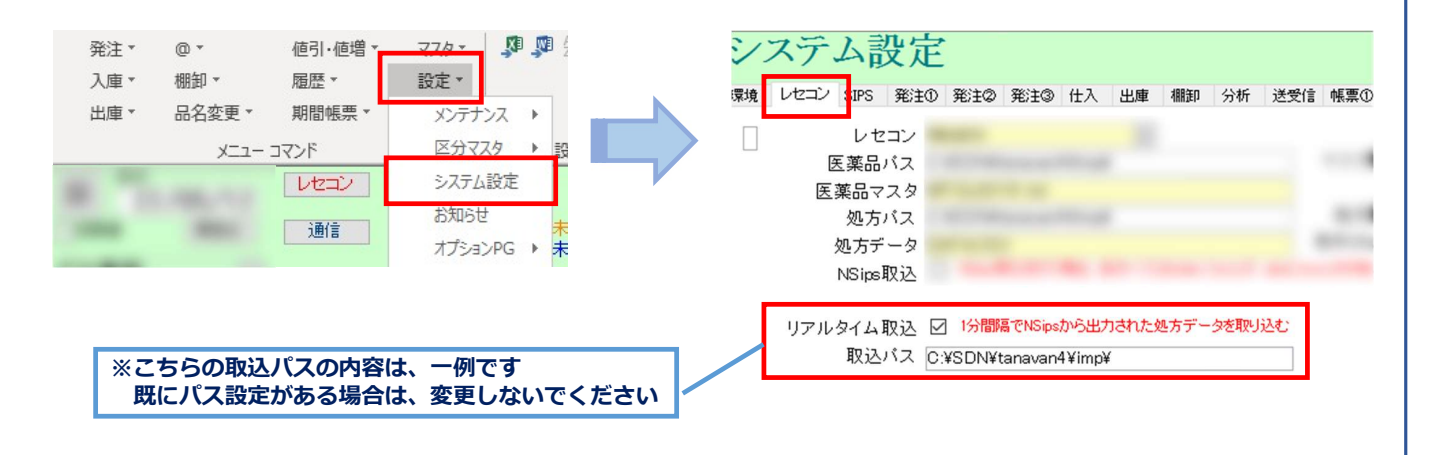

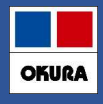

### 4.SIPS設定確認

### ▼ 未設定の場合

利用条件を満たしていないため、本機能はご利用いただけません

ご利用希望の場合は、レセコン保守会社様またはネットワーク保守会社様へご確認のうえ 以下の内容を依頼してください

### 1. **薬VANパソコン と レセコンパソコンの同一ネットワーク接続** 薬VANパソコン と レセコンパソコンとのデータ送受信が可能となります

### 2. レセコン側のSIPSデータ出力設定

SIPSデータとして処方情報を出力できるように、設定する必要があります

### 3. 出力先フォルダの共有設定

レセコンからSIPSデータが出力されるフォルダを、共有設定することで 薬VANパソコンがアクセスできるようになり、SIPSデータを薬VANに取込します

設定完了後、出力先フォルダ(ネットワークパス)の情報を控えサポートまでご連絡ください 遠隔接続にて内容確認し、設定後ご利用いただけます

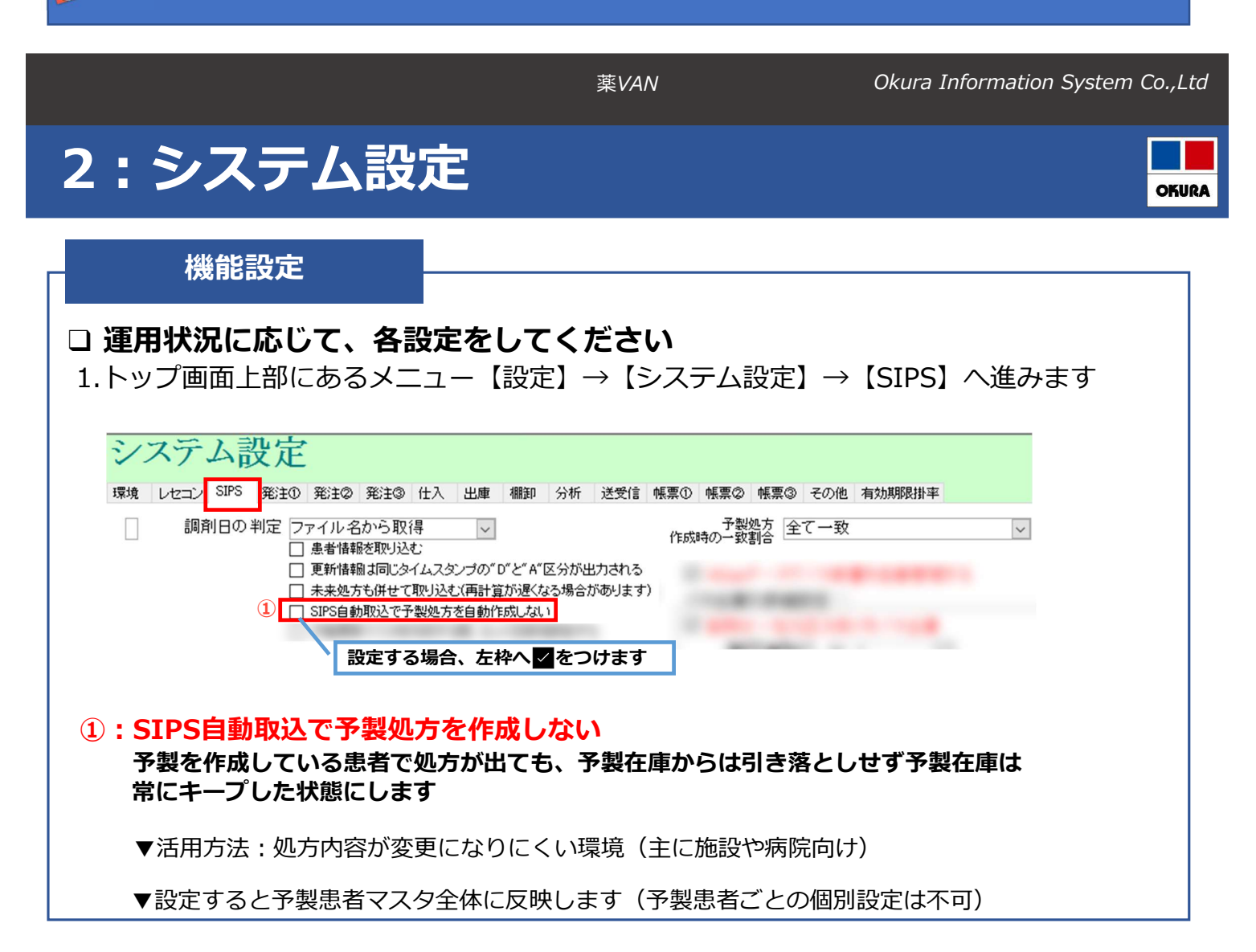

# 2:システム設定

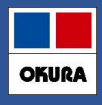

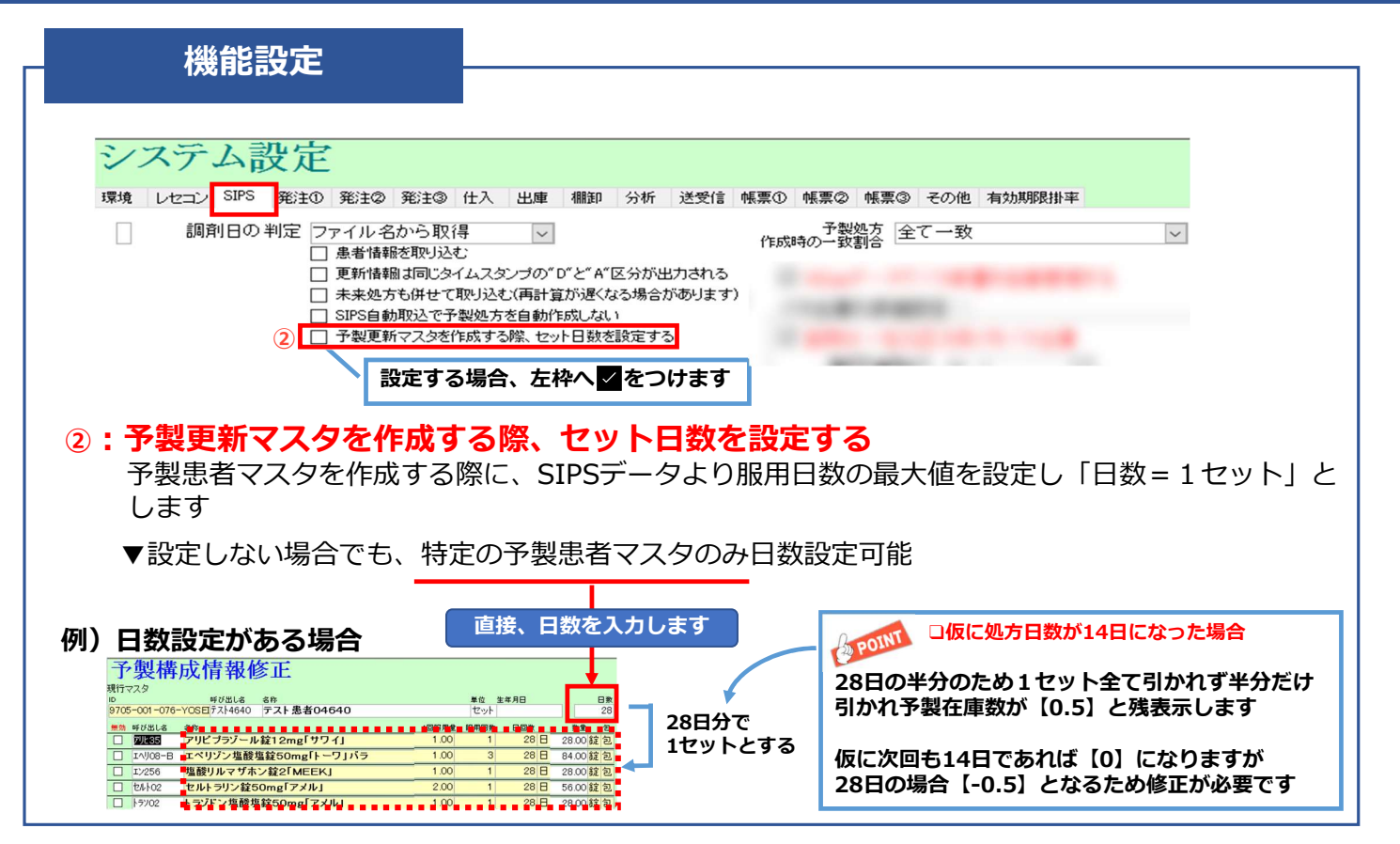

薬VAN

Okura Information System Co., Ltd

# 2:システム設定

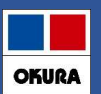

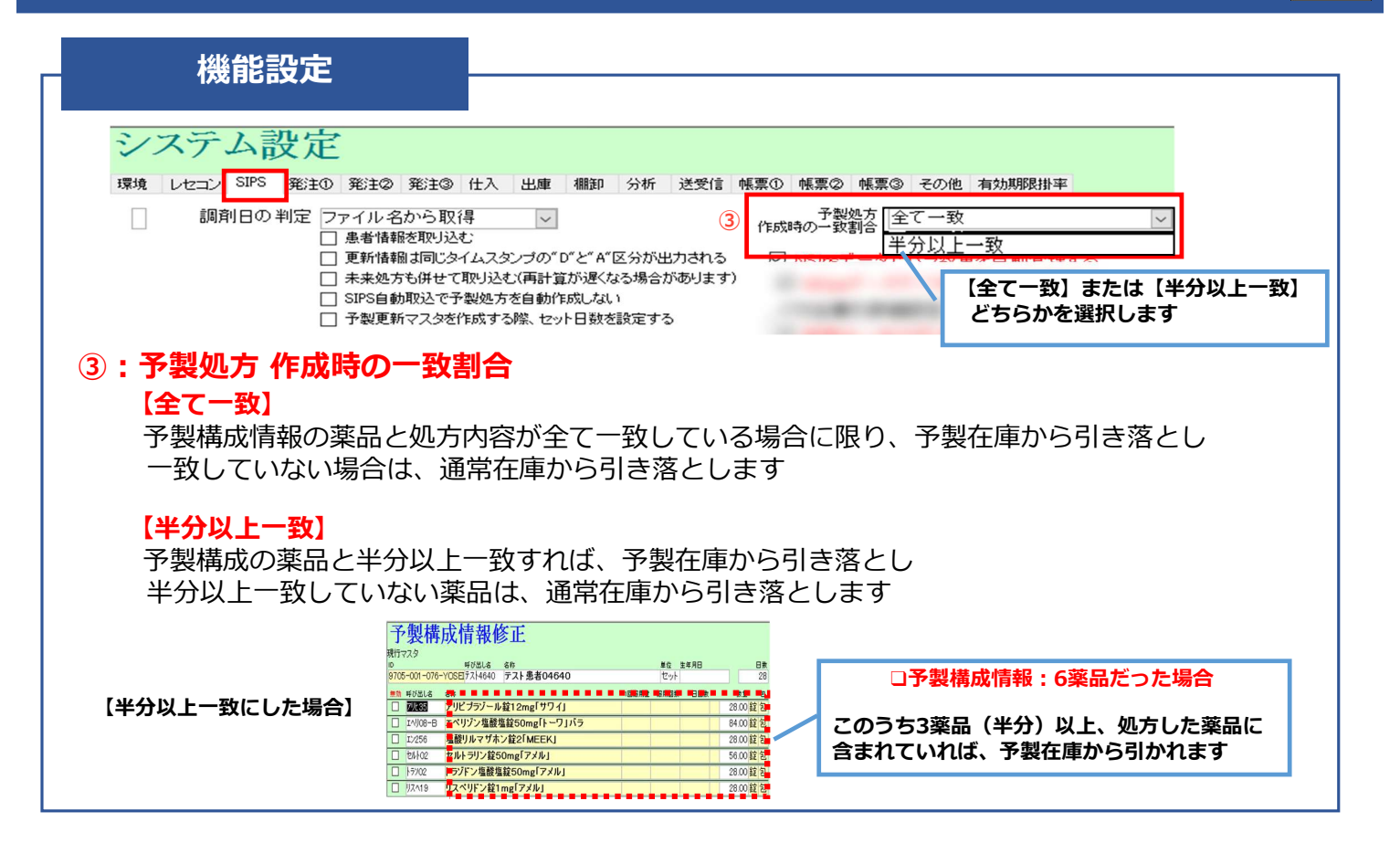

# 2:システム設定

OKURA

### 機能設定

2. 【発注②】をクリックします

|                                                                                                    | * 予定数重の計昇対象設定                                                              |
|----------------------------------------------------------------------------------------------------|----------------------------------------------------------------------------|
|                                                                                                    | 発注酒売 △ 本 →                                                                 |
| and the set of the set of the set |                                                                            |
| Room advantages (1974)                                                                                                    |                                                                            |
| 1                                                                                                    | ※仕入画面のデータは第に含みます<br>※未来日の確定済仕入きるます<br>※未確定社内入庫を含むしと、未来日の確定済の<br>社内入庫も含まれます |
| 設定する場合、左枠へ✓をつけます                                                                                                    | 予定数計算方法 発注残管理を行う(予約分を含む) 🗸                                                 |
| □ 予製作成で在庫が不足した場合赤とする                                                                                                    | 発注日が <ul> <li>      ○ 日前までの発注を予定数に含む     ※未設定の場合は7日間とする   </li> </ul>      |

通常在庫数と予製在庫数を切り分け、通常在庫数が安全在庫数を下回れば発注候補の赤で 表示します

### ▼設定がない場合、通常在庫数+予製在庫数=合計が安全在庫数を下回れば発注候補の赤に 表示します

### ※以上、設定変更した場合は画面下にある【設定変更】をクリックしてください

薬VAN Okura Information System Co.,Ltd 3:予製管理 OKURA STEP1.予製患者マスタ作成 1.トップ画面上部にあるメニュー【@】→【処方箋一覧】へ進みます 発注▼ @▼ 入庫▼ √1F 値引·値増 ▼ マスタ 一括登録候補 設定 
 ・\*\*
 9マスタ

 全表示
 診療科名 出庫 \* 納票 --調剤年月日 - ✓ √処方 絞り込み 
 一包化
 登録患者名

 ✓
 ✓
 生年月日 医療機関名 √修正 日付 2 ✓管理表印刷 22 779 
 マ
 07732
 調剤年月日一包化
 急者コード

 日帰細
 24/03/28
 10013
 登録患者名 テスト患者00001 生年月日 医療機関コード 医療機関コード 医療機関名 FFFF病院 診療科コード 診療科3ード 診療科名 心療内科 旧菜価 発注 仕入 移動 信 処方籐 デモ薬局 明細 24/02/19 10183 テスト患者00010 005 おおおお病院 031 麻酔科 B月絵書 10183 テスト患者00010 005 FFFF病院 麻醉科 表示 あいまい 24/01/22 031 予製履歴 ▼登録者患者/医療機関/診療科をキーに、直近2回分の処方情報を一覧表示します ▼同一患者でも医療機関または診療科が異なれば、それぞれの予製患者マスタの 作成が可能です 2.予製患者マスタを作成したい患者名の左枠へ ✓ をつけ 【登録】 します 【明細】ボタンで、処方内容の確認が可能 一括登録候補 調剤年月日 絞り込み 07.79 登録: 一包化 調射年月日 2024/02/19 .≜者名 テスト患者00010 全表示 医療機関名 おおおお病院 診療料名
麻酔科 ~ 呼び出し名 ツムラ12 1回服用量 服用回数 2.50 3 日回数 教堂 105.00 g 業価後 成規制区分 8.40 先内 V \$7.50 登録患者名 テスト患者00001 調剤年月日一包化 (局)トリブタノール錠10 リリカOD錠75mg ☑ 明細
 ☑ 明細 19704 28.00 錠 9.80 先内 24/03/29 10013 24/02/19 56.00 錠 109.90 先内 10183 テスト患者00010 ロキソ28 ロキソプロフェンNat 35.00 35.00 枚 明細 100mg[ テスト患者00010 24/01/22 10183 登録 をクリック後、確認メッセージ をクリックで登録完了 ..... はい(Y) いいえ(N

## 3:予製管理

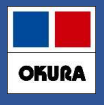

## STEP1.予製患者マスタ作成

3.トップ画面にある【表示】の文字色が青になるまでクリックし、予製画面にします 作成した予製患者マスタが表示されるか確認します

|                                         | 24/04/10  |         | 1     |         |                | 菜価在月<br>1200 |
|-----------------------------------------|-----------|---------|-------|---------|----------------|--------------|
| □□*@ 【表示】をクリッ                           | クし青文字に    | します     |       |         | 在庫<br>安全<br>在庫 | 123,3        |
| デモユーザ・ 🗸 移動                             | 24/04/10  | ラ(社内)あい | ·     |         | 初期、薬品表示、       | 品:予製         |
| 表示 検索+~ 菜品名 あいまい                        | 表示内容が     | 【薬品:予   | ·製】に  | なります    |                | E            |
| 9 · · · · · · · · · · · · · · · · · · · |           |         | 在庫月數  | 在庫敷     | @在庫数           | 子定数量         |
| ▶ 択 後 成 規 稀 類 翼 作成日 未 調剤日 変             | 莱価 処方日    | 有効期限    | 菜価在庫額 | 安全在庫数 固 | 調整数調           | 子定日 残        |
| ┣ テスト1 ✓ テスト患者00001                     |           | 構成修正    |       | 0.00    | •              |              |
|                                         | 3,733.80  | ~       | ¥0    | セッ      |                |              |
| 情 テスト10 マ テスト 患者00010                   |           | 構成修正    |       | 0.00    | <b>_</b>       |              |
|                                         | 10,620.50 | ~       | ¥0    | セッ      |                |              |

4.作成した予製患者マスタの【構成修正】をクリックし【予製構成情報】を確認します

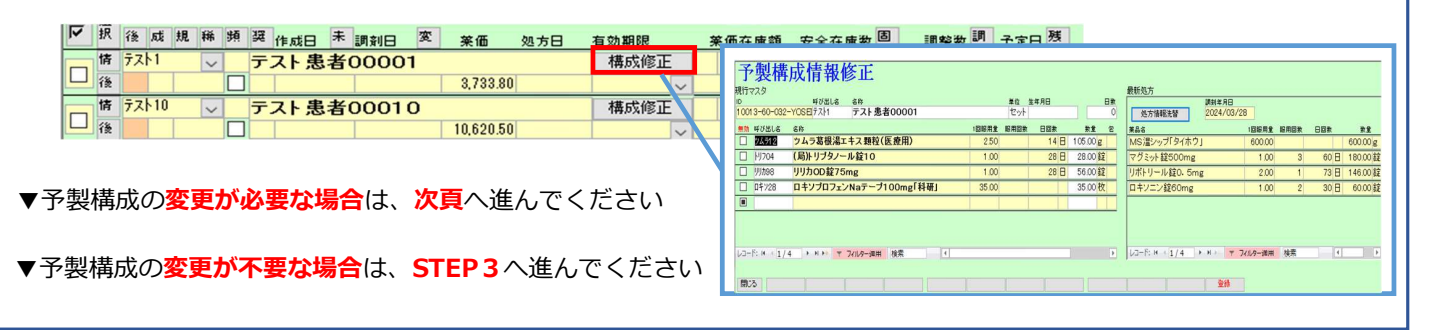

薬VAN

Okura Information System Co., Ltd

OKURA

# 3:予製管理

## STEP2.予製構成情報修正

## □予製構成の修正がある場合は、以下の手順で行い【登録】をします

### ▼薬品追加する場合

薬品の呼び出し名で検索をし、構成薬品の追加登録をします

1.追加する薬品の呼び出し名を頭文字3文字程度入力し、Enterを押すと

| 候補の一覧が表示します                                                                                                    |                                                                                                    |
|----------------------------------------------------------------------------------------------------|----------------------------------------------------------------------------------------------------|
|                                                                                                    | 第36名     第46 単位 単位 単位 単位 単位 単位     第16 単位     第16 単位     目     目     目     目     目     目     目     目     目     目     目     目     目     目 |
|                                                                                                    | $7100 \neq 101-10420000 = 42 = 1310$<br>$7400 \neq 101-1042000 = 0.2470$                                                                                                    |
|                                                                                                    | 7400 7 C-7407 7 C-1060 7 34.00                                                                                                    |
|                                                                                                    | 1 ト記薬品を下記薬品(ご合編) ます 7(105 7) ビーデボライショップ5% ゅ 4330                                                                                                    |
| 了 <b>聚</b> 悔成 情報 修止                                                                                                    | ・ 上ad来ube T ad来ube T ad来ube T ad来ube T ad来ube T ad来ube T ad来ube T ad ad a ad a ad a ad a ad a ad a ad                                                                                                    |
| 現行マスタ                                                                                                    |                                                                                                    |
| ID 呼び出し名 名称 単位 生年月日                                                                                                    | 「近川9る楽品の呼び出し名を」<br>7(3011 ア 3/2 和台線HD 縦 124.30                                                                                                    |
| 10013-60-032-YOSE7スト1 テスト患者00001 セット                                                                                                    |                                                                                                    |
| 無効 呼び出し名 名称 1000余川支 紹用回数 日回数 数支                                                                                                    |                                                                                                    |
| <ul> <li>ソムラ12</li> <li>ツムラ葛根湯エキス顆粒(医療用)</li> <li>2.50</li> <li>14日</li> <li>105.00 g</li> </ul>                                                                                                    | 7/003 ア ロミール 缶 0.00                                                                                                    |
| □ 100 28日 2800歳                                                                                                    | 7/008 ア ロメート錠 錠 0.00                                                                                                    |
|                                                                                                    | 7/009 フ ロメート錠20mg 錠 0.00                                                                                                    |
|                                                                                                    |                                                                                                    |
| 日本(1+)/1+)/1+)/1+(1+)/1-)/1+(1+)/1-)/1+(1+)/1+)/1+(1+)/1+)/1+(1+)/1+)/1+(1+)/1+)/1+(1+)/1+)/1+(1+)/1+)/1+(1+)/1+)/1+(1+)/1+)/1+(1+)/1+)/1+(1+)/1+)/1+(1+)/1+)/1+(1+)/1+)/1+(1+)/1+)/1+(1+)/1+)/1+(1+)/1+)/1+(1+)/1+)/1+(1+)/1+)/1+(1+)/1+)/1+(1+)/1+)/1+(1+)/1+)/1+(1+)/1+)/1+(1+)/1+)/1+(1+)/1+)/1+(1+)/1+)/1+(1+)/1+(1+)/1+)/1+(1+)/1+(1+)/1+)/1+(1+)/1+(1+)/1+)/1+(1+)/1+(1+)/1+ |                                                                                                    |
|                                                                                                    |                                                                                                    |
|                                                                                                    | <b>第品名</b>                                                                                                    |
|                                                                                                    | ダブルクリックで選択した                                                                                                    |
|                                                                                                    |                                                                                                    |
|                                                                                                    | 呼び出し名・楽品名が表示されます                                                                                                    |
|                                                                                                    | ! 上記来000で下記来001に豆類しまり                                                                                                    |
|                                                                                                    | 77201 アイファガン点眼波0.1% mL 456.00     77201 アイファガン点眼波0.1% mL 456.00                                                                                                    |
|                                                                                                    | アイトロール錠20mg 745011 アイミクス配合部中D 接 124.300<br>アイトロール錠20mg 745012 アイシクス配合部中D 接 124.300                                                                                                    |
|                                                                                                    | 74302 74525 162 1630<br>74302 74525 162 162 1630                                                                                                    |
|                                                                                                    |                                                                                                    |
|                                                                                                    | 選択薬品を確認し問題なければ                                                                                                    |
|                                                                                                    |                                                                                                    |
|                                                                                                    | 【催定】をクリックします                                                                                                    |
|                                                                                                    |                                                                                                    |
|                                                                                                    |                                                                                                    |

## 3:予製管理

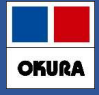

### STEP2.予製構成情報修正

### 2.薬品追加後【数量】へ予製数量を入力し、Enterを押して【登録】をクリックします

| 行マスタ<br>0013-60-032                         | 呼び出しる 名称<br><mark>?-YOSE</mark> テスト1 <b>テスト患者00001</b>                                             | 単位<br>セット                        | 生年月日         | 日数       | 最新処方<br>調刻年月<br>処方情報洗替 2024./1                                                                                                    | 8                                                   |                         |                    | _           |
|---------------------------------------------|----------------------------------------------------------------------------------------------------|----------------------------------|--------------|----------|----------------------------------------------------------------------------------------------------|-----------------------------------------------------|-------------------------|--------------------|-------------|
| 効 呼び出し名                                     | 名称                                                                                                 | 1回服用全 服用回数                       | 数 日回数        | 数量 包     | 業品名                                                                                                    | 108888                                              | 服用回数                    | 日回教                | 数章          |
| ッムラ12                                       | ツムラ葛根湯エキス顆粒(医療用)                                                                                   | 2.50                             | 14日          | 105.00 g | MS温シップ「タイホウ」                                                                                                    | 600.00                                              |                         |                    | 600.00 g    |
| ] <del> </del> 1/704                        | (局)トリブタノール錠10                                                                                      | 1.00                             | 28 日         | 28.00 錠  | マグミット錠500mg                                                                                                    | 1.00                                                | 3                       | 60日                | 180.00 錠    |
| ] <u></u> //////98                          | リリカOD錠75mg                                                                                         | 1.00                             | 28 日         | 56.00 錠  | リボトリール錠0.5mg                                                                                                    | 2.00                                                | 1                       | 73日                | 146.00 錠    |
| ] 0キソ28                                     | ロキソプロフェンNaテープ100mg「科研」                                                                             | 35.00                            |              | 35.00 枚  | ロキソニン錠60mg                                                                                                    | 1.00                                                | 2                       | 30 🗄               | 60.00 錠     |
| J 77105                                     | アイトロール錠20mg                                                                                        |                                  |              | 20.00錠   | ※最新                                                                                                    | 「いちを表                                               | <del></del>             |                    |             |
| 1                                           |                                                                                                    |                                  |              |          |                                                                                                    | 1215 222                                            |                         |                    |             |
| 1回服月                                        | <u> 用量・服用回数・日回数</u> の表示                                                                            | に関して                             |              |          |                                                                                                    | ŧ                                                   |                         |                    |             |
| <u>1 回服</u> 月<br>予製患者                       | <u>用量・服用回数</u> ・ <u>日回数</u> の表示<br>「マスタを作成する際、SIPSデー <sup>/</sup>                                  | に関して<br>タより情報?<br>、              | を取得し         | 表示       | POINT                                                                                                    | ł                                                   |                         |                    |             |
| <u>1 回服月</u><br>予製患者<br>追加した                | <u>用量・服用回数・日回数</u> の表示<br>「マスタを作成する際、SIPSデー・<br>:薬品に関しては空欄(手動設定不                                   | に関して<br>タより情報<br><sup>、</sup> 可) | を取得し         | 表示       | (最新処方)と                                                                                                    | ▶ ●                                                 | 情報修                     | ة <b>ت</b> ا م     | の内容を        |
| 1回服月<br>予製患者<br>追加した                        | <u>用量・服用回数・日回数</u> の表示<br>「マスタを作成する際、SIPSデー<br>-<br>「薬品に関しては空欄(手動設定不<br>副1110年(出てSIPSデータ)          | に関して<br>タより情報<br>で可)             | を取得し         | 表示       | ●<br>●<br>●<br>●<br>●<br>●<br>●<br>●<br>●<br>●<br>●<br>●<br>●<br>●                                                                                                    | 、 、 、 、 、 、 、 、 、 、 、 、 、 、 、 、 、 、 、               | 情報修                     | 多正】の               | D内容を<br>です  |
| <u>1 回服</u> 月<br>予製患者<br>追加した<br>次回、追       | <u>用量・服用回数・日回数</u> の表示<br>「マスタを作成する際、SIPSデー<br>「薬品に関しては空欄(手動設定不<br>動薬品が処方に出てSIPSデータ                | に関して<br>タより情報<br>「可)<br>を取込する。   | を取得し<br>と右側に | 表示<br>ある | ●<br>●<br>●<br>●<br>●<br>●<br>●<br>●<br>●<br>●<br>●<br>●<br>●<br>●                                                                                                    | 予製構成<br>に洗替する                                       | 情報修<br>ること;             | §正】の<br>が可能        | D内容を<br>ざです |
| <u>1 回服</u><br>予製患者<br>追加した<br>次回、追<br>【最新処 | <u>用量・服用回数・日回数</u> の表示<br>「マスタを作成する際、SIPSデー・<br>:薬品に関しては空欄(手動設定不<br>「加薬品が処方に出てSIPSデータ<br>方」に表示されます | に関して<br>タより情報<br>で可)<br>を取込する。   | を取得し<br>と右側に | 表示<br>ある | ●<br>●<br>●<br>●<br>●<br>●<br>●<br>●<br>●<br>●<br>●<br>●<br>●<br>●                                                                                                    | 【予製構成<br>に洗替する                                      | 情報修<br>ること:             | §正】の<br>が可能        | D内容を<br>です  |
| <u>1 回服</u><br>予製患者                         | <u>用量・服用回数・日回数</u> の表示<br>「マスタを作成する際、SIPSデー・<br>○薬品に関しては空欄(手動設定不<br>◎加薬品が処方に出てSIPSデータ<br>方〕に表示されます | に関して<br>タより情報<br>で可)<br>を取込する。   | を取得し<br>と右側に | 表示       | <ul> <li>ご</li> <li>ご</li></ul>                                 | <ul> <li>【予製構成<br/>に洗替する</li> <li>】をクリック</li> </ul> | 情報修<br>ること:<br>ック       | §正】の<br>が可能        | D内容を<br>です  |
| <u>1 回服</u><br>予製患者<br>追加した<br>欠回、追<br>【最新処 | <u>用量・服用回数・日回数</u> の表示<br>「マスタを作成する際、SIPSデー<br>-薬品に関しては空欄(手動設定不<br>副加薬品が処方に出てSIPSデータ<br>方】に表示されます  | に関して<br>タより情報<br>で可)<br>を取込する。   | を取得し<br>と右側に | 表示       | <ul> <li>●●●</li> <li>●●●</li> <li>●●●</li> <li>●●</li> <li>●●</li></ul>  | 【予製構成<br>に洗替する<br>】をクリッ<br>ック                       | 情報修<br>ること:<br>ック       | §正〕の<br>が可能        | D内容を<br>です  |
| <u>1 回服</u><br>予製患者<br>追加した<br>欠回、追<br>【最新処 | <u>用量・服用回数・日回数</u> の表示<br>「マスタを作成する際、SIPSデー√<br>Ξ薬品に関しては空欄(手動設定不<br>副薬品が処方に出てSIPSデータ<br>方】に表示されます  | に関して<br>タより情報<br>で可)<br>を取込する。   | を取得し<br>と右側に | 表示       | ●<br>【最新処方】と<br>比較し最新処方<br>1.【処方情報洗替<br>2.【登録】をクリ                                                                                                    | 【予製構成<br>に洗替する<br>】をクリッ<br>ック                       | 情報修<br>ること:<br>ック       | §正】の<br>が可能        | D内容を<br>です  |
| <u>1 回服</u><br>予製患者<br>追加した<br>欠回、追<br>【最新処 | <u>相量・服用回数・日回数</u> の表示<br>「マスタを作成する際、SIPSデー<br>:薬品に関しては空欄(手動設定不<br>動薬品が処方に出てSIPSデータ<br>方】に表示されます   | に関して<br>タより情報<br>で可)<br>を取込する。   | を取得し<br>と右側に | 表示       | <ul> <li>●●●</li> <li>●●●</li> <li>●●●</li> <li>●●●</li> <li>●●</li> <li>●●</li></ul> | 【予製構成<br>に洗替する<br>】をクリッ<br>ック<br>正の薬品な              | 情報修<br>ること<br>ック<br>び、最 | §正〕0<br>が可能<br>新処方 | の内容をきてす     |

薬VAN

Okura Information System Co.,Ltd

OKURA

# 3:予製管理

| STEP2.予製構成情報修正                                                                                                    |
|----------------------------------------------------------------------------------------------------|
| ▼不要な薬品がある場合<br>後に必要になる場合を考慮し【削除】でなく【無効】をお勧めします                                                                                                    |
| 1.不要な薬品欄の左側にある【無効】 ヘ✔をつけ 【登録】 をクリックします                                                                                                    |
| 予製構成情報修正         Bit 7:7.29       FO (2013-60-001)         Bit 7:7.29       FO (2013-60-001)         Bit 7:7.20       FO (2013-60-001)         Bit 7:7.20       FO (2013-60-001)         Bit 7:7.20       FO (2013-60-001)         Bit 7:7.20       FO (2013-60-001)         Bit 7:7.20       FO (2013-60-001)         Bit 7:7.20       FO (2013-60-001)         Bit 7:7.20       FO (2013-60-001)         Bit 7:7.20       FO (2013-60-001) </td |
| レコード: H < 3 / 5 → H → ▼ 7/ルク-適用 検索 ( )<br>ゆま ( )<br>開いる                                                                                                    |
| <ul> <li>▼無効にした薬品は、登録後から除外となります</li> <li>▼【処方情報洗替】をクリックし【予製構成情報】が更新されても、無効にした薬品は消えず残ります<br/>洗替後や、一旦無効にし必要ないと判断した場合は削除することも可能です</li> </ul>                                                                                                    |
| 2.50       14日 105.00 g       840 先内       100         2810       100       28日 2800 錠       980 先内       100         1 a ブ100mg [科研]       35.00       28 00 錠       109.90 先内       100         1 a ブ100mg [科研]       35.00       1830 俊/       100.90 先内       100         1 a ブ100mg [科研]       35.00       1830 俊/       100.90 先内       100         1 a ブ100 mg [科研]       2000 錠       1830 俊/       100.90 先内       100.90 先内         1 a ブ100 mg [科研]       2000 錠       1930 伐/       100.90 先内       100.90 先内       100.90 先内         1 a                                                                                                    |

### Okura Information System Co.,Ltd

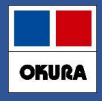

## STEP3.予製作成

## □実際に予製作成を行った際に、予製患者マスタへ予製在庫を作成します

1.予製在庫を作成する予製患者マスタの左枠へ ✓ をつけ、トップ画面上部にあるメニュー 【@】→【作成】へ進みます

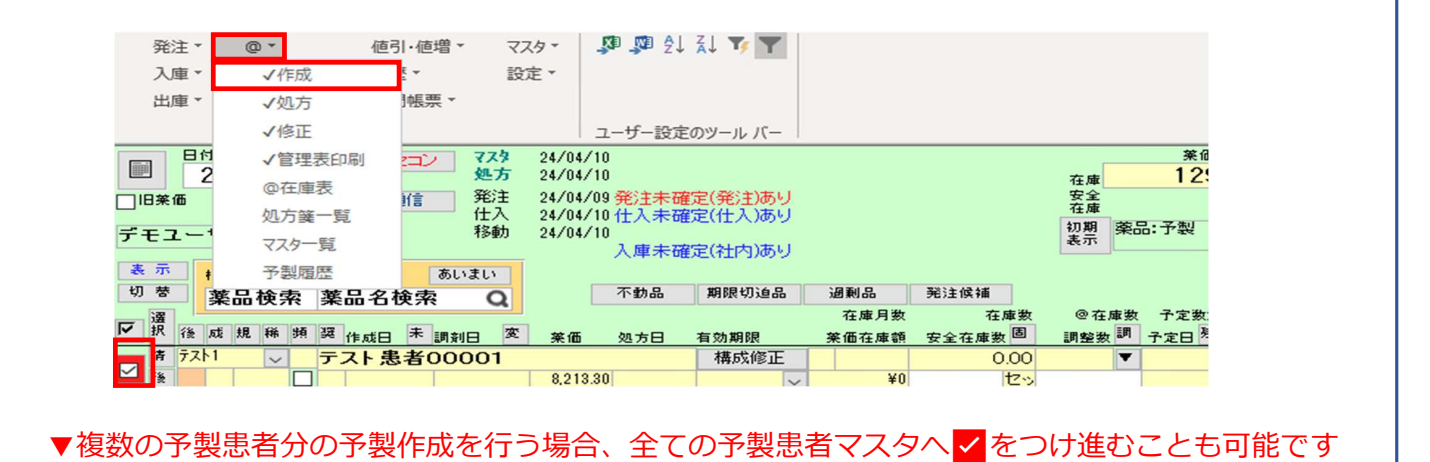

薬VAN

Okura Information System Co., Ltd

# 3:予製管理

# OKURA

## STEP3.予製作成

2.患者名を確認し【作成日】 【セット数】を必要に応じて変更し【確定】をクリックします

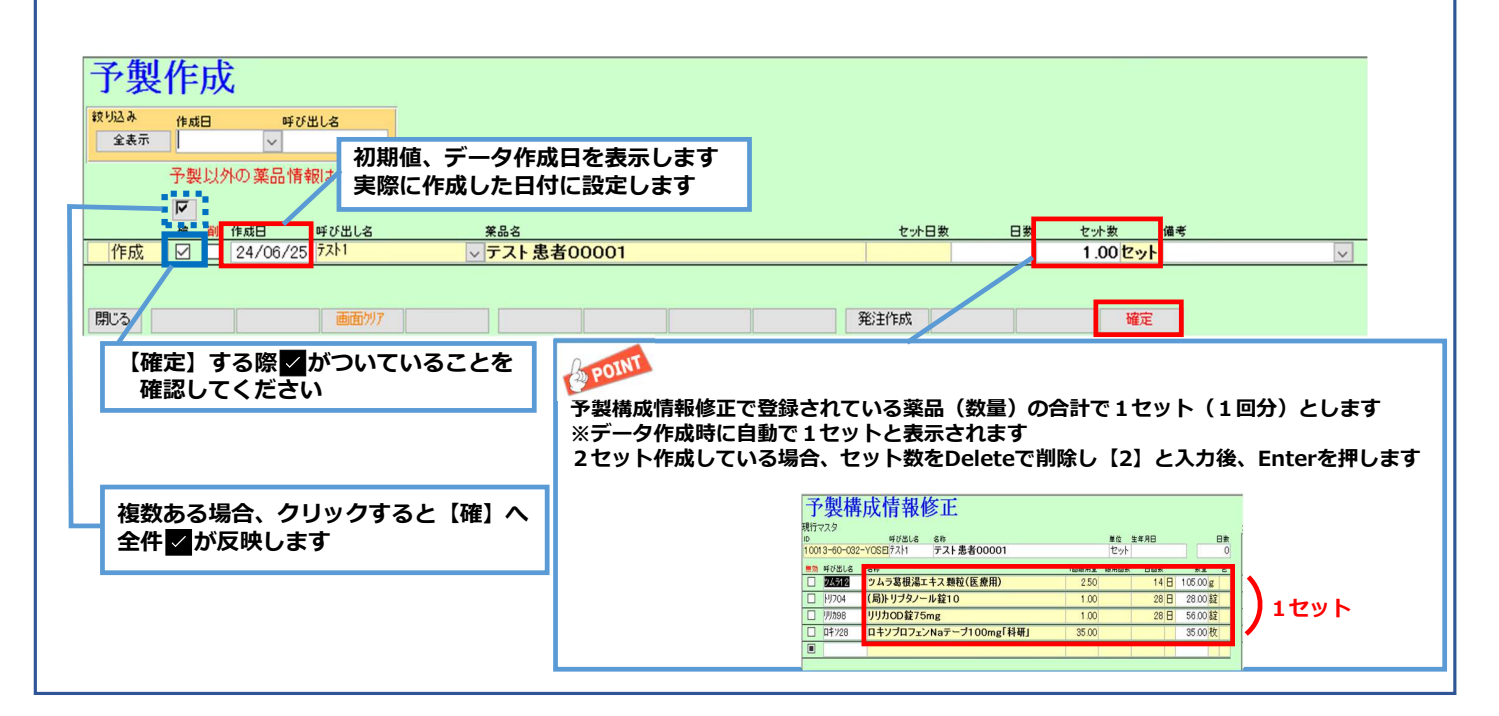

## 3:予製管理

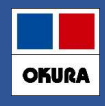

### STEP3.予製作成

### ▼作成データを削除する場合

以下のどちらかで削除が可能です

### ①:個別で削除する場合は【削】へ ✓をつけます

※【確定】をクリックすると【確】へ ✓をつけているデータと一緒に処理が完了します

### 2:全件削除する場合は【画面クリア】をクリックします

※一括で画面上のデータをすべて削除します

| 全表示 | 作成 | 88           | 呼び出      | 18      |       |         |  |      |      |        |                  |    |        |
|-----|----|--------------|----------|---------|-------|---------|--|------|------|--------|------------------|----|--------|
|     | 予製 | 以外           | の薬品情報    | は追加できる  | ません   |         |  |      |      |        |                  |    |        |
|     | ন  | ( <b>1</b> ) |          |         |       |         |  |      |      |        |                  |    |        |
|     | 碹  | 削            | 作成日 (    | 呼び出し名   | 莱品名   |         |  | セット日 | 数 日第 | な セット激 | τ 1 <sup>3</sup> | 曲考 |        |
| 作成  |    |              | 24/06/25 | テスト1    | ✓ テスト | 患者00001 |  |      |      | 1.00   | レット              |    | $\sim$ |
| 乍成  |    |              | 24/06/25 | テスト2448 | ✓ テスト | 患者02448 |  |      |      | 1.00   | )セット             |    | $\sim$ |
|     |    |              |          | 2       |       |         |  |      |      |        |                  |    |        |
| 53  |    |              |          | 画面クリア   |       |         |  | 発注作成 |      |        | 確定               |    |        |

薬VAN

Okura Information System Co., Ltd

OKURA

# 3:予製管理

## STEP3.予製作成

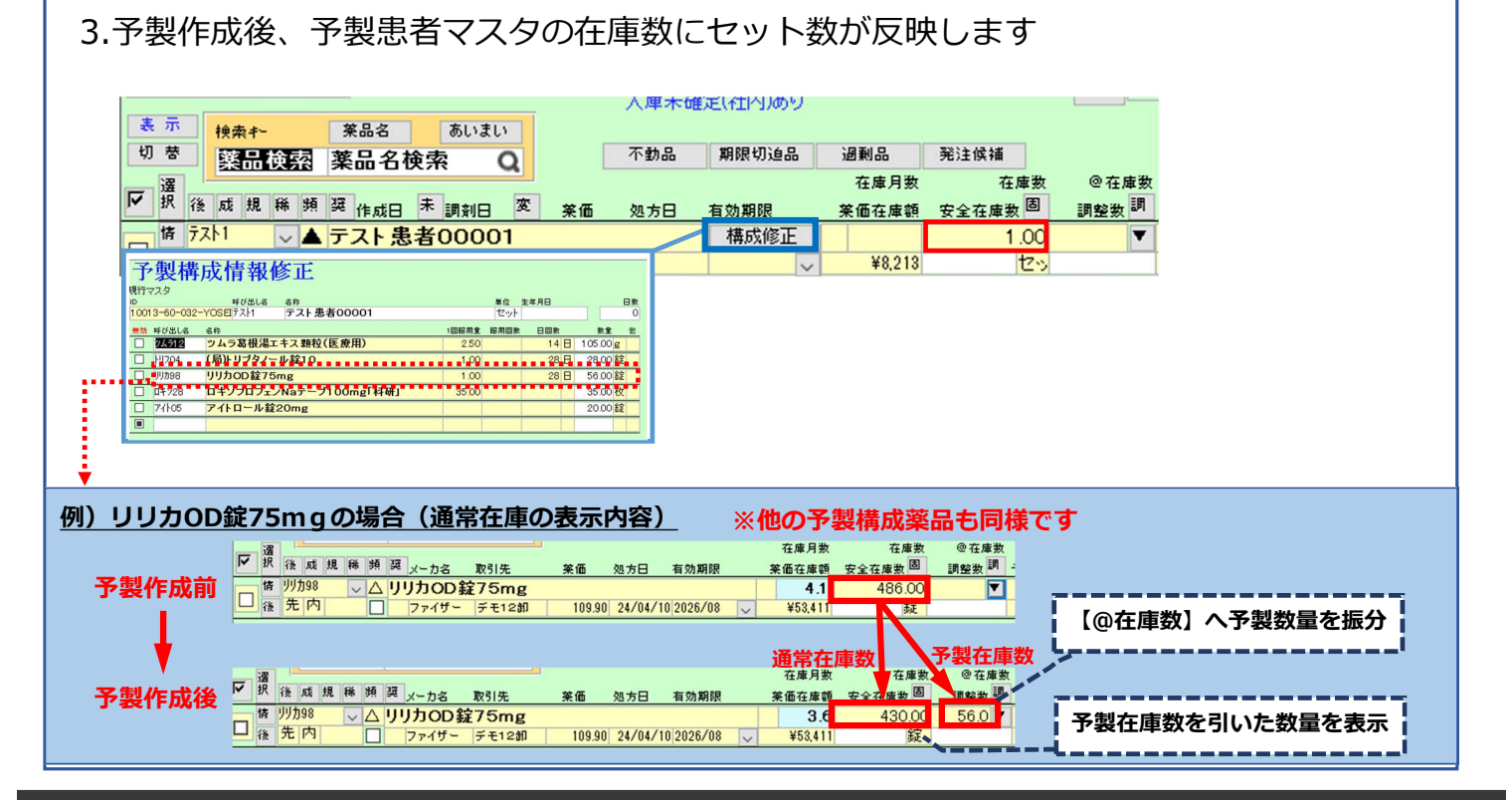

Okura Information System Co.,Ltd

## 3:予製管理

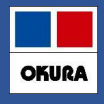

| 4. 画 画 記 呪                                                                                                    |                                                                                                    |
|----------------------------------------------------------------------------------------------------|----------------------------------------------------------------------------------------------------|
| 表示<br>切 營<br>選品検索<br>「<br>現 後 成 規 維 頻<br>(後 成 規 維 頻<br>(後 オオクラミントロ ↓ ▲<br>後<br>後<br>(後 1773 切)//<br>(1)<br>(1) | 来品名     あいまし     面面切       薬品名     5     6     不動品     期限切迫品     過剰品     発注候補     あい       産品名     5     6     在庫月敷     在庫月敷     在庫敷     空在庫敷     予定數量       建     株式印     市効期限     業価 在庫額     安全在庫敷     調整数 調     予定數量       名古屋     太郎 (19690224)     構成修正     0.00     ▼       19/05/20     19/05/21     19/06/19     ¥0     100       大名     0     9     19     5.818.00     ▼       福岡     太郎 (19671204)     構成修正     1.00     ▼ |
| 項目名                                                                                                    | 説明                                                                                                    |
| ① 予製患者名                                                                                                    | 作成した患者名を表示します<br>予製作成日からの期間により、患者名欄へ不動の色分けを行い以下の背景色で表示します<br>□赤 □黄 □青<br>※【設定】→【システム設定】→【分析】"@デッドストック"にて、不動期間の確認ができます                                                                                                    |
| ② 作成日                                                                                                    | 予製作成の確定を、行った日を表示します<br>□黄…該当する患者の処方が出たが、SIPSデータから自動的に予製処方が作成されなかった場合に表示                                                                                                    |
| ③ 調剤日                                                                                                    | SIPSデータで取込した、直近の調剤日を表示します ※予製処方かは関係ありません<br>ロ黄…予製作成した内容と、最新処方が完全一致しない場合<br>・SIPSデータで自動的に予製処方が作成されたが+aの薬品があった場合<br>・「②作成日」で黄の状態                                                                                                    |
| ④ 処方日                                                                                                    | 予製作成し、出庫した日を表示します                                                                                                    |
| ボタン名                                                                                                    | 説明                                                                                                    |
| 5 未                                                                                                    | 上記「②作成日」の黄を抽出します                                                                                                    |
| 6 変                                                                                                    | 上記「③調剤日」の黄を抽出します                                                                                                    |

薬VAN

Okura Information System Co.,Ltd

# 4:機能紹介

OKURA

1.処方作成

### ▼予製作成後に該当患者のSIPSデータを取込すると、予製患者マスタの在庫数は 【0】となります

| · · · · · · · · · · · · · · · · · · ·                                    |
|--------------------------------------------------------------------------|
| ▶ 按 後 成 規 稀 預 要 作成日 未 調剤日 変 茶価 処方日 有効期限 茶価在庫額 安全在庫数 固                    |
| the <sup>7</sup> スλ <sup>2448</sup> マ▲ テスト 患者 02448 構成修正 0.00            |
| 区分     確定     離定日     期目     取引法名     10042                              |
| 【引き落としがされていない場合】                                                         |
| 「冬化が一致せず、通受な唐から引き落とし、まわている可能性があります。                                      |
| コ本計が、   丸ビッ、   地市11年がつうて活として11 しいるり形にがのります<br>※冬件に関してけD2【2 加古白動反映の冬件】を参照 |
| ※米什に戻してはF3【2.処力日勤及味の米什】 を参照                                              |
| 確認方法                                                                     |
| ▼予製患者マスタの作成日が背暑色・黄 になっている(詳細・P21参昭)                                      |
|                                                                          |
| ▼薬品の履歴情報に、予製患者分の処方が反映されている                                               |
| 薬品名の左側にある【情】をクリックし、予製患者分の処方履歴があるか確認します                                   |
| 履歴があれば、通常在庫数から引き落としされています                                                |
| 対応方法                                                                     |
| ▼通告女店物上り引き茨としなりている場合は 予制加大を作成                                            |
| ▼通市江岸奴よりつこ冶として11といる物口は、了教処力で1FM<br>又制た住いと通常た住。 た住物た戸します                  |
| ア器仕厚かり連吊仕厚へ、仕厚数を戻しま9                                                     |

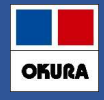

OKURA

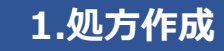

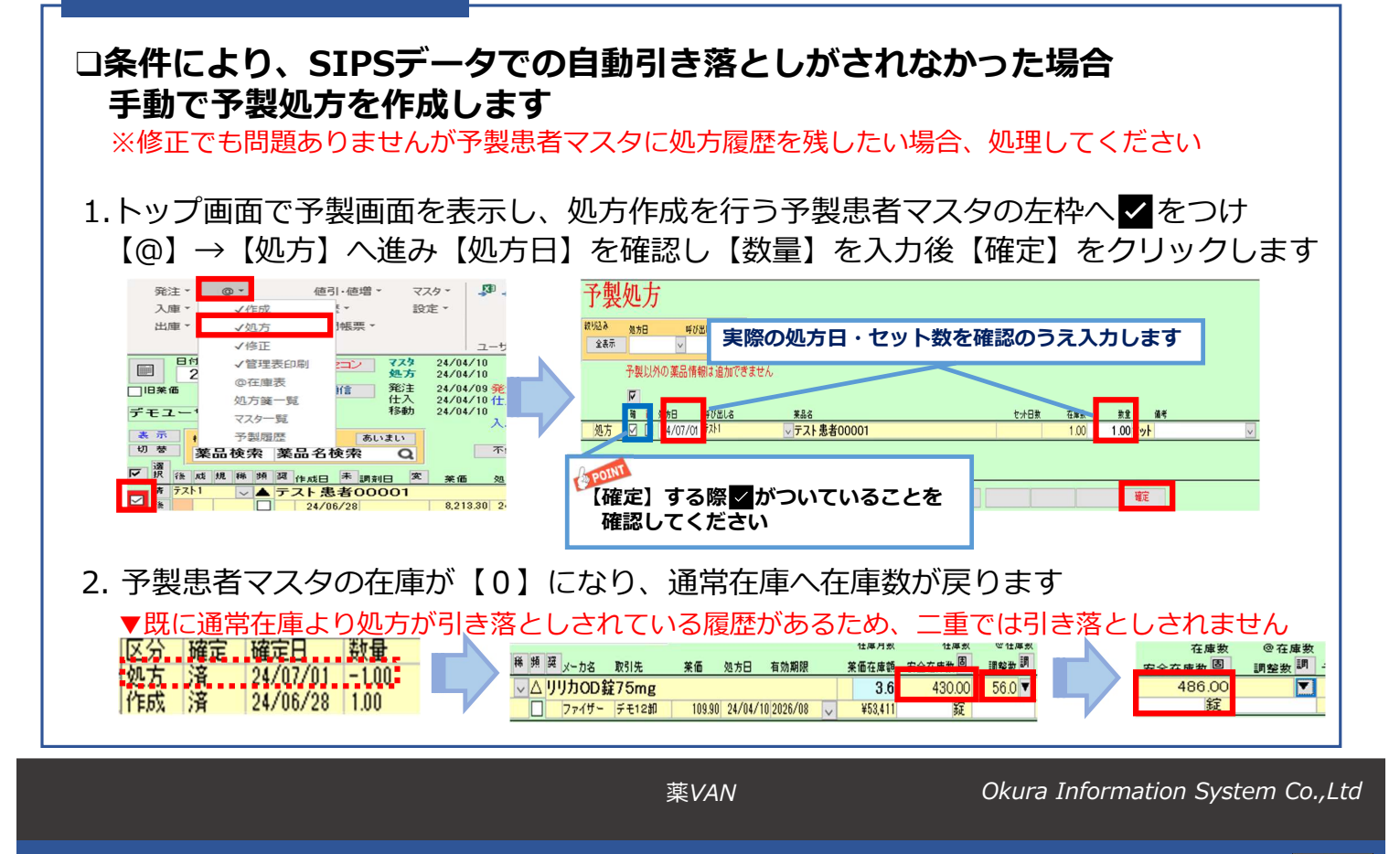

## 4:機能紹介

2. セット数修正

## □予製作成でセット数を間違えて確定した場合は、修正を行います

1. 予製画面を表示し、セット数を修正する予製患者マスタの左枠 ✓ をつけ 【@】→【修正】へ進みます

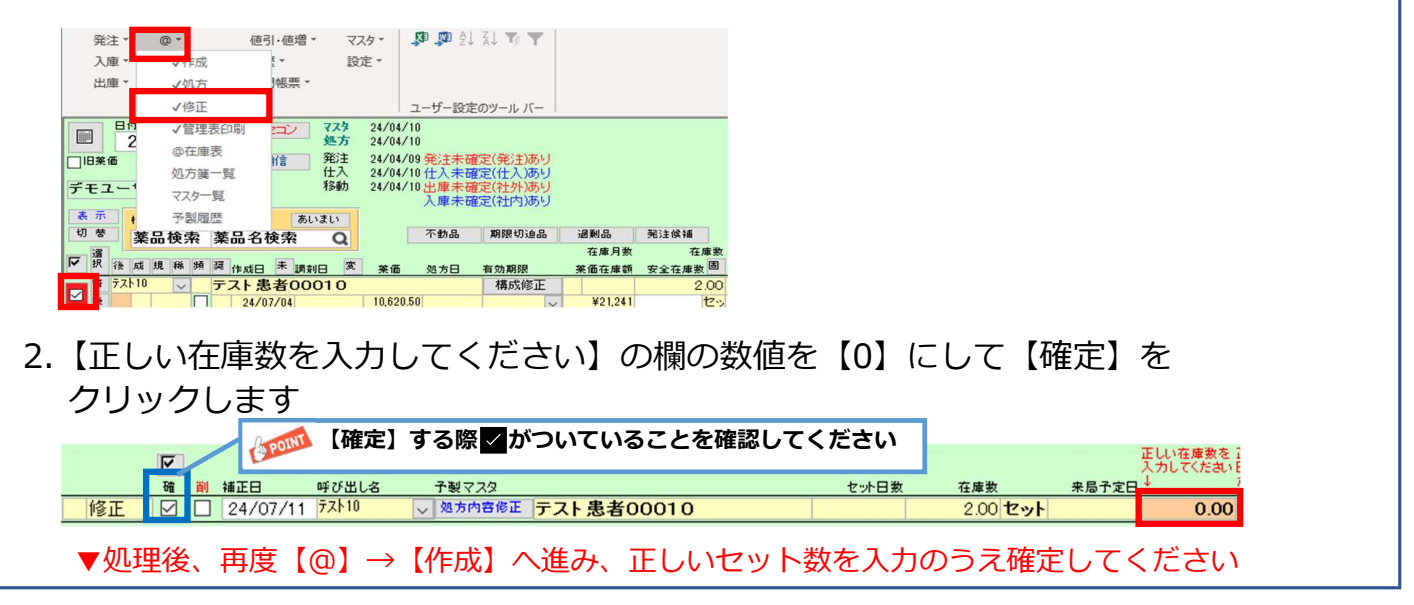

## 4:機能紹介

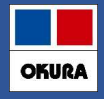

### 3.管理表印刷

## □予製患者マスタを紙媒体でも管理を行う場合は、印刷して利用できます

1.印刷したい予製患者マスタの左枠へ ✓ をつけ、トップ画面上部にあるメニュー 【@】→【管理表印刷】へ進み、印刷します

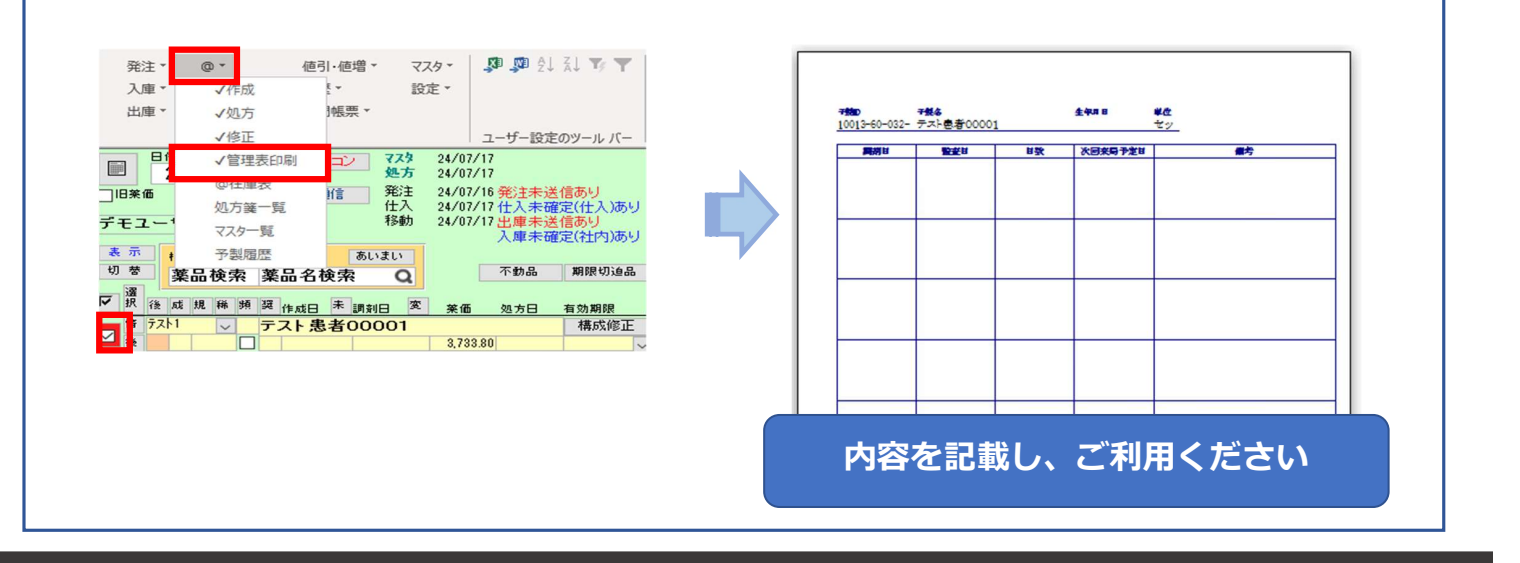

薬VAN

Okura Information System Co.,Ltd

## 4:機能紹介

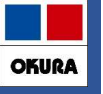

4.@在庫表

## □予製患者マスタの在庫表を出力できます

- ▼棚卸時など実際の予製在庫との確認の際、ご利用ください
- 1.予製画面を表示し、トップ画面上部にあるメニュー【@】→【@在庫表】へ進み 印刷します

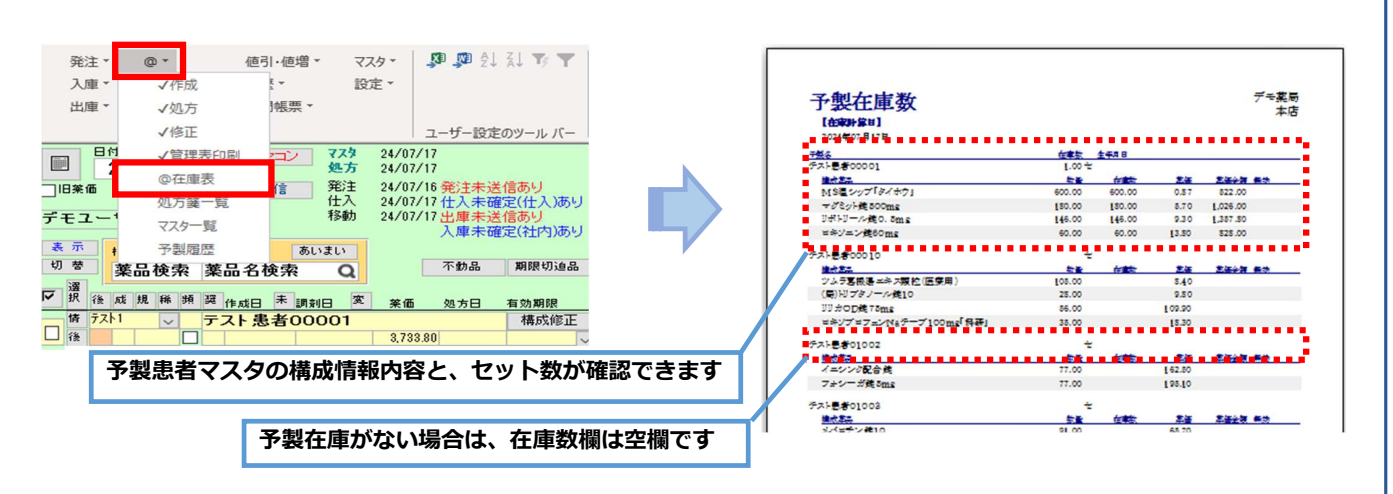

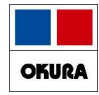

# ヒート・バラ管理

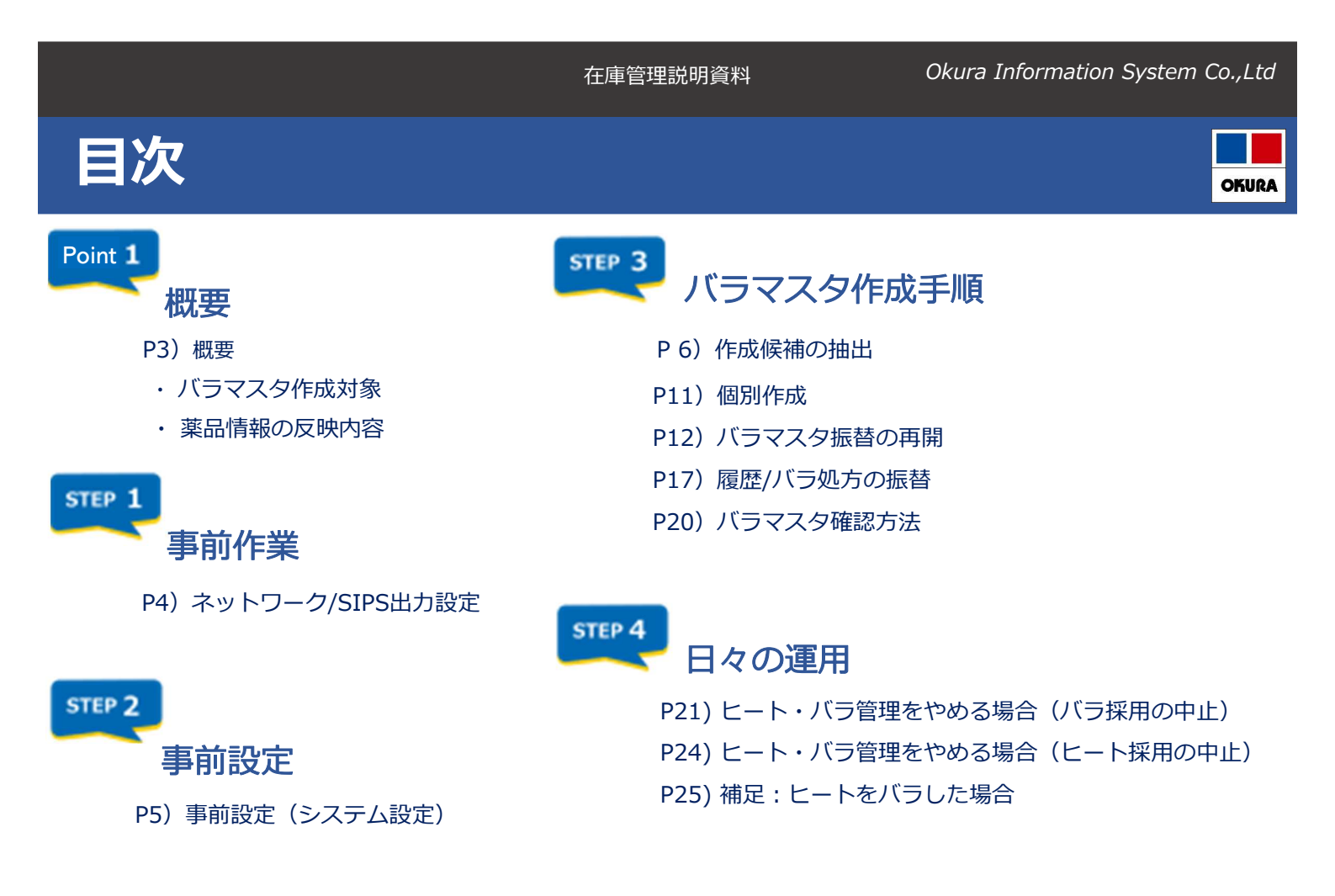

## Point1:概要

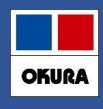

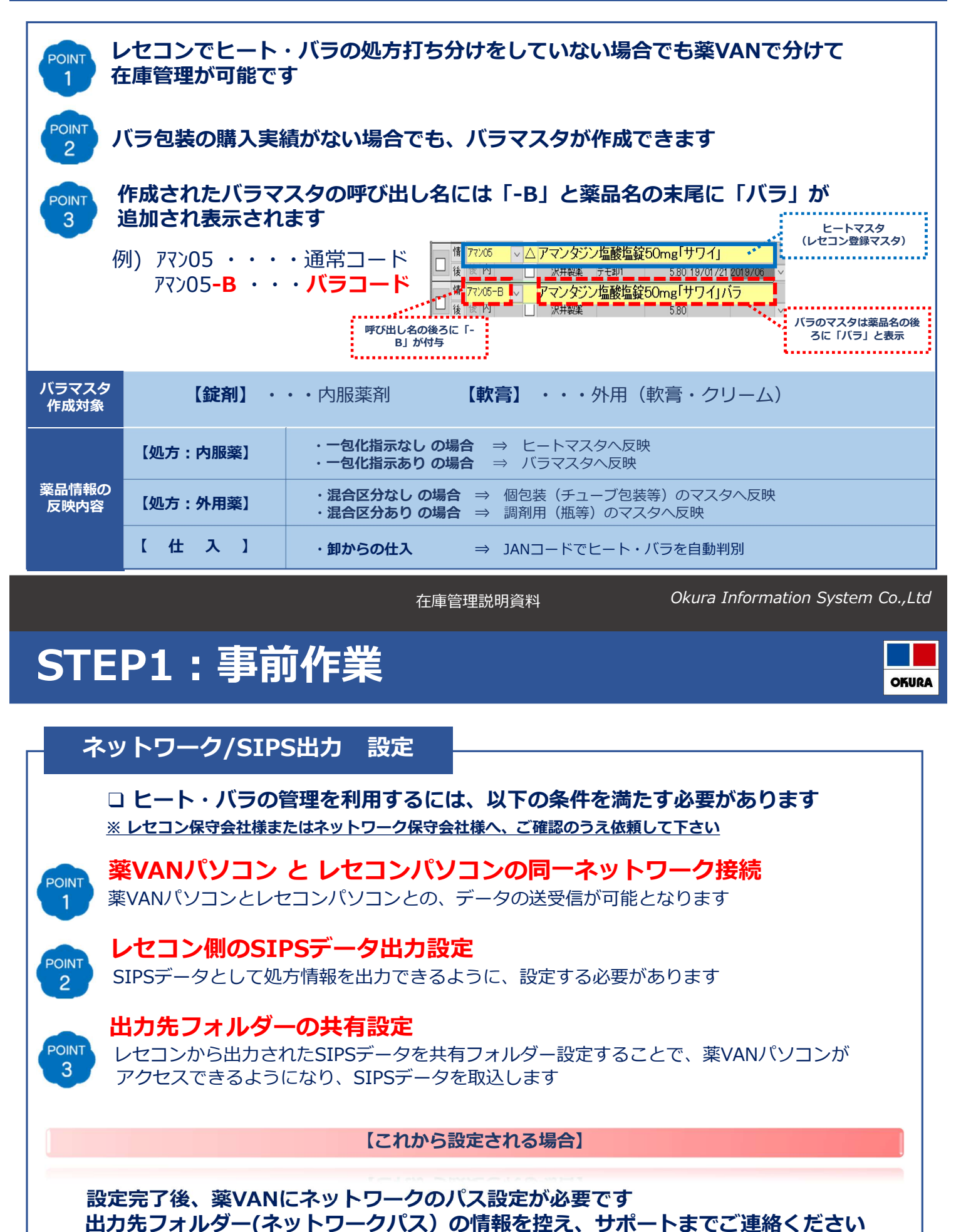

在庫管理説明資料

# STEP2:事前設定

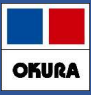

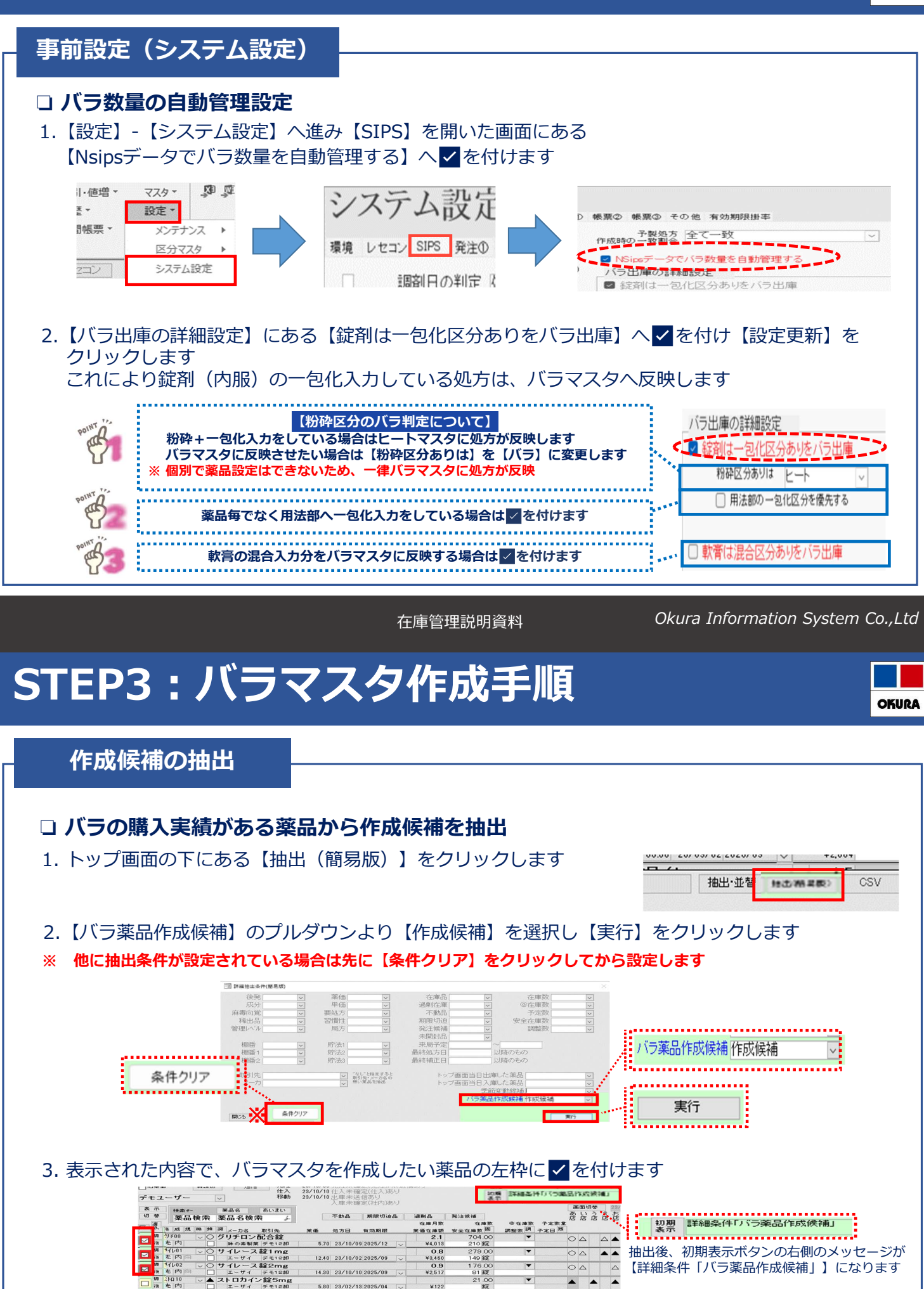

在庫管理説明資料

¥122

5.80 23/02/13/2025/04

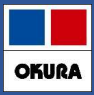

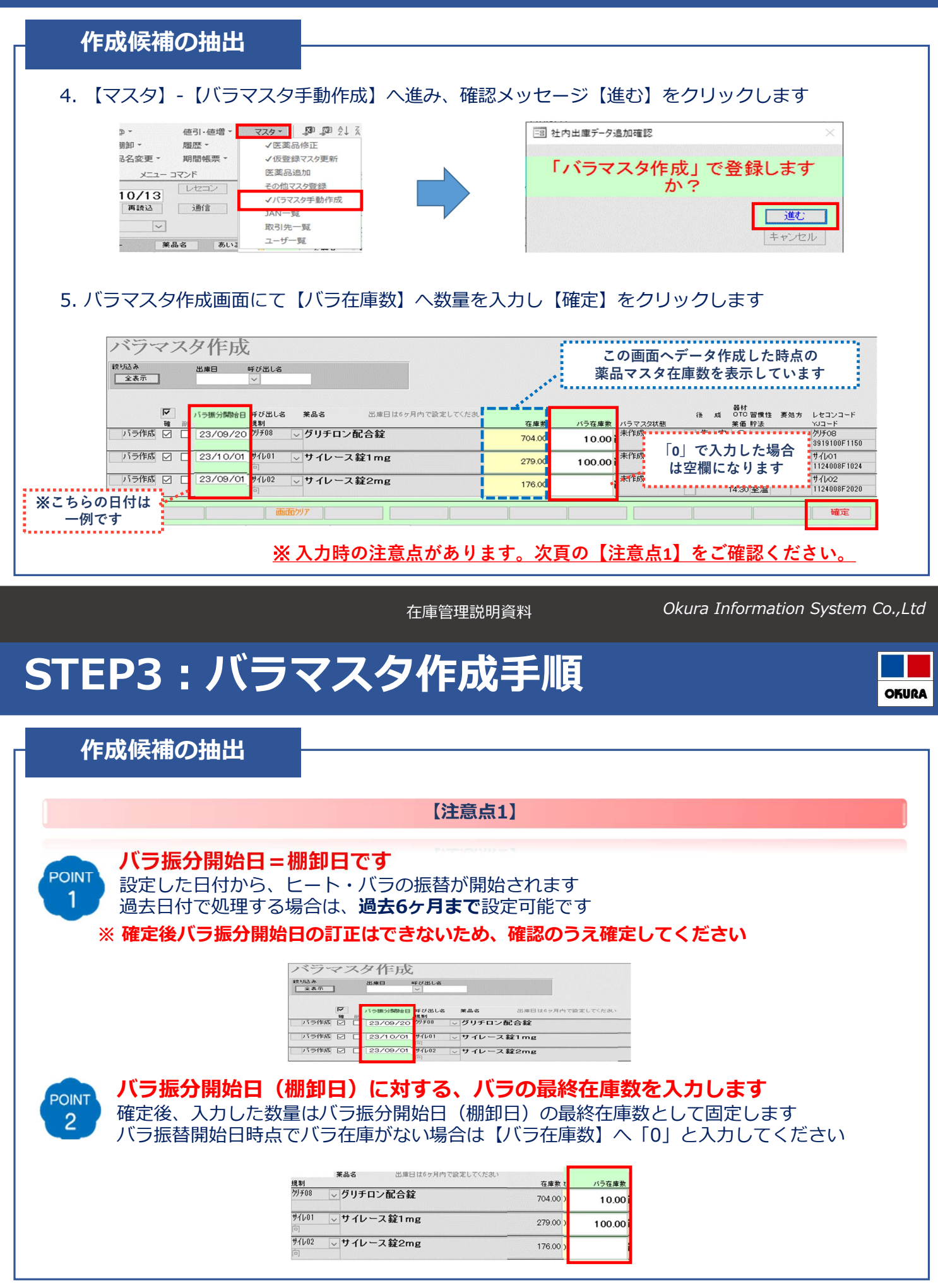

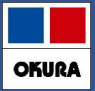

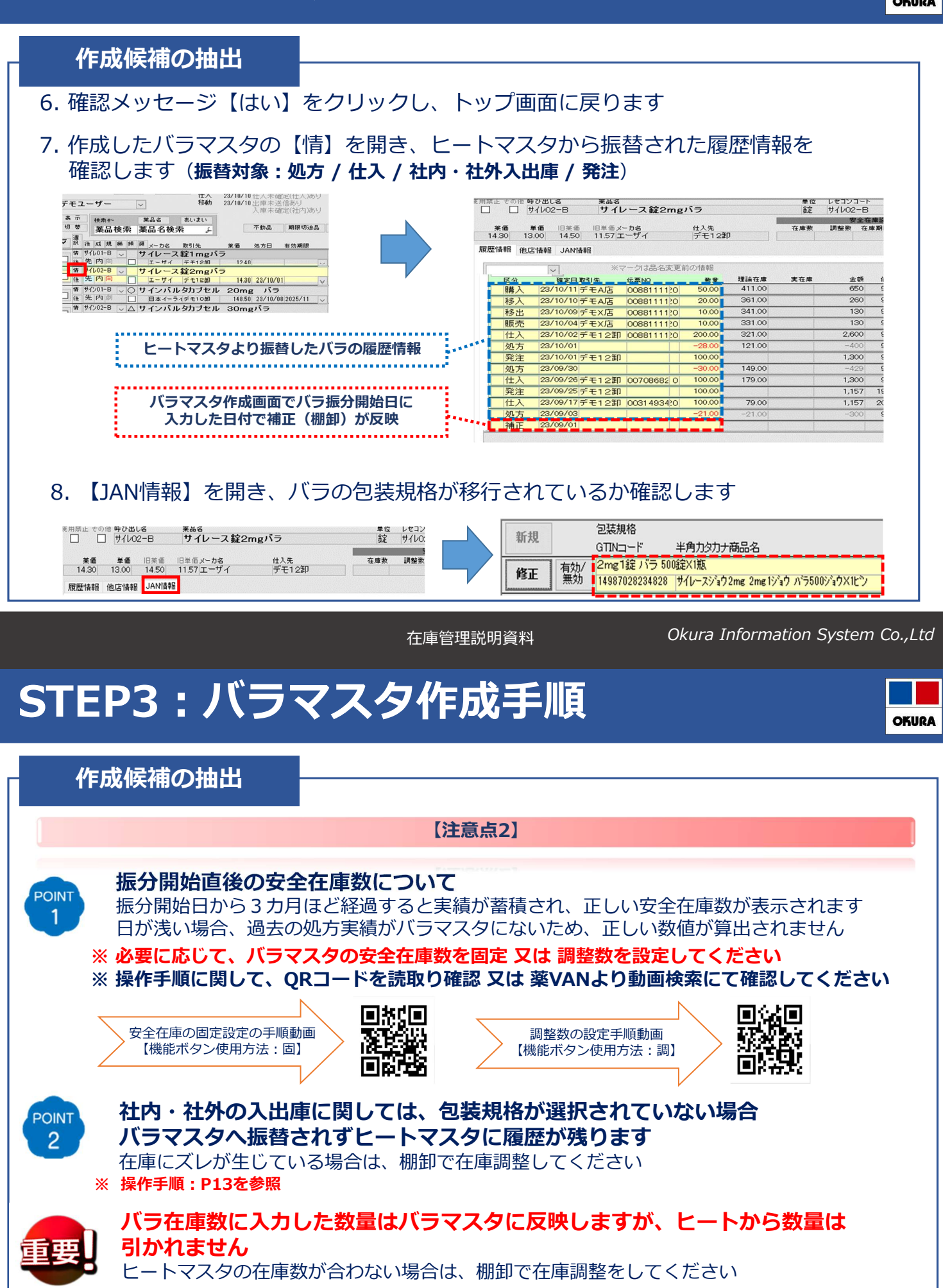

※ 操作手順:P13を参照

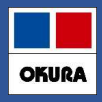

## 個別作成

### □ バラマスタ個別作成

バラの購入実績がない薬品でも、バラマスタ作成することが可能です

1. バラマスタを作成したい薬品の左側に ✓を付けて【マスタ】-【バラマスタ手動作成】へ 進み確認メッセージ【進む】をクリックします

| テモユーヴー     1980     22/19/10 出産+法信が       水用半成化(計)あり     水用半成(計)あり       水用半成(計)あり     水用半成(計)あり       水用半成(計)     水用半成(計)あり       水用半成(計)     水用半成(10)       水用半成(10)     水用半成(10)       水用半成(10)     水用半成(10)       水用半成(10)     水用半成(10)       水用     水用       水用     水用       水用     ×       水用     ×       シー     ×       シー     ×       シー     ×       シー     ×       シー     ×       シー     ×       シー     ×       シー     ×       シー     × | 発注・       ③ *       値引・値増*       マスク・       ジ 二       ジ 二       ジ ジ ジ ジ ジ ジ ジ |
|----------------------------------------------------------------------------------------------------|----------------------------------------------------------------------------------------------------|
| ※ バラマン<br>【下記メッセージ                                                                                                    | スタ作成画面に進んでからの作業は、P7を参照<br>が表示された場合】                                                                                                    |
| チェック     ×       追加可能薬品がありません!     パラ薬品・既にパラ薬品が取扱禁止状態の薬品は追加できません       OK                                                                                                    | バラマスタが過去、作成されており取扱禁止の設定を<br>されています<br>取扱禁止を解除してください           取扱禁止の解除 手順動画           医薬品マスタを取込しても薬品が表示されない<br>~取扱禁止編~]                                                                                                    |

在庫管理説明資料

Okura Information System Co.,Ltd

OKURA

# STEP3:バラマスタ作成手順

| バラマスタ振替の再開       |                  |               |
|------------------|------------------|---------------|
| 🗅 取扱禁止を解除したバラマスタ | <b>クの状況によって、</b> | 使用開始の作業が異なります |

1.トップ画面で禁止の解除をしたバラマスタの【情】を開き履歴情報を確認します

| Image: Non-B     アマリール1mg錠ハラ       後先内劇     サノフィ                                                                                                    |                                                                    |
|----------------------------------------------------------------------------------------------------|--------------------------------------------------------------------|
| 【履歴】                                                                                                    | 情報がない場合】                                                           |
| 12794 BOUND WARN                                                                                                    | ヒートマスタに <mark>✓</mark> を付け【バラマスタ手動作成】へ<br>進みます<br>※ 操作手順: P7~10を参照 |
| 【履歴】<br>【履歴】                                                                                                    | 情報がある場合】                                                           |
|                                                                                                    | Its LINEA, AND PROVIDENT                                           |
| ※マークは品名定更前の情報 作成日時                                                                                                    |                                                                    |
| TG         Marging         Film         P         Marging         V2 =         All         Marging         Marging         All         All | バラマスタのみ棚卸を行いその後、処方等の<br>振替作業をします                                   |

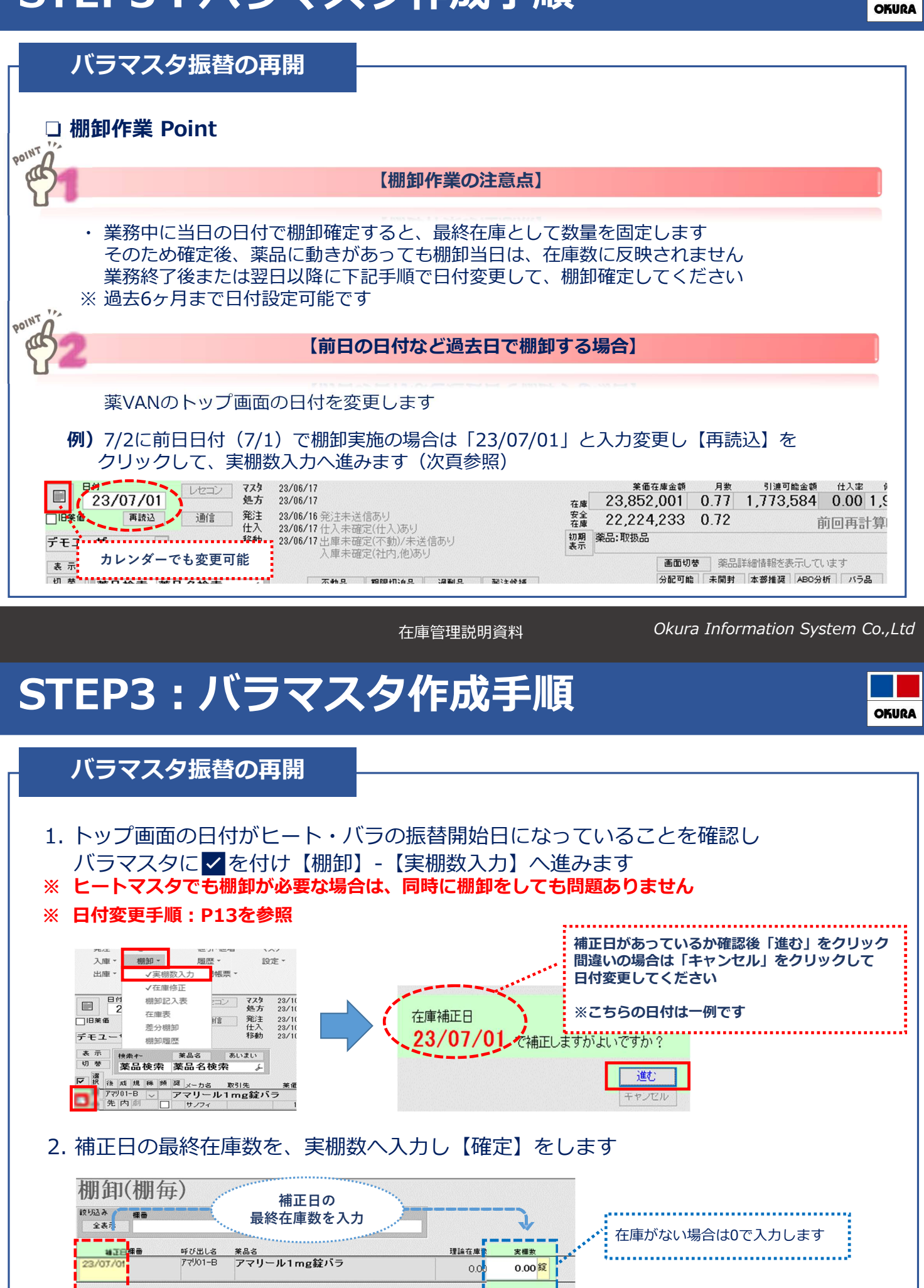

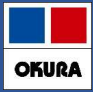

#### バラマスタ振替の再開 3. トップ画面で棚卸確定した薬品の、ヒートとバラ両方に ✓を付けて 上部にあるメニュー【マスタ】-【医薬品修正】へ進みます ※ 日付変更をしている場合は、当日に戻してから作業してください f 11/03 ✓ C エビリファイ錠3mg 後 先 内 創 大塚製業 デモ10卸 729-発注・ @ -値引·値増▼ □ 大塚製菓 デモ10卸 63.10 厢歴 -入庫・ 棚卸・ √医薬品修正 K IL<sup>U</sup>03-B ∨ △ IL<sup>U</sup>Uファイ錠3mgバラ K 内 劇 □ 大塚製業 デモ10部 出庫▼ 期間帳票 -品名変更 -√仮登録マスタ更新 66.90 医薬品追加 メニュー コマンド 日付 レセコン その他マスタ登録 23/10/13 4. 【薬品情報②】をクリックして右端にある【バラ振分開始日】に日付が入っているか 確認します 医薬品マスタ修正 最终仕入先 後発 メーカ名 V V V コード/薬価 薬品情報 仕入/発注 棚卸 管理レベル 備考 業価更新 習慣性 院法 レートバラ関連 不可最終日 禁他予 呼び出し名 正り03 バラ振分開始日 ※品名 エビリファイ錠3mg 単位 レセコンコード 一般名 錠 エビリO3 アリビプラン 1 || || IL/03-E エビリファイ錠3mgバラ 111/03-B アリビブラン 23/12/01 空欄の場合、設定が必要です。 次頁の手順に沿って入力してください Okura Information System Co., Ltd 在庫管理説明資料 **STEP3:**バラマスタ作成手順 OKURA バラマスタ振替の再開 5. キーボードのF10を何回か押すと呼び出し名の上に【編集】ボタンが表示されますので クリックして【読取専用】ボタン名にします 医薬品マスタ修正 医薬品マスタ修正 絞り込み 絞切えみ 呼び出し名 薬品名(あいまい) 最終仕入先 呼び出し名 薬品名(あいまい) 最终 全表示 全表示 請取専用 123 禁他子 禁他子 禁他 予 呼び出し名 禁他子 呼び出し名 <sup>来品名</sup> エドリファイ錠3mg <sup>来而も</sup> エビリファイ錠3mg UUU IFA 【バラ振分開始日】欄が白い背景色になり、入力可能となります 6. ヒート・バラ両方のマスタに、P14で行った棚卸の補正日を入力して 【確定】を クリックします 薬品情報② 仕入/発注 棚卸 管理レベル 備考 補正日を上下、入力します。(yy/mm/dd) ※こちらの日付は一例です。 菜価更新 ビートバラ関連 不可最終日 バラ振分開始日 貯法 習慣性 ▽ 室温 ~ 23/12/01 V ~ 23/12/01 V ~ IL'103

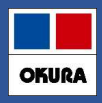

## 履歴/バラ処方の振替

レセコンから医薬品マスタを出力し【レセコン】をクリックします
 医薬品マスタのみに 
 を付け【取込開始】をクリックします

| <ul> <li>●付<br/>23/10/18</li> <li>● 四季面</li> <li>● 四季面</li> <li>● 回季面</li> <li>● 回季面</li></ul> | レセコンデーク取込<br>・シェックあるかいで特定フォションス・カットをひょうます<br>・シェックあるから特定が、<br>・シェックあるから特定が、<br>・ションテークのトをひょうます<br>・ションテークのトをひょうます<br>・ションテークの<br>・ションテークの<br>・ション<br>・<br>・<br>・<br>・<br>・<br>・<br>・<br>・<br>・<br>・<br>・<br>・<br>・ |  |
|----------------------------------------------------------------------------------------------------|----------------------------------------------------------------------------------------------------|--|
| 2. 画面の下にある【SIPS履歴】をクリッ                                                                                                    | #05 BYNRE<br>クします<br>                                                                                                    |  |

在庫管理説明資料

Okura Information System Co.,Ltd

OKURA

# STEP3:バラマスタ作成手順

履歴/バラ処方の振替

3. キーボードのF10ボタンを5回押すと【再計算】ボタンが表示されます クリックして、予定日変更画面が表示されたら【棚卸日】~【当日】の日付を入力し 【計算】をクリックします

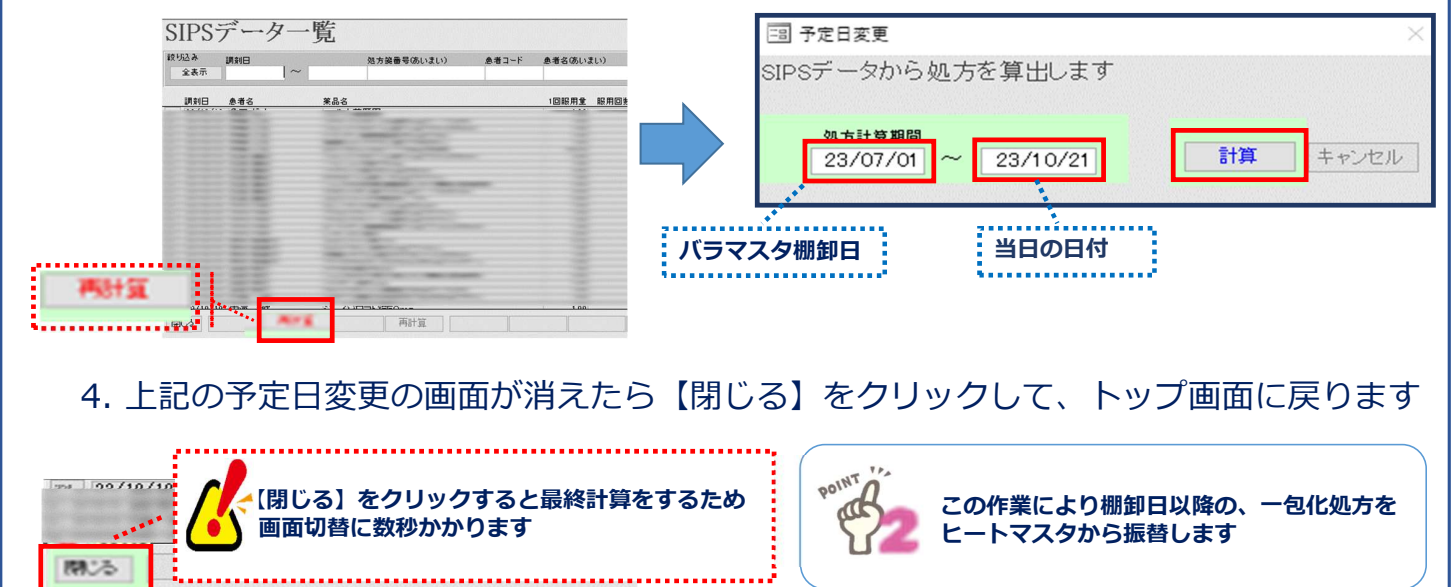

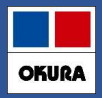

### 履歴/バラ処方の振替

### 5. トップ画面にある、日付の下の【再読込】をクリックします

| 2    | 3/10/18      | レセコン | 779<br>処方 | 23/10<br>23/10 |
|------|--------------|------|-----------|----------------|
|      | 調整品          | 通信   | 発注        | 23/10          |
| デモユー | <i>f</i> - ~ |      | 移動        | 23/10          |

6. バラマスタの【情】を開き補正(棚卸日)以降の処方及び、仕入が振替されているか 確認します

| ※マークは品名変更前の情報         作成日時 |          |         |         |      |         |          |                   |    |
|----------------------------|----------|---------|---------|------|---------|----------|-------------------|----|
| 区分                         | 確定日取引先   | 伝典NO 数型 | 理論在庫    | 実在庫  | 金額      | 値引率ロットNO | 有効期限作成日時          |    |
| 処方                         | 23/09/26 | -154.00 | -153.00 |      | -11,596 |          | 23/10/23 17:18:09 | 患者 |
| 補正                         | 23/09/24 | 1.00    | 1.00    | 1.00 | 75      |          | 23/10/23 8:43:08  | 患者 |

## ・ ヒート・バラ両方のマスタの在庫数を確認して、在庫にズレがある場合は 棚卸で在庫調整をしてください ※ 操作手順: P13を参照

在庫管理説明資料

Okura Information System Co., Ltd

OKURA

# STEP3:バラマスタ作成手順

バラマスタ確認方法

### 1. 【画面切替】ボタンを数回クリックし【薬品詳細情報を表示しています】へ進みます

| 2週1言 光/エ<br>仕入<br>移動 | 23/06/17 光江未返18のツ<br>23/06/17 仕入未確定(仕入)あり<br>23/06/17 出庫未確定(不動)/未送信あり<br>入庫未確定(社内)あり |     |       |               |                | <ul> <li>         を雇 22,134,692 0.70 前回再計算時</li> <li>         ・取.</li> <li>         案品:取扱品         <ul> <li></li></ul></li></ul>    | 刻:15:17          |
|----------------------|--------------------------------------------------------------------------------------|-----|-------|---------------|----------------|----------------------------------------------------------------------------------------------------|------------------|
| もおおい あいまい            | ,                                                                                    |     |       |               |                | 第四収金 発品詳細情報を表示しています                                                                                                    | /1-5-40 /E-20(43 |
| 品名検索 🖌               | 0.00000                                                                              | 不動品 | 期限切迫品 | 過剰品           | 発注候補           |                                                                                                    | の里根 1次空線         |
| メーカ名 取引先             | 菜価                                                                                   | 処方日 | 有効期限  | 在庫月数<br>薬価在庫額 | 在庫数<br>安全在庫数 固 | ②在庫数         予定数量         引渡可能数 未 推 其 使用菜価金額         ABO分析レセコ           調整数 調         予定日 履         引取可能数 計         菜 佰 差 径上比率 YJコー | ンコード 日局<br>ド 楽効  |

## 2.【バラ品】ボタンを1回クリックすると、作成されたバラマスタが表示されます

| 薬品検索                                                                                                    | 薬品名検索                                                                                                    | 3 4                                    | F                                                         | 不動品     | 期限切迫品   | 過剰品           | 発注候補                                        |               |                          | 分配可能         | 未開封                  | 本部推奨      | ABC分打       | パラ品           |            |
|----------------------------------------------------------------------------------------------------|----------------------------------------------------------------------------------------------------|----------------------------------------|-----------------------------------------------------------|---------|---------|---------------|---------------------------------------------|---------------|--------------------------|--------------|----------------------|-----------|-------------|---------------|------------|
| 成規稱頻                                                                                                    | 選 メーカ名                                                                                                   | 取引先                                    | 笑 低                                                       | 処方日     | 有効期限    | 在庫月数<br>薬価在庫額 | 在庫数<br>安全在庫数 固                              | @在庫数<br>調整数 調 | 子定数量<br>子定日 <sup>建</sup> | 引渡可自<br>引取可自 | 题 未 推<br>開 奨<br>2数 封 | 兵 使用<br>有 | 菜価金額<br>菜価差 | ABC分析<br>積上比寧 | レセ<br>YJII |
| /05-B 🧹                                                                                                    | (局)アブレン                                                                                                  | ブリン錠1                                  | Omgバラ                                                     | 7       |         |               | 000                                         |               |                          |              |                      |           |             |               | 771        |
| 内                                                                                                    | 田辺三菱製                                                                                                    | 1                                      | 9.20                                                      | )       |         | ¥8            | 錠                                           |               |                          |              |                      |           |             | 1             | 214        |
| 12-B                                                                                                    | (局)マポブ                                                                                                   | コン錠の                                   | 25mg                                                      | ;=      |         |               | 0.00                                        | T             |                          |              |                      |           |             |               | 7ホ         |
|                                                                                                    |                                                                                                    |                                        | COME?                                                     |         |         |               | 0.00                                        |               |                          |              |                      |           |             |               |            |
| 内                                                                                                    | (AJ)// ホノ<br>第一三共                                                                                        |                                        | 9.80                                                      |         |         | - ¥0          | 錠                                           |               |                          |              |                      |           |             |               | 21         |
| 内<br>口<br>内<br>口<br>口<br>口<br>口<br>口<br>口<br>口<br>口<br>口<br>口<br>口<br>口<br>口                                                                                                    | (局)アブレ<br>(局)アブレ<br>(局)アブレ                                                                               | ブリン錠                                   | 9,80                                                      | 40      | 2024/10 | ¥0            | 章                                           | 【バラ品          | ) を21                    | <u>በ</u> クリッ | クする                  | 3.2       | *******     |               | 214        |
| 内<br>7005<br>王内<br>1005-B<br>三内<br>王内                                                                                                    | (局)アプレ       ノバルティー       (局)アプレ       ノバルティー       (局)アプレ       田辺三葵                                    | ·<br>ゾリン錠<br>スデモ12部<br>·<br>ゾリン錠       | 9,81<br>10mg<br>10mg                                      | .40<br> | 2024/10 | ¥0            | E POINT                                     | 【バラ品<br>ドート・  | 」<br>を2[<br>バラ両          | ヨクリッ         | クする                  | 3と<br>表示  |             |               | 214        |
| 7レ05<br>さ内<br>こ内<br>に<br>た<br>フレ05-B<br>こ<br>下<br>フレ05-B<br>こ<br>で<br>で<br>た<br>内<br>こ<br>て<br>こ<br>て<br>こ<br>て<br>こ<br>こ<br>つ<br>こ<br>こ<br>こ<br>こ<br>こ<br>こ<br>こ<br>こ<br>こ<br>こ<br>こ<br>こ<br>こ | <ul> <li>(局)アブレ</li> <li>(局)アブレ</li> <li>(局)アブレ</li> <li>(局)アブレ</li> <li>田辺三葵</li> <li>(局)アボコ</li> </ul> | ·<br>ジリン錠<br>·<br>ジリン錠<br>ジリン錠<br>ジリン錠 | 10mg<br>9,81<br>9<br>10mg/3<br>9<br>10mg/3<br>9<br>. 25mg | .40<br> | 2024/10 | ¥0            | 10000<br>新<br>1000000<br>1000000<br>1000000 | 【バラ品<br>ヒート・  | 」。<br>がラ両:               | ヨクリッ<br>方のマン | クする                  | ると<br>表示  | ·····       |               | 21         |

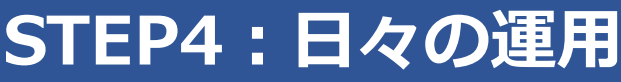

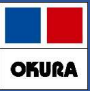

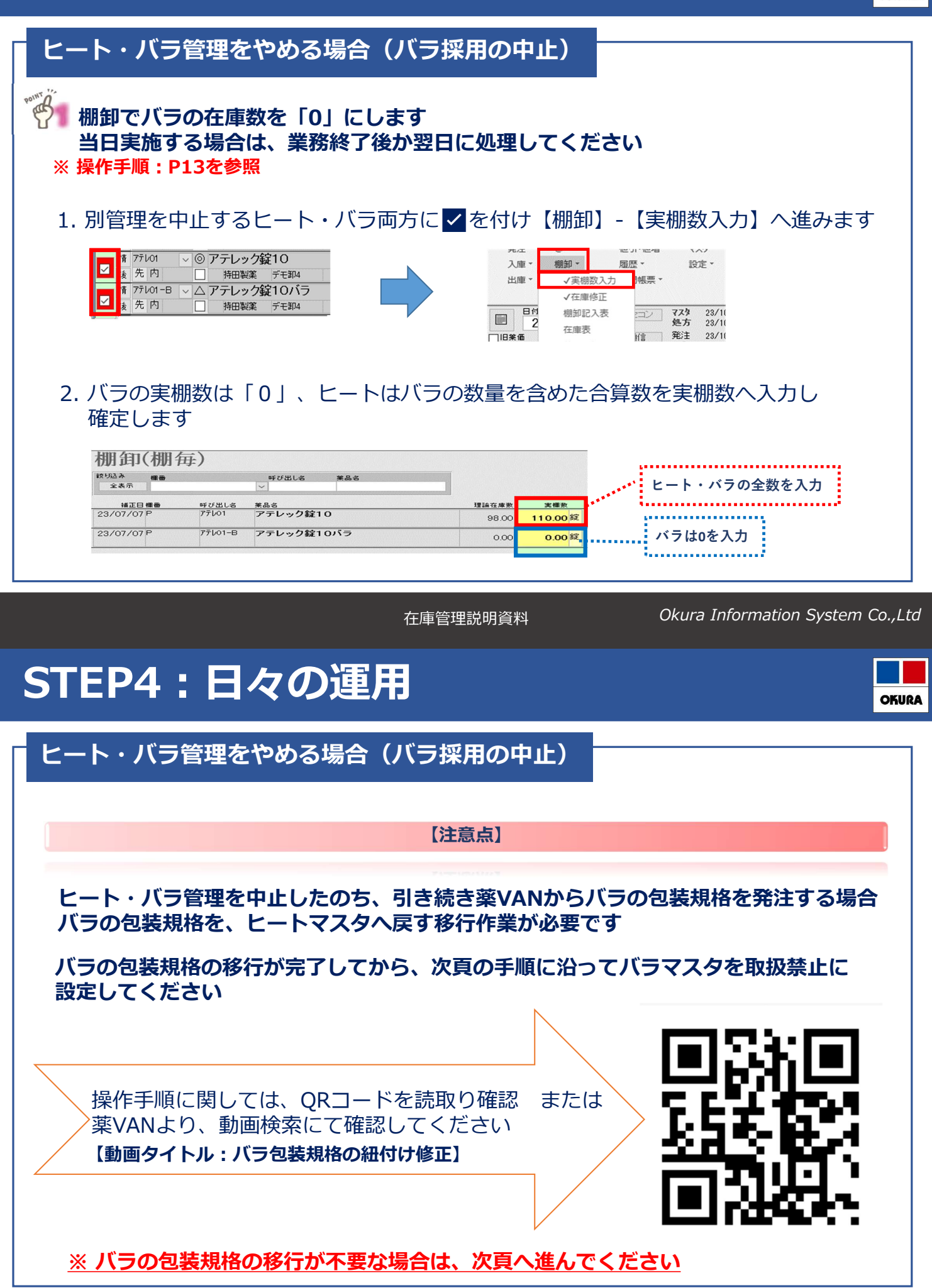

# STEP4:日々の運用

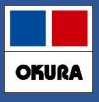

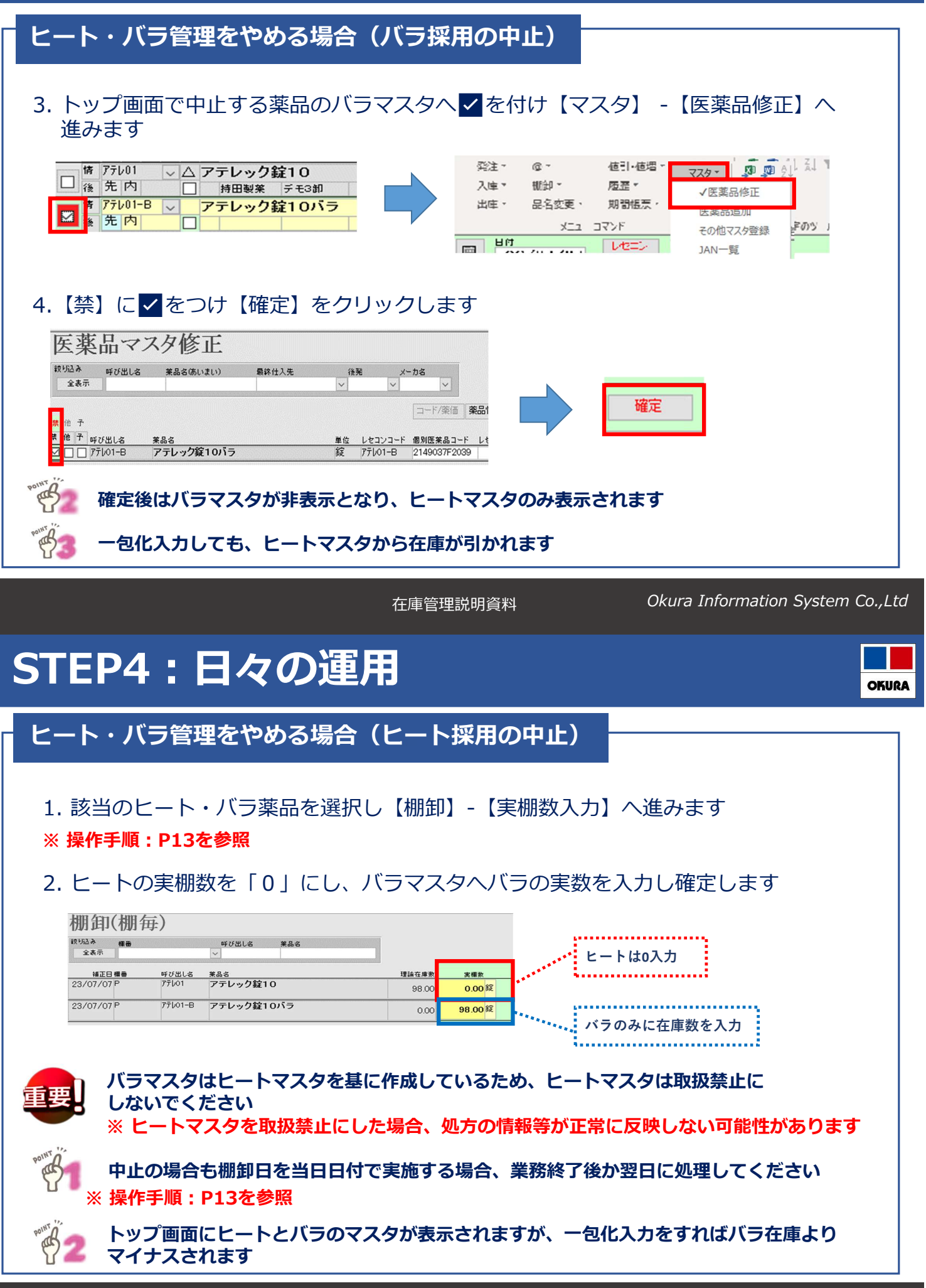

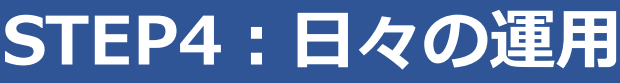

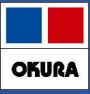

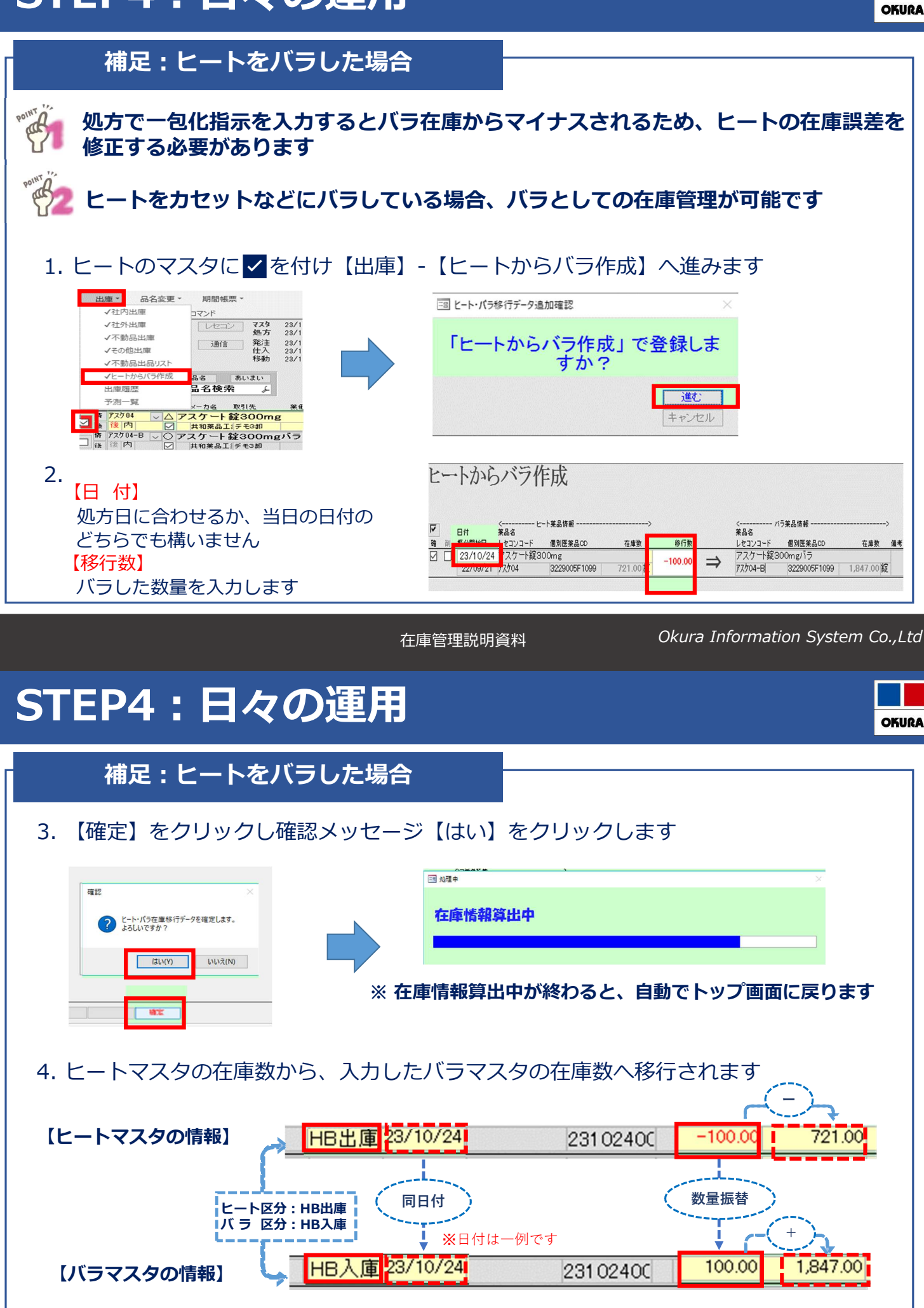

# STEP4:日々の運用

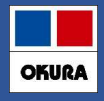

補足:ヒートをバラした場合

### □ 作成履歴の確認方法

1.【設定】-【メンテナンス】-【ヒートからバラ作成履歴】をクリックし確認したい日付の 【履歴】をクリックするとヒート・バラ両方の履歴情報が確認できます

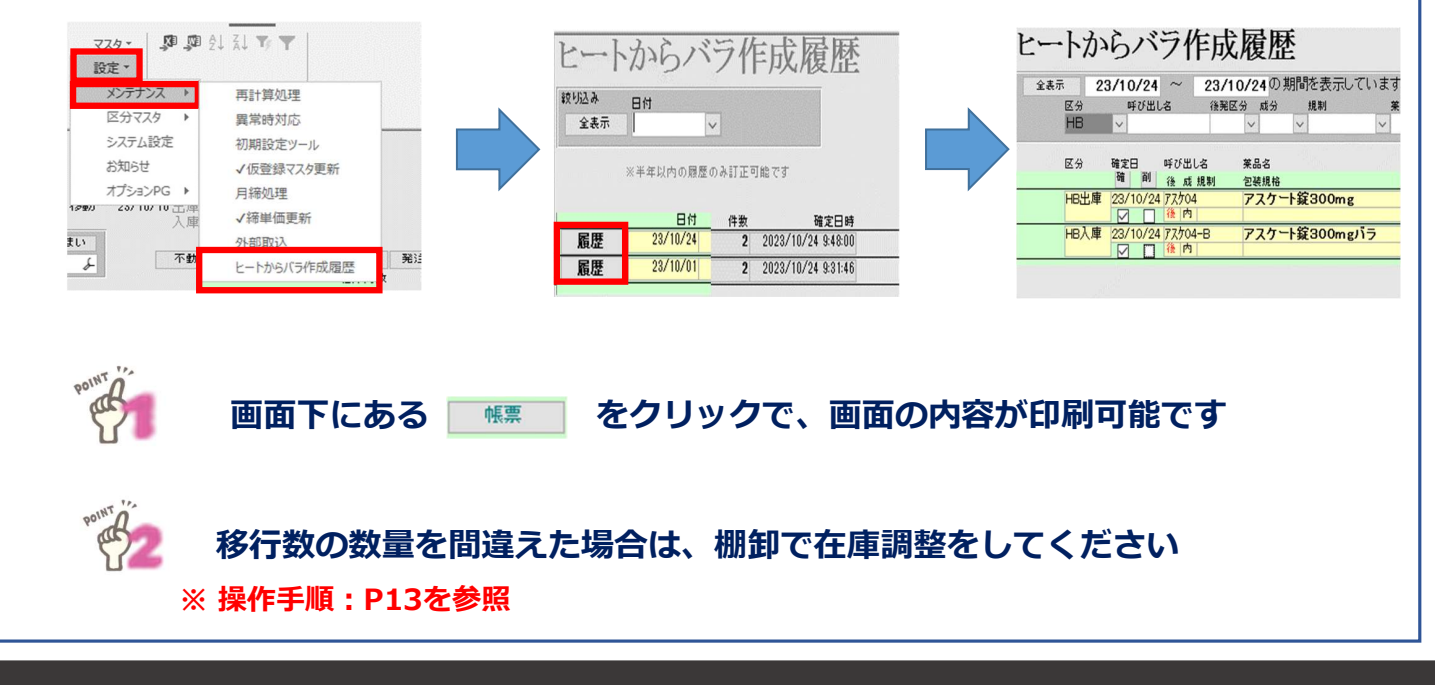

在庫管理説明資料

Okura Information System Co.,Ltd

## I 棚卸\_はじめに

薬VANには、薬品ごとに棚卸する方法と棚番ごとに棚卸する方法があります それぞれどのようなときに適しているのでしょうか

### <薬品ごとに棚卸>

薬品名順に棚卸するとき ひとつの薬品につき、ひとつの棚番を設定しているとき 薬VAN導入時、初期在庫設定のための棚卸をするとき

### <棚番ごとに棚卸>

薬品を棚ごとに保管しているとき とくに、ひとつの薬品を複数の棚番に保管しているとき

どちらの方法で棚卸するか決まったら、それぞれのページに進みます

## Ⅱ 薬品ごとに棚卸

以下のようなときは薬品ごとに棚卸すると簡単にできます

薬品名順に棚卸するとき

ひとつの薬品につき、ひとつの棚番を設定しているとき 薬VAN導入時、初期在庫設定のための棚卸をするとき

#### ☆ 棚卸の注意点☆

1、在庫を数えるタイミング 実棚数は業務終了時点の在庫(その日の最終在庫)を計数してください

#### 2、入出庫の伝票

例)3月31日に棚卸(実棚計数)する場合
 3月31日付の納品分は(伝票が到着していなくても)実棚数に加味してください
 4月1日付の納品分、出庫分は実棚数から除外してください

※ 仕入・返品を行った場合、卸によっては伝票またはデータ送信処理が翌月になる場合があります その場合は棚卸実施日を見て仕入・返品日付が棚卸実施日前なら実棚数に加味して下さい 棚卸実施日後なら加味せずに実棚数に数値を入力して下さい

#### 3、予製管理している場合

予製在庫はそのままで棚卸が可能です(予製在庫が正しいことが前提です) 予製分を除いた数を計数する必要があります 棚卸の確定時に通常の在庫と予製の在庫が合算されます

※予製在庫をゼロにする場合は下記の手順になります

<手順>

①ゼロにする前の予製在庫を帳票出力しておきます

- 2@→修正から予製在庫をゼロにします
- ③予製薬品を棚に戻してから実棚計数します
- ④棚卸データ確定まで行います

⑤棚卸がすべて終了したら①の帳票を見て@→作成から予製在庫を作ります

次のページから、薬品ごとに棚卸する手順をみていきましょう

1-2 事前設定\_薬品ごとに棚卸

RARE LUCIONE REPORT REPORT HARE NO

棚卸方法 開設院の前の部分開始 在庫記入表の並び替え指定

> 棚卸記入表 理論在庫を表示する □ バーコードを表示する

並替項目 ① 薬品名 並替項目 ②

実棚数入力 理論在庫

処方棚卸方法 前回処7

m.s.][\_\_\_\_\_

 
 在庫修正機能を使用する + 在庫区分 - 在庫区分

並替項目 ③

システム設定

・ (\* - ||= ホーム 作成 外部データ データベース ツール 📰 "設定"-"システム設定"を 値引・価増 発生・ 入庫・ 出庫・ クリックします その他入唐 
 SCI-300
 Toman

 B1
 17/05/24
 Ltz2
 Robust

 1984
 Mat
 Mat
 State

 3-7
 B2K
 B2K
 State

 3-8
 B2K
 State
 State
 5)達可給金額 仕入率 1,156,491 1.10 "設定"-"システム設定"をクリックします 
 3-3-00
 日本・10
 日本・10
 日本・10
 日本・10
 日本・10
 日本・10
 日本・10
 日本・10
 日本・10
 日本・10
 日本・10
 日本・10
 日本・10
 日本・10
 日本・10
 日本・10
 日本・10
 日本・10
 日本・10
 日本・10
 日本
 日本・10
 日本・10
 日本・10
 日本・10
 日本・10
 日本・10
 日本・10
 日本
 10
 日本
 10
 10
 10
 10
 10
 10
 10
 10
 10
 10
 10
 10
 10
 10
 10
 10
 10
 10
 10
 10
 10
 10
 10
 10
 10
 10
 10
 10
 10
 10
 10
 10
 10
 10
 10
 10
 10
 10
 10
 10
 10
 10
 10
 10
 10
 10
 10
 10
 10
 10
 10
 10
 10
 10
 10
 10
 10
 10
 10
 10
 10
 10
 10
 10
 10
 70 🔻 @ <u>/</u> 04004 AOA OAAA AAA v 350 🔻 T . 00 • • (再計算) 7(1/2-演用 四四品品

① ″棚卸設定 ″をクリックします

 並び順昇順
 ・
 改ページ有素、改ページしない

 並び順
 ・
 改ページ有素

 並び順
 ・
 改ページ有素

主体分析政策

③並替項目、並び順、改ページ有無を選択します

-

•

## 🌄 🗊 🗊 「棚卸設定"をクリックします

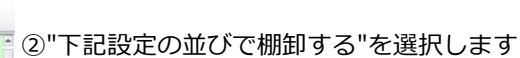

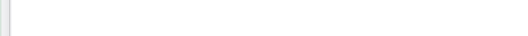

③並替項目、並び順、改ページを選択します

④"設定更新"をクリックします

### 2-1 棚卸記入表の出力

.

| <ul> <li>ブー・・・・・・・・・・・・・・・・・・・・・・・・・・・・・・・・・・・・</li></ul>                                                                                                    | Ver.2016.04.28 - XVAN                                                                                                    |                                                                                                    | 日付を棚卸日にして     |
|----------------------------------------------------------------------------------------------------|----------------------------------------------------------------------------------------------------|----------------------------------------------------------------------------------------------------|---------------|
| 発注・ © ・ 但引・磁増・マスタ・ 弾 囲 会計 (計 学) V<br>入庫・ 細却・ 風歴・ 設定・<br>出庫・ 品名変更・ 期間紙票・                                                                                                    |                                                                                                    |                                                                                                    | "再読込"をクリックします |
| ■ 17/05/24<br>■ 17/05/24<br>■ 日付を棚卸日にし、<br>■ 17/05/24<br>■ 用読み込みをクリックします                                                                                                    | 東道在東京市<br>電源 11,581,300<br>聖室 9,097,881<br>推議 第品:取扱品                                                                                                    | Alter         CLAR         CLAR         < | 数える当日なら操作不要です |
|                                                                                                    | Ritelet     Ritelet     Ref     Ref |                                                                                                    |               |
|                                                                                                    | 482 150 m     150 m     150 m     500 ○ ○     734 210 T                                                                                                    |                                                                                                    |               |
|                                                                                                    | 0.8 383.50 70 ▼ ⊕ △<br>421 150 T ⊕ △<br>.4 120.00 ▼ △ △                                                                                                    | >▲AOOAOOAA▲ ▲@OAO                                                                                                    |               |
| (東京内) 第一三年 スオッジ 10805 1440 17/05/12 17/05/14 ¥1     (カードロールを200mg 2017/03 ▼     (カードロールを200mg 2017/03 ▼     (カードロールを200mg 2017/03 ■     (カードロールを200mg 2017/03 ■ | 728 70 T<br>.0 120.00 350 ▼ △ ▲<br>740 148 T                                                                                                    | A∆O⊗ A∆AAA ▲ O∆AOO                                                                                                    |               |
| ● 74720 ● アイラスA 配合鍵HD 2019/01 ■<br>毎 年月前 ● 大日はな観察メディオ 10505 14856 11/6/5/11/705/22 412<br>● アイウスA ● アイミクス配合鍵LD 2019/01 ■<br>毎 年月前 ● 伊田県 27515 10505 129.01 12765/12 7051 ■                                                                                                    | 3.2 86.00 ▼ 100 ○<br>780 160 T<br>3.8 148.00 ▼ ○ ○                                                                                                    | ▲ △ △ △ △ ▲ ▲ △ △ ○ ▲ △ △ △ △ ▲ △ ▲ ○ ▲ ▲ ▲ ○ ▲ ▲ ▲ ○ ▲ ▲                                                                                                    |               |
|                                                                                                    | 275.00                                                                                                    |                                                                                                    |               |
| ● 本 X<br>● 7 (全法共有 ) ( 通出・並著 (和出:Matter) ( C                                                                                                    |                                                                                                    |                                                                                                    |               |
| レコード: H (1/1169 ) H ) マグルジー銀用 狭本 (4)<br>フォームビュー                                                                                                    |                                                                                                    | 74%9-道用 🔽 西 岛                                                                                                    |               |

②"下記設定の並びで棚卸する"を選択します

• •

④"設定更新"をクリックします

0000

### 2-2 棚卸記入表の出力

| ▶ 1 - 0 - 0 - 1 =<br><b>フテイル</b> ホーム 作成 外部テータ テータペース ツール アドイン                                                                                                    | Ver.2016.04.28 - 薫VAN                                  | ▲ <b>?</b> → ₽ :                                                                                                    | ①表示を何   |
|----------------------------------------------------------------------------------------------------|--------------------------------------------------------|----------------------------------------------------------------------------------------------------|---------|
| Rt 0, 他別,他想, 7, 他別,他想, 7, 他们,他想, 7, 他们,他想, 7, 他们,他想, 7, 他们,他想, 7, 他们,他们, 7, 他们,他们, 7, 他们, 7, 他们, 10, 10, 10, 10, 10, 10, 10, 10, 10, 10                                                                                                    | クリックします                                                |                                                                                                    | "取扱品"   |
| 朝鮮に入る     日     日本語     在語     在     日     日   | <u>록을 9.097.8</u>                                      | #金餅 月数 5/建型始金額 位入本<br>480 0.78 1,453,136 1.02<br>881 0.50                                                                                                    |         |
| あおくら 移動 17/05/22 出席未確定(社内, 化あり<br>入席未確定(社内, 化あり                                                                                                    |                                                        |                                                                                                    | ②"棚面"-" |
|                                                                                                    | N品 発注保護<br>1月月数 石庫数 学石庫数 子定数<br>たかまた たんびきた 「日本市 日ントラマロ | 画面的专门/1/1/3/212受信L之共有了一步要表示しています。 共和国建筑的量<br>可用 片面 一 二二人本 本 化 長 新 本 有 杯 子 二 二 化 佳 語 電 法 活 子 子 夏 香 尼<br>西 一 天 声 石 三 田 匠 石 二 二 二 石 匠 匠 匠 匠 匠 匠 匠 匠 匠 匠 匠 匠 匠 匠 | クリック    |
| O → 0 → 0 → 0 → 0 → 0 → 0 → 0 → 0 →                                                                                                    | 1.1 169.00 T 60 2                                      |                                                                                                    |         |
| アスラフ 2012 メディをオ 10.00x 87.90 17/03/2817/05/18     ボーデスト 2012 / 10 ● アーテスト 2012 / 10 ● 2018 / 10 ● 2018 / 1 | 0.9 419.00 T 500                                       |                                                                                                    |         |
|                                                                                                    | 0.7 366.50 V (                                         |                                                                                                    |         |
|                                                                                                    | 0.9 80.00 X                                            |                                                                                                    |         |
| 焼 7/hロール錠20mg 2017/03 ●     後 先内 アステラス解美 スズケン 10.00% 14.50 17/03/28 17/05/19                                                                                                    | 1.9 230.00 X                                           | AAO@ AAAAA A OAAOO A                                                                                                    |         |
| 構 74約20 ● アイミクス配合錠HD 2019/01 ●<br>後 先内創 ● 大日本住衣架身メディをオ 1000% 148.80 17/08/27 17/05/22                                                                                                    | 0.7 256.00 T 100<br>¥38.042 160 T                      | 00 AA AA AA0AA0AA 00                                                                                                    |         |
| 「オ(約2A ● アイミクス配合錠LD 2019/01 ●     後年内創 回報課題 スズケン 1000% 128.20 17/03/28 17/05/15                                                                                                    | 0.9 168.00 T                                           |                                                                                                    |         |
| rt 71/カタン ●▲ 亜鉛革(10%)単軟育「ホエイ」     2017/04 ●     後 注 外     ファイザー 10.00% 2.16 16/18/29                                                                                                    | 275.00 X 4594 8                                        |                                                                                                    |         |
| 横 TL/カナン →▲ 亜鉛薬軟育「ニッコー」 2013/12 → 2013/12 →                                                                                                    | 45.00                                                  |                                                                                                    |         |
|                                                                                                    | CSV · · · · · · · · · · · · · · · · · · ·              | 再計算                                                                                                    |         |
| U□-F: H < 1 / 1192 → H >=                                                                                                    |                                                        | •                                                                                                    |         |
| 7#-6 82-                                                                                                    |                                                        | フィルター連用 同門 品 /                                                                                                    | 4       |

①表示を何回かクリックして

"取扱品"を表示します

②"棚卸"-"棚卸記入表"を クリックします

#### 3-1 実棚計数

①実棚在庫を数え、棚卸記入表に書き込みます

### ☆<u>単位に注意!</u>

棚卸記入表の単位で計数します

②棚卸記入表にない薬品があった場合は、余白に品名と在庫数を記録しておきます

|   | 実棚計数の注意点    |                               |  |
|---|-------------|-------------------------------|--|
| ( | <u>☆実棚数</u> |                               |  |
|   | 業務終了時点の在庫額  | 数(その日の最終在庫数)を数えてください          |  |
|   | ☆予製管理しているとき |                               |  |
|   | 棚卸前に予製在庫をゼ  | 2回にした場合⇒全体の数を記入               |  |
|   | 棚卸前に予製在庫をゼ  | 「ロにしていない場合⇒予製分を除いた数を記入        |  |
|   | ※詳細は「2、薬品ご  | ごとに棚卸」の「 3、予製管理している場合」を参照ください |  |
|   |             |                               |  |

#### 4-1 実棚数入力

| オーシーマーマングレン オーム 作成 外部データ データペースソール アドイン                                                                                                    | Ver.2016.04.28 - XVAN                                                                                                    | 日付を棚卸日にして                                                                          |
|----------------------------------------------------------------------------------------------------|----------------------------------------------------------------------------------------------------|------------------------------------------------------------------------------------|
| 発生。 ◎ ・ 徳引・徳増 マスタ · 運 ■ 急 私 v ✔<br>入庫 - 穏卯 - 風歴 - 設定 -<br>出庫 - 品名変更 - 期間城票 ·                                                                                                    |                                                                                                    | "再読込"をクリックします                                                                      |
| *ニー・コンド<br>日付を棚卸日にし、<br>またら<br>おおいち                                                                                                    | 電気準備等 小巻 11度均振音等 作んな<br>可能 11,581,300 0.63 1,156,491 1.10<br>容 9,097,881 0.50<br>営 第応:市政品                                                                                                    |                                                                                    |
| 本市<br>日                                                                                                    | 画面の母 17/8/232支信ル大和子 少を表していな<br>西田子市 - 大木 社 休 本 東 栗 川 ひとき 注<br>市 一 大木 社 氏 手 前 平 2 い 急 転 音<br>川泉 在市業 そない た 日 日 日 一 日 一 日 一 日 一 日 一 日 一 日 一 日 一 日                                                                                                    |                                                                                    |
| 開、アーがイト 20(5) ゼリー25g 205/25g 2019/03 ・     は 肉 アンガメイト 20(5) ゼリー25g 205/25g 2019/03 ・     は 肉 アンガラン酸素 メダイさオ 10288 2130 17/05/18 ¥     ボ アーブスト ○ アーブスト 22.5 5mg 2019/10 ・     は 克 肉 第一二 アルフレッツ 10288 23.80 17/05/21 17/05/22 11                                                                                                    | 1.2         199.00         ▼         60 △ △         ▲ △ ○ ○         ▲ △ △           7.492         150 10         ●         ●         △ △         ●         △ △         ▲ △ ○         ▲ △ ○         ■         ▲ △ ○         ■         ▲ △ ○         ■         ▲ △ ○         ■         ▲ △ ○         ■         ▲ △ ○         ■         ■         ■         ■         ■         ■         ■         ■         ■         ■         ■         ■         ■         ■         ■         ■         ■         ■         ■         ■         ■         ■         ■         ■         ■         ■         ■         ■         ■         ■         ■         ■         ■         ■         ■         ■         ■         ■         ■         ■         ■         ■         ■         ■         ■         ■         ■         ■         ■         ■         ■         ■         ■         ■         ■         ■         ■         ■         ■         ■         ■         ■         ■         ■         ■         ■         ■         ■         ■         ■         ■         ■         ■         ■         ■         ■         ■         ■< | A0A00 AA                                                                           |
| 【第 7-721 マシアーチスト 2210 mg 2018/12 マ<br>森 茂 内 多ーミホ アルフレッサ 1020年 55.00 17/05/11 17/05/22 年、<br>第 7-7212 マ ム アーチスト 221 - 25mg 2018/12 マ<br>森 茂 内 多ーミホ スズケン 1020年 14.40 17/05/12 17/05/14 1                                                                                                    | 0.8 38350 70<br>L221 150T<br>1.4 120.00 ▼ △△ △△▲▲ ▲▲<br>L222 70T                                                                                                    |                                                                                    |
|                                                                                                    | 1.0         12000         350▼         △▲         ○○△△○         ▲△△           1.746         1481         •         •         •         •         •         △△△         ▲△△           0.2         86.00         ▼         100         ○         ▲△○△△△△         ▲△           2.786         1601         ▼         100         ○         ▲△○△△△△         ▲△                                                                                                    | <ul> <li>▲▲ ●●●▲▲</li> <li>●▲ ●●●▲●</li> <li>毎 ● ●▲●</li> <li>毎 ↓ つください</li> </ul> |
| 現 アイジスス      マライミクス配合錠LO 2019/01      マリング      マリング      マリン      マリング      マリング     マリング     マリン | 0.8 148.00 ▼ ○○ ▲△◎△▲○ ▲ ▲<br>874 6017 ▼ ●                                                                                                    |                                                                                    |
|                                                                                                    | 45.00 • • • • • • • • • • • • • • • • • •                                                                                                    |                                                                                    |
| フォームビュー フォームビュー                                                                                                    | -                                                                                                    | 2(1)分-適用 [2] 四 西 西                                                                 |

### 4-2 実棚数入力

| 77イル ホーム 作成 外形データ データパース リール アドイン                 |         | L'OTOTOTICO I |          | _           |             | -           |                |         |            |            | 2 - (  |      |
|---------------------------------------------------|---------|---------------|----------|-------------|-------------|-------------|----------------|---------|------------|------------|--------|------|
| 新作。 の。 (時間)時間。 77か。                               |         |               |          |             |             |             |                |         |            |            | • - •  | 2    |
| 入庫 - 単知 -                                         |         |               |          |             |             |             |                |         |            |            |        |      |
|                                                   | *** 7 + | "た力ロッル        | カーキオ     | -           |             |             |                |         |            |            |        |      |
| ● · · · · · · · · · · · · · · · · · · ·           | 现八刀     | 2000          | 1049     |             |             |             |                |         |            |            |        |      |
| BI 500 BI                                         |         |               |          |             | 日本          | 810         | ।<br>जन्म क्रा | (13.2   |            |            | -      |      |
| 17/05 AL 12/05                                    |         |               | 1.0      |             | 0.78        | 1,45        | 3,136          | 1.02    |            |            |        |      |
| 旧美価 (報知服用) 創ま 発注 17/05/21 発注未確定(発注)あり             |         |               | 安全<br>在度 | 9,097,881   | 0.50        |             |                |         |            |            |        |      |
| 1-9 日本 日本 日本 日本 日本 日本 日本 日本 日本 日本 日本 日本 日本        |         |               | →濃藤品     | :取扱品        |             |             |                |         |            |            |        |      |
| 入庫未確定付出初約9                                        |         | -             |          | 高雨切来        | 17/05/      | 23.797(8).3 | -###~-         | なお表示して  | ***        | 1120       |        |      |
| そう 美品名 あいまい 不知名 期間的点品                             | LO MULT | 3212-0125     |          | 西田片         | 商二本         | 主 仏 暫       | 本要發            | 川松健園    | [ 三 想 :    | * @ 2      | 九北東    | 3    |
| 1 ************************************            | 在意月教    | 在唐歌           | ●在庫敷     | 子::** 居 店 町 |             | 613         | " 했픊           | 江岸 震震   | [ 震 凒 ]    | 동 품 문      | 電话店    | 14   |
| メーカ名 単数51先 値51字 美田最終処方日来局予定 単                     | 莱佰在岸销   | 安全在盾款         | 調整數等     | 后 日本        |             | 25 22       | 볞              | 25      |            | P R        |        |      |
| アーガメイト20%ゼリー25g 20%25g 2019/03 -                  | 1.1     | 169.00        |          | 60 🛆 🛆      |             | 00          |                |         |            | <b>⊾</b> ⊚ | 040    |      |
| 1 1 1 1 1 1 1 1 1 1 1 1 1 1 1 1 1 1 1             | 0.9     | 419.00        |          | 500 0 0     | 0.0         |             |                |         | 0.0        |            | 000    | -    |
| 🔽 🚓 🦻                                             | ¥9,972  | 210 T         |          | 00          | 00          | 200         |                |         | 044        | 2 0        | 004    | . @  |
| <b>戸</b> 警! の 全チェックのボタンをクリック」 ます                  | 0.7     | 366.50        |          |             | 0           | <u> </u>    | <b>A</b>       | ▲ Z     | 000        | 040        |        | c    |
|                                                   | ¥20,854 | 150 T         |          |             |             |             |                |         | +++        | _          |        | -    |
|                                                   | ¥1.152  | 80.00<br>70/T |          |             | ▲0A         | 00          | <b>A A</b>     |         |            | △ ▲        | 0      | C    |
| ■ # 7/hg-ル 、 △ アイトロール 錠20mg 2017/03 、             | 1.9     | 230.00        |          |             | 00          | 0.00        |                |         | 0.0        |            |        | -    |
| ▲ 先内 アステラス解業 スズケン 10.00% 14.50 17/03/29 17/05/19  | ¥3,335  | 148 T         |          |             | 00          |             |                |         |            | -          |        |      |
| ■ アイミウス配合錠HD 2019/01 - 2019/01 -                  | 0.7     | 256.00        | ۳        | 100 0 0     | <b>▲</b> △O |             | △ ▲            |         |            | 0 4        | 0 4 0  | C    |
|                                                   | #38,042 | 160 T         |          | -           |             |             |                |         |            |            |        | -    |
| 2 2 先内創 増帯着 スズケン 10.00% 128.20 17/03/28 17/05/15  | ¥21,538 | 60 T          |          | 00          |             |             | •              | <b></b> | <b>A</b> 4 | 2 0        | ○ ▲    | 1    |
| 株 712/09/ ▼▲ 亜鉛華(10%) 単軟骨「ホエイ」 2017/04 ▼          |         | 275.00        |          | <b>A</b>    |             |             |                |         |            |            |        |      |
| ▲ 線 外 □ 7 9-4 ザー 10.00N 2.16 16/10/29             | ¥594    | e             |          |             |             |             |                |         |            |            |        |      |
| M /1/07/2 ↓▲ 亜鉛華軟骨「ニッコー」 2013/12 ↓<br>2 年 外 → TRW | ¥100    | 45.00         |          |             |             | <b></b>     |                |         | ۲          |            |        |      |
| ▶7 全店共有 抽出(MAL)版)                                 | CSV     | 林東            |          | T           | 再計算         | 1           |                |         |            |            |        |      |
|                                                   |         | ,             |          | 1           |             |             | _              |         |            |            |        |      |
| 74-6 Vi-                                          |         |               |          |             |             |             |                |         | 7/1        | カー連用       | (m) m) | e    |
| 78 M Ca                                           |         |               |          |             |             |             |                |         | 217        | AB/13      |        | 1.00 |

①表示を何回かクリックして
 "取扱品"を表示します

②全チェックのボタンをクリックして チェックを付けます

- ③"棚卸"-"√実棚数入力"をクリックします
- ☆棚卸日以前の未確定データが残っていると 棚卸画面に進めません

#### 4-3 実棚数入力

| A 2 2 - (2 - 12 A                       | _           | 棚卸 - 藁VAN                 |                                   | - 6     | 棚知記入表に書き込んだ実棚数を                        |
|-----------------------------------------|-------------|---------------------------|-----------------------------------|---------|----------------------------------------|
| ファイル ホーム 作成 外部テータ テータペース ツール アドイン       |             |                           |                                   | ≏ 😲 ⊂ 🖗 | 10000000000000000000000000000000000000 |
| 20 20 Z+ A+ 9 ¥                         |             |                           |                                   |         | スカレアいきます                               |
|                                         |             |                           |                                   |         | XJU CWERY                              |
| ユーサー設定のフール バー<br>                       |             | 被分额                       |                                   |         | A                                      |
|                                         |             | 357                       |                                   |         |                                        |
| <u>まめ</u> 小 時び出しる 美品さ<br>全表示            |             |                           |                                   |         | 入力するか Fnterキーを押すと                      |
| 補正日呼び出しる 業品名                            | 理論在推測       | 日:水NO 複対<br>素研数 差分:デー2/値考 | 和祝 標冊1 標冊2 標冊3<br>編冊5 編冊5 標冊5 標冊7 | 標曲4     |                                        |
| 17/03/31 サリチルサン 10%サリチル酸ワセリン軟育東豊        | 10          | 0.00 g 10                 |                                   |         | 苦色に変わります                               |
| 17/03/31 <sup>レナール</sup> ジ 10mgコントール錠   | 67.00 7     | 0.001 記入表の在               | 庫数を入力していきます                       |         | 英LIC文() ) よ 9                          |
| 17/03/31 <sup>アリナミノ</sup> 25mgアリナミンF籍衣錠 | 373.00 37   | 0.00                      |                                   |         |                                        |
| 17/09/91 セルジン 2mgセルシン錠                  | 95.00       | 5.00 T                    | L-06                              |         |                                        |
| 17760731<br>アナール 12<br>アナール 12          | 00.00       | 5.00                      | K-06                              |         | 修正のない実棚数はそのままでOKです                     |
|                                         | 239.00 23   | 100TL                     | 1-00                              |         |                                        |
|                                         |             | 10.00                     | L-06                              |         |                                        |
| 作業を中断するとざは 閉しる ホタンをクリ                   | バックしま 9     |                           | K-05                              |         |                                        |
|                                         |             |                           | M=04                              |         | 作業を中断するときけ"閉じる"を                       |
| 17/03/31 IT 00. 02% 0. 02% 5mL          | 3.00        | 3.00 <sup>m</sup>         | M=01                              |         |                                        |
| dl-メチルエフェドリン塩酸塩数10%「マ                   | A 500.00 50 |                           | 散水欄−C                             |         | クリックします                                |
| 11/03 (9)                               | 500.00 50   | 0.008                     | 1 = 04                            |         | 2222083                                |
| 開いる ( 西面川7 )                            | II          | ( 帳票 ) (                  | ( <b>1</b>                        |         | v                                      |
| レコード: H + 7 / 1192 → H >= 277/ルター道用 検索  |             |                           |                                   |         |                                        |
| -Δ-2-2-                                 |             |                           |                                   |         | 3                                      |

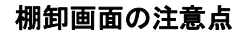

#### ☆"閉じる"ボタンと"確定"ボタン

作業を中断するときは "閉じる"をクリックします

※"確定"をクリックすると入力途中でもすべて確定されてしまうのでご注意ください

※入力途中で閉じてもそれまでの入力は保持されます

※入力を再開するときは日付の変更や再読込、チェックは不要です

### <u>☆"画面クリア"ボタン</u>

"画面クリア"をクリックすると棚卸画面のデータがすべてクリアされます 実棚数入力をやり直すときなど、データをすべてクリアしたいときのみクリックしてください

#### 4-4 実棚数入力

| 77イル ホーム<br>第二日 11日 11日 11日 11日 11日 11日 11日 11日 11日 1 | 作成 外部テータ テータベース ツール アドイン | -         | 1                    | 腳 - 氢VAN | -      | -       |         | -                | -           | ► <b>(</b> ) | - # ×    | "帳票"ボタンで            |
|-------------------------------------------------------|--------------------------|-----------|----------------------|----------|--------|---------|---------|------------------|-------------|--------------|----------|---------------------|
| ユーザー設定のツール バ                                          | -                        |           |                      |          |        |         |         |                  |             |              |          | 画面の帳票を出力できます        |
| 棚卸                                                    |                          |           |                      | 差分<br>35 | 7      |         |         |                  |             |              | <b>^</b> |                     |
| 全表示 呼び出し 全表示                                          | <b>这 第品名</b>             |           |                      | D słwo   | 有动和限   | -       | 傳動2     | <b>48 1</b> 00   | <b>6</b> 84 |              |          | 帳票と棚卸記入表の数を比較し、     |
| 構造目時の出しま<br>17/03/31 <sup>サリチルサン</sup>                | *885<br>10%サリチル酸ワセリン軟骨東豊 | 121812181 | 3.00.00 ε            | 100.00   |        |         | 41 10 0 |                  |             |              |          | スカレた物に閉違いがあわげ修正します。 |
| 17/03/31                                              | 10mgコントール錠               | 67.00     | 70.00 T              | 3.00     |        | K-06    |         |                  |             |              |          | ハガロに数に間違いがあれば修正しより  |
| 17/03/31 <sup>79952/1</sup>                           | 25mgアリナミンF糖衣錠            | 373.00    | 370.00 <sup>™</sup>  | -3.00    |        | K-05    |         |                  |             |              |          |                     |
| 17/03/31                                              | 2mgセルシン錠                 | 85.00     | 85.00 T              |          |        | L-06    |         |                  |             |              |          |                     |
| 17/03/31                                              | 5mgコントール錠                | 239.00    | 239.00 <sup>T</sup>  |          |        | к-06    |         |                  |             |              |          | 人力かすべて完了したら         |
| 17/03/31                                              | 5mgセルシン錠                 | 100.00    | 110.00 <sup>T</sup>  | 10.00    |        | L-06    |         |                  |             |              | _        | "確定"ボクンをクリック」ます     |
| 17/03/31 I-FA-E                                       | ATP腸溶錠20mg「第一三共」         | 300.00    | 300.00 <sup>T</sup>  | 2 - 4    | 2 + .2 | 5714    | > "The  | <u>њ″-ца н</u> а | +           | 51 ±±        |          | 確定 パタンをシリックしより      |
| 17/03/31 エーセントカ                                       | AZ含                      |           | 0.00 <mark>s</mark>  | 人力2      | いゅへしテ  | £ ] U/: | ら唯)     | 正 ホタン            | ノをクリツ       | クします         |          |                     |
| 17/03/31 <sup>エーセットテ</sup>                            | ▲Z▲ 画面の帳票を出力でき           | ます        | 3.00 <mark>瓶</mark>  |          |        |         |         |                  |             |              | _        |                     |
| 17/03/31 XF/JI7I                                      | d1-x<br>791              | _         | 00.00 <mark>s</mark> |          |        | 散水相一(   | 0       | /                |             |              |          | ※空白はゼロとみなします        |
| 10-51 H 4 7 / 110                                     |                          | I         |                      | 帳票       | Ì      | 1-08    | 1 HER   | 4                |             |              | •        |                     |
| 2x-4 Ea-                                              |                          |           |                      |          |        |         |         |                  |             |              | 1066     |                     |

### 5-1 棚卸記入表余白に手書きした分の入力

| 7・1 ホーム 作成 外部データ データペース ツール アドイン                                                                                                    | Ver.2016.04.28 - @VAN                                                                                                    |                                                                                                    | 日付を棚卸日にして    |
|----------------------------------------------------------------------------------------------------|----------------------------------------------------------------------------------------------------|----------------------------------------------------------------------------------------------------|--------------|
|                                                                                                    | ■ 新規作成 Σ 集計<br>■ 保存 学 スペル チェック<br>米 部隊・ == その位・<br>本部                                                                                                    | き<br>き・<br>ボ・<br>ボ・<br>ボームのサバックンド20<br>ボッ (1)<br>ロックボックショー<br>ロックボックンド20<br>A・参・③・」 三 三<br>・ ・ 三 三<br>・ ・ 三 三<br>・ ・ 三 三<br>・ ・ 三 三<br>・ ・ 三 三<br>・ ・ 三 三<br>・ ・ 二 三<br>・ ・ 二 三<br>・ ・ 二 三<br>・ ・ ・ 二 三<br>・ ・ ・ 二 三<br>・ ・ ・ 二 三<br>・ ・ ・ ・ ・ ・ ・ ・ ・ ・ ・ ・ ・ ・ ・ ・ ・ ・ ・                                                                                                     | "再読込"をクリックしま |
| ##<br>17/05/25<br>= 17/05/25<br>= #<br>Bit/5<br>= #<br>Bit/5<br>= | レコード 検索<br>東海在<br>安康 11,581,<br>安全 9,097,<br>唐 第品:取扱品                                                                                                    | ウンパウ         ラオスの最近設定         9           客様         時         1/6         1/1         1/1         1/1         1/1         1/1         1/1         1/1         1/1         1/1         1/1         1/1         1/1         1/1         1/1         1/1         1/1         1/1         1/1         1/1         1/1         1/1         1/1         1/1         1/1         1/1         1/1         1/1         1/1         1/1         1/1         1/1         1/1         1/1         1/1         1/1         1/1         1/1         1/1         1/1         1/1         1/1         1/1         1/1         1/1         1/1         1/1         1/1         1/1         1/1         1/1         1/1         1/1         1/1         1/1         1/1         1/1         1/1         1/1         1/1         1/1         1/1         1/1         1/1         1/1         1/1         1/1         1/1         1/1         1/1         1/1         1/1         1/1         1/1         1/1         1/1         1/1         1/1         1/1         1/1         1/1         1/1         1/1         1/1         1/1         1/1         1/1         1/1         1/1         1/1         1/1 <th></th> |              |
| 本市 HR+ HAA A A H田切山A URA     日                                                                                                    | 第二法依領     第二法依領     第二次依領     第二次     第二次二次     第二次二次     第二次二次     第二次二次     第二次二次     第二次二次     第二次二次 |                                                                                                    |              |
|                                                                                                    | 1.2 13900 ▼ 000<br>7.492 150100<br>0.8 409.00 ▼ 500                                                                                                    | ∆∆                                                                                                    |              |
| ■ 7-5X1 ● アーチスト錠10mg 2018/12 ●<br>● 先内 第一三其 アルフレッサ 1050 5590 17/95/21 17/05/22 ¥7<br>第 7-5X1 ● △ アーチスト錠1・25mg 2018/12 ●                                                                                                    | 0.8 383.50 70 ▼<br>1,821 150T<br>1.4 120.00 ▼                                                                                                    | >▲▲○○▲○○△△▲▲ ▲●○▲○<br>> ○▲△ ▲▲▲ ▲▲△○ △○ △◎                                                                                                    |              |
| ペーパー・     ペーニュキ ススケン 1000% 14400 17/05/1217/05/14 年<br>ペープイロール     ペーニュール     ダンクイロール     ダンクイロール     ダンクイロール     ダンクイロール     ダンクイロール     ジングングン 1000% 14500 17/05/1617/05/24 年<br>ダングングン 1000% 14500 17/05/1617/05/24 年                                                                                                    | 1,228 70 T<br>1.0 120.00 350 ▼<br>1,740 148 T<br>0.2 86.00 ▼ 100                                                                                                    |                                                                                                    |              |
|                                                                                                    | 2780 160T<br>0.8 148.00 T<br>8.974 60T                                                                                                    | 00 AA0AA0AA AA AA 00 A                                                                                                    |              |
|                                                                                                    | 275.00 ¥<br>¥594 g<br>45.00 ¥                                                                                                    |                                                                                                    |              |
|                                                                                                    | CSV ( ### ) ( )                                                                                                    | 再計算                                                                                                    |              |
| 77-6 22-                                                                                                    |                                                                                                    |                                                                                                    | <u>n</u>     |

### 5-2 棚卸記入表余白に手書きした分の入力

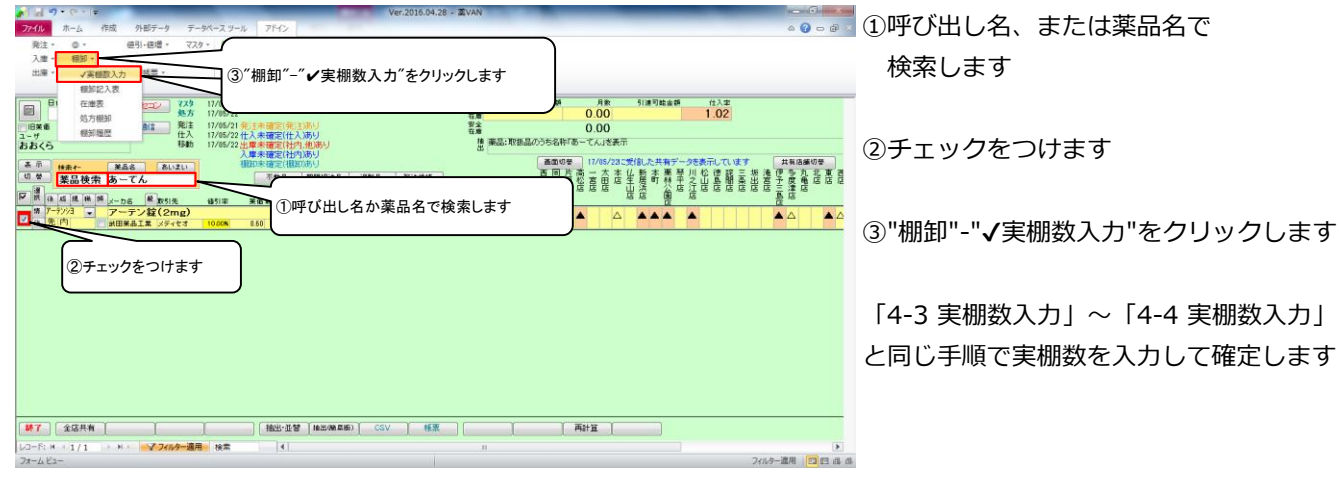

#### 6-1 棚卸履歴の確認

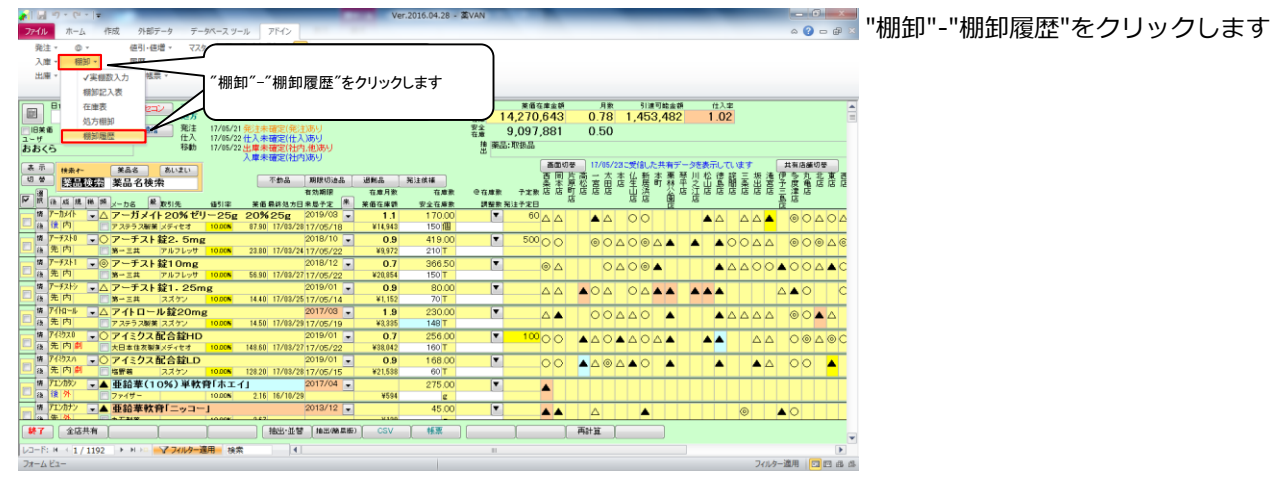

#### 6-2 棚卸履歴の確認

|                                        | 朝み違論 - 美VAN |               |                  |
|----------------------------------------|-------------|---------------|------------------|
| ファイル ホーム 作成 外部データ データペースツール アドイン       |             | a 🕜 🗆 🔂 🛛     | 該当日の"腐歴"をクリックします |
| 10 1 1 1 1 1 1 1 1 1 1 1 1 1 1 1 1 1 1 |             |               |                  |
|                                        |             |               |                  |
|                                        |             |               |                  |
| コーザー資産のツールバー                           |             |               |                  |
|                                        |             |               |                  |
| 伽印復歴                                   |             |               |                  |
| 間切込み Det                               |             |               |                  |
| 28F                                    |             |               |                  |
|                                        |             |               |                  |
|                                        |             |               |                  |
|                                        |             |               |                  |
| ETT 12/09/04                           |             |               |                  |
| <b>新暦</b> 17/02/15 「「一日日日」」」           | ++          |               |                  |
| 履歴 ホタンをクリックし                           | . t 9       |               |                  |
| <b>展 提 17/02/01</b>                    |             |               |                  |
| R R 17/01/25 1 2016/04/25 17:13:24     |             |               |                  |
| 殿歴 17/01/16 2 2016/04/15 1931:84       |             |               |                  |
| 局限 17/01/18 1 2016/04/15 1931:84       |             |               |                  |
| 展展 16/12/31 2 2016/03/30 12:09:52      |             |               |                  |
|                                        |             |               |                  |
| 新提 16/11/01 1 2016/01/29 1837:28       |             |               |                  |
| 麗歴 16/10/30 2 2016/01/29 1837:28       |             |               |                  |
| 展開 16/08/13 2 2015/11/10 17:21:53      |             |               |                  |
|                                        |             |               |                  |
|                                        |             |               |                  |
|                                        |             |               |                  |
|                                        |             |               |                  |
|                                        |             |               |                  |
| (B)/5                                  |             |               |                  |
| レコード: H 〈 1 / 12 → H 〉 / アパルター連用 検索    |             |               |                  |
| フォーム ビュー                               |             | フィルター適用 🛛 🖽 🕮 |                  |
|                                        |             |               |                  |
|                                        |             |               |                  |

#### 6-3 棚卸履歴の確認

|                                                                                                    | 朝鮮履歴 - 薫VAN        | _                |                           | <b>"</b> "*"*' 6、 + 6, , , 6+7, , |
|----------------------------------------------------------------------------------------------------|--------------------|------------------|---------------------------|-----------------------------------|
| ファイル ホーム 作成 外部データ データペース ソール アドイン                                                                                                    |                    |                  | ۵ 😯 🗆 🖨                   | ■ "差"ホタンをクリックすると                  |
| m m 24 元4 % 🔽                                                                                                    |                    |                  |                           | <b>宮畑粉し畑珍大店の关バし</b> オ             |
|                                                                                                    |                    |                  |                           | 美棚数と埋誦仕庫の差か大さ                     |
| ユーザー設定のツール バー                                                                                                    | Tr2:+M             |                  |                           | _ =                               |
| 伽山復燈                                                                                                    | 147                | (                |                           | 衣示されま9                            |
| 戦闘 入 ( スメート) ( スメート) ( スメー |                    | "差"ボタンをクリッ       | クします                      |                                   |
| 区分 呼び出し名 後期区分 成分 規制 業品合称                                                                                                    |                    | l                | J                         |                                   |
| 代出上      マ     マ     |                    | 7                |                           |                                   |
| 2 単 単 後 成規制 業品名                                                                                                    | 実種数 理論在處 歷         | 說差 圣语 莱语         | 取引金額 美価金額 値引定メーカ名 #       | 帳票を出力できます                         |
|                                                                                                    | 100.00 g 0.00      | 100.00 2.29 2.54 | 229 254 10.00X S CD 97(#) |                                   |
| 訂正 開止 17/03/31 以(-%) 10mgコントール菜                                                                                                    | 70.00 T 67.00      | 3.00 8.64 9.60   | 26 29 10.00% 和出来的上来       | 「帳覃"」 "帳垔(単価)"は                   |
| 新正 補正 17/03/31 アリナシェ 25mgアリナミンド糖衣袋                                                                                                    | 370.00 T 373.00    | -3.00 5.22 5.80  | -16 -17 10.00% 武田楽品工業     |                                   |
| 部正<br>補正<br>17/03/31 しいがの<br>2mgセルシン錠<br>フー先内角                                                                                                    | 85.00 T 85.00      | 0.00 5.31 5.90   | 0 0 0.00% 就田菜品工業          | そわぞわ茶価全殖 取引全刻                     |
| 部正<br>補正<br>17/03/31 1/h-ル0<br>5mgコントール錠<br>マー先内向                                                                                                    | 239.00 T 239.00    | 0.00 8.64 9.60   | 0 0 0 0.00% 計田業品工業        |                                   |
| 訂正 補正 17/03/91 セルッシュ                                                                                                    | 110.00 T 100.00    | 10.00 8.28 9.20  | 83 92 18.808 新田瀬品         | "詳細"が付く ボクトル+                     |
| 新正 Min 17/03/31 エーディーセー 帳票を出力できます                                                                                                    | 300.00 T 300.00    | 0.00 5.04 5.60   | o o <b>0.00X</b> 第一三共     | 計神 ハウヘルタンは                        |
| 新正 補正 17/03/31 I-セントカ                                                                                                    | 0.00 g 00.00       | 0.00 5.40 6.00   | 0 0 <b>0.00X</b>          | ちか如何 ご 万倍夹不佳制                     |
| 新正 補正 17/03/31 I-セントテ AZ意味液0.02% 0.                                                                                                    | <b>3.00</b> 瓶 3.00 | 0.00 78.48 87.20 | o o <b>0.00X</b> ゼリア新業工業  | 有効期限、ナータ捕ちの情報                     |
| 訂正 補正 17/03/31 メデルエフェ<br>第二 補正 17/03/31 メデルエフェ<br>アルイシ」                                                                                                    | 500.00 g 500.00    | 0.00 6.48 7.20   | 0 0 0.005 九石製業            | 5                                 |
| 訂正 補正 17/03/31 /-ヒーエル EPLカプセル 250mg                                                                                                    | 500.00 C 496.00    | 4.00 7.29 8.10   | 29 32 10.00% アルフレッサファー 1  |                                   |
| [第25]                                                                                                    | ●(金) ● 帳票          | 1 1              |                           |                                   |
| レコーF: H - < 1 / 1193 > H >> - <b>アフィルター連用</b> 検索 (                                                                                                    |                    |                  |                           |                                   |
| 7#=4.82=                                                                                                    |                    |                  | フィルター道用 📴 🖽 🗃             | a.                                |
|                                                                                                    |                    |                  |                           |                                   |

## \_` きい順に

頁で出力されます 服が追加されます

#### 6-4 棚卸履歴の確認

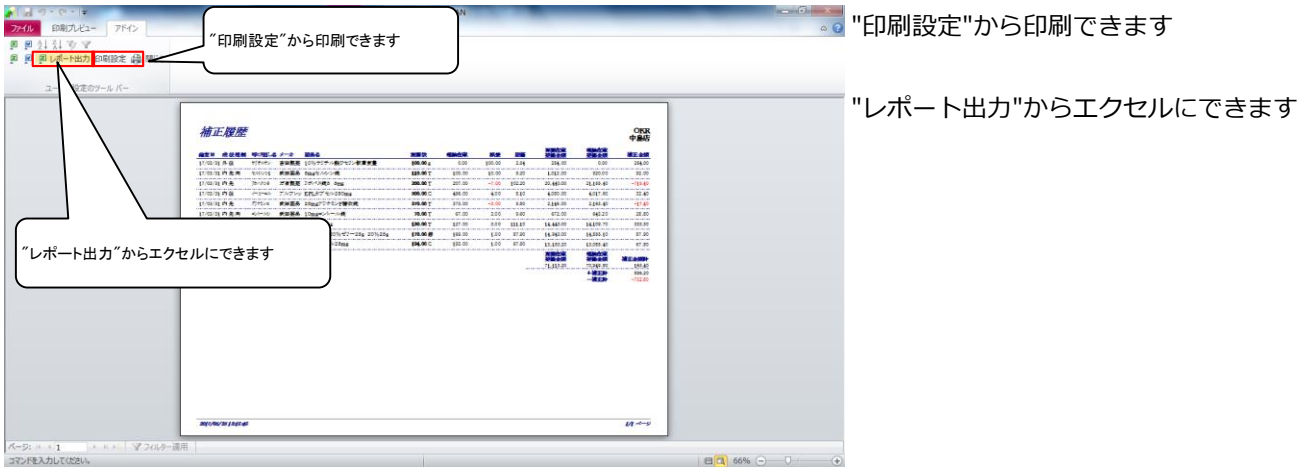

#### 7-1 在庫表の出力

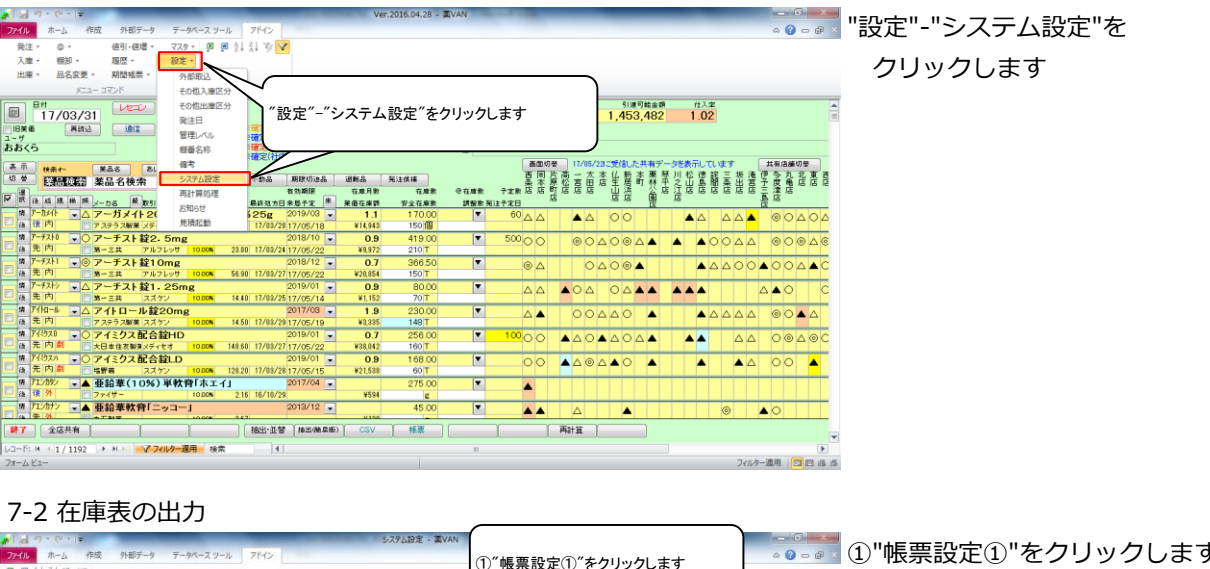

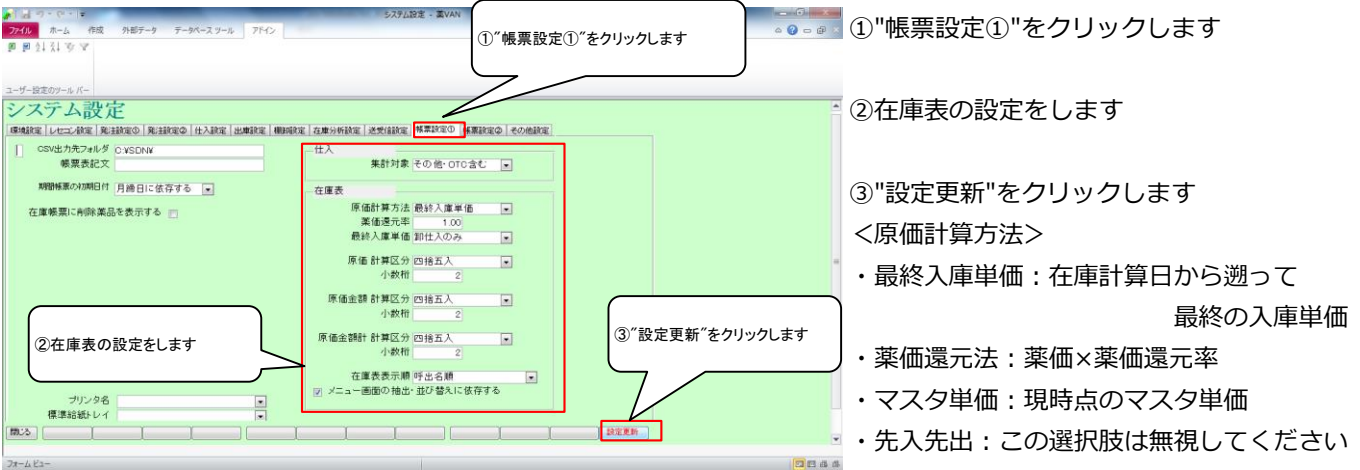

#### 7-3 在庫表の出力 A . . . . . . . .

| R2: 0. et ettered 3770 provide 111 11 1700 provide 111 1700 provide 1110   | ファイル ホーム 作成 外部テータ データペースツー                        | ール アドイン                  |         |          |             |            |             |          |          |            |     | 0     |                                   | de × |
|----------------------------------------------------------------------------------------------------|---------------------------------------------------|--------------------------|---------|----------|-------------|------------|-------------|----------|----------|------------|-----|-------|-----------------------------------|------|
| 1.8     480-     12-02/31     120-02/31     120-02/31     120-02/31     120-02/31     120-02/31     120-02/31     120-02/31     120-02/31     120-02/31     120-02/31     120-02/31     120-02/31     120-02/31     120-02/31     120-02/31     120-02/31     120-02/31     120-02/31     120-02/31     120-02/31     120-02/31     120-02/31     120-02/31     120-02/31     120-02/31     120-02/31     120-02/31     120-02/31     120-02/31     120-02/31     120-02/31     120-02/31     120-02/31     120-02/31     120-02/31     120-02/31     120-02/31     120-02/31     120-02/31     120-02/31     120-02/31     120-02/31     120-02/31     120-02/31     120-02/31     120-02/31     120-02/31     120-02/31     120-02/31     120-02/31     120-02/31     120-02/31     120-02/31     120-02/31     120-02/31     120-02/31     120-02/31     120-02/31     120-02/31     120-02/31     120-02/31     120-02/31     120-02/31     120-02/31     120-02/31     120-02/31     120-02/31     120-02/31     120-02/31     120-02/31     120-02/31     120-02/31     120-02/31     120-02/31     120-02/31     120-02/31     120-02/31     120-02/31     120-02/31     120-02/31     120-02/31     120-02/31     120-02/31     120-02/31     120-02/31     120-02/31                                                                                                    | 発注 マ ② マ  値引・値増 マ マスタマ                            | 🖬 ð Í 31 Ve 🔽            |         |          |             |            |             |          |          |            |     |       |                                   |      |
|                                                                                                    | 入庫・ 相知・ 履歴・ 設定・                                   |                          |         |          |             |            |             |          |          |            |     |       |                                   |      |
| Image: State in the state in the state                    | 出版。 品名交通。 期間領票。                                   |                          |         |          |             |            |             |          |          |            |     |       |                                   |      |
| Image: Section of the section of the sect                          |                                                   |                          |         |          |             |            |             |          |          |            |     |       |                                   |      |
| ■       1/2/03/31       ■       1/2/03/31       ■       1/2/03/31       ■       1/2/03/31       ■       1/2/03/31       ■       1/2/03/31       ■       1/2/03/31       ■       1/2/03/31       ■       1/2/03/31       0/2       ■       1/2/03/31       ■       1/2/03/31       0/2       ■       1/2/03/31       0/2       ■       1/2/03/31       0/2       ■       1/2/03/31       0/2       ■       1/2       0/2       0/2       0/2       0/2       0/2       0/2       0/2       0/2       0/2       0/2       0/2       0/2       0/2       0/2       0/2       0/2       0/2       0/2       0/2       0/2       0/2       0/2       0/2       0/2       0/2       0/2       0/2       0/2       0/2       0/2       0/2       0/2       0/2       0/2       0/2       0/2       0/2       0/2       0/2       0/2       0/2       0/2       0/2       0/2       0/2       0/2       0/2       0/2       0/2       0/2       0/2       0/2       0/2       0/2       0/2       0/2       0/2       0/2       0/2       0/2       0/2       0/2       0/2       0/2       0/2       0/2       0/2       0/2       0/2                                                                                                    | X                                                 |                          |         |          |             |            | 0.0         | B Con M  |          |            | _   | _     | _                                 | -    |
|                                                                                                    |                                                   |                          |         |          | 1           | 4 270 642  | 0.70        | 1 452    | 102      | 1.02       |     |       |                                   |      |
| Image         Image         Image <t< td=""><td>- 11 を棚垣</td><td>リロにし、</td><td></td><td></td><td>石度 9</td><td>9,210,045</td><td>0.10</td><td>1,400</td><td>402</td><td>1.02</td><td></td><td></td><td></td><td>-</td></t<>                                                                                                    | - 11 を棚垣                                          | リロにし、                    |         |          | 石度 9        | 9,210,045  | 0.10        | 1,400    | 402      | 1.02       |     |       |                                   | -    |
| BB/C3     Image: March and March and March and March and March and March and And And And And And And And And And A                                                                                                    | 1-サ 再読み込み                                         | みをクリックします                |         |          | 在度          | 9,097,881  | 0.50        |          |          |            |     |       |                                   |      |
| Image: Field         Text         Hindback         Make         Number         Make         Make </td <td>おおくら</td> <td></td> <td></td> <td></td> <td>出来的</td> <td>1: AX38.66</td> <td></td> <td></td> <td></td> <td></td> <td></td> <td></td> <td></td> <td></td>                                                                                                    | おおくら                                              |                          |         |          | 出来的         | 1: AX38.66 |             |          |          |            |     |       |                                   |      |
| Unit         Unit         Unit <th< td=""><td>** une ###</td><td></td><td></td><td></td><td></td><td>画面切:</td><td>17/05/</td><td>23こ受信した:</td><td>共有データ</td><td>を表示してい</td><td>はす</td><td>共有</td><td>吉舗切琴</td><td></td></th<>                                                                                                    | ** une ###                                        |                          |         |          |             | 画面切:       | 17/05/      | 23こ受信した: | 共有データ    | を表示してい     | はす  | 共有    | 吉舗切琴                              |      |
| Image: Construct and the Construction of the Construction of t                         | 13 位 (7)(11)(12) 12 日 4 16 15                     | 不動品 期間切迹品                | 通知品     | 発注候補     |             | 夏回り        | 読まる         | 杰 华 暫 諸  | 통罄!      | 山松徳話       | 三帮  | 清伊富   | 친 분 통                             | 6    |
| P     R     R </td <td>SHOLENES SKOLDTXT</td> <td>有効期間</td> <td>在意月教</td> <td>在康熙</td> <td><b>包在庫款</b></td> <td>テェ教 店 店 目</td> <td>行造危险</td> <td>"击落"</td> <td>愛店の</td> <td>计常常语</td> <td>番禺</td> <td>居王澤</td> <td>虚治法</td> <td>1 10</td>                                                                                                    | SHOLENES SKOLDTXT                                 | 有効期間                     | 在意月教    | 在康熙      | <b>包在庫款</b> | テェ教 店 店 目  | 行造危险        | "击落"     | 愛店の      | 计常常语       | 番禺  | 居王澤   | 虚治法                               | 1 10 |
| T P P H C 2 7 - 57 4 20 K E 20 K 25 20 20 K 25 20 20 K 25 20 20 K 25 20 20 K 25 20 20 K 25 20 K 25 20          | ☑ 該 該 該 該 前 x-カ名 截 取引先 値引率                        | 莱佰 最终处方日 来是予定 🐣          | 莱佰在床额   | 安全在庫敷    | 調整數子        | 8注于定日 5    | 8           | 26 25    | 별 유      | δ          |     | 5 K   |                                   |      |
|                                                                                                    | m アーカンイト マ△アーガメイト20%ゼリー25g                        | 20%25g 2019/03 -         | 1.1     | 170.00   | •           | 60 🛆 🛆     |             | 00       |          |            |     | ▲ ⊚   | OAC                               | 20   |
| A アイ13 - C アーチス 1 2C 5 mg 2018/10 - 0.0 41800 C 500 ○ ○ △ △ ◎ △ △ ◎ △ △ ○ △ △ ○ △ ○ △ ○ △ ○                                                                                                    |                                                   | 87.90 17/03/28 17/05/18  | ¥14,943 | 150 個    |             |            |             |          |          |            |     | -     |                                   |      |
|                                                                                                    | 構 アーチスト◎ ▼○ アーチスト 錠2.5mg                          | 2018/10                  | 0.9     | 419.00   | •           | 500 0 0    | 00          | 200Z     |          | <b>▲</b> C |     | ∆ ⊚   | 004                               | 0    |
|                                                                                                    | 通元 10 第一三共 アルフレッサ 10.00%                          | 23.80 17/03/24 17/05/22  | \$9,972 | 210 T    |             |            |             |          | +++      |            |     |       |                                   | -    |
|                                                                                                    | 「「「 <sup>-→</sup> ,× <sup>+</sup> 」 ● アーナスト 錠10mg | 2018/12 -                | 0.7     | 366.50   |             | ⊙          | 0           |          | •        | ▲ △        | 00  | 0▲0   | $\bigcirc \triangle \blacksquare$ | AC.  |
| a R  P      w = za     2470     1000     140     1700     1     0     0     0     0     0     0     0     0     0     0     0     0     0     0     0     0     0     0     0     0     0     0     0     0     0     0     0     0     0     0     0     0     0     0     0     0     0     0     0     0     0     0     0     0     0     0     0     0     0     0     0     0     0     0     0     0     0     0     0     0     0     0     0     0     0     0     0     0     0     0     0     0     0     0     0     0     0     0     0     0     0     0     0     0     0     0     0     0     0     0     0     0     0     0     0     0     0     0     0     0     0     0     0     0     0     0     0     0     0     0     0     0     0     0     0     0     0     0     0     0     0     0     0     0     0     0     0                                                                                                    | 博 7-f7hy - ヘマーチフト約1 95mg                          | 2019/01                  | 0.0     | 80.00    |             |            |             |          |          |            |     |       | ~                                 | -    |
| P/FIG4 - 0.7 / f 1 - 1 - 1 - 1 - 1 - 1 - 1 - 1 - 1 - 1                                                                                                    | ■ 後先内 第一元単 スズケン 1000M                             | 14.40 17/03/25 17/05/14  | ¥1.152  | 70 T     |             |            | <b>▲</b> 0∆ | 044      |          |            |     |       | 0                                 | C    |
| a R n         >>>>>>>>>>>>>>>>>>>>>>>>>>>>                                                                                                    | 情 7/10-1 マイトロール 錠20mg                             | 2017/03 -                | 1.9     | 230.00   | V           |            | 00          |          |          |            | 0.0 |       |                                   | -    |
|                                                                                                    | ■ 後先内 ■ アステラス服装スズケン 10,00%                        | 14.50 17/03/29 17/05/19  | ¥3,335  | 148 T    |             |            | 00          |          | -        | <b>A</b> 4 |     |       |                                   | 4    |
| (本) 年内県 大田・田田和泉水子では 1000米 14480 1100/21710/222 141440 100 T<br>(本) 月103 - 20 7 452 大都会 100 × 1448 1100/21710/223 141440 100 T<br>(本) 月103 - 20 7 452 大都会 100 × 100 × 100 | 第 7430ス0 ▼○ アイミクス配合錠HD                            | 2019/01 📼                | 0.7     | 256.00   |             | 10000      | A 0.0       | A 0 0 0  |          |            | A   | A 0   | @ ^ @                             | NC.  |
| 1/120 - ○ 7/1257 2012 2012 2012 2012 2012 2012 2012 201                                                                                                    | 後先内創 (大日本住衣製業メディセオ 10.00%)                        | 148.60 17/03/27 17/05/22 | ¥38,042 | 160 T    |             | 00         |             |          |          |            |     |       | ~                                 |      |
| □         □         □         □         □         □         □         □         □         □         □         □         □         □         □         □         □         □         □         □         □         □         □         □         □         □         □         □         □         □         □         □         □         □         □         □         □         □         □         □         □         □         □         □         □         □         □         □         □         □         □         □         □         □         □         □         □         □         □         □         □         □         □         □         □         □         □         □         □         □         □         □         □         □         □         □         □         □         □         □         □         □         □         □         □         □         □         □         □         □         □         □         □         □         □         □         □         □         □         □         □         □         □         □         □         □         □                                                                                                            | 第 749スパ ▼○ アイミクス配合錠LD                             | 2019/01 💌                | 0.9     | 168.00   |             | 00         |             |          | <b>A</b> |            |     | ΔΟ    | 0 🖌                               |      |
| 第1799 - 二品 推議第110967 単体的(ホエイゴー 2017/24 - 27500                                                                                                    | 2 後 元 内 副 国格智慧 スズケン 10.00%                        | 128.20 17/03/28 17/05/15 | ¥21,538 | 60 T     |             |            |             |          |          |            |     |       | -                                 | _    |
| □ (□ / □ / □ / □ / □ / □ / □ / □ / □ / □                                                                                                    | 第71/199/ ■▲ 亜鉛華(10%) 単軟膏「ホエ-                      | 1 2017/04 -              |         | 275.00   |             | <b>A</b>   |             |          |          |            |     |       |                                   |      |
| *//// ▲ #244年代村(コーラコー] 2019/12 4 4500 ▲ △ ▲ ○ ● ▲ ○<br>  #7 後は年代村(コーラコー] 2019/12 4 4500 ▲ ○ ● ▲ ○<br>  27 後は日本 ● ■ ○ ● ▲ ○ ● ■ ○ ● ▲ ○ ● ■ ○ ● ■ ○ ■ ○                                                                                                    | 22 18 7F 77-10.008                                | 2.16 16/10/29            | ¥594    | e        |             |            |             |          |          |            |     |       |                                   | _    |
| BY         2423-MA         Max-219         Max-MBR         Colv         658         Abb2           U>-F(N+1)7102         > N × √2040-2000         141         N         N         N           U>-L21-         > 2440-2000         241         N         N         N                                                                                                    | M 712077 ▼▲ 亜鉛単数育1ニッコー」<br>3 先 3                  | 2013/12                  | ¥100    | 45.00    |             | ▲ ▲        | $\triangle$ |          |          |            | 0   | ▲ ○   |                                   |      |
| (1)                                                                                                    | ▶7 全庆共有 〕 〕                                       | · 秋田·花田 ( 加田(和黒田)        | CSV     | 1 1632   |             | 1 1        | 再計算         | _        | 1        |            |     |       |                                   |      |
| レコード:# < 1 / 1192 → # > ■ 2769-週用 秋菜 4 = ■ > 769-週日 秋菜 2769-週日 2750-週月 27日 4日 2769-週月 27日 4日 2769-週月 27日 4日 27日 4日 2769-週月 27日 4日 2769-週月 27日 4日 27日 4日 2769-週月 27日 4日 2769-週月 27日 4日 2769-週月 27日 4日 2769-週月 27日 4日 2769-週月 27日 4日 2769-週月 27日 4日 2769-週月 27日 4日 2769-週月 27日 4日 2769-週月 27日 4日 2769-週月 27日 4日 2769-週月 27日 4日 2769-週月 27日 4日 2769-週月 27日 4日 2769-2789 279 279 279 279 279 279 279 279 279 27                                                                                                    |                                                   |                          |         | ( many ) |             | 1 1        |             |          |          |            |     |       |                                   |      |
| フォームビュー フィルター進用 101 四日 8日 8日                                                                                                    | レコード: H < 1 / 1192  ト H >>  プイルター運用 検索            | R                        |         |          |             |            |             |          |          |            |     |       | _                                 | •    |
|                                                                                                    | 7#-6 Ez-                                          |                          |         |          |             |            |             |          |          |            | 77  | ルター適用 |                                   | 曲 出  |

在庫表を出力したい日付を入力し、 "再読込"をクリックします

#### 7-4 在庫表の出力

| ファイル ホーム 作成 外部データ データベースツール アドイン                                                                                |                                                           | '棚卸-"在庫表"をクリックします |
|----------------------------------------------------------------------------------------------------|-----------------------------------------------------------|-------------------|
| 発注 * ◎ *                                                                                                    |                                                           |                   |
| 入庫 - 税初 -                                                                                                    |                                                           |                   |
| 出来・ ノキノ 「「「「「「「「「「「」」」」「「「「「「」」」」「「「「」」」」「「「」」」」                                                                |                                                           |                   |
| 編結記3書                                                                                                    |                                                           |                   |
| E 27% 17/05/22                                                                                                  | 著语在皇金娟 月歌 引速可能会詳 仕入室                                      | い作用したので           |
| ● 単方 17/05/22                                                                                                   | <b>14,270,643</b> 0.78 1,453,482 1.02                     | ※ 阪奈設足① C         |
| 旧業番 税払用用 創業 発注 17/05/21 税主未確定(税注)あり                                                                             | 素量 9,097,881 0.50                                         |                   |
| 1/1/15/22 仕人未確定(仕人)めり<br>おおくら 移動 17/05/22 単素確定(社内)かり                                                            | · 藻品:取扱品                                                  | ノーュ 両声の抽山、光が抹らに   |
| 入車未確定(社内)あり                                                                                                    |                                                           | メニュー 画面の抽出・並び省えに  |
| 表示 快来た 笑高さ あいまい アルロ 即時にから 10月1日 おとうかけ                                                                           | 西同片高一太本仏新本東琴川松德諾三坂達伊多九北東西                                 |                   |
|                                                                                                    | extre 于te 在 新 花 在 田 店 生 居 町 林 平 之 山 島 閣 条 出 宮 子 度 竜 店 店 店 | 「エェックをつけていて担今     |
| 「 読 読 読 読 読 メーカ名 単 取引先 値引率 美田最終処方日来局予定 単 美俗在庫朝 安全在庫表                                                            |                                                           | とアエックをついている物ロ     |
| · · · · · · · · · · · · · · · · · · ·                                                                           |                                                           |                   |
| □ A IR P1 アステラス解剖 メディセオ 10.00m 87.90 17/03/28 17/05/18 ¥14,943 150個                                             |                                                           | ⇒在庙耒に出力すろ薬品を絞りた   |
| ■ 第 / T7/N0 ● C / T-ナスト 経2.5mg 2018/10 ● 0.9 419.00                                                             | <u> </u>                                                  |                   |
| 「「アーチスト 」。<br>「アーチスト 記10mg 2018/12 07 386 50                                                                    |                                                           |                   |
| ■ 後先内 ■ 第一三共 アルフレッサ 10.00K 56.90 17/03/2717/05/22 ¥20,054 150 T                                                 |                                                           | "棚知-"在届表"に進む前に    |
| 「「「アーチストシー」」」 アーチスト 縦1.25mg 2019/01 - 0.9 80.00                                                                 |                                                           |                   |
| □ 後 先内 ■ 第一三共 スズケン 10.00K 14.40 17/03/2517/05/14 ¥1,152 70 T                                                    |                                                           |                   |
| ■ 71HD-ル ・△ アイトロール錠20mg 2017/03 ・ 1.9 230.00                                                                    | AA 00AA0 A AAAA @0AA                                      | 出力したい薬品を抽出します     |
| 横 7(約30 - 〇 アイミクス配合数HD 2019/01 - 0.7 256.00                                                                     |                                                           |                   |
| ■ 後先内創 大日本住衣製業メディセオ 10.00% 148.60 17/03/27 17/05/22 ¥38.042 160 T                                               | C C ALOALOLA AA AA OWAWC                                  |                   |
| ■ # T(8320 - C P1ミクス配合錠LD 2019/01 - 0.9 168.00                                                                  |                                                           |                   |
| □ 後 元内創 回協業者 スズケン 10.00% 128.20 17/08/28 17/05/15 ¥21.538 60 T                                                  |                                                           |                   |
| 第71/799 ▼▲ 亜鉛華(10%)単軟骨「ホエイ」 2017/04 ▼ 275.00                                                                    |                                                           |                   |
| 2 (k ) // ア・クティッテー 1000k 2.16 (k /10/23 *594 g     45 00     45 00                                              |                                                           |                   |
|                                                                                                    |                                                           |                   |
| 終了   全信共有                                                                                                    | ( 再計算 )                                                   |                   |
| レコード: H < 1 / 1192 > H >>                                                                                       |                                                           |                   |
| The second second second second second second second second second second second second second second second se | Data Million and a                                        |                   |

くニュー画面の抽出・並び替えに依存する こチェックをつけている場合 →在庫表に出力する薬品を絞りたいときは "棚卸-"在庫表"に進む前に
#### 7-5 在庫表の出力

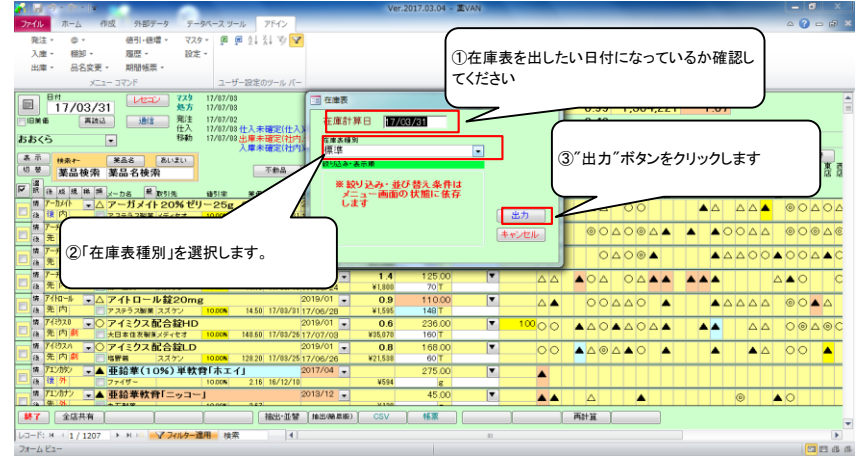

①在庫計算日が在庫表を出したい 日付になっていることを確認します

②「在庫表種別」※を選択します 在庫表種別は以下の3つから選べます ・標準

- ・標準(薬価差表示)
- ・成分・規制・後発で集計

③"出力"をクリックします

## 7-6 在庫表の出力

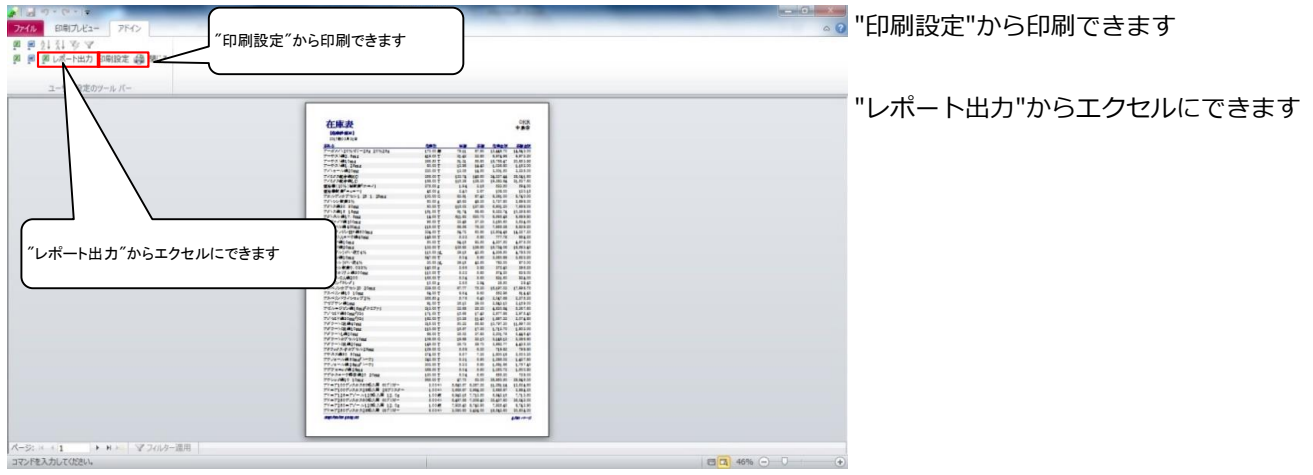

### ※在庫表種別

7-5で在庫表種別「成分・規制・後発で集計」を選択すると以下のような在庫表が出力できます

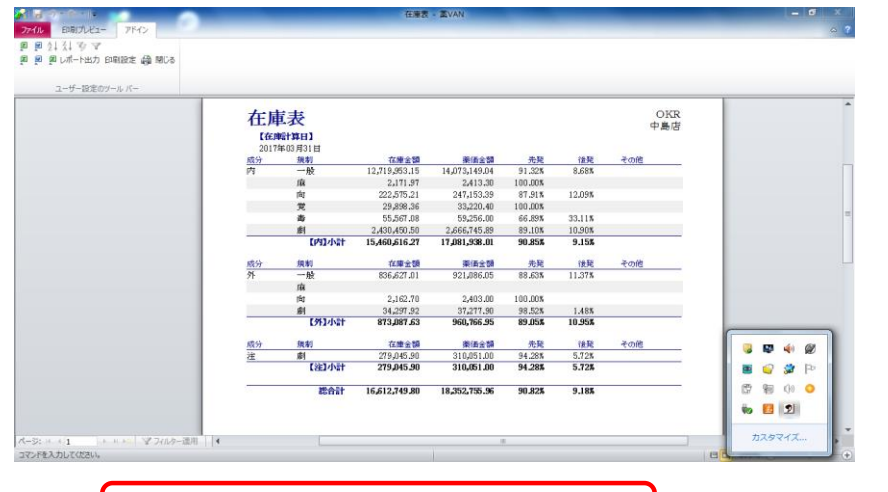

# 確定した棚卸データを修正したいとき

・在庫数を間違えた!⇒同じ棚卸日で再度棚卸すると在庫数が上書きされます
 誤って入力した薬品だけチェックして棚卸をすればOKです

・棚卸日を間違えた!⇒日付を修正しますので、

オークラ情報システム 薬VAN問合せ窓口までご連絡ください

以上で薬品ごとの棚卸作業は完了です。おつかれさまでした。

# Ⅲ 棚番ごとに棚卸

以下のようなときは薬品ごとに棚卸すると簡単にできます

棚番ごとに棚卸するとき

ひとつの薬品につき、2つ以上の棚番を設定しているとき

### ☆ 棚卸の注意点☆

1、複数の棚に分けて管理している場合 それぞれの棚に在庫がいくつあるか数えます 棚卸を確定すると各棚の在庫数が合算されます

#### <u>2、在庫を数えるタイミング</u>

実棚数は業務終了時点の在庫(その日の最終在庫)を計数してください

#### 3、入出庫の伝票

例)3月31日に棚卸(実棚計数)する場合3月31日付の納品分、出庫分は(伝票が到着していなくても)実棚数に加味してください4月1日付の納品分、出庫分は実棚数から除外してください

※ 仕入・返品を行った場合、卸によっては伝票またはデータ送信処理が翌月になる場合があります その場合は棚卸実施日を見て仕入・返品日付が棚卸実施日前なら実棚数に加味して下さい 棚卸実施日後なら加味せずに実棚数に数値を入力して下さい

### 4、予製管理している場合

予製在庫はそのままで棚卸が可能です(予製在庫が正しいことが前提です) 予製分を除いた数を計数する必要があります 棚卸の確定時に通常の在庫と予製の在庫が合算されます

※予製在庫をゼロにする場合は下記の手順になります

<手順>

①ゼロにする前の予製在庫を帳票出力しておきます

2@→修正から予製在庫をゼロにします

③予製薬品を棚に戻してから実棚計数します

④棚卸データ確定まで行います

⑤棚卸がすべて終了したら①の帳票を見て@→作成から予製在庫を作ります

次のページから、棚番ごとに棚卸する手順をみていきましょう

#### 1-1 事前設定\_棚番ごとに棚卸

|                                                                                                    | F.2016.04.28 - & VAN                  |                                            | ■"铅定"_"ミクテム铅定"を |
|----------------------------------------------------------------------------------------------------|---------------------------------------|--------------------------------------------|-----------------|
|                                                                                                    |                                       | ₩ <b>1</b> ∪ ₩                             |                 |
| Y 単・ 昭和・ 国位・ 195年・<br>第7年 - 白                                                                                                    |                                       |                                            |                 |
|                                                                                                    |                                       |                                            | クリックします         |
| メニュー コマンド その他入場区分                                                                                                    |                                       |                                            |                 |
| 日村 (オママン) 子の他出意区分                                                                                                    |                                       | 引速可能会朝 仕入室                                 |                 |
| ■ 17/05/24 ***** ******************************                                                                                                    | 、設定"をクリックします                          | 1,156,491 1.10                             | Ξ               |
|                                                                                                    |                                       |                                            |                 |
| おおくら 根面名称 確心                                                                                                    |                                       |                                            |                 |
| 表示 #### #54 #1 信号 错定()                                                                                                    | 画面切至 17/05/                           | 23こ受信した共有データを表示しています 共有店舗切巻                |                 |
| 切 堂 院院院院 楽品名検索 システム設定 不加品 期間の油品 道知品                                                                                                    | 用注意 百 月 高 一 太<br>条 本 原 松 宮 田          | 本仏新本栗祭川松徳諾三坂滝伊与丸北東西<br>店生居町林平之山島閣楽出宮子度亀店店店 |                 |
| 西計算処理 有効期限 在應月數                                                                                                    | 在應款 @在成款 子定数店店町店店店                    | "山滨"公店江居居居居居居主藩居                           |                 |
| 「「「「」」」」」」」」」」」」」」」」」」」」」」」」」」」」」」」」」                                                                                                    |                                       |                                            |                 |
|                                                                                                    | 150 🔟 🗛 🗛                             |                                            |                 |
| ■ アーチスト0 • アーチスト錠2.5mg 2018/10 • 0.8                                                                                                    | 409.00 50000 00                       | A00A A A00AA 000A                          |                 |
| 「「「「「「」」」<br>「「「」」」」<br>「「」」」」<br>「」」」<br>「」」」<br>「」」                                                                                                    | 383.50 70                             |                                            |                 |
| 2 後先内 第一三共 アルフレッサ 10.00% 56.90 17/05/21 17/05/22 ¥21,821                                                                                                    | 150 T                                 |                                            |                 |
| ■ 「「「オストシー」」 C アーチスト 錠1.25mg 2018/12 - 1.4                                                                                                    | 120.00                                |                                            |                 |
| ■ 株 元 11 第一三共 ススケン 1000% 1440 1//05/12 17/05/14 ¥1,/28<br>株 7/05-14 ■ A スイレロー目・数200mg 2017/09 ■ 1.0                                                                                                    | 120.00 250                            |                                            |                 |
| □ 機 先内 □ アステラス解集 スズケン 10.00% 14.50 17/05/24 ¥1,740                                                                                                    | 148T                                  |                                            |                 |
| 第 7485ス0 ▼○ アイミクス配合錠HD 2019/01 ▼ 0.2                                                                                                    | 86.00 10000 🔺 🛆 O                     |                                            |                 |
| ○ 後 元 内 副 大日本住衣製業メディセオ 1000m 148.60 17/05/21 17/05/22 ¥12.780                                                                                                    | 160 T                                 |                                            |                 |
| □ A 先内創 □ 塩野菊 スズケン 1000M 12820 17/05/14 17/05/15 ¥18974                                                                                                    | 60T 00 AA®                            |                                            |                 |
| # フェンカウン ▼▲ 亜鉛革(10%) 単軟育「ホエイ」 2017/04 ▼                                                                                                    | 275.00                                |                                            |                 |
| 22 後 秋 □ ファイザー 10.00% 2.16 16/10/29 ¥594                                                                                                    | e                                     |                                            |                 |
| 「12/077/ ▲ 単鉛単数育1ニッコー」 2013/12 - 2013/12 - | 45.00                                 |                                            |                 |
|                                                                                                    | ● ● ● ● ● ● ● ● ● ● ● ● ● ● ● ● ● ● ● |                                            | -               |
| レコード: H → 1 / 1169 → H → ································                                                                                                    |                                       | ······                                     |                 |
| 7#-4 82-                                                                                                    |                                       | フィルター適用 📴 🖽                                | 15              |

## 1-2 事前設定\_棚番ごとに棚卸

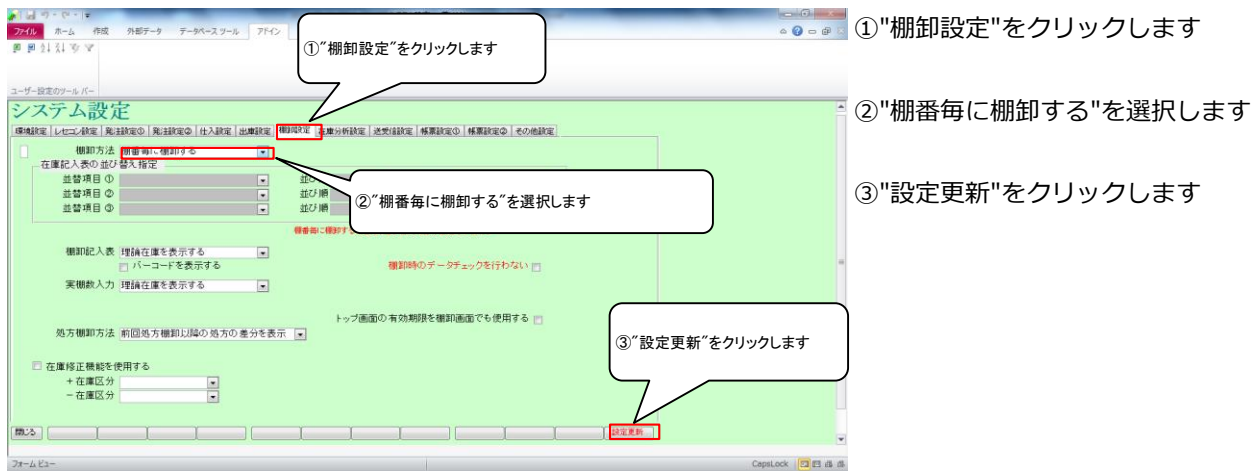

## 1-3 事前設定\_棚番設定のルール

| Ver.2016.04.                                                                                                    | .28 - XVAN               |                         | ①棚番を設定する際は          |
|----------------------------------------------------------------------------------------------------|--------------------------|-------------------------|---------------------|
|                                                                                                    |                          | a 🕑 D 🖶                 |                     |
| 火爆・ 細和・ 開始・ 18注・<br>地子・ 血・ 何川・四増・ 4×3・ 加 加 X+ X+ A ▲                                                                   |                          |                         | 心ず堋釆1から順に設定します      |
| 出庫 - 品名変更 - 期間極票 -                                                                                                    | (                        |                         | 心 9 伽宙1/1つ順に改足しよ 9  |
| メニュー コマンド ユーザー設定のツール バー                                                                                                |                          |                         |                     |
| B## 12/05/22                                                                                                    | 莱茵在岸金桥                   | 棚を分けて管理している場合は          |                     |
|                                                                                                    | 音應 11,583,867            | 棚番1、棚番2・・・と順に設定します      |                     |
| 10米10 10米10 1011 (住入 17/05/22 仕入未確定(仕入)あり                                                                              | 在度 8,944,507<br>抽 第三·即集品 |                         | の海粉の棚来を乳完すて埋合け      |
| 55555 100022出車未確定(社内).1009/22出車未確定(社内).1009/2                                                                          | HE SPECIAL PLANE         |                         | / ②陵奴の伽笛を設たりる場口は    |
| 表示 検索イー 笑品名 あいえい ちゅう かいか                                                                                               | 画面切響                     |                         |                     |
|                                                                                                    | 11日                      |                         | メインの棚を棚番1に、         |
| ▼ ■ # # # # x-b6 ■ 取51先 単51字 第6 目前3.5日 # 51字 必ず棚番1から                                                                   | 設定します 💵                  | 121 HO1 HO2 HI2 HO4 HO3 |                     |
|                                                                                                    | _                        |                         | スのほかを棚来? 棚来?に乳空します  |
| 「第 アーチスト 10 - アーチスト 錠2.5mg 2018/10 - 0.9 409                                                                           | 9.00 500 17/08/81        | 10 5/2-2                | てのはかを伽留2、伽留3…に設定しま9 |
| ▲ 先内 第一三共 アルフレッサ 10.00% 23.80 17/05/21 17/05/22 ¥9,734 210                                                             | T                        |                         |                     |
| ■ パーフルト ■ ● アーナスト 縦10mg 2018/12 ■ 0.8 383<br>■ 先内 第一三共 アルフレッサ 1000 5690 17/05/21 17/05/22 ¥21821 150                   | 3.50 70 T                | · · · ·                 |                     |
| 「「アーチストシー」」 アーチスト錠1.25mg 2018/12 - 1.6 120                                                                             | 0.00                     | -06                     |                     |
| 後先内 第一三共 スズケン 1000% 14.40 17/05/12 17/05/14 ¥1,728 70                                                                  | T                        |                         | ツのけひざウィアイださい        |
|                                                                                                    | 0.00 350 V 17/03/31      |                         | ※①は必りすつ (くにさい       |
| 博 7(約20 · O アイミクス配合設HD 2019/01 · 0.3 86                                                                                | 6.00 7 17/03/31          | 7                       |                     |
| 後 先 内 創     大日本住友製実メディセオ 10.00% 148.80 17/05/21 17/05/22 ¥12.780 160     (2) 160     (2) 17/05/21 17/05/22 ¥12.780 160 | T                        |                         |                     |
| ■ 148AA ■ムアイミクス配合範LD 2019/01 ■ 0.9 148<br>後先内劇 □ 塩野賞 2.3ケン 1000N 12820 17/05/14 17/05/15 ¥18974 60                     | 8.00 T                   | · · · ·                 |                     |
| # アエンカシ → ▲ 亜鉛華(10%) 単教育「ホエイ」 2017/04 - 275                                                                            | 5.00 77/03/31            | 23/31-2                 |                     |
| 後 後 外 ファイザー 10.00% 2.16 16/10/28 ¥594                                                                                  | 2                        |                         |                     |
| M /12/077 ▼▲ 亜鉛単数行[ニッコー] 2013/12 ▼ 45<br>(A 巻 M ● T M P ● 100 000 0.02 0.02 0.02 0.02 0.02 0.02 0                      | 5.00                     | D(0)1-2 • • • •         |                     |
|                                                                                                    | <b>A</b> ( ) ( )         | Rat 12                  | Y                   |
| レコード: N 4 3 / 1169 > N > · · · · · · · · · · · · · · · · ·                                                             |                          | •                       |                     |
| 77-6 82-                                                                                                    |                          | <b>D</b> B &            | a                   |

## 1-4 事前設定\_棚番設定 未設定のマスタを表示する方法1

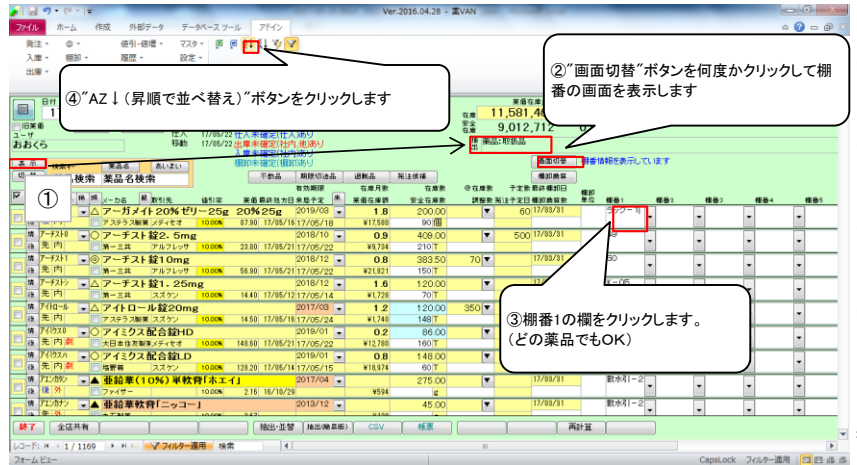

<棚番順に並び替え> ①"表示"ボタンを何回かクリックして "取扱品"を表示します ②"画面切り替え"ボタンを何回か クリックして棚番の画面を表示します ③棚番1の欄をクリックします (どの薬品でもOK) ④"AZ↓"(昇順で並び替え)ボタンを クリックします

→→棚番未設定のマスタが上部に表示されます

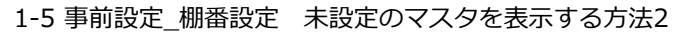

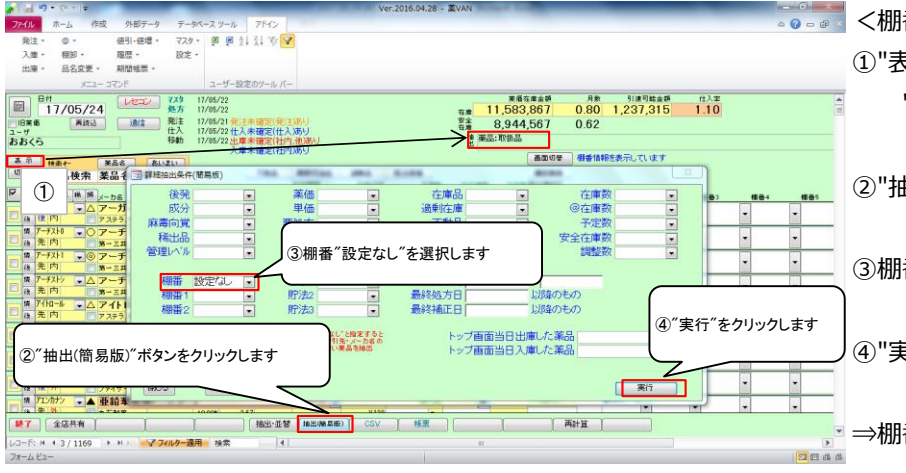

🐻 📰 <棚番未設定のマスタのみ表示> ①"表示"ボタンを何回かクリックして "取扱品"を表示します

②"抽出(簡易版)"をクリックします

③棚番"設定なし"を選択します

④"実行"をクリックします

⇒棚番未設定のマスタのみ表示されます

# 2-1 棚卸記入表の出力

| Ver.2016.04.2                                                 |                                         |
|---------------------------------------------------------------|-----------------------------------------|
| ファイル ホーム 作成 外部アータ アータベースツール アドイン                              |                                         |
| 発注・ ◎・ 値引・値増・ マスタ・ 弾 ■ 2↓ 2↓ 3 ▼                              |                                         |
| 人業 一個料 履歴 設定 (                                                |                                         |
|                                                               |                                         |
|                                                               | MARKAN DE DIMINIAN (A)M                 |
|                                                               |                                         |
| 旧業者 再成品 前定 日付を棚町日にし、                                          | P* 9,097,881 0.50                       |
| ユーザ ーーーーーーーー 再読み込みをクリックします                                    | 14 藤品:町扱品                               |
| 5000                                                          |                                         |
|                                                               | 西田方南一大本仏新本乗受川松徳龍三坂清伊今九北東西               |
| ・ ・ ・ ・ ・ ・ ・ ・ ・ ・ ・ ・ ・ ・ ・ ・ ・ ・ ・                         | 」 — — — — — — — — — — — — — — — — — — — |
| ▼ 読 後 成 規 総 課 メーカ名 穀 取引先 値引率 業価最終地方日来局予定 未 業価在庫額 安全在)         | 漫教 調整教徒学定日 店 店店 圓 店 盖店                  |
| ■ パール小 ・ △ アーガメイト20%ゼリー25g 20%25g 2019/03 · 1.2 199           |                                         |
|                                                               |                                         |
| ▲ 元内 第一三共 アルフレッサ 10.00 23.80 17/85/21 17/05/22 ¥9,734 210     |                                         |
| 【 アーチスト1 ■ ◎ アーチスト 錠1 Omg 2018/12 ■ 0.8 383                   |                                         |
| ▲ 先内 第→三共 アルフレッサ 1000K 56.90 17/85/21 17/05/22 ¥21.821 150    | 77                                      |
| 「「アーチスト ジェーテスト ジェースト ジェースト ジェースト ジェース 1.4 120                 |                                         |
| 株 7/12=/ ▼ ▲ アイトロール錠20mg 2017/03 ▼ 1.0 120                    |                                         |
| 唐内 アステラス製菓 スズケン 10.00N 14.50 17/05/16 17/05/24 ¥1,740 148     |                                         |
| k 743520 - O.2 86                                             | 500 <b>100</b> 00 AAOAA AA AA O@A@C     |
|                                                               |                                         |
| 後先内点 「塩野菜 スズケン 1000N 12820 17/05/14 17/05/15 ¥18.974 60       |                                         |
| 備 パエンカジ - ▲ 亜鉛華(10%) 単軟膏[ホエイ] 2017/04 - 275                   | 5.00                                    |
| 28 後外 ファイザー 10.00N 2.16 16/10/29 ¥594                         |                                         |
| パ /1/37 → ▲ 亜鉛華軟骨「ニッコー」 2013/12 → 45     ペーク クロン 2013/12 → 45 |                                         |
| 林田・祖智   和田・祖智   和田(WA 第369) CSV   株正                          |                                         |
| レコーF: H < 1 / 1169 → H >=                                     |                                         |
| D#−4.Ka−                                                      | 2015年連用 10日 西 西                         |
|                                                               |                                         |

# 2-2 棚卸記入表の出力

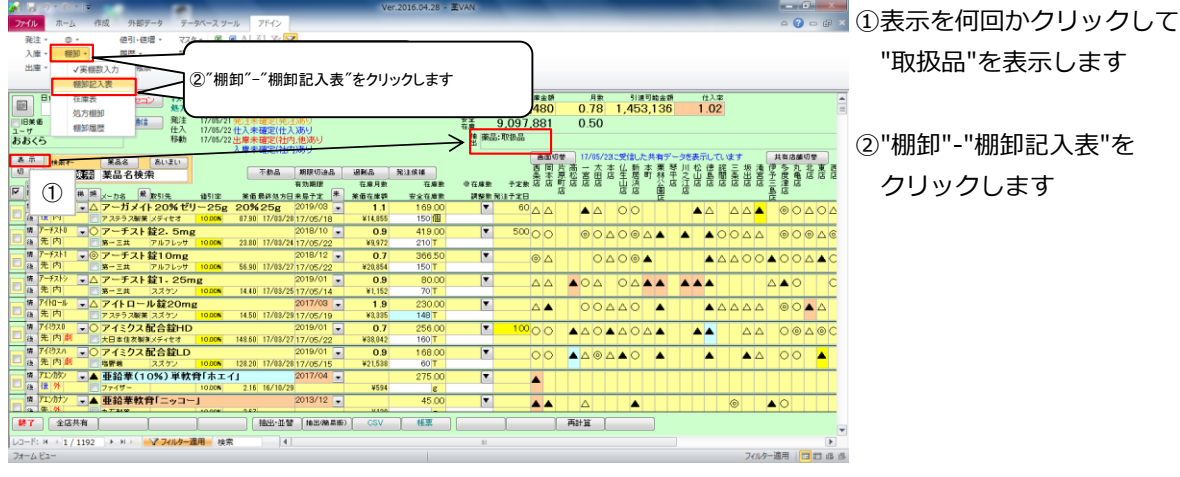

"取扱品"を表示します

②"棚卸"-"棚卸記入表"を

# 3-1 実棚計数

①実棚在庫を数え、棚卸記入表に書き込みます

# ☆単位に注意!

棚卸記入表の単位で計数します

②棚卸記入表にない薬品があった場合は、余白に品名と在庫数を記録しておきます

| $\left[ \right]$ | 実棚計数の注意点          |                                |  |
|------------------|-------------------|--------------------------------|--|
|                  | ☆ <b>実棚数の注</b> 意点 |                                |  |
|                  | 業務終了時点の在庫数        | (その日の最終在庫数)を計数してください           |  |
|                  | ☆予製管理しているとき       |                                |  |
|                  | 棚卸前に予製在庫をゼ        | □にした場合⇒全体の数を記入                 |  |
|                  | 棚卸前に予製在庫をゼ        | □にしていない場合⇒予製分を除いた数を記入          |  |
|                  | ※詳細は「3、           | 棚番ごとに棚卸」の「3、予製管理している場合」を参照ください |  |

| 4-1 実棚数入力                                                                                                    |                                                                                                    |
|----------------------------------------------------------------------------------------------------|----------------------------------------------------------------------------------------------------|
| ▲ J つ・C・・ = Ver2015.04.28 - 型VAN                                                                                                    | 日付を棚卸日にして                                                                                                    |
| 税2 · 0 · 48月-65頃 · 720 · 1 個 倒 () () () ()<br>入庫 · 682章 · 税時 · 82章 · 225 · 1<br>地車 · 682章 · 税時 · 45章 · 1                                                                                                    | "再読込"をクリックします                                                                                                    |
| Number         Number         Numer         Numer         Numer <td>☆棚卸日以前の未確定データは<br/>すべて確定した状態で実棚数入力に<br/>進んでください</td>                                                                                                    | ☆棚卸日以前の未確定データは<br>すべて確定した状態で実棚数入力に<br>進んでください                                                                                         |
| 4-2 実棚数入力                                                                                                    |                                                                                                    |
|                                                                                                    | ①表示を何回かクリックして                                                                                                    |
| へます。<br>                                                                                                    | "取扱品"を表示します                                                                                                    |
| Image: State in the state in the state | <ul> <li>②全チェックのボタンをクリックして<br/>チェックを付けます</li> <li>③"棚卸"-"√実棚数入力"をクリック<br/>します</li> <li>☆棚卸日以前の未確定データが残っていると<br/>棚卸画面に進めません</li> </ul> |
| 4-3 実棚数入力<br><sup>→10</sup> ★→2 何気 外部アナラ アーがースソール 711/2<br>■ ℙ № 1 科 ♥ ▼<br>→                                                                                                    | 棚卸記入表に書き込んだ実棚数を<br>入力していきます                                                                                                    |
|                                                                                                    |                                                                                                    |
| 単型目標を         型型に後         単型に参         単型に巻           17/03/31         77/0/7         7スペリン数10%         0.00         0.00           17/03/31         77/0/7         7/9ックス-P数10%         0.00         0.00           17/03/31         77/0/7         7/9ックス-P数10%         0.00         0.00           17/03/31         77/0/7         7/9ックス-P数10%         0.00         0.00           17/03/31         77/0/7         2/72/0-2/325mg         0.000         0.000                                                                                                    | 人力するかEnterキーを押すと<br>黄色に変わります                                                                                                    |
| 17/03/31         7975/n         9/752/k2684A1-0         116.00         118.00           17/03/31         797/32         727/k275mg         126.00         128.00           17/03/31         70         727/k275mg(F-7)         1,429.00         1,429.00           17/04/31         70         75/k275mg(F-7)         1,429.00         1,429.00                                                                                                    | 修正のない実棚数はそのままでOKです                                                                                                    |
| 177 作業を中断するときは"閉じる"ボタンをクリックします                                                                                                    |                                                                                                    |
| 17/03/31 02 FUペン舌下錠0. 3mg 136.00 185000                                                                                                    |                                                                                                    |
|                                                                                                    |                                                                                                    |

# 棚卸画面の注意点

# ☆"閉じる"ボタンと"確定"ボタン

作業を中断するときは "閉じる"をクリックします

※ "確定"をクリックすると入力途中でもすべて確定されてしまうのでご注意ください

フィルター適用 📴 🖬 🕮

# ※入力途中で閉じてもそれまでの入力は保持されます

※入力を再開するときは日付の変更や再読込、チェックは不要です

# <u>☆"画面クリア"ボタン</u>

"画面クリア"をクリックすると棚卸画面のデータがすべてクリアされます データをすべてクリアしたいときのみクリックしてください

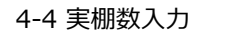

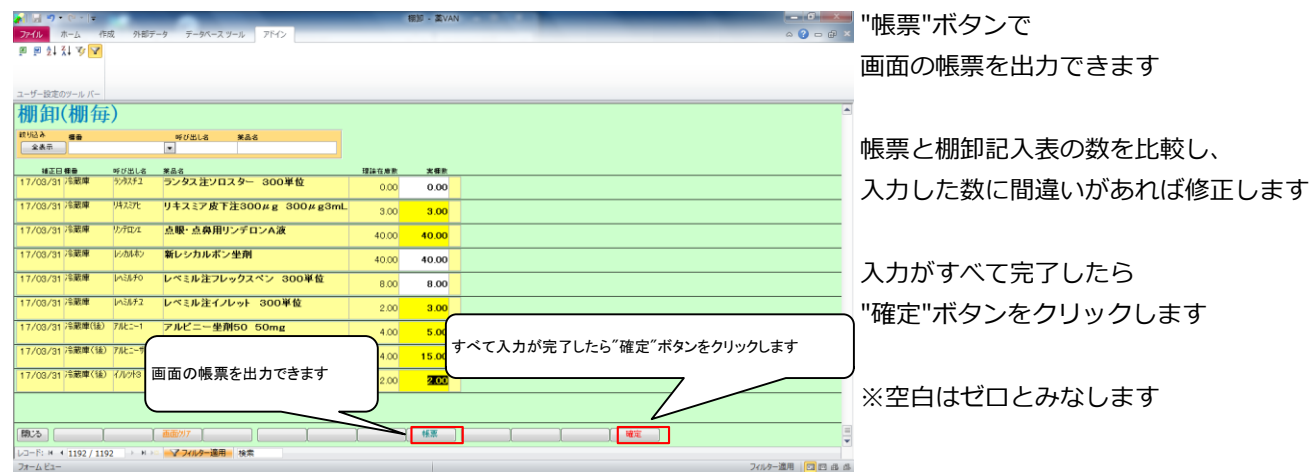

引进可能会新

新居市

....

月数 0.00 0.00 ーてん」を表示

高松店

要全 在意 推 藥品:取扱品 信入堂

川之江市 総部店 総部店

-18.81 (2) (2) (3) (3)

# 5-1 棚卸記入表余白に手書きした分の入力

5-2 棚卸記入表余白に手書きした分の入力

|                                                 | NO. 7 41 4 77 ()                |          |          |          | _            |              | _        |        |                       |                                       | 0 0     |                                         |
|-------------------------------------------------|---------------------------------|----------|----------|----------|--------------|--------------|----------|--------|-----------------------|---------------------------------------|---------|-----------------------------------------|
| ガイル ホーム イドパ クドロンテータ テー                          | -9/1-X 9-1/ PP42                |          |          |          |              |              |          |        |                       | ~                                     |         |                                         |
| ্র 👘 👗 ব্যারপ্র 🖉 🛒                             | " 2↓戽順   哆 選択 -                 | R        | 現作成 Σ 集計 |          | 6 5, 219     | ( <u>D</u> ) |          |        |                       | v                                     | • !≡ !≡ |                                         |
|                                                 | ☆ 時順 ご詳細設定 *                    |          | 守 🍄 スペル  | チェック to  | 二 ⇒ 移動・      | 74 1.011     | 7.0000   | BI     | 豆律律                   | 241 - 🛄 -                             |         | - "F                                    |
| ● 「「「「「「」」」」「「「「「」」」」」「「「」」」」」」「「」」」」」」」「「「」」」」 | シ 並べ替えの解除 ▼ フィルターの実行            | 更新 ~ × 用 | ■ その他    | ~ 01     | ▲ 登福紀 -      | で表示          | < 54545% | A - 地  | 7 - <u>(31</u> - ) == | ===                                   |         | 1                                       |
| 表示 クリップボード                                      |                                 |          | レコード     |          | 検索           | 24           | ンドウ      |        | テキストの書                | 式設定                                   |         |                                         |
| - 80                                            |                                 | 1        |          |          | 莱佰在库金装       | я            | R 513    | 可能会研   | 位入事                   |                                       |         | -                                       |
| ■ 17/05/25 ← 日付                                 | を棚卸日にし                          |          |          | 在度 1     | 1,581,300    | 0.6          | 3 1,15   | 6,491  | 1.10                  |                                       |         | Ξ                                       |
| 旧莱都 再放込 通信                                      |                                 |          |          | 安全       | 9.097.881    | 0.5          | 0        |        |                       |                                       |         |                                         |
| 1-げ 一 月読                                        | み込みをクリックします                     |          |          | 抽業品      | :取扱品         |              |          |        |                       |                                       |         | 米/                                      |
| 000/5                                           |                                 |          |          | #        |              |              |          |        |                       |                                       |         | 女                                       |
| 表示 快乐作 笑品名 あい                                   |                                 |          |          |          | an           | 비분 17/05     | 1/23こ支信し | と共有データ | を表示していまう              | 二 二 二 二 二 二 二 二 二 二 二 二 二 二 二 二 二 二 二 | 旧語の思    |                                         |
| 5 * 经局额器 莱品名検索                                  | 不動品 期限切迫品                       | 過興品      | 発注候補     |          | 四原素本         | 原昭 吉田        | 自信生態     | 新新菜:   | 之出貨簡素                 | 出営予算                                  | 化化化合物   |                                         |
|                                                 | 有効期限                            | 在應月漱     | 推動       | 受在庫敷     | 予定数 店 店      | T C C C      | 8 出流     | 公居江    | រួនននេន               | 后后三津                                  | 1/2     |                                         |
| * 11 住 版 規 邦 弾 メーカ名 堂 取引先                       | 値引率 業価最終処方日来局予定 ▲               | 菜佰在庫額    | 安全在庫素    | 調整批引     | <u>局注予定日</u> |              |          | di .   |                       | <u> </u>                              |         |                                         |
|                                                 | 1000 200 12/05/15 17/05/10      | 1.2      | 199.00   |          | 60 A A       | ▲ Z          | 7 00     |        |                       | . △ ▲ @                               |         | £                                       |
|                                                 | 2018/10                         | +17,402  | 409.00   |          | 500 0 0      |              |          |        |                       |                                       |         |                                         |
|                                                 | 10.00 23.80 17/05/21 17/05/22   | ¥9,734   | 210 T    |          |              | 00           |          |        | ▲ ▲ ○ ○               |                                       |         |                                         |
| 情 アーチスト1 ・ @ アーチスト 錠10mg                        | 2018/12 .                       | 0.8      | 383.50   | 70       | @ A          |              | 000      | •      |                       | 00.00                                 |         |                                         |
| ▲ 先 内 第一三共 アルフレッサ                               | 10.00% 56.90 17/05/21 17/05/22  | ¥21,821  | 150 T    |          |              |              |          |        |                       |                                       |         |                                         |
| 」 嬉 アーチストシ ○ アーチスト錠1.25m                        | ng 2018/12 星                    | 1.4      | 120.00   |          | A            |              |          |        |                       | A 4                                   |         | ( ) ( ) ( ) ( ) ( ) ( ) ( ) ( ) ( ) ( ) |
| 後先内<br>第一三共 スズケン                                | 10.00N 14.40 17/05/12 17/05/14  | ¥1,728   | 70 T     |          |              |              |          |        |                       |                                       |         |                                         |
| 博 アイhuール ▼△ アイトロール錠20mj                         | g 2017/03 星                     | 1.0      | 120.00   | 350 🔻    |              | 00           |          |        |                       |                                       |         |                                         |
|                                                 | 10.00 14.50 17/05/16 17/05/24   | ¥1,740   | 148 T    |          |              |              |          |        |                       |                                       |         |                                         |
| 席 アイミウス0 ▼ ○ アイミクス配合錠HD                         | 2019/01 -                       | 0.2      | 86.00    | ۲        | 10000        |              |          |        |                       | AA C                                  |         |                                         |
|                                                 | 10.00% 148.50 17/05/21 17/05/22 | *12,780  | 160 T    | -        |              |              |          |        |                       |                                       |         |                                         |
|                                                 | 2019/01                         | 0.8      | 148.00   |          | 00           |              |          |        |                       | A C                                   |         |                                         |
|                                                 | 2017/04 2017/04                 | #18,974  | 001      |          |              |              |          |        |                       |                                       |         |                                         |
| □ 3 注外 □ 7×4世-                                  | 10.005 2.16 16/10/29            | VEQA     | 275.00   |          | <b></b>      |              |          |        |                       |                                       |         |                                         |
| 情 パンカナン 一本 西鈴茶教育「ニッコー                           | 2013/12                         | 1001     | 45.00    | T        |              |              |          |        |                       |                                       |         |                                         |
| () 年 外                                          | 10000 3.62                      | -¥100    | 40.00    | <u> </u> |              | Δ            |          |        | 0                     |                                       |         | 1                                       |
| 終了 全店共有                                         | 抽出·並替 MEE-MEE                   | CSV      | 任果       |          | 1            | 再計算          | 1        |        |                       |                                       |         |                                         |
|                                                 |                                 | ^        |          |          | ^            | ~            | ^        |        |                       |                                       |         | •                                       |
| N 1 1 1 1 1 1 1 1 1 1 1 1 1 1 1 1 1 1 1         |                                 |          |          |          |              |              |          |        |                       |                                       |         | -                                       |

Ver.2016.04.28 - 英VA

③″棚卸″−″✔実棚数入力″をクリックします

\*
「
①呼び出し名か薬品名で検索します

日付を棚卸日にして

"再読込"をクリックします

数えた当日なら操作不要です

# ①呼び出し名、または薬品名で 検索します

②チェックをつけます

③"棚卸"-"√実棚数入力"をクリックします

「4-3 実棚数入力」~「4-4 実棚数入力」 と同じ手順で実棚数を入力して確定します

# 6-1 棚卸履歴の確認

②チェックをつけます

オーム 作成 外部データ

√実種款入 根卸記入表

在康表

処方棚卸

模制展展

き示 #未た 第三名 切 並 業品検索 あーてん

入庫 • 一種卸 • 出庫 • √実種数

1 (1) 第一子

ューザ あおくら 但引·任增· 729·

報票 ·

新主 発注 住入

あいま

(45)字

| 庫 √実態数入力 啓蒙 "相                                                                                                    | 卸""棚卸履歴"をクリ                                                          | ックしま                                     | す               |                |                       |                       |                              |                                                                                                |                                             |      |         |
|----------------------------------------------------------------------------------------------------|----------------------------------------------------------------------|------------------------------------------|-----------------|----------------|-----------------------|-----------------------|------------------------------|------------------------------------------------------------------------------------------------|---------------------------------------------|------|---------|
| 報知記人表<br>目:在庫表<br>約方棚却                                                                                                    |                                                                      |                                          |                 | ±# 1           | 業面在庫金額<br>4,270,643   | <sub>Лж</sub><br>0.78 | <sup>61</sup> 連可能<br>1,453,4 | ·金朝 住入:<br>82 1.02                                                                             | #<br>2                                      |      |         |
| 10 税部履歴 住入                                                                                                    | 17/05/22 仕入未確定(先注)あり<br>17/05/22 仕入未確定(仕入)あり<br>17/05/22 中康未確定(社内)あり |                                          |                 | - 若療<br>- 注 第3 | 9,097,881<br>計取振品     | 0.50                  |                              |                                                                                                |                                             |      |         |
| (う) 検索作 英昌名 あいまい                                                                                                    | 入庫未確定(社内)あり                                                          |                                          |                 | 8              |                       | 07 17/05/2            | 2に受信した共有                     | 肩データを表示して                                                                                      | います                                         | 共有店舗 | 108<br> |
|                                                                                                    | 不動品 期限切迹品<br>有効期限                                                    | 通酬品<br>在意月数                              | 発注供補<br>在意歌     | ●在庫敷           | 四 同<br>栗 本<br>予定数 店 店 | 万原町店<br>向松店<br>店      | 本店 出居所                       | 「「「「「「「」」」には、「」」には、「」」には、「」」には、「」」には、「」」には、「」」には、「」」には、「」」には、「」」には、「」」には、「」」には、「」」には、「」」に、「」」に | いちょう ひんしん ひんしん ひんしん ひんしん ひんしん ひんしん ひんしん ひんし | ア東海店 | 北京店店    |
| アーカイト ・ △ アーガメイト 20% ゼ                                                                                                    | U-25g 20%25g 2019/08                                                 | • 1.1                                    | 170.00          | T              | 60                    |                       | 00                           |                                                                                                |                                             |      | 202     |
| ほ P1 アステラス服業 メディセオ アーチストロ - フーチストロ - フーチストロ - フーチストロ - フーチストロ - フーチストロ - フーチストロウ - 5m                                                                                                    | 10.00N 87.90 17/03/28 17/05/18                                       | ¥14,943                                  | 150個            |                | 500 0 0               |                       |                              |                                                                                                |                                             |      | 0.00    |
| 先内 第一三共 アルフレッサ                                                                                                    | 10.00N 23.80 17/03/24 17/05/22                                       | ¥9,972                                   | 210 T           |                |                       | ωQ.                   |                              |                                                                                                | 0042                                        | 2 00 | 0 4 6   |
| アーチスト1 🔍 🎯 アーチスト 錠10mg                                                                                                    | 2018/12                                                              | • 0.7                                    | 366.50          |                | © ∆                   | 0.                    |                              | <b>A</b>                                                                                       |                                             |      | AAC     |
| 无内 第一三共 アルフレッサ                                                                                                    | 10.00N 56.90 17/03/27 17/05/22                                       | ¥20,854                                  | 150 T           | -              |                       |                       |                              |                                                                                                |                                             | ++++ |         |
| アーナスト 縦1.25                                                                                                    | ng 2019/01                                                           | <ul> <li>0.9</li> <li>¥1.152</li> </ul>  | 80.00           |                |                       | ▲O △                  | 0444                         |                                                                                                |                                             |      | C       |
| 7/10-ル 〇 アイトロール錠20m<br>先内 アステラス製業 スズケン                                                                                                    | g 2017/03 -                                                          | <ul> <li>1.9</li> <li>¥3,335</li> </ul>  | 230.00<br>149 T |                | ▲                     | 00                    | <u>000</u>                   | • •                                                                                            |                                             | 00   |         |
| 74約ス0 - 〇 アイミクス配合錠HD                                                                                                    | 2019/01<br>10.00% 148.60 17/08/27 17/05/22                           | <ul> <li>0.7</li> <li>¥38,042</li> </ul> | 256.00<br>160 T |                | 10000                 | <b>▲</b> △○.          | ▲ <u> </u>                   | ▲                                                                                              | Δ 4                                         | 00   | ∆⊚C     |
| 元 19 回 大日本住衣服養メディをオ                                                                                                    | 2019/01                                                              | <ul> <li>0.9</li> <li>¥21,538</li> </ul> | 168.00<br>60 T  | <b>T</b>       | 00                    | ▲ △ ⊚ .               |                              | •                                                                                              | <b>▲</b> 2                                  | 00   | <b></b> |
| 本 内 副<br>一 内 副<br>一 内 副<br>一 内 国<br>一 内 国<br>一 内<br>日 内<br>一 内<br>日 内<br>一 内<br>日 内<br>日 日<br>日 内<br>日 日<br>日 内<br>日 日<br>日 日<br>日 日<br>日 日<br>日 日<br>日 日<br>日 日<br>日 日<br>日 日<br>日 日<br>日 日<br>日 日<br>日 日<br>日 日<br>日 日<br>日 日<br>日 日<br>日 日<br>日 日<br>日 日<br>日 日<br>日 日<br>日 日<br>日 日<br>日 日<br>日 日<br>日 日<br>日 日<br>日 日<br>日 日<br>日 日<br>日 日<br>日 日<br>日 日<br>日 日<br>日 日<br>日 日<br>日 日<br>日 | 10.000 128.20 17/03/28 17/05/15                                      |                                          |                 | -              |                       |                       |                              |                                                                                                |                                             |      |         |
| 元日期 大日本住衣棚及5447<br>74約20 → ○ アイミクス配合錠LD<br>先内劇 培野者 スズケン<br>712/約2 → 亜鉛華(10%)単数                                                                                                    | 10.00% 128.20 17/03/28 17/05/15<br>特「ホエイ」 2017/04 .                  | •                                        | 275.00          |                |                       |                       |                              |                                                                                                |                                             |      |         |

] (18出·亚智 [18出(38 和版) CSV ] 14版 ] 再計算 ]

"棚卸"-"棚卸履歴"をクリックします

#### 6-2 棚卸履歴の確認

| N 1 1 17 - (* - 1 =               | ₩SEE - 英VAN |                                                | 該半口の"屋麻"をクリックします |
|-----------------------------------|-------------|------------------------------------------------|------------------|
| 77イル ホーム 作成 外部データ データペースツール ア     | M2          | a 😮 🗆 🖉 🛛                                      | 該ヨロの 腹腔 をクリックします |
| 📷 🗃 🏹 🛠 🔊 🔼                       |             |                                                |                  |
|                                   |             |                                                |                  |
| - If Behavior and                 |             |                                                |                  |
| ユーザー設定のツールハー                      |             |                                                |                  |
| 棚卸腹歴                              |             |                                                |                  |
| <b>欲切込み</b> 日付                    |             |                                                |                  |
| 287 V                             |             |                                                |                  |
|                                   |             |                                                |                  |
|                                   |             |                                                |                  |
| 日付 件款 確定日時                        |             |                                                |                  |
| <u> </u>                          |             |                                                |                  |
| III 17/1                          |             |                                                |                  |
|                                   |             |                                                |                  |
| 履歴 11/ 腹圧 小ダンをフリックしま              | .9          |                                                |                  |
| as.ta: 17/1<br>國 腰 17/1           |             |                                                |                  |
| 新唐 16/12/31 Z 2016/03/30 1209/52  |             |                                                |                  |
| 新提 16/11/09 2 2016/02/08 15:09:08 |             |                                                |                  |
| 新提 16/11/01 1 2016/01/29 18:37:28 |             |                                                |                  |
| 新歴 16/18/30 2 2016/01/29 1837/28  |             |                                                |                  |
| ARCE 10/00/10 2 2010/10/10/22:00  |             |                                                |                  |
|                                   |             |                                                |                  |
|                                   |             |                                                |                  |
|                                   |             |                                                |                  |
|                                   |             |                                                |                  |
|                                   |             |                                                |                  |
| レコート: H < 1 / 12 → H >=           |             | 7/(点)第四 (四四) (四) (四) (四) (四) (四) (四) (四) (四) ( |                  |
| 7A-14 La-                         |             |                                                |                  |

## 6-3 棚卸履歴の確認

| •   P  =) + (a +   ±                                                                                                    | 朝志道盛 -                                  | 2 VAN            | _                 | _             | _         |      | _    | (Builden)                |       |
|----------------------------------------------------------------------------------------------------|-----------------------------------------|------------------|-------------------|---------------|-----------|------|------|--------------------------|-------|
| 77イル ホーム 作成 外部テータ データベース ツール アドイン                                                                                                    |                                         |                  |                   |               |           |      |      | ه 🕤 🚱 🗆 ۵                | 9 ×   |
| ■ ● 計計 V V<br>コーザ-設在が-ルバー<br>一<br>研知復歴<br>24年 17/03/31の制約を表示しています<br>本4年 17/03/31の制約を表示しています                                                                                                    |                                         | <i>"差"</i><br>い順 | 、<br>ボタンを<br>に表示る | ・クリック<br>されます | 7するよ<br>- | と、実棚 | 数と理  | 論在庫の差が大                  | .е    |
| ビジ 中び出しる 後期区分 成分 規制 東部名称     補正      ・     ・     ・     ・     ・     ・     ・     ・     ・     ・     ・     ・     ・     ・     ・     ・     ・     ・     ・     ・     ・     ・     ・     ・     ・     ・     ・     ・     ・     ・     ・     ・     ・     ・     ・     ・     ・     ・     ・     ・     ・     ・     ・     ・     ・     ・     ・     ・     ・     ・     ・     ・     ・     ・     ・     ・     ・     ・     ・     ・     ・     ・     ・     ・     ・     ・     ・     ・     ・     ・     ・     ・     ・     ・     ・     ・     ・     ・     ・     ・     ・     ・     ・     ・     ・     ・     ・     ・     ・     ・     ・     ・     ・     ・     ・     ・     ・     ・     ・     ・     ・     ・     ・     ・     ・     ・     ・     ・     ・     ・     ・     ・     ・     ・     ・     ・     ・     ・     ・     ・     ・     ・     ・     ・     ・     ・     ・     ・     ・     ・     ・     ・     ・     ・     ・     ・     ・     ・     ・     ・     ・     ・     ・     ・     ・     ・     ・     ・     ・     ・     ・     ・     ・     ・     ・     ・     ・     ・     ・     ・     ・     ・     ・     ・     ・     ・     ・     ・     ・     ・     ・     ・     ・     ・     ・     ・     ・     ・     ・     ・     ・     ・     ・     ・     ・     ・     ・     ・     ・     ・     ・     ・     ・     ・     ・     ・     ・     ・     ・     ・     ・     ・     ・     ・     ・     ・     ・     ・     ・     ・     ・     ・     ・     ・     ・     ・     ・     ・     ・     ・     ・     ・     ・     ・     ・     ・     ・     ・     ・     ・     ・     ・     ・     ・     ・     ・     ・     ・     ・     ・     ・     ・     ・     ・     ・     ・     ・     ・     ・     ・     ・     ・     ・     ・     ・     ・     ・     ・     ・     ・     ・     ・     ・     ・     ・     ・     ・     ・     ・     ・     ・     ・     ・     ・     ・     ・     ・     ・     ・     ・     ・     ・     ・     ・     ・     ・     ・     ・     ・     ・     ・     ・     ・     ・     ・     ・     ・     ・     ・     ・     ・     ・     ・     ・     ・     ・     ・     ・     ・     ・     ・     ・     ・     ・     ・     ・     ・     ・     ・     ・     ・     ・     ・     ・     ・     ・     ・     ・     ・     ・     ・     ・     ・     ・ |                                         |                  |                   | -             | $\sim$    |      |      |                          |       |
| ビカ 増変日 待ひ出しる     「「「「「「」」」」     「「」」     「」     「」     「」     「」     「」     「」     「」     「」     「」     「」     「」     「」     「」     「」     「」     「」     「」     「」     「」     「」     「」     「」     「」     「」     「」     「」     「」     「」     「」     「」     「」     「」     「」     「」     「」     「」     「」     「」     「」     「」     「」     「」     「」     「」     「」     「」     「」     「」     「」     「」     「」     「」     「」     「」     「」     「」     「」     「」     「」     「」     「」     「」     「」     「」     「」     「」     「」     「」     「」     「」     「」     「」     「」     「」     「」     「」     「」     「」     「」     「」     「」     「」     「」     「」     「」     「」     「」     「」     「」     「」     「」     「」     「」     「」     「」     「」     「」     「」     「」     「」     「」     「」     「」     「」     「」     「」     「」     「」     「」     「」     「」     「」     「」     「」     「」     「」     「」     「」     「」     「」     「」     「」     「」     「」     「」     「」     「」     「」     「」     「」     「」     「」     「」     「」     「」     「」     「」     「」     「」     「」     「」     「」     「」     「」     「」     「」     「」     「」     「」     「」     「」     「」     「」     「」     「」     「」     「」     「」     「」     「」     「」     「」     「」     「」     「」     「」     「」     「」     「」     「」     「」     「」     「」     「」     「」     「」     「」     「」     「」     「」     「」     「」     「」     「」     「」     「」     「」     「」     「」     「」     「」     「」     「」     「」     「」     「」     「」     「」     「」     「」     「」     「」     「」     「」     「」     「」     「」     「」     「」     「」     「」     「」     「」     「」     「」     「」     「」     「」     「」     「」     「」     「」     「」     「」     「」     「」     「」     「」     「」     「」     「」     「」     「」     「」     「」     「」     「」     「」     「」     「」     「」     「」     「」     「」     「」     「」     「」     「」     「」     「」     「」     「」     「」     「」     「」     「」     「」     「」     「」     「」     「」     「」     「」     「」     「     「」     「」     「」     「     「」     「」     「」     「」     「     「」     「       「                                                                 | 末備款                                     | 理論在席             | E Line            | **            | 業価        | 取引金額 | 英語会群 | 御引率メーカ名<br>10.00x 吉田製業   | • [   |
| arr 補正 17/03/31 コントール 10mgコントール 留                                                                                                    | 100.00                                  | e 0.00           | 100.00            | 2.29          | 2.54      | 2.09 | 204  | 10.00%                   | K I   |
| el 加<br>一 先 内 向<br>和正 17/03/31 7/15/4 25mg7'リナミンチ語衣容                                                                                                    | 70.00                                   | 1 07.00          | 3.00              | 5.04          | 9,60      | 20   | 29   | 10.003                   | O K   |
|                                                                                                    | 370.00                                  | T 373.00         | -3.00             | 5.22          | 5.80      | -16  | -17  | 10.00X POX.RT#           | 0:    |
| 新王 開正 17/03/31 CK95/20 2mgでルック Ad                                                                                                    | 85.00                                   | T 85.00          | 0.00              | 5.31          | 5.90      | 0    | 0    | 0.005                    | 0     |
| 訂正 補止 17/03/31 DF-ル0 5mgコントール版                                                                                                    | 239.00                                  | T 239.00         | 0.00              | 8.64          | 9.60      | 0    | 0    | 0.00% 武田派出主来             | O.    |
| atar 補正 17/03/31 包心の1                                                                                                    | 110.00                                  | T 100.00         | 10.00             | 8.28          | 9.20      | 83   | 92   | 10.00% 武田美品              | 5     |
| 新正 補正 17/03/31 1-7/-t 帳票を出力できます                                                                                                    | 300.00                                  | т 300.00         | 0.00              | 5.04          | 5.60      | 0    | 0    | 8.80% 第一三共               | K.    |
| aTIE 補正 17/03/31 I-22/5                                                                                                    | 0.00                                    | g 0.00           | 0.00              | 5.40          | 6.00      | 0    | 0    | e.eex ニブロ                | M     |
| 新正 補正 17/03/31 L-22/7 AZ点眼波0. 02% 0. 0                                                                                                    | 3.00                                    | 瓶 3.00           | 0.00              | 78.48         | 87.20     | 0    | 0    | 0.00X <sup>ゼリア新薬工業</sup> | M     |
|                                                                                                    | 500.00 Léhi                             | g 500.00         | 0.00              | 6.48          | 7.20      | 0    | 0    | 0.00X <sup>丸石製業</sup>    | 散排    |
| 部正 補正 17/03/31 イービースル EPLカプセル 250mg                                                                                                    | 500.00                                  | C 496.00         | 4.00              | 7.29          | 8.10      | 29   | 32   | 10.008 アルフレッサファー         | L.    |
| TRUCO I III III III III III III III III III                                                                                                    | ( ● ● ● ● ● ● ● ● ● ● ● ● ● ● ● ● ● ● ● |                  | T                 | 1             | T         |      |      |                          | -     |
| レコード: H → 1 / 1193 → H >=                                                                                                    |                                         |                  |                   |               |           |      |      |                          | •     |
| フォーム ビュー                                                                                                    |                                         |                  |                   |               |           |      |      | フィルター適用 🔂 🖂              | 48 AB |

"差"ボタンをクリックすると、

実棚数と理論在庫の差が大きい順に 表示されます

帳票を出力できます "帳票"、"帳票(単価)"は それぞれ薬価金額、取引金額で出力されます "詳細"が付くボタンは 有効期限、データ備考の情報が追加されます

## 6-4 棚卸履歴の確認

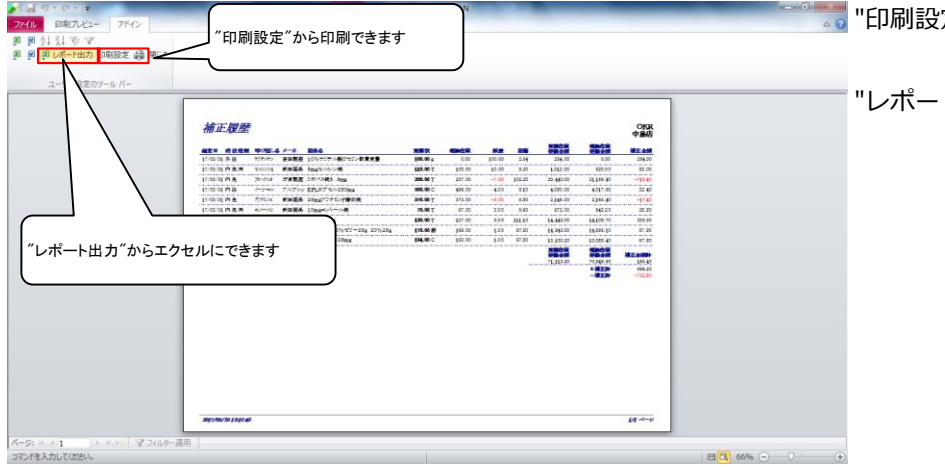

🥫 "印刷設定"から印刷できます

"レポート出力"からエクセルにできます

## 7-1 在庫表の出力

| val =7 · (= - =                              | _                       | Ve                    | r.2016.04.28 - 3 | EVAN    |               |                 |                                         |              |
|----------------------------------------------|-------------------------|-----------------------|------------------|---------|---------------|-----------------|-----------------------------------------|--------------|
| イル ホーム 作成 外部データ                              | データペース ツール アドイン         |                       |                  |         |               |                 |                                         | ھ 🕝 🗆 🖗      |
| 発注。 ◎ ·                                      | マスタ・ 🏾 🖻 👌 🐒 🐨          | 7                     |                  |         |               |                 |                                         |              |
| 入庫 - 相知 - 扇原 -                               | 段注 -                    | -                     |                  |         |               |                 |                                         |              |
| 出庫 - 品名変更 - 期間帳票 -                           | 4LETIRO IA              |                       |                  |         |               | _               |                                         |              |
| x=== コマンド                                    | 之の約1 第1243              |                       |                  |         |               | )               |                                         |              |
|                                              | ての物地帯図の                 |                       |                  |         |               | A DIST WITH     | +16 (+1.17)                             |              |
| 17/03/31                                     | 10月8日開ビガ "              | 設定"-"システム             | 設定"をな            | フリックし   | 、ます           | 1.453.4         | 82 1.02                                 |              |
| 業都 再放込 通信                                    | 901日 (11)               |                       |                  |         |               | .,,.            |                                         |              |
| 4                                            | 管理レベル                   |                       |                  |         |               |                 |                                         |              |
| 345                                          | 相番名称 確定(社               |                       |                  | _       |               |                 |                                         |              |
| 示 <del>検索1~</del> 英高名 あし                     | 信号                      |                       |                  |         | 高面切带<br>王 田 林 | 17/05/22に受信した共和 | オデータを表示しています                            | 共有店舗切琴       |
| 警察部務部 業品名検索                                  | システム設定                  | 期限切油品 過無品             | 光注候福             |         | 星生星           | 湿室 金生 暮 町 禄     | 「「「「「「「「」」」の「「」」の「「」」の「「」」の「」」の「」」の「」」の | 1. 予度進活活品    |
| 8 (b) (c) (c) (c) (c) (c) (c) (c) (c) (c) (c | 再計算処理                   | 有効期限 在意月数             | 在庫敷              | 0 在庫敷   | 子定数 佔 佔 則     |                 | 요 지 의 의 의 지 있 않<br>지 의 의 의 의 기          | ; 吉澤培        |
| オアーカイト - ヘアーガメイトシ(                           | お知らせ (25g               | 2019/08 11            | 170.00           | UNDER R | 60            |                 |                                         |              |
| (2)内 アステラス服果メデー                              | 見積起動 17/03/             | 28 17/05/18 ¥14,943   | 150 🕮            | 100     |               | ▲ <u></u> △ 00  |                                         | . 00402      |
| ☆ アーチスト0 ▼○ アーチスト錠2.                         | 5mg                     | 2018/10 .9            | 419.00           |         | 50000         | 000000          |                                         | 00000        |
| 先内 第一三共 アルフ                                  | レッサ 10.00m 23.80 17/03/ | 24 17/05/22 ¥9,972    | 210 T            |         | ~~~           | 002002          |                                         |              |
| ☆ アーチスト1 💽 ◎ アーチスト錠10                        | Omg                     | 2018/12 0.7           | 366.50           |         |               | 04004           |                                         |              |
| 元 [1] 第一三共 アルフ                               | Lot 10.00% 56.90 17/03/ | 27 17/05/22 ¥20,854   | 150 T            | -       |               |                 |                                         | ++++++       |
|                                              | 25mg                    | 2019/01 • 0.9         | 80.00            |         |               | AOA 0AAA        |                                         |              |
|                                              | 20mg                    | 2017/03 - 1.9         | 230.00           | T       |               |                 |                                         | 00.00        |
| 先内 アステラス服装 スズク                               | 10.00N 14.50 17/03/     | 29 17/05/19 ¥3.335    | 148 T            | 1.01    |               | 00440 .         |                                         | , OOTA       |
| * 7イミウス0 - 〇 アイミクス配合計                        | 锭HD                     | 2019/01 - 0.7         | 256.00           |         | 10000         | A 0 A 0 0 0     |                                         | 00000        |
| 先内劇 大日本住友製業メディ                               | セオ 10.00% 148.60 17/03/ | 27 17/05/22 ¥38,042   | 160 T            |         | 50            |                 |                                         |              |
| * アイミクス配合                                    | 崖LD                     | 2019/01 💽 0.9         | 168.00           |         | 00            |                 | ▲     ▲     ▲                           | ▲ 00 ▲       |
|                                              | 128.20 17/03/           | 28 17/05/15 ¥21.538   | 60 T             | -       |               |                 |                                         |              |
| * 71/099 ▼▲ 里鉛準(10%)                         | 単数官(ホエイ)                | 2017/04               | 275.00           |         | <b>A</b>      |                 |                                         |              |
| # アエノカナン ■▲ 西級養社府[=]                         | 2.10 10/10/             | 2013/12               | 45.00            |         |               |                 |                                         | • •          |
| · · · · · · · · · · · · · · · · · · ·        | 100000 0.67             | ¥100                  | 40.00            |         |               |                 | 0                                       |              |
| 7 金店共有                                       | 補出・並                    | 智 [18田(188.00版版)] CSV | 【 極原             |         | 1             | 再計算 ]           |                                         |              |
| 5 H ( 1 / 1102 ) B H M 77                    | (1.4-渡田) 14世            |                       |                  |         |               |                 |                                         |              |
| 1 17-                                        | and only                |                       |                  |         |               |                 | 7.0                                     | - 100 m - 00 |

"設定"-"システム設定"を

クリックします

#### 7-2 在庫表の出力

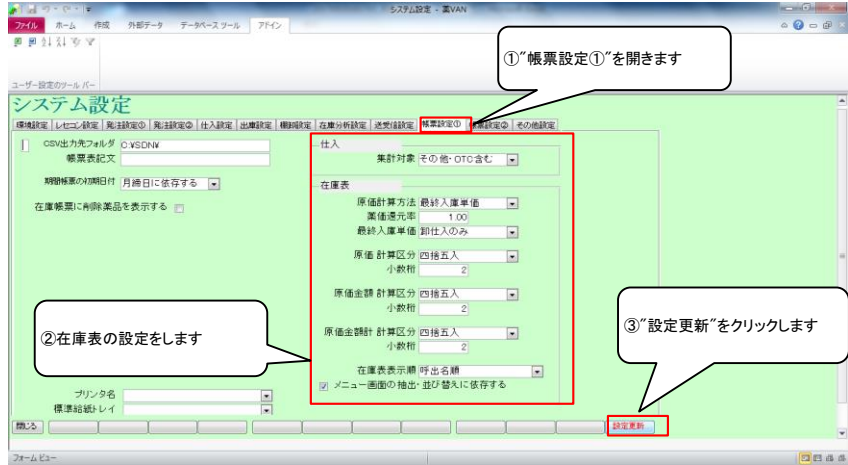

## 7-3 在庫表の出力

| ファイル ホーム 作成 外部データ データベース ツール                 | 7542                                        |             |                                       | a 😗 🗆 🖗 🗴           |
|----------------------------------------------|---------------------------------------------|-------------|---------------------------------------|---------------------|
| 発注・ ◎・ 値引・徳増・ マスタ・ 圓 圓 🖞                     | X & X                                       |             |                                       |                     |
| 入庫 - 棚卸 - 履歴 - 設定 -                          |                                             |             |                                       |                     |
| 出庫。 品名交更。 期間帳票。                              |                                             |             |                                       |                     |
| 3/7F - ETX                                   |                                             |             |                                       |                     |
| Btt                                          |                                             |             | 莱茵在建金额 月数 引建可能                        | 11 位入出 二            |
| ■ 17/03/31 < ++++                            |                                             | 在成 1        | 4,270,643 0.78 1,453,4                | 82 1.02 =           |
| 旧業 高放込 一 仕 庫 表 を出 刀                          | したい日付を人力し、                                  | 安全          | 9.097.881 0.50                        |                     |
| 1-1 ( ) ( ) ( ) ( ) ( ) ( ) ( ) ( ) ( ) (    | リックします                                      | 抽頭調         | :取扱品                                  |                     |
| 11002 27                                     | ,,,,,,,,,,,,,,,,,,,,,,,,,,,,,,,,,,,,,,,     | æ           |                                       |                     |
| 表示 検索+- 笑品名                                  |                                             |             | 画面切参 11/05/23と受信した共                   | キアーダを表示しています 其後活動切響 |
| · · · · · · · · · · · · · · · · · · ·        |                                             | -14         |                                       | 教主之山島願高出君子夏後居居居     |
|                                              | 有効期限 石度月数                                   | 有意数 空石度数    | ************************************* |                     |
| 情 アー形化 - ヘ アーガメイト 20% ゼリー 25g 200            | ■ 新祥地方日来局子定 ○ 米油在岸部<br>14 25 g 2019/09 - 11 | ★12000 (東京) | 50 + + + + +                          |                     |
| 後後内 アステラス服業メディをオ 10.00% 87.5                 | 0 17/03/28 17/05/18 ¥14,943                 | 150 🔞       |                                       |                     |
| 焼 アーチスト◎ ○ アーチスト 錠2.5mg                      | 2018/10 . 0.9                               | 419.00      | 50000 00000                           |                     |
| ▲ 先内 第一三共 アルフレッサ 10.00% 23.6                 | 0 17/03/24 17/05/22 ¥9,972                  | 210 T       |                                       |                     |
| ■ 7-Fスト1 ■ ◎ アーチスト錠10mg                      | 2018/12 . 0.7                               | 366.50      |                                       |                     |
| 一後元内<br>第→三共<br>アルフレッサ<br>10,008<br>58.5     | 0 17/03/27 17/05/22 ¥20,854                 | 150 T       |                                       |                     |
| 「「「///// ●△アーチスト錠1.25mg                      | 2019/01 • 0.9                               | 80.00       | AA _AA _AA                            |                     |
| 14 7 / 10 1 1 1 1 1 1 1 1 1 1 1 1 1 1 1 1 1  | 0 17/03/25 17/05/14 +1.152                  | 70          |                                       |                     |
| ■ 先内 ア2552W# 25か/ 100% 14                    | 0 17/02/20 17/05/10 ¥2.325                  | 230.00 V    |                                       | A AAAA @OAA         |
| ★ 7(約ス0 ● ○ アイミクス配合算HD                       | 2019/01 - 0.7                               | 256.00      | 10000 + 400 + 400 4                   |                     |
| た内劇     大日本住友製算メディセオ     10.008     148.6    | 0 17/03/27 17/05/22 ¥38.042                 | 160 T       |                                       |                     |
| 情 アイシスハ - O アイミクス配合錠LD                       | 2019/01 - 0.9                               | 168.00      |                                       |                     |
| □ 後先内創 □ 塩野美 ススケン 10.00% 128.2               | 0 17/03/28 17/05/15 ¥21.538                 | 60 T        |                                       |                     |
| 施 アエンカタン →▲ 亜鉛華(10%)単軟育「ホエイ」                 | 2017/04 -                                   | 275.00      |                                       |                     |
| 2 18 18 7F 7749- 10008 21                    | 6 16/10/29 ¥594                             | e           |                                       |                     |
| 「12/07/ ▼▲ 亜鉛準軟骨[ニッコー]<br>34 年 34 年 34 日本工業業 | 2013/12 -                                   | 45.00       |                                       |                     |
| ₩7 全店共有 1 1 1                                | · 抽出·並智 (和出(和品語) CSV                        | 「林恵」        | 「再計算」                                 |                     |
|                                              |                                             |             |                                       | ¥                   |
| レコート: M < 1/1192 ▶ M >> ▲ 27/ルター通用 検索        |                                             |             |                                       |                     |
| J#-4 E1-                                     |                                             |             |                                       | バルター適用 🖸 🗈 🕮        |

②在庫表の設定をします

 ③"設定更新"をクリックします
 <原価計算方法>
 ・最終入庫単価:在庫計算日から遡って 最終の入庫単価
 ・薬価還元法:薬価×薬価還元率
 ・マスタ単価:現時点のマスタ単価

・ 先入先出:この選択肢は無視してください

<メニュー画面の抽出・並び替えに依存する> チェックをつけていたら、トップ画面の抽出・ 並替条件で在庫表を出力できます

在庫表を出力したい日付を入力し、 "再読込"をクリックします

🧊 📰 "棚卸-"在庫表"をクリックします

※帳票設定①で メニュー画面の抽出・並び替えに依存する にチェックをつけている場合 ⇒在庫表に出力する薬品を絞りたいときは "棚卸-"在庫表"に進む前に 出力したい薬品を抽出します

# 7-4 在庫表の出力

结别,结例,-

|                                                                                                    | '在庫表"をクリックします                                                                                                    |                      |                        |                                                |                               |                                                                                          |                                                 |                                                                                                    |
|----------------------------------------------------------------------------------------------------|----------------------------------------------------------------------------------------------------|----------------------|------------------------|------------------------------------------------|-------------------------------|------------------------------------------------------------------------------------------|-------------------------------------------------|----------------------------------------------------------------------------------------------------|
| <ul> <li>(部)記入表</li> <li>(17/6/2</li> <li>(17/6/2</li> <li>(17/6/2</li> <li>(17/6/2</li> <li>(17/6/2</li> <li>(17/6/2</li> <li>(17/6/2</li> <li>(17/6/2</li> <li>(17/6/2</li> <li>(17/6/2</li> <li>(17/6/2</li> <li>(17/6/2</li> </ul> | 12<br>12<br>11 発注未確定(発注)あり<br>12 出業未確定(社内進みり<br>入業未確定(社内進みり<br>入業未確定(社内地路り                                                                                                    |                      | 在度 14<br>安全 (<br>推 廃品: | 要看在非主朝<br>1,270,643<br>9,097,881<br>取振品        | <sub>月散</sub><br>0.78<br>0.50 | 51建可能查想<br>1,453,482                                                                     | <sup>住入車</sup><br>1.02                          |                                                                                                    |
|                                                                                                    | 不動品 期間切迫品 過制品<br>有効期間 在意用                                                                                                    |                      | ○在成款                   | 画句句<br>西 同 片<br>奈 本 府<br>京<br>天 本 歌 店 店 町<br>店 | 17/05/23<br>高小大市店<br>店店店店     | こ受信した共有デ<br>位生山店<br>加加に<br>一日<br>二日<br>二日<br>二日<br>二日<br>二日<br>二日<br>二日<br>二日<br>二日<br>二 | ータを表示しています<br>原 川 松山店<br>原 川 花山店<br>店<br>店<br>店 | 共有店舗切巻<br>現当店店<br>原 一<br>市<br>市<br>市<br>市<br>市<br>市<br>市<br>市<br>市<br>市<br>市<br>市<br>市<br>市<br>市<br>市<br>市<br>市<br>市 |
|                                                                                                    | 20%25g 2019/03 • 1.<br>87.90 17/03/28 17/05/18 ¥14,94                                                                                                    | 1 170.00<br>13 150 🛍 |                        | 60 A A                                         |                               | 00                                                                                       |                                                 |                                                                                                    |
| ■ 第 7-F21-0 ▼ 7-F21- 錠2.5mg<br>● 売内 ■ 第-三共 アルフレッサ 1000×                                                                                                    | 2018/10 • 0.<br>23.80 17/03/24 17/05/22 ¥9.93                                                                                                    | 9 419.00<br>12 210 T |                        | 500 0 0                                        | © ○ △                         | 0 ⊚ ∆ ▲                                                                                  | ▲ ▲00                                           |                                                                                                    |
|                                                                                                    | 2018/12 • 0.<br>56.90 17/03/27 17/05/22 ¥20.85                                                                                                    | 7 366.50<br>H 150 T  |                        | @ △                                            | 04                            | 0 @ ▲                                                                                    | <u>م</u> م                                      | DO▲OOA▲C                                                                                                    |
|                                                                                                    | 14.40 17/08/25 17/05/14 ¥1,15<br>2017/08 - 1                                                                                                    | 2 70 T<br>2 230.00   |                        |                                                |                               |                                                                                          |                                                 |                                                                                                    |
|                                                                                                    | 14.50 17/03/29 17/05/19 ¥3.33<br>2019/01 - 0.                                                                                                    | 148 T<br>7 256.00    | v                      | 10000                                          |                               |                                                                                          |                                                 |                                                                                                    |
| 後 元 内 副                                                                                                    | 148.60 17/03/27 17/05/22 ¥38.04<br>2019/01 • 0                                                                                                    | 12 160 T<br>9 168.00 |                        | 00                                             |                               |                                                                                          | <b>A</b> .                                      |                                                                                                    |
|                                                                                                    | 120/20  17/09/20 17/05/15 #20.93<br>1 2017/04 2017/04 200000000000000000000000000000000000 | 275.00               | T                      | -                                              |                               |                                                                                          |                                                 |                                                                                                    |
| # 71/カナン ▼▲ 亜鉛革教育「ニッコー」<br>● 生 ※                                                                                                    | 2013/12                                                                                                    | 45.00                |                        |                                                | Δ                             |                                                                                          | 0                                               |                                                                                                    |
| 林子 金店共有 ↓ N >> →ズフィルター連用 お                                                                                                    | 〕[ 18出·並替 [ 18出(18 用)6) [ CSV                                                                                                    | 「「栎栗」                |                        | L                                              | 再計算 [                         |                                                                                          |                                                 |                                                                                                    |
| 7#-4 Ea-                                                                                                    | m                                                                                                    |                      |                        |                                                |                               |                                                                                          | _                                               | フィルター道用 📴 🖽 🕫                                                                                                    |

Ver.2016.04.28

## 7-5 在庫表の出力

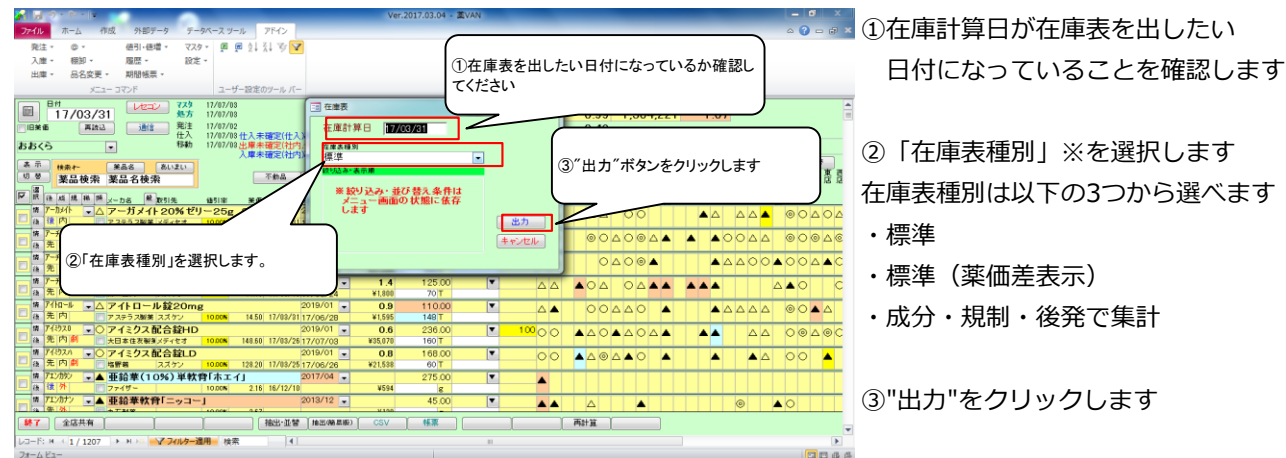

7-6 在庫表の出力

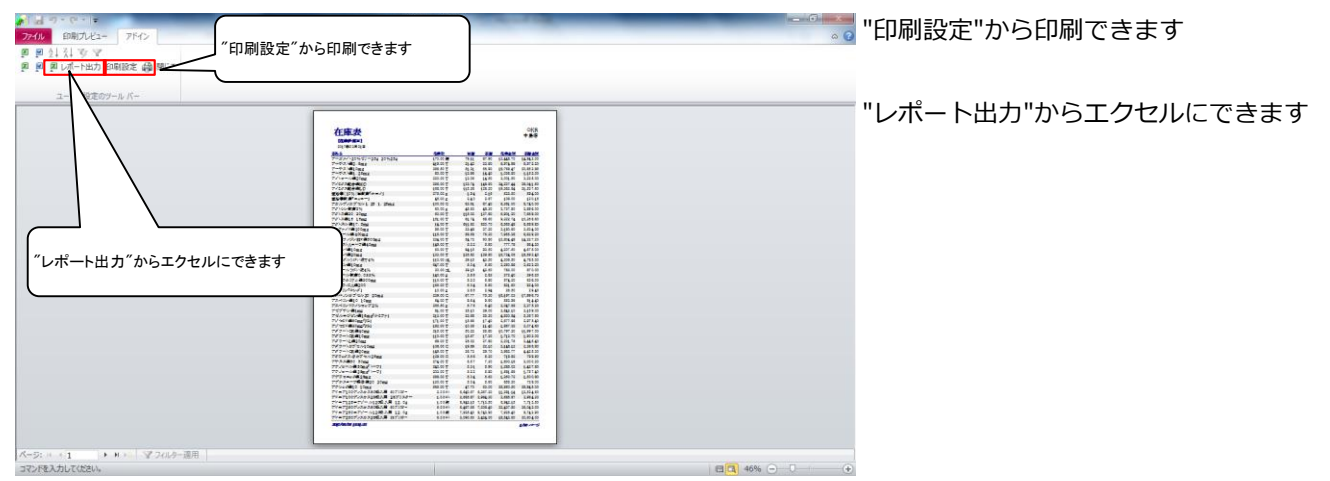

# ※在庫表種別

# 7-5で在庫表種別「成分・規制・後発で集計」を選択すると以下のような在庫表が出力できます

|            |                        |               |               |         |        |                                                                                                    | -   |             |      |
|------------|------------------------|---------------|---------------|---------|--------|----------------------------------------------------------------------------------------------------|-----|-------------|------|
| 在周         | 在庫表                    |               |               |         |        |                                                                                                    |     |             |      |
| 2017       | 【在時計算日】<br>2017年03月31日 |               |               |         |        |                                                                                                    |     |             |      |
| 威分         | 規制                     | 花塘金額          | 美価金額          | 先発      | 後発     | その他                                                                                                    |     |             |      |
| 171        | 一般                     | 12,719,953.15 | 14,073,149.04 | 91.32%  | 8.68%  | 84000                                                                                                    |     |             |      |
|            | 麻                      | 2,171.97      | 2,413.30      | 100.00% |        |                                                                                                    |     |             |      |
|            | tyt                    | 222,575.21    | 247,153.39    | 87.91%  | 12.09% |                                                                                                    |     |             |      |
|            | 党                      | 29,898.36     | 33,220.40     | 100.00% |        |                                                                                                    |     |             |      |
|            | 逝                      | 55,567.08     | 59,256.00     | 66.89%  | 33.11% |                                                                                                    |     |             |      |
|            | 劇                      | 2,430,450.50  | 2,666,745.89  | 89.10%  | 10.90% | ~                                                                                                    |     |             |      |
|            | 【内】小計                  | 15,460,616.27 | 17,081,938.01 | 90.85%  | 9.15%  |                                                                                                    |     |             |      |
| 威分         | 規制                     | 在庫金額          | 南街金額          | 先発      | 後発     | その他                                                                                                    |     |             |      |
| <b>9</b> ¥ | 一般                     | 836,627.01    | 921,086.05    | 88.63%  | 11.37% |                                                                                                    |     |             |      |
|            | 麻                      |               |               |         |        |                                                                                                    |     |             |      |
|            | 160                    | 2,162.70      | 2,403.00      | 100.00% |        |                                                                                                    |     |             |      |
|            | 劇                      | 34,297.92     | 37,277.90     | 98.52%  | 1.48%  |                                                                                                    |     |             |      |
|            | [34] duit              | 873,087,63    | 960,766.95    | 89.05%  | 10.95% |                                                                                                    |     |             | _    |
| 威分         | 現初                     | 在撤金額          | 樂街会調          | 洗疑      | 18.52  | その他                                                                                                    |     | -           | 62   |
| 注          | 劇                      | 279,045.90    | 310,051.00    | 94.28%  | 5.72%  | and the second second sec |     | -           | - WE |
|            | 【注】小計                  | 279,045.90    | 310,051.00    | 94.28%  | 5.72%  |                                                                                                    |     | 9 \$        | 5 P  |
| 5          | 總合計                    | 16,612,749,80 | 18,352,755,96 | 90,82%  | 9,185  |                                                                                                    | 127 | <b>90</b> ( | 0 0  |
|            |                        |               | 1000000000000 |         |        |                                                                                                    |     | -           |      |

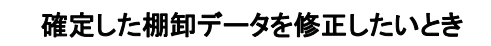

・在庫数を間違えた!⇒同じ棚卸日で再度棚卸すると在庫数が上書きされます 誤って入力した薬品だけチェックして棚卸をすればOKです

・棚卸日を間違えた!⇒日付を修正しますので、 オークラ情報システム 薬VAN問合せ窓口までご連絡ください

以上で棚番ごとの棚卸作業は完了です。おつかれさまでした。

サポート体制ホームページhttps://www.ois92.co.jp/k-van<br/>「薬VAN」で検索できます<br/>マニュアル・動画配信しています<br/>問い合わせフォームもありますYouTube「薬VAN」で検索できます<br/>各種操作説明の動画配信しています<br/>との1170<br/>リモートでサポートできますメールアドレスk-van@ois92.co.jp<br/>りモートでサポートできますジボート窓口0 8 7 7 - 5 6 - 1 1 7 0<br/>リモートでサポートできます\*:最初に音声ガイダンスが流れます。

薬VANの操作方法になりますのでガイダンス番号は1→1を選択してください

サポート時間

平日8:30~17:00 土・日・祝日は休み

デスクトップの薬VANポータルから遠隔操作機能を利用できます

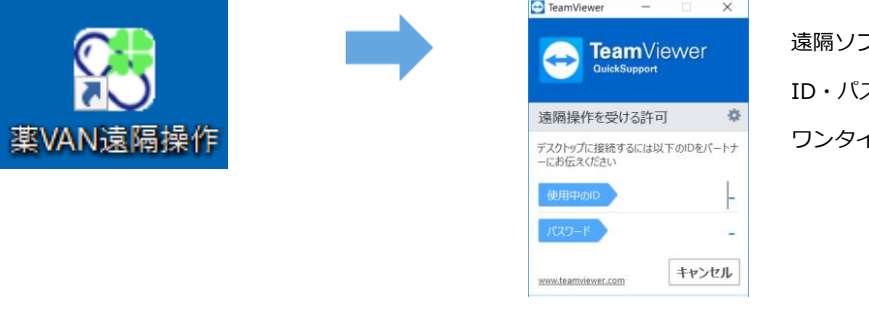

遠隔ソフトが立ち上がりましたら ID・パスワードを口頭でサポートに伝えていただきます ワンタイムバスワードを採用しているため安心です

接続手順はお問い合わせの際、サポート担当からご案内致します まずはお気軽にお電話またはメールでご連絡下さい